# MyHOME\_Up

# MyHOMEServer1

Manuel d'installation

bticina

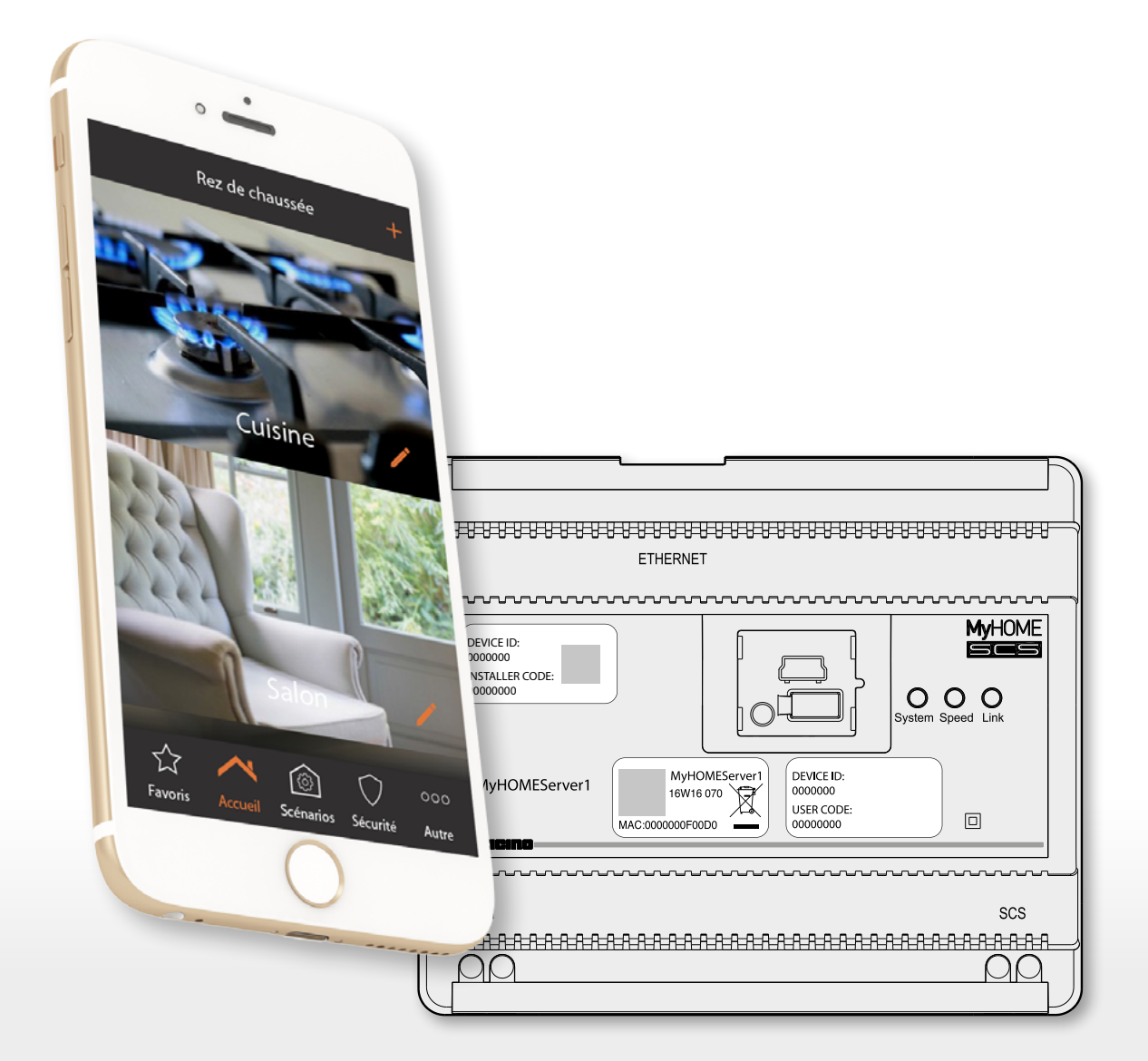

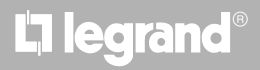

# MyHOME

| Rez de chaussée                                                                                                    |
|----------------------------------------------------------------------------------------------------|
| IN REAL PROPERTY                                                                                                    |
|                                                                                                    |
|                                                                                                    |
|                                                                                                    |
| 10000000000000000000000000000000000000                                                                                                    |
|                                                                                                    |
|                                                                                                    |
| 0000000 System Speed Link                                                                                                    |
| Image: Scenarios     Securité     Autra     MyHOMEServer1     MyHOMEServer1       Image: Macroson Securité     Sécurité     Autra     MyHOMEServer1     Image: MyHOMEServer1 |
|                                                                                                    |
|                                                                                                    |
|                                                                                                    |

# MyHOMEServer1

Manuel d'installation

| Table des matières | Informations générales                                                                               |     |  |  |
|--------------------|----------------------------------------------------------------------------------------------------|-----|--|--|
|                    | Avertissements et conseils                                                                           |     |  |  |
|                    | Limites de fonction                                                                                  | 7   |  |  |
|                    | Connexions MyHOMEServer1                                                                             | 7   |  |  |
|                    | Dispositifs Lumières et Automatismes pouvant être associés directement à travers le<br>MyHOMEServer1 | 8   |  |  |
|                    | Dispositifs Thermorégulation pouvant être directement associés à travers le<br>MyHOMEServer1         | 10  |  |  |
|                    | Description                                                                                          | 11  |  |  |
|                    | Schémas de branchement                                                                               | 12  |  |  |
|                    | Branchements                                                                                         | 12  |  |  |
|                    | Accès au système                                                                                     | 13  |  |  |
|                    | Connexion à l'installation                                                                           | 14  |  |  |
|                    | Page d'accueil                                                                                       | 17  |  |  |
|                    | Zones                                                                                                | 19  |  |  |
|                    | Pièces                                                                                               | 23  |  |  |
|                    | Objets                                                                                               | 27  |  |  |
|                    | Associer les objets                                                                                  | 30  |  |  |
|                    | Objet lumière                                                                                        | 33  |  |  |
|                    | Lumière On-Off                                                                                       | 33  |  |  |
|                    | Variateur                                                                                            | 41  |  |  |
|                    | Lumière colorée                                                                                      | 50  |  |  |
|                    | Objet volet                                                                                          | 55  |  |  |
|                    | Objet thermostat (sans centrale)                                                                     | 63  |  |  |
|                    | Objet thermostat (avec centrale 99 zones réf. 3550)                                                  | 82  |  |  |
|                    | Objet Chauffe-serviettes                                                                             | 84  |  |  |
|                    | Objet Ventilo-convecteur                                                                             | 92  |  |  |
|                    | Objet playeur                                                                                        | 101 |  |  |
|                    | Objet Smart TV                                                                                       | 104 |  |  |
|                    | Objet Prise commandée                                                                                | 110 |  |  |
|                    | Objet Serrure                                                                                        | 117 |  |  |
|                    | Objet Audio MyHOME                                                                                   | 125 |  |  |
|                    | Objet Énergie                                                                                        | 127 |  |  |
|                    | Objet Zone antivol                                                                                   | 129 |  |  |
|                    | Scénarios                                                                                            | 131 |  |  |
|                    | Créer un scénario                                                                                    | 132 |  |  |
|                    | Exécuter un scénario                                                                                 | 141 |  |  |
|                    | Gérer un scénario                                                                                    | 156 |  |  |
|                    | Partager un scénario                                                                                 | 159 |  |  |
|                    | Favoris                                                                                              | 160 |  |  |
|                    | Ajouter un objet aux favoris                                                                         | 160 |  |  |
|                    | Ajouter un scénario aux favoris                                                                      | 161 |  |  |
|                    | Ajouter une commande générale aux favoris                                                            | 162 |  |  |
|                    |                                                                                                    |     |  |  |

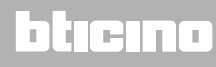

Manuel d'installation

|   | Systèmes                                                  | 163 |
|---|-----------------------------------------------------------|-----|
|   | Système Antivol                                           | 164 |
|   | Défauts                                                   | 165 |
|   | Partitions                                                | 166 |
|   | Système thermorégulation                                  | 167 |
|   | Modalité de fonctionnement de l'installation              | 169 |
|   | Réglages des paramètres de la modalité de fonctionnement  | 170 |
|   | Réglage température et unité de mesure valeur de consigne | 171 |
|   | Réglage mode simple                                       | 174 |
|   | Création programmes mode hebdomadaire                     | 180 |
| I | Réglages                                                  | 200 |
|   | Contrôle installation                                     | 200 |
|   | Associations                                              | 204 |
|   | Groupes                                                   | 210 |
|   | Commandes générales                                       | 213 |
|   | Système                                                   | 215 |
|   | Système antivol                                           | 216 |
|   | Météo                                                     | 218 |
|   | Géolocalisation                                           | 221 |
|   | Réseau                                                    | 222 |
|   | E-mail                                                    | 223 |
|   | Date et heure                                             | 224 |
|   | Gérer Log                                                 | 225 |
|   | Configurations globales                                   | 226 |
|   | Réinitialisation installation                             | 228 |
|   | Déconnecter                                               | 229 |
| I | Entretien                                                 | 230 |
| ( | Que faire si                                              | 232 |
|   |                                                           |     |

### Informations générales

### Avertissements et conseils

Avant de procéder à l'installation, il est important de lire attentivement le présent manuel. La garantie est automatiquement annulée en cas de négligence, d'utilisation impropre et/ou de modification effectuée par un personnel non autorisé.

**Note** : pour la connexion avec INSTALLER CODE (code installateur), il est nécessaire de disposer d'une connexion Wi-FI domestique avec accès à Internet ; en outre le smartphone et le MyHOMEServer1 doivent être connectés au même réseau LAN.

Pour utiliser le service, le Client doit se doter de l'équipement technique lui permettant d'accéder à Internet, sur la base d'un contrat passé avec un fournisseur d'accès à Internet (ISP ou Internet Service Provider) auquel BTicino reste totalement étranger.

Pour utiliser les fonctions normales de base du MyHOMEServer1, le client doit installer MyHOME\_Up sur son smartphone.

Les services offerts à travers l'APPLI permettent d'interagir avec le MyHOMEServer1 à distance via Internet.

Dans ce cas, l'intégration et le bon fonctionnement entre le MyHOMEServer1 et l'APPLI peuvent dépendre des facteurs suivants :

– a) qualité du signal Wi-Fi;

- b) type de contrat d'accès à Internet depuis l'habitation ;
- c) type de contrat de transmission de données sur le smartphone.

Dans le cas où un de ces 3 facteurs ne serait pas conforme aux spécifications requises pour le fonctionnement du produit, BTicino est déchargé de toute responsabilité en cas de mauvais fonctionnement.

En outre, il est précisé que le service que BTicino fournit à travers l'utilisation à distance via l'APPLI prévoit l'utilisation de données, aussi le coût lié à la consommation dépend du type de contrat que le client a passé avec le fournisseur d'accès à Internet (IPS ou Internet Service Provider) et reste à sa charge. Bien que le système soit en mesure de gérer des dispositifs de tiers, il est nécessaire que l'installation domotique soit une installation BTicino.

**Attention** : es fonctions décrites dans le présent manuel ne sont pas toutes disponibles selon les pays. S'informer auprès de son propre revendeur pour connaître les fonctions disponibles sur le marché en question.

**Attention** : les images qui figurent dans le présent manuel sont purement indicatives, aussi peuventelles ne pas être parfaitement représentatives des caractéristiques du produit.

# bticina

### MyHOMEServer1

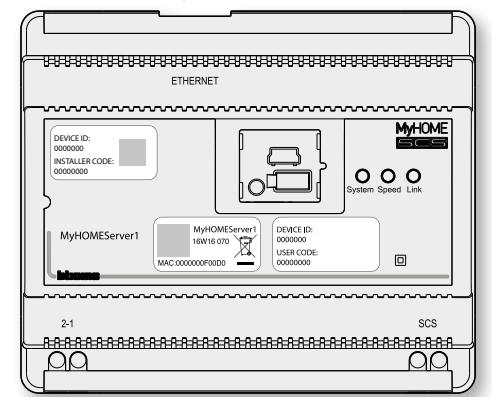

Le système MyHOME\_Up (configuré à cet effet) permet à l'utilisateur, à travers une interaction entre le dispositif MyHOMEServer1, l'Appli MyHome\_UP et l'installation domotique, d'interagir avec l'habitation, pour :

- commander les lumières ;
- commander les volets ;
- régler la température ;
- reproduire de la musique ou écouter la radio ;
- commander des prises commandées ;
- visualiser la consommation instantanée des charges (lave-linge, four, etc.) ;
- commander des dispositifs de tiers (\*) (Samsung TV, Philips, etc.);
- ouvrir des serrures ;
- écouter de la musique à travers le système de diffusion sonore MyHOME ;
- activer/désactiver le Système Antivol en utilisant les scénarios d'activation, activer des partitions, exclure des zones, visualiser des événements et des pannes;
- créer et gérer des scénarios.

(\*) **Note** : le dispositif pourrait ne pas être compatible avec certains modèles ou certaines versions firmware des modèles eux-mêmes. Bticino ne saurait être tenu pour responsable des éventuels mauvais fonctionnements ou des incompatibilités présentes et futures, imputables à des dispositifs de tiers.

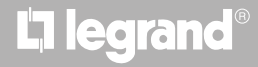

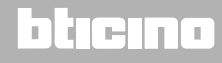

### Limites de fonction

| 10  | Nombre maximum d'environnements créables                                                                                                    |  |  |  |
|-----|----------------------------------------------------------------------------------------------------|--|--|--|
| 30  | Nombre maximum de pièces configurables par environnement                                                                                                    |  |  |  |
| 50  | Nombre maximum d'objets graphiques dans la pièce                                                                                                    |  |  |  |
| 50  | Nombre maximum de commandes associables à un actionneur                                                                                                    |  |  |  |
| 50  | Nombre maximum d'objets sur la page des favoris                                                                                                    |  |  |  |
| 50  | Nombre maximum de scénarios                                                                                                    |  |  |  |
| 100 | Nombre maximum d'actions dans un scénario                                                                                                    |  |  |  |
| 50  | Nombre maximum de conditions d'activation par scénario                                                                                                    |  |  |  |
| 25  | Nombre maximum de comptes utilisateur<br>(l'utilisateur admin peut créer un maximum de 25 comptes utilisateur (e-mail /<br>mot de passe) pour toutes les personnes autorisées à contrôler l'installation) |  |  |  |
| 7   | Nombre maximum d'utilisateurs connectés simultanément en local                                                                                                    |  |  |  |
| 4   | Nombre maximum d'utilisateurs connectés simultanément à distance                                                                                                    |  |  |  |
| 25  | Nombre maximum de connexions sauvegardées sur l'Appli.<br>(connexions à la même passerelle ou à des passerelles différentes).                                                                             |  |  |  |

### **Connexions MyHOMEServer1**

| Services                                    | Adresses                                                    | Port | Protocoles |
|---------------------------------------------|-------------------------------------------------------------|------|------------|
| Service Cloud                               |                                                             |      |            |
| Serveur principal                           | myhomeup.bticino.com                                        | 8000 | https, wss |
| Serveur slave                               | '193.178.246.170, 193.178.246.164                           | 22   | ssh        |
| Service NTP                                 | pool.ntp.org<br>(par défaut, modifiables par l'utilisateur) | 123  | ntp        |
| Service Log                                 | log.bs.iotleg.com                                           | 5001 | syslog     |
| Service de mise à jour                      |                                                             |      |            |
| Serveur de mise à jour                      | dispatchregistration.legrand.com                            | 443  | https      |
| Serveur de<br>déchargement                  | prodlegrandressourcespkg.blob.core.windows.net              |      | https      |
| Service Météo                               |                                                             |      |            |
| Ancien Service<br>(versions marché < 2.2.X) | api.wunderground.com                                        | 443  | https      |
| Nouvel Service<br>(versions marché > 2.1.X) | api.openweathermap.org                                      |      | https      |
| Services notifications<br>Push              |                                                             |      |            |
| Apple                                       | api.push.apple.com                                          |      | https      |
| Goole                                       | android.googleapis.com                                      |      | https      |
| Service e-mail                              | Dépend de la configuration de l'utilisateur                 |      |            |

# Dispositifs Lumières et Automatismes pouvant être associés directement à travers le MyHOMEServer1

| Description                                      | Code<br>Legrand                                                                                      | À partir<br>du lot de<br>production :                          | Canaux configurés<br>automatiquement<br>par<br>MyHOMEServer1 | Code BTicino                                                             | À partir<br>du lot de<br>production :              | Canaux configurés<br>automatiquement<br>par<br>MyHOMEServer1 |
|--------------------------------------------------|----------------------------------------------------------------------------------------------------|----------------------------------------------------------------|--------------------------------------------------------------|--------------------------------------------------------------------------|----------------------------------------------------|--------------------------------------------------------------|
| Commande scénarios                               | LG-573902<br>LG-573903<br>LG-574503<br>LG-574504<br>LG-067217<br>LG-067218<br>LG-078478<br>LG-079178 | 08W51<br>08W51<br>tous<br>tous<br>tous<br>tous<br>tous<br>tous |                                                              | BT-L4680<br>BT-N4680<br>BT-NT4680<br>BT-HC4680<br>BT-HD4680<br>BT-H54680 | 09W08<br>09W08<br>09W08<br>09W08<br>09W08<br>09W08 |                                                              |
| Interface SCS/SCS                                | LG-003562                                                                                            | 12W20                                                          |                                                              | BT-F422                                                                  | 12W20                                              |                                                              |
| Commande tactile multifonction                   | LG-067243<br>LG-067244<br>LG-067245                                                                  | 13W05<br>13W05<br>13W05                                        |                                                              |                                                                          |                                                    |                                                              |
| Commande 8 touches BUS                           | LG-067592                                                                                            | tous                                                           |                                                              | BT-LN4652<br>BT-H4652                                                    | tous<br>tous                                       |                                                              |
| Commande base 2 m                                | LG-067552                                                                                            | tous                                                           |                                                              | AR-64360<br>BT-H4652/2<br>BT-L4652/2<br>BT-AM5832/22                     | 09W40<br>09W40<br>09W40<br>09W40                   |                                                              |
| Commande base 3 m                                | LG-067554                                                                                            | tous                                                           |                                                              | BT-L4652/3<br>BT-H4652/3<br>BT-AM5832/3                                  | 09W40<br>09W40<br>09W40                            |                                                              |
| Actionneur volets BUS                            | LG-067557                                                                                            | tous                                                           | 1                                                            | BT-LN4661M2<br>BT-H4661M2<br>BT-AM5861M2                                 | tous<br>tous<br>tous                               | 1<br>1<br>1                                                  |
| Commande volets BUS                              | LG-067558                                                                                            | tous                                                           |                                                              | BT-LN4660M2<br>BT-H4660M2<br>BT-AM5860M2                                 | tous<br>tous<br>tous                               |                                                              |
| Commande spéciale                                | LG-067553                                                                                            | tous                                                           |                                                              | AR-64362<br>BT-L4651M2<br>BT-H4651M2<br>BT-AM5831M2                      | tous<br>08W41<br>08W41<br>08W41                    |                                                              |
| Actionneur DIN 1 relai 16A 100/240V              | LG-003847                                                                                            | tous                                                           | 1                                                            | BT-F411U1                                                                | tous                                               | 1                                                            |
| Actionneur DIN 2 relais 16A 100/240V             | LG-003848                                                                                            | tous                                                           | 2                                                            | BT-F411U2                                                                | tous                                               | 2                                                            |
| Actionneur DIN 1 relai 16A 100/240V              | LG-003841                                                                                            | 10W17                                                          | 1                                                            | BT-F411/1N                                                               | 09W13                                              | 1                                                            |
| Actionneur DIN 2 relais 16A                      | LG-003842                                                                                            | 10W18**                                                        | 2                                                            | BT-F411/2                                                                | 09W04**                                            | 2                                                            |
| Actionneur DIN 2 relais 16A 100/240V             | LG-002601                                                                                            | tous                                                           | 2                                                            | BT-BMSW1002                                                              | tous                                               | 2                                                            |
| Actionneur DIN 4 relai 16A 100/240V              | LG-002602                                                                                            | tous                                                           | 4                                                            | BT-BMSW1003                                                              | tous                                               | 4                                                            |
| Actionneur DIN 4 relais 6A                       | LG-003844                                                                                            | 10W22*                                                         | 4                                                            | BT-F411/4                                                                | 09W04*                                             | 4                                                            |
| Actionneur DIN 8 relais 16A 100/240V             | LG-002604                                                                                            | tous                                                           | 8                                                            | BT-BMSW1005                                                              | tous                                               | 8                                                            |
| Actionneur DIN 4 sorties pour ballasts<br>0-10 V | LG-002612                                                                                            | tous                                                           | 4                                                            | BT-BMDI1002                                                              | tous                                               | 4                                                            |
| Actionneur DIN pour ballasts 0-10V               | LG-003656                                                                                            | 10W05                                                          | 1                                                            | BT-F413N                                                                 | 09W14                                              | 1                                                            |
| Interface contacts base                          | LG-573996                                                                                            | 10W04                                                          |                                                              | BT-3477                                                                  | 10W04                                              |                                                              |
| Interface contacts DIN                           | LG-003553                                                                                            | 10W13                                                          |                                                              | BT-F428                                                                  | 09W50                                              |                                                              |

\* Si le dispositif est installé sur la sortie de l'interface F422, le lot minimum est 15W25

\*\* Si le dispositif est installé sur la sortie de l'interface F422, il n'est pas possible de l'associer au moyen de l'Appli. Il est recommandé de le remplacer avec le code F411U2

# MyHOMEServer1

Manuel d'installation

| Description                                       | Code<br>Legrand        | À partir<br>du lot de<br>production : | Canaux configurés<br>automatiquement<br>par<br>MyHOMEServer1 | Code BTicino               | À partir<br>du lot de<br>production : | Canaux configurés<br>automatiquement<br>par<br>MyHOMEServer1 |
|---------------------------------------------------|------------------------|---------------------------------------|--------------------------------------------------------------|----------------------------|---------------------------------------|--------------------------------------------------------------|
| Variateur DIN 1000                                | LG-002621              | tous                                  | 1                                                            | BT-F416U1                  | tous                                  | 1                                                            |
| Variateur DIN 1000 W                              | LG-003652              | 09W50                                 | 1                                                            | BT-F414                    | 09W29                                 | 1                                                            |
| Variateur DIN 400 VA                              | LG-003653              | 10W07                                 | 1                                                            | BT-F415                    | 09W22                                 | 1                                                            |
| Variateur DIN 2 x 400 VA                          | LG-002622              | tous                                  | 2                                                            | BT-F417U2                  | tous                                  | 2                                                            |
| Variateur DIN 300 VA                              | LG-003665              | tous                                  | 1                                                            | BT-F418                    | tous                                  | 1                                                            |
| Variateur DIN 2 x 300 VA                          | LG-003651              | tous                                  | 2                                                            | BT-F418U2                  | tous                                  | 2                                                            |
|                                                   | 16 572042              | 441127                                |                                                              | BT-HC4657M3                | 11W09                                 |                                                              |
| Commande tactile 3 m                              | LG-5/3912<br>LG-573913 | 11W2/<br>11W09                        |                                                              | BT-HD4657M3                | 11W12                                 |                                                              |
|                                                   | LG-J/ J/ J/ J          | 11009                                 |                                                              | BT-HS4657M3                | 11W12                                 |                                                              |
|                                                   |                        |                                       |                                                              | BT-HC4657M4                | 11W12                                 |                                                              |
| Commande tactile 4 m                              |                        |                                       |                                                              | BT-HD4657M4                | 11W12                                 |                                                              |
|                                                   |                        |                                       |                                                              | BT-HS4657M4                | 11W14                                 |                                                              |
| Interface SCS/DALI                                | LG-002631              | 10W13                                 | 8                                                            | BT-F429                    | 10W20                                 | 8                                                            |
| Actionneur base                                   |                        |                                       |                                                              | BT-3475                    | 12W31                                 | 1                                                            |
| Actionneur DIN volets BUS                         | LG-003666              | tous                                  | 1                                                            | BT-F401                    | tous                                  | 1                                                            |
|                                                   | LG-067561              | tous                                  | 2                                                            | RT-AM5852M2                | tous                                  | 2                                                            |
| Actionneur commande                               | AR-64195               | tous                                  | 2                                                            | BT-H4672M2                 | tous                                  | 2                                                            |
|                                                   | AR-64196               | tous                                  | 2                                                            | BT-LN4672M2                | tous                                  | 2                                                            |
|                                                   | AK-64393               | tous                                  | 2                                                            |                            |                                       |                                                              |
| Actionneur commande base                          |                        |                                       |                                                              | BT-3476                    | 12W39                                 | 1                                                            |
| Actionneur commande                               | LG-067556              | tous                                  | 2                                                            | BT-LN4671M2                | tous                                  | 2                                                            |
| Variateur DIN pour ballasts 0-10 V                | LG-002611              | tous                                  | 1                                                            | BT-BMDI1001                | tous                                  | 1                                                            |
|                                                   |                        |                                       |                                                              | BT-L4658N                  | tous                                  |                                                              |
|                                                   | LG-067226              | tous                                  |                                                              | BT-N4658N                  | tous                                  |                                                              |
| Green Switch Dual Tech BUS                        | LG-078486              | tous                                  |                                                              | BT-NT4658N                 | tous                                  |                                                              |
|                                                   | LG-5/4048              | tous                                  |                                                              | BI-HC4658                  | tous                                  |                                                              |
|                                                   | LG-5/4098              | tous                                  |                                                              |                            | tous                                  |                                                              |
|                                                   |                        |                                       |                                                              | DI-II34030                 | lous                                  |                                                              |
|                                                   | LG-067225              |                                       |                                                              | BT-L4659N                  | tous                                  |                                                              |
|                                                   | LG-078485              | tous                                  |                                                              | BI-N4659N                  | tous                                  |                                                              |
| Interrupteur automatique                          | LG-574046              | tous                                  |                                                              | BT-N14659N                 | tous                                  |                                                              |
|                                                   | LG-574096              | tous                                  |                                                              |                            | tous                                  |                                                              |
|                                                   |                        | lous                                  |                                                              | BT-HS4659                  | tous                                  |                                                              |
| Canteur de plafond PIR                            | IG-048820              | tous                                  |                                                              | RT-RMSF3001                | tous                                  |                                                              |
|                                                   | 20 0 10020             | tous                                  |                                                              | DI DIIISESCOT              | (005                                  |                                                              |
| Capteur de plafond à double<br>technologie PIR+US | LG-048822              | tous                                  |                                                              | BT-BMSE3003                | tous                                  |                                                              |
| Capteur mural PIR IP55                            | LG-048834              | tous                                  |                                                              |                            |                                       |                                                              |
| Module mémoire                                    |                        |                                       |                                                              | BT- F425                   | 10W01                                 |                                                              |
| Commande                                          |                        |                                       |                                                              | BT-K4652M2<br>BT-K4652M3   | tous<br>tous                          |                                                              |
| Actionneur commande                               |                        |                                       |                                                              | BT-K4672M2S<br>BT-K4672M2L | tous<br>tous                          | 1<br>2                                                       |

| Description                                                | Code Legrand                                     | À partir du lot<br>de production : | Code BTicino                                                                          | À partir du lot<br>de production :                          |
|------------------------------------------------------------|--------------------------------------------------|------------------------------------|---------------------------------------------------------------------------------------|-------------------------------------------------------------|
| Thermostat avec écran                                      | LG-067459<br>LG-064170<br>LG-752131<br>LG-752731 | tous<br>tous<br>tous<br>tous       | BT-LN4691<br>BT-H4691                                                                 | tous<br>tous                                                |
| Sonde thermorégulation                                     |                                                  |                                    | BT-KM4691<br>BT-KG4691<br>BT-KW4691                                                   | tous<br>tous<br>tous                                        |
| Sonde sans réglage                                         | LG-067458<br>LG-573924<br>LG-573925              | 13W36<br>13W36<br>13W36            | BT-L4693<br>BT-N4693<br>BT-NT4693<br>BT-HC4693<br>BT-HS4693<br>BT-HS4693<br>BT-HD4693 | 13W36<br>13W36<br>13W36<br>13W36<br>13W36<br>13W36<br>13W36 |
| Actionneur DIN à 2 relais indépendants                     | LG-003579                                        | 13W06                              | BT-F430/2                                                                             | 13W06                                                       |
| Actionneur DIN à 4 relais indépendants                     | LG-003580                                        | 13W06                              | BT-F430/4                                                                             | 13W06                                                       |
| Actionneur DIN à 8 relais indépendants                     | LG-003517                                        | tous                               | BT-F430R8                                                                             | tous                                                        |
| Actionneur DIN à 2 sorties 0-10 V                          | LG-003518                                        | tous                               | BT-F430V10                                                                            | tous                                                        |
| Actionneur DIN à 3 relais indépendants et 2 sorties 0-10 V | LG-003519                                        | tous                               | BT-F430R3V10                                                                          | tous                                                        |

### Dispositifs Thermorégulation pouvant être directement associés à travers le MyHOMEServer1

**Note** : dans le cas des installations avec centrale de thermorégulation à 99 zones, la configuration des dispositifs doit obligatoirement être effectuée par configuration physique ou virtuelle. Dans ce cas, tous les lots sont compatibles.

### Description

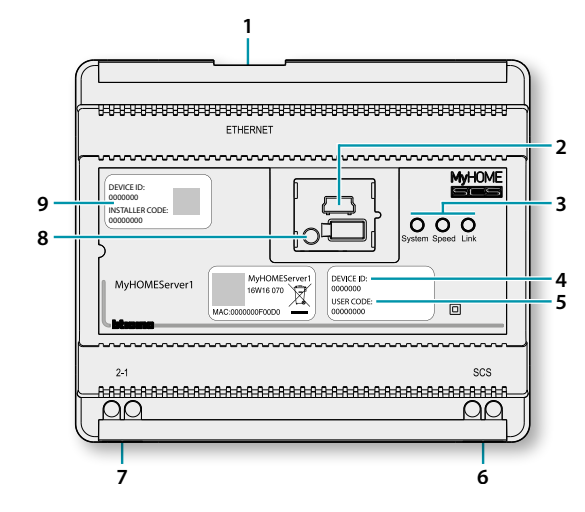

- 1. RJ45 pour LAN Ethernet 10/100 Mbit
- 2. Port USB pour utilisations futures.
- 3. LED interface utilisateur :

– **System** : En branchant l'alimentation, il s'allume, il s'éteint et au rallumage suivant, il indique que le serveur web est opérationnel.

- Speed : Vitesse de connexion : allumé = 100 Mbit ; éteint = 10 Mbit.
- Link : Allumé, il indique la présence du réseau Ethernet.
- 4. DEVICE ID : 4. code univoque d'identification du dispositif.
- 5. USER CODE : 5. code utilisateur qui permet la création d'une connexion avec l'utilisateur/ administrateur sans pour autant disposer d'un compte.
- 6. BUS 2 fils pour branchement automatisme.
- 7. Alimentation supplémentaire.
- 8. Bouton redémarrage :
  - pression brève (1") = redémarrage du dispositif;
  - pression prolongée (10") = réglage IP Dynamique (DHCP).

Après la pression prolongée du bouton de redémarrage, la LED système clignote deux fois lentement et deux fois rapidement pendant 10" environ.

9. **INSTALLER CODE** : 9. code installateur qui permet la création d'une connexion avec l'installation et de le configurer.

# bticina

### Schémas de branchement

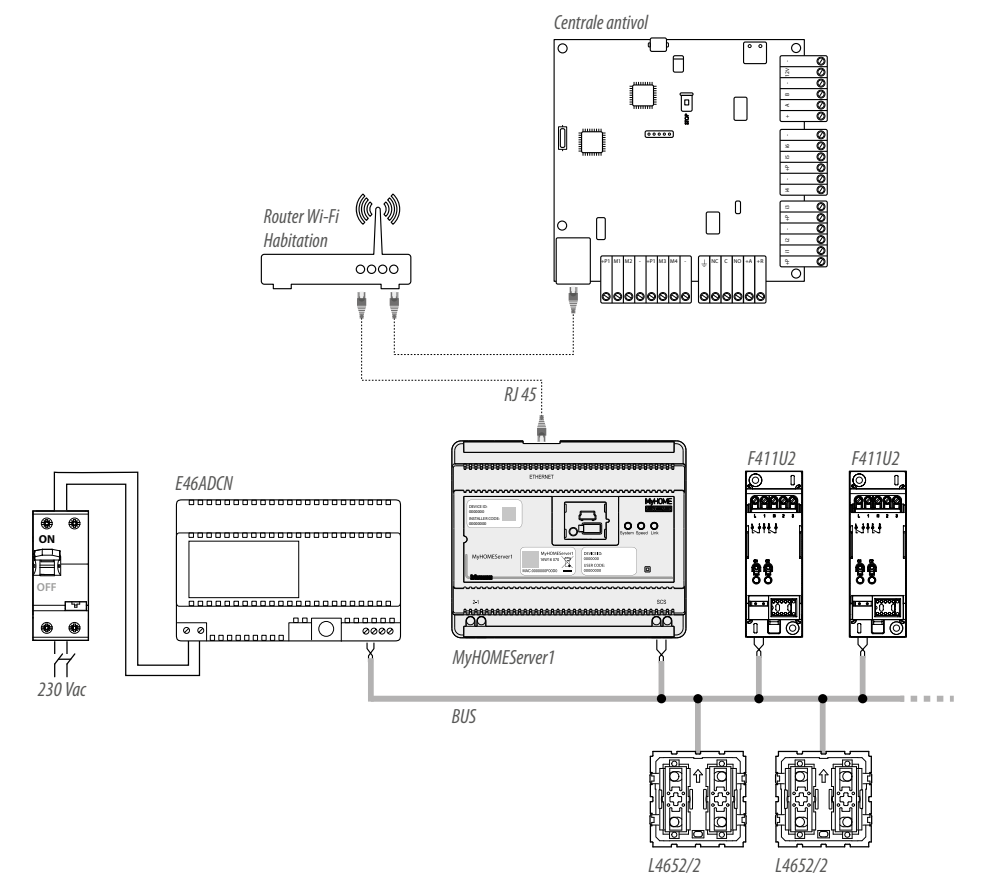

**Note** : pour en exploiter toutes les fonctions, le MyHOMEServer1 doit être connecté à Internet **Note** : alimenter l'installation uniquement après avoir branché tous les dispositifs. Le nombre maximal de canaux gérables est de 175 (voir <u>tableau</u>)

### **Branchements**

Après avoir branché tous les dispositifs et après avoir ensuite alimenté l'installation, attendre que les voyants des actionneurs cessent de clignoter. Les commandes continuent de clignoter jusqu'à ce que l'association soit effectuée.

Pour assurer le bon fonctionnement, il est essentiel que le branchement soit effectué sur le BUS automatisme (voir Guide MyHOME Automatisme) ; il n'est pas possible d'installer MyHOMEServer1 sur des installations à expansion logique.

### Accès au système

Pour pouvoir configurer l'installation de telle sorte que l'utilisateur puisse utiliser toutes les fonctions offertes par le système MyHOME\_Up, il est nécessaire de :

1. télécharger l'Appli (pour les dispositifs iOS sur App Store et sur Play store pour les dispositifs Android) ;

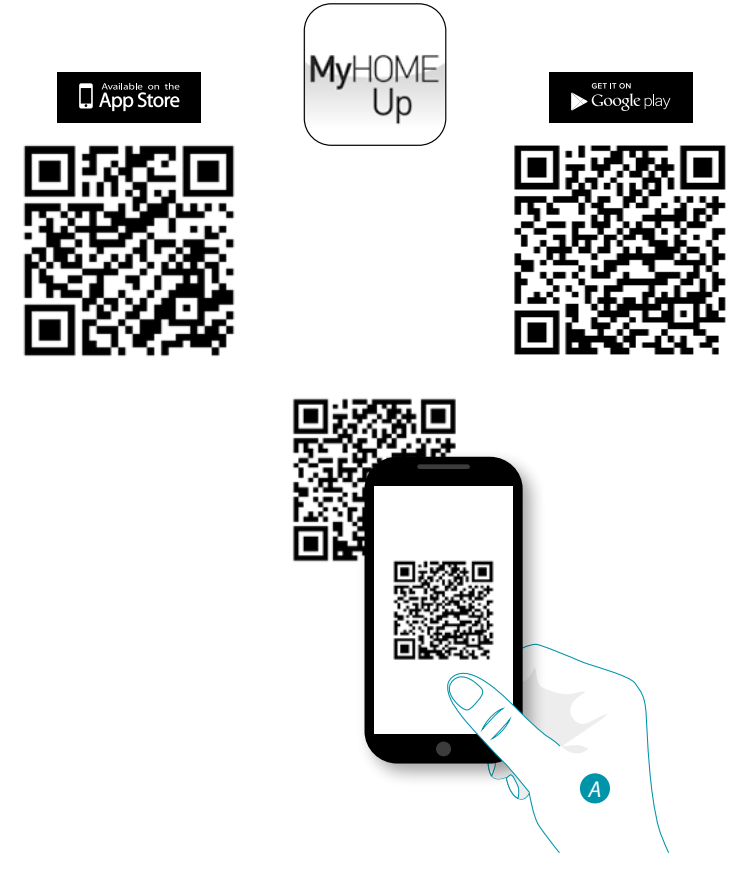

A. Démarrer l'Appli de lecture des codes QR sur le smartphone puis cadrer le code QR.

Note : le même code QR est présent sur la fiche des instructions fournie pour le MyHOMEServer1

- 2. créer une connexion à l'installation comme installateur ;
- 3. créer des zones et des pièces pour mieux organiser les objets ;
- 4. créer des objets et les associer aux dispositifs de l'installation.

# L7 legrand<sup>®</sup>

# bticina

### **Connexion à l'installation**

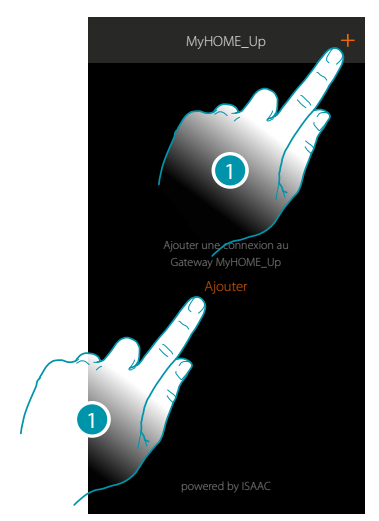

1. Toucher pour se connecter au MyHOMEServer1 ; dans le cas où il ne serait pas détecté, se reporter au chapitre « Que faire si… ».

La liste des MyHOMEServer1 détectés s'affiche.

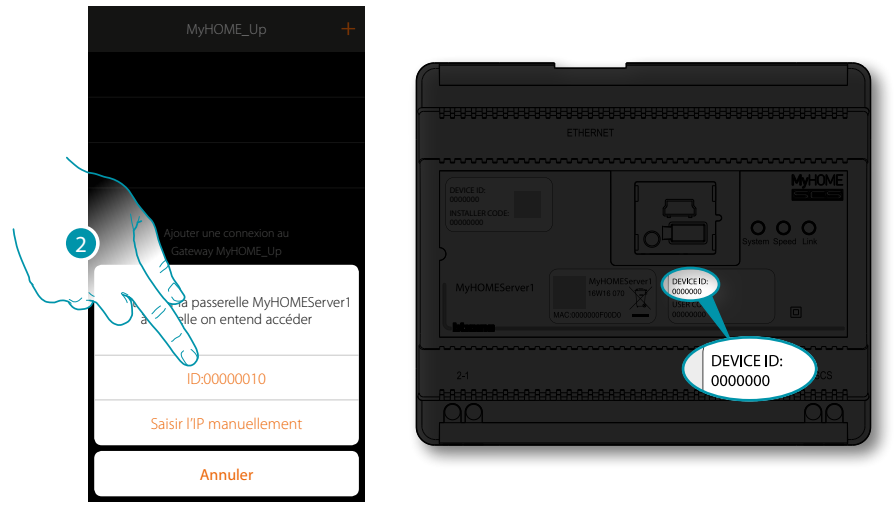

2. Sélectionner le MyHOMEServer1 en l'identifiant avec le DEVICE ID (ID dispositif) présent sur la partie frontale du dispositif.

# L7 legrand<sup>®</sup>

Manuel d'installation

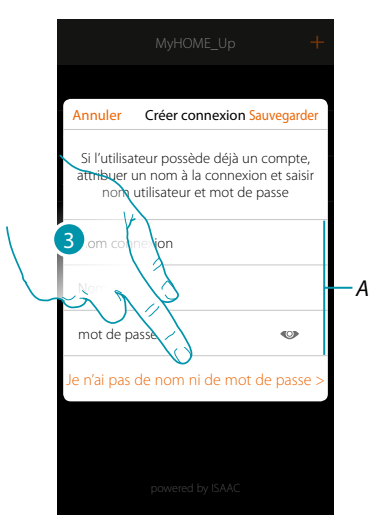

3. Toucher pour établir la connexion et accéder via le réseau local avec l'INSTALLER CODE (Code Installateur).

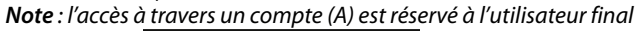

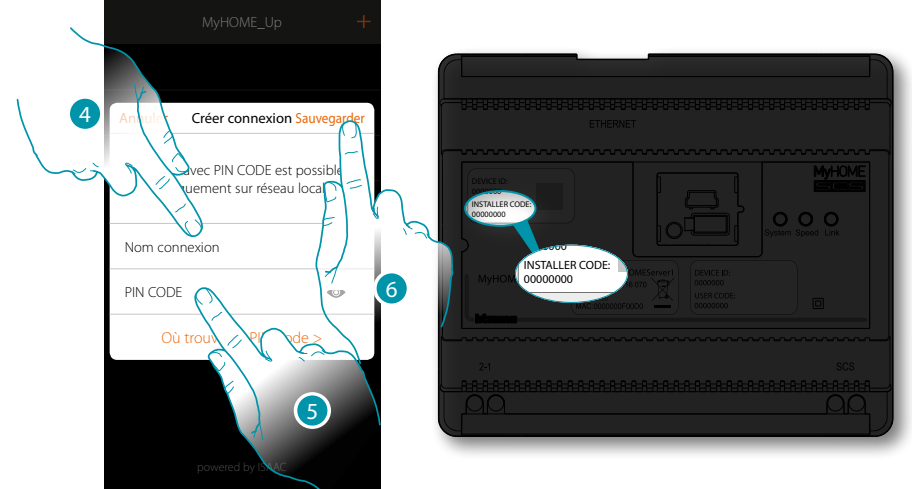

- 4. Saisir un nom pour identifier la nouvelle connexion en cours de création.
- 5. Saisir l'INSTALLER CODE (Code Installateur) présent sur la partie frontale du dispositif.
- 6. Toucher pour sauvegarder la connexion de l'installation.

# L7 legrand<sup>®</sup>

# bticina

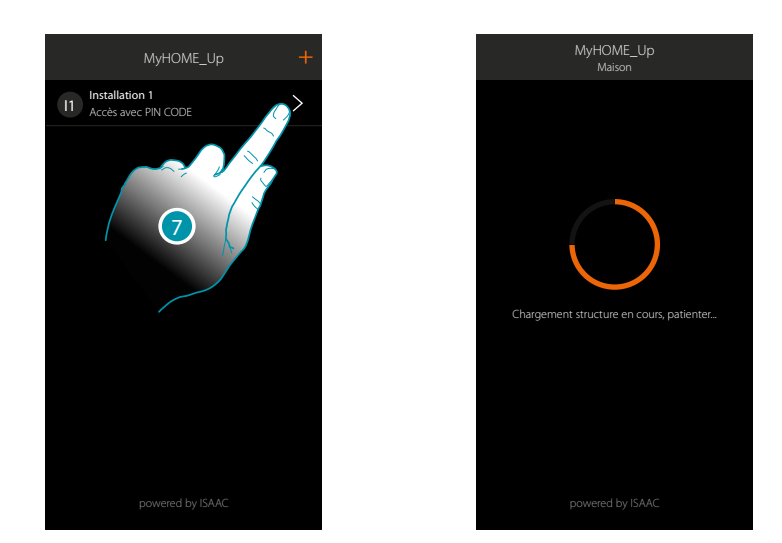

7. L'installation est à présent connectée, toucher pour y accéder. Une scansion et la détection automatique des dispositifs connectés s'activent automatiquement. Une adresse est attribuée au canal de chaque actionneur, même s'il n'est pas utilisé pour commander une charge. Pour vérifier le nombre de canaux utilisés (max. 175), faire référence au tableau de compatibilité. Note : il n'est pas possible d'avoir plus de 175 canaux pour chaque installation ; en cas de dépassement de cette limite, MyHOME\_Up invite à éliminer des dispositifs de l'installation.

Au terme de la procédure, la page d'accueil s'affiche. Automatiquement, une zone et quelques pièces sont créées auxquelles il est possible d'accéder depuis la Page d'accueil.

# L7 legrand<sup>®</sup>

# bticina

### Page d'accueil

La Page d'accueil permet d'accéder à la structure de navigation à personnaliser en fonction des exigences du client.

Elle permet de configurer tous les composants/objets connectés à l'installation domotique en les organisant au mieux.

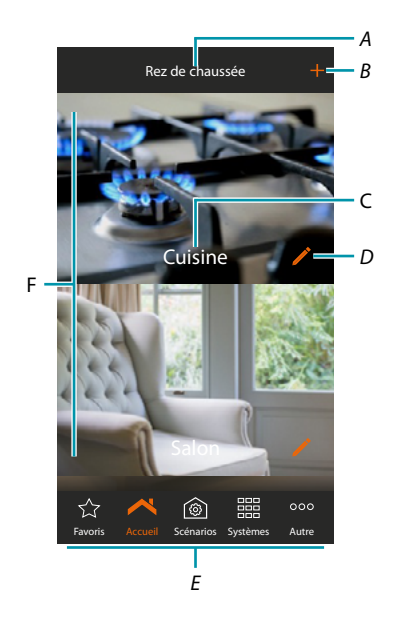

- A. Nom zone
- B. Ajouter pièce
- C. Nom pièce
- D. Modifier pièce
- E. Barre de navigation
- F. Pièces

Manuel d'installation

| کٹ<br>Favoris           | Permet d'accéder à la<br>ajoute.                                                                                                    | a page des favoris où figurent les objets que l'utilisateur                                                                                                    |  |  |  |  |  |
|-------------------------|----------------------------------------------------------------------------------------------------|----------------------------------------------------------------------------------------------------|--|--|--|--|--|
| Accueil                 | Permet de revenir à l<br>permet de modifier/                                                                                                    | a page d'accueil, ouvre le panneau de sélection zone et<br>déplacer/éliminer une zone                                                                                                    |  |  |  |  |  |
| (G)<br>Scénarios        | Permet d'accéder à la page des scénarios depuis laquelle il est possible de créer,<br>modifier et exécuter des scénarios pour commander l'installation en mode<br>avancé. |                                                                                                    |  |  |  |  |  |
| Sécurité                | Conduit à la page du<br>système au moyen d                                                                                                    | Conduit à la page du Système Antivol (*) qui permet d'activer/désactiver le<br>système au moyen des scénarios d'activation et autres fonctions.                                                      |  |  |  |  |  |
| ि छ<br>Thermorégulation | Conduit à la page Sy<br>système et de chacu<br>et de régler les parar                                                                                                    | Conduit à la page Système Thermorégulation qui permet de visualiser l'état du système et de chacune des zones, de sélectionner le mode de fonctionnement et de régler les paramètres correspondants. |  |  |  |  |  |
| Systèmes                | Permet de choisir la visualisation de la page du Système Thermorégulation ou la page du Système antivol.                                                                  |                                                                                                    |  |  |  |  |  |
| 000<br>Autre            | Permet d'accéder à la permettant une gest                                                                                                    | a page sur laquelle figurent une série de réglages<br>ion complète du système :                                                                                                    |  |  |  |  |  |
|                         | Contrôle<br>installation                                                                                                    | Visualise les dispositifs trouvés sur l'installation                                                                                                    |  |  |  |  |  |
|                         | Associations                                                                                                    | Permet de visualiser les associations entre les objets graphiques et les dispositifs de l'installation                                                                                               |  |  |  |  |  |
|                         | Groupe                                                                                                    | Permet de créer un groupe d'actionneurs                                                                                                    |  |  |  |  |  |
|                         | Commandes<br>générales                                                                                                    | Permet d'associer la fonction de commande générale à une commande de l'installation                                                                                                    |  |  |  |  |  |
|                         | Système                                                                                                    | Informations générales sur le MyHOMEServer1 et Appli                                                                                                    |  |  |  |  |  |
|                         | Système antivol                                                                                                    | Connecter MyHOME_Up au Système Antivol BTicino.                                                                                                    |  |  |  |  |  |
|                         | Météo                                                                                                    | Visualise les données fournies par le service de météo en<br>ligne Active le service et sélectionne la ville à contrôler                                                                             |  |  |  |  |  |
|                         | Géolocalisation                                                                                                    | Règle la position géographique du MyHOMEServer1                                                                                                    |  |  |  |  |  |
|                         | Réseau                                                                                                    | Visualise ou modifie les paramètres de connexion de réseau                                                                                                    |  |  |  |  |  |
|                         | E-mail                                                                                                    | Règle les paramètres pour envoyer des mails                                                                                                    |  |  |  |  |  |
|                         | Date et heure                                                                                                    | Visualise la date et l'heure programmées<br>Règle la date et l'heure du MyHOMEServer1                                                                                                    |  |  |  |  |  |
|                         | Gérer Log                                                                                                    | Signaler un problème en envoyant un message au service<br>d'assistance.                                                                                                    |  |  |  |  |  |
|                         | Configurations<br>globales                                                                                                    | Permet de sélectionner la visualisation des températures<br>mesurées de tous les thermostats et l'unité de mesure de<br>la température.                                                              |  |  |  |  |  |
|                         | Reset installation                                                                                                    | Effectue un reset de la passerelle et/ou de l'installation                                                                                                    |  |  |  |  |  |
|                         | Déconnexion                                                                                                    | Déconnecte l'installation du système                                                                                                    |  |  |  |  |  |
|                         |                                                                                                    |                                                                                                    |  |  |  |  |  |

\*Note : cette fonction est disponible uniquement en présence d'un Système Antivol BTicino (centrales d'alarme 4200, 4201 et 4203) et à condition d'avoir effectué le branchement à la centrale à travers la procédure prévue à cet effet.

Avant d'ajouter et de configurer les objets, il est recommandé de personnaliser les zones et les pièces sur la base des besoins de l'utilisateur :

### Zones

Les différentes pièces qui composent l'installation peuvent être organisées en zones (par exemple : rez de chaussée, deuxième étage, etc.)

Il est possible de se déplacer d'une zone à l'autre ainsi que de créer de nouvelles zones, d'en modifier le nom, de les réorganiser et de les éliminer.

Créer une zone

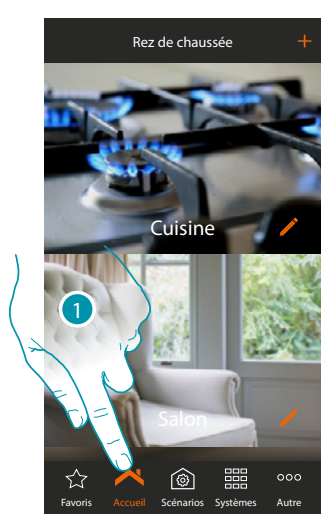

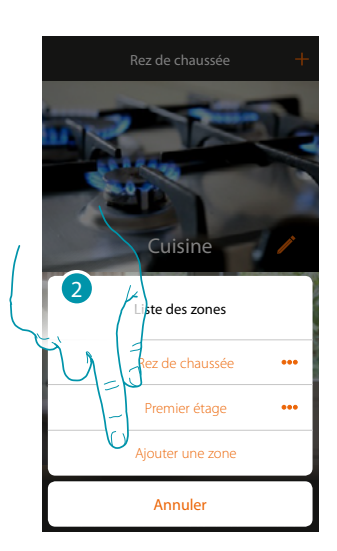

- 1. Toucher pour ouvrir le panneau zones
- 2. Toucher pour ajouter une zone

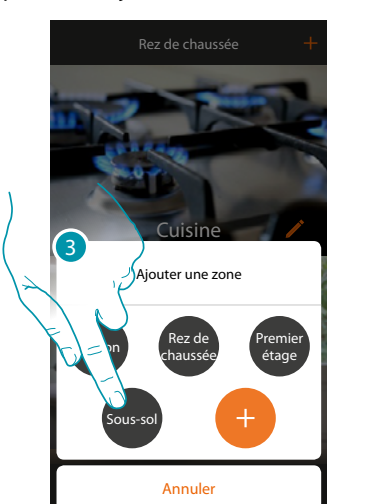

Par défaut, l'Appli suggère des zones prédéfinies (Habitation/Rez de chaussée/Premier étage/Soussol) ; il est possible d'ajouter une de ces zones ou bien de personnaliser une zone en touchant +.

3. Toucher pour ajouter une zone La zone « Sous-sol » a été ajoutée

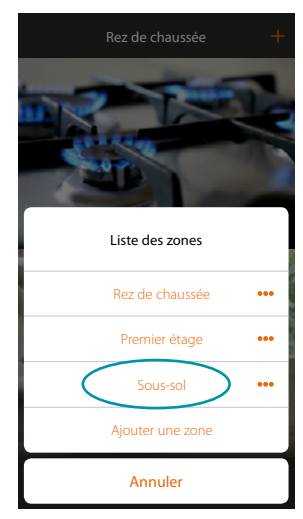

### Modifier une zone

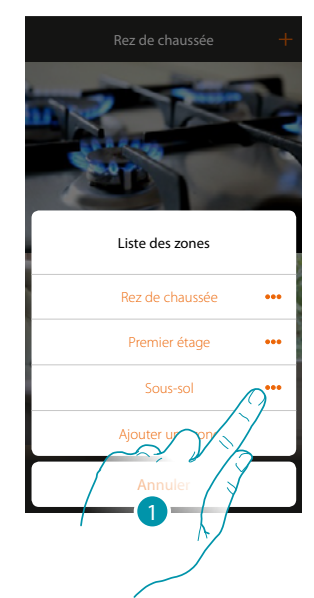

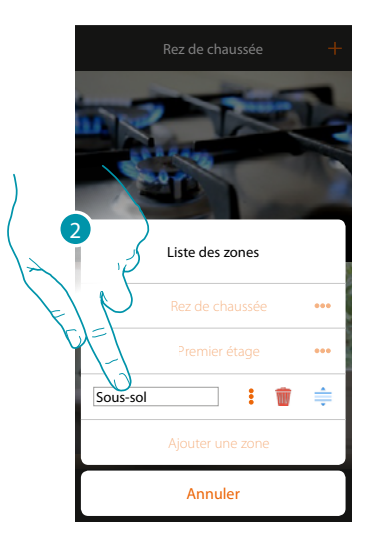

- 1. Toucher pour modifier le nom de la zone
- 2. Modifier le nom

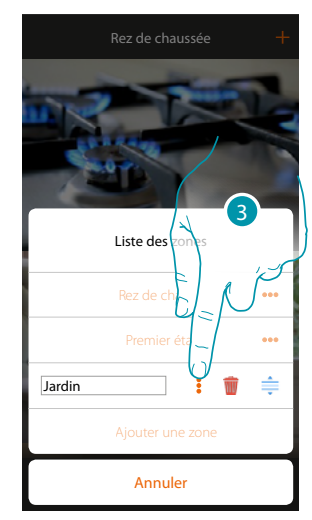

3. Toucher pour sauvegarder la modification La zone a été modifiée

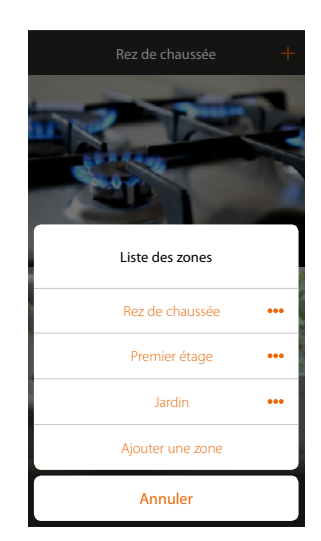

# L7 legrand®

### MyHOMEServer1 Manuel d'installation

Modifier la position d'une zone

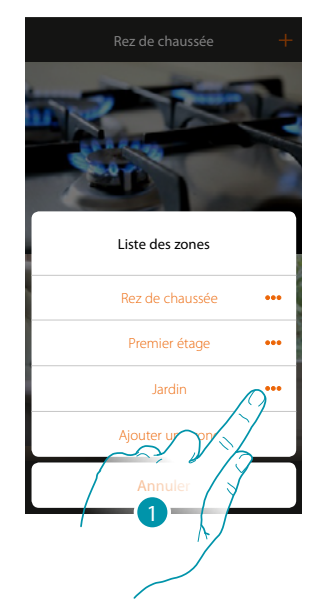

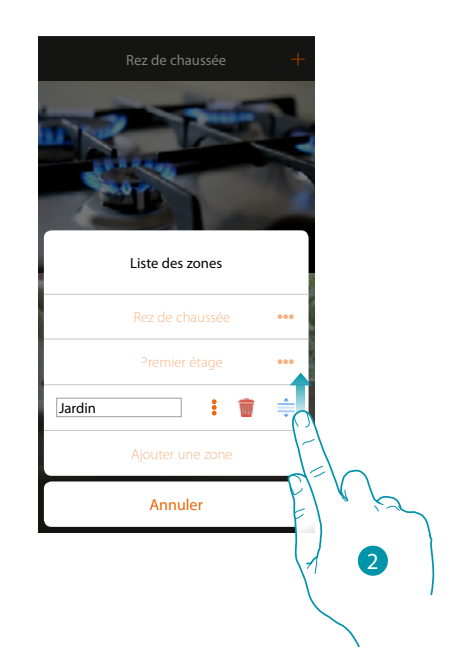

- 1. Toucher pour modifier la position d'une zone
- 2. Toucher et glisser pour déplacer la zone

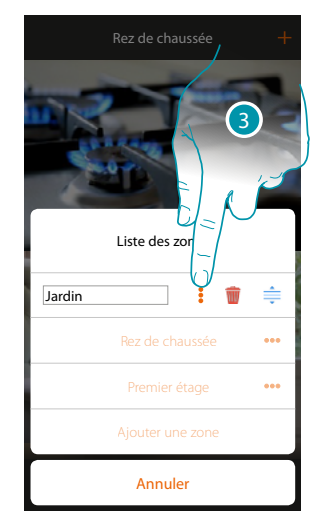

3. Toucher pour sauvegarder la modification La zone a été déplacée

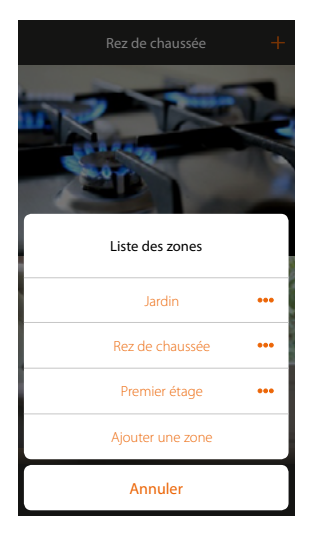

# L7 legrand<sup>®</sup>

### Éliminer une zone

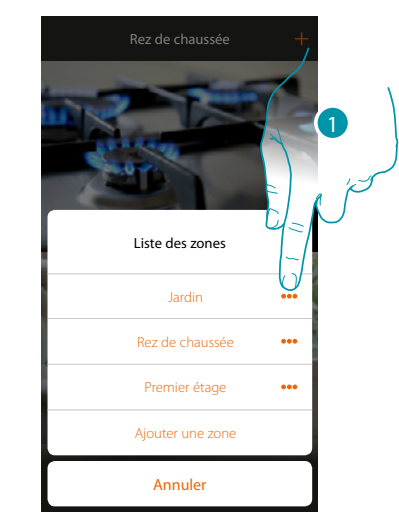

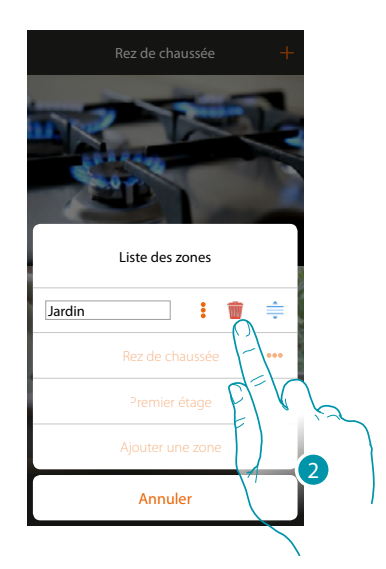

•••

•••

- 1. Toucher pour ouvrir le panneau permettant d'éliminer une zone
- 2. Toucher pour éliminer la zone

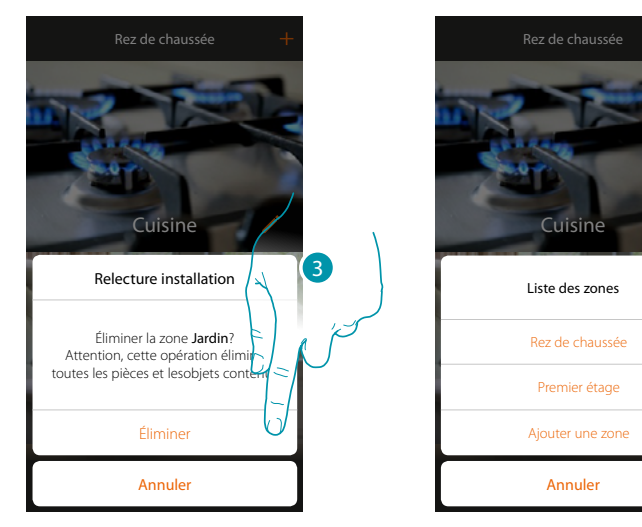

3. Toucher pour confirmer l'élimination de la zone

*Note* : en confirmant l'élimination de la zone, toutes les pièces et les objets contenus seront définitivement éliminés.

La zone a été éliminée

# L7 legrand<sup>®</sup>

# MyHOMEServer1

Manuel d'installation

### Pièces

Les objets qui composent l'installation sont organisés en pièces. Outre qu'il est possible de se déplacer d'une pièce à l'autre, d'ajouter des objets, il est possible de :

- 1. Ajouter une pièce ;
- 2. Modifier l'image du fond qui la représente et en modifier le nom ;
- 3. Déplacer une pièce dans une autre zone ;
- 4. Modifier la place d'une pièce ;
- 5. Éliminer une pièce.

Pour ajouter une pièce :

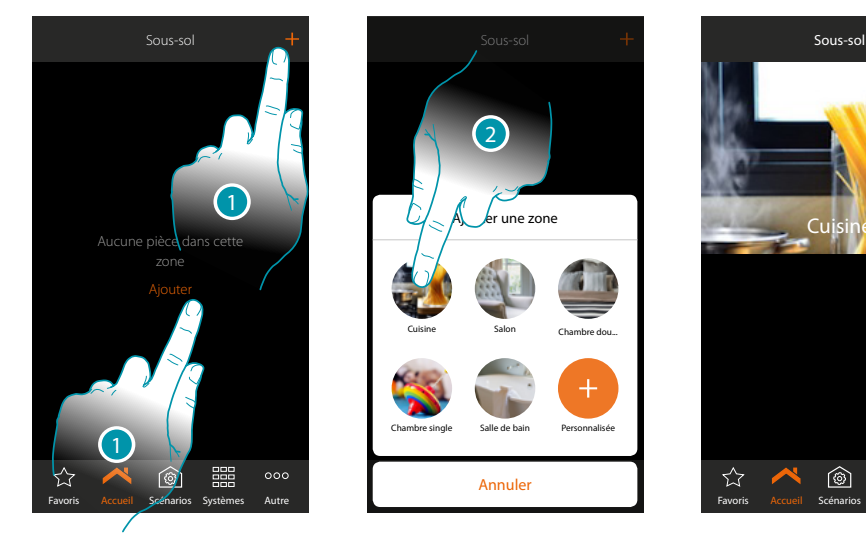

- 1. Toucher pour ajouter une pièce à la zone
- 2. Toucher pour ajouter la pièce

# L7 legrand®

# **My**HOME

### Pour modifier l'image du fond qui la représente et en modifier le nom :

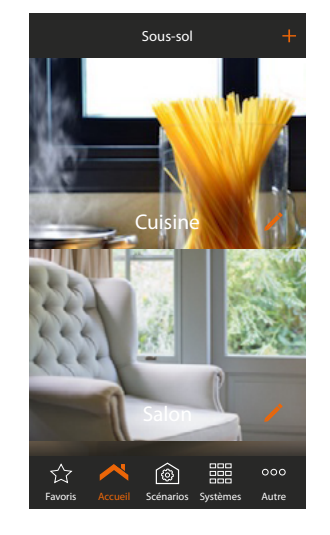

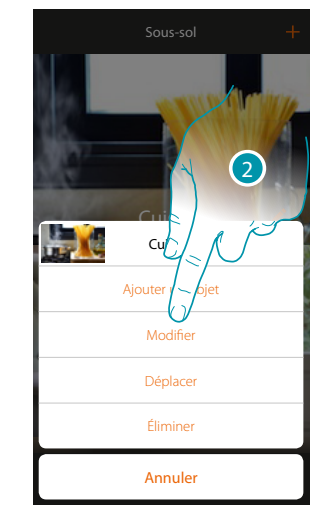

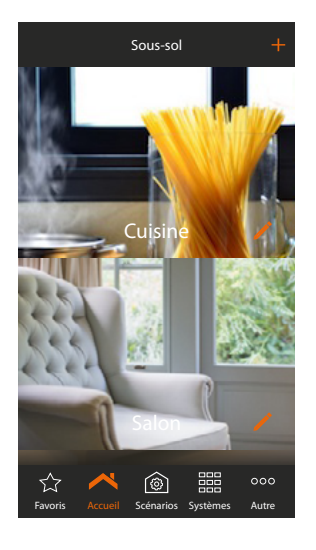

- 1. Toucher pour modifier le nom et/ou l'image de fond
- 2. Toucher pour ouvrir le panneau de modification
- 3. Toucher pour modifier le nom de la pièce
- 4. Toucher pour modifier l'image de fond

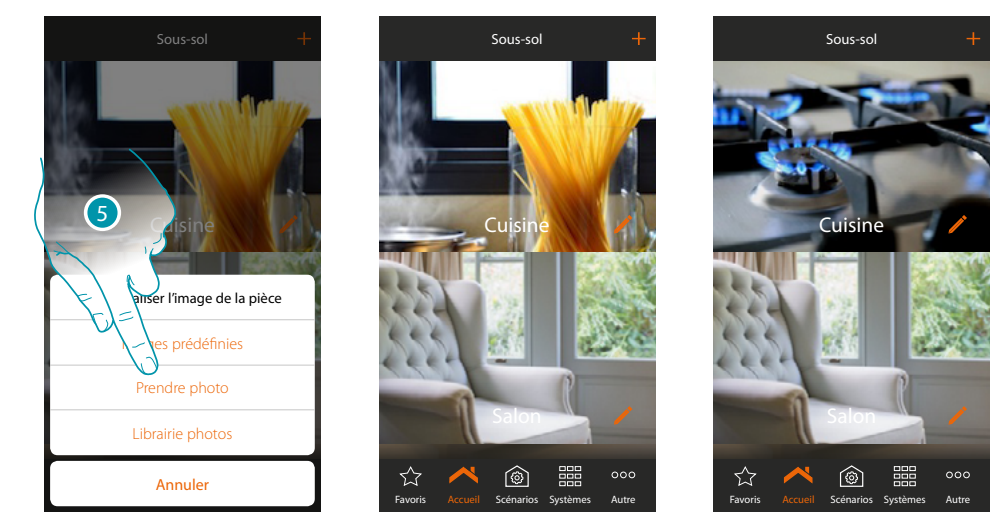

- 5. Sélectionner l'image de fond dans les images prédéfinies mises à disposition par l'Appli, dans la librairie des photos du smartphone ou prendre directement une photo avec le smartphone
- 6. Toucher pour sauvegarder la modification

### MyHOMEServer1

Manuel d'installation

### Pour déplacer une pièce dans une autre zone :

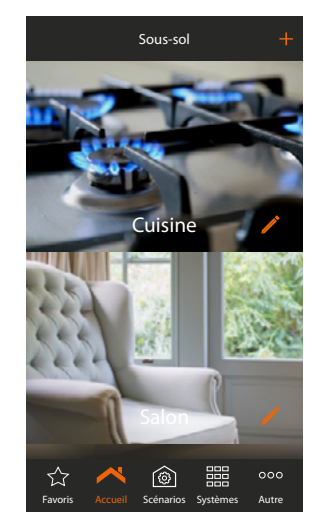

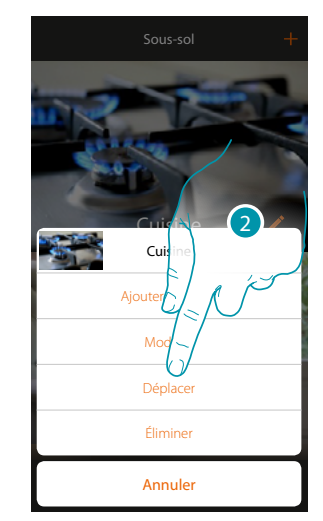

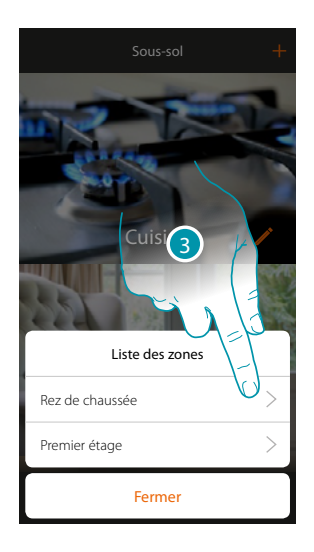

- 1. Pour déplacer une pièce dans une autre zone
- 2. Toucher pour déplacer la pièce
- 3. Toucher la zone où l'on souhaite déplacer la pièce

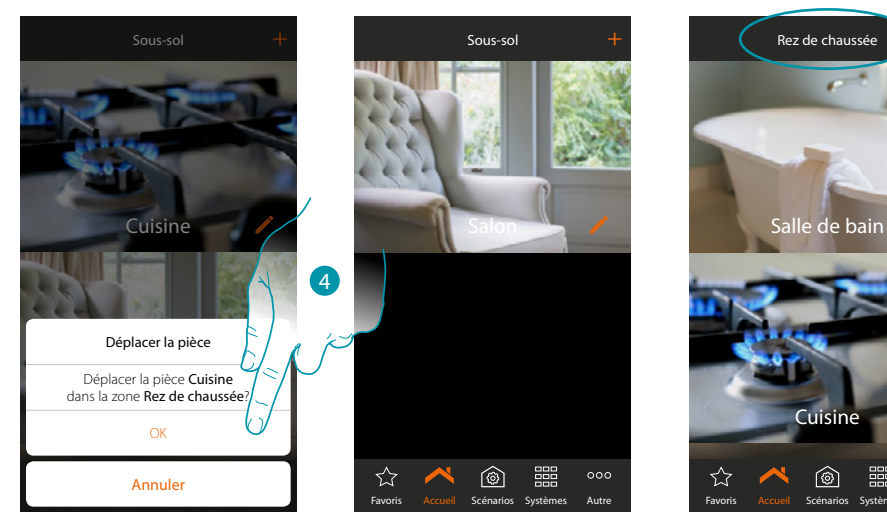

4. Toucher pour confirmer

Note : en déplaçant la pièce dans une autre zone, tous les objets qu'elle contient sont eux aussi déplacés.

# L'I legrand

### bticina

# Sous-sol + Sous-sol Sous-sol + Sous-sol Cuisine Cuisine Cuisine Cuisine Cuisine Cuisine Sous-sol Sous-sol Cuisine Cuisine Cuisine Cuisine Sous-sol Sous-sol Cuisine Sous-sol Sous-sol Cuisine Cuisine Cuisine Cuisine Sous-sol Sous-sol Cuisine Sous-sol Sous-sol Cuisine Sous-sol Sous-sol Cuisine Sous-sol Sous-sol Sous-sol Sous-sol Sous-sol Sous-sol Sous-sol Sous-sol Sous-sol Sous-sol Sous-sol Sous-sol Sous-sol Sous-sol Sous-sol Sous-sol Sous-sol Sous-sol Sous-sol Sous-sol Sous-sol Sous-sol Sous-sol Sous-sol Sous-sol Sous-sol Sous-sol Sous-sol Sous-sol Sous-sol Sous-sol Sous-sol

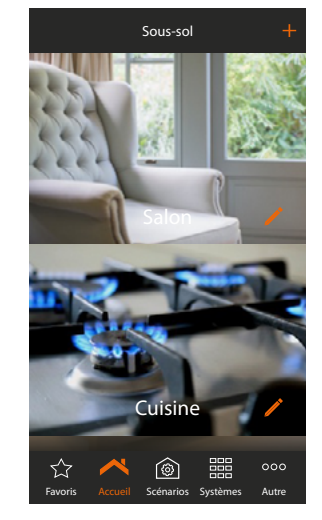

Pour modifier l'ordre des pièces dans une même zone :

- 1. Toucher et maintenir enfoncé jusqu'à ce que l'image devienne foncée
- 2. Toujours en maintenant enfoncé, déplacer la pièce dans la nouvelle position et relâcher

9

000

Pour éliminer une pièce :

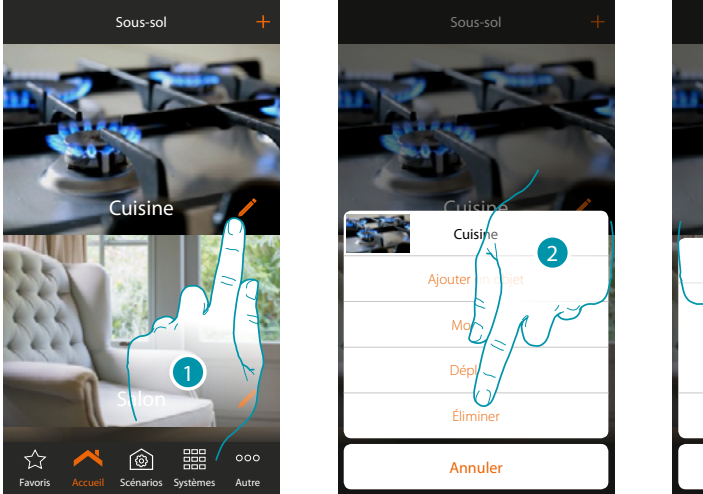

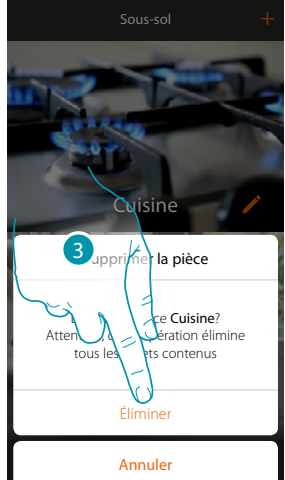

- 1. Toucher pour éliminer une pièce d'une zone
- 2. Toucher pour éliminer la pièce
- 3. Toucher pour confirmer l'élimination de la pièce

**Note** : en confirmant l'élimination de la pièce, tous les objets qu'elle contient seront définitivement éliminés.

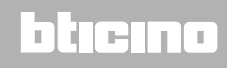

### Objets

Après avoir créé les <u>zones</u> et les <u>pièces</u> qui représentent l'habitation de l'utilisateur, il est possible de créer des objets et de <u>les associer</u> aux dispositifs présents sur l'installation ; une fois ajoutés, il est possible de les éliminer, de les modifier ou de les déplacer.

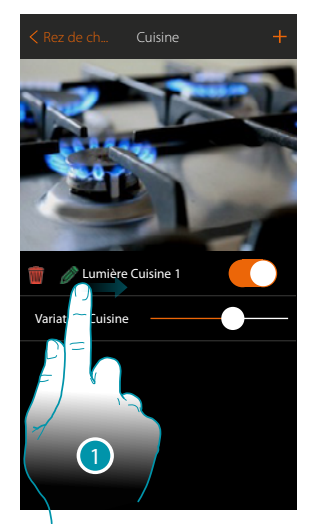

- En glissant de gauche à droite, le sous-menu de modification s'affiche

   <u>
   </u>Éliminer objet
  - Modifier objet
  - Déplacer objet

🦻 Déplacer objet dans autre zone/pièce

🝿 Éliminer objet

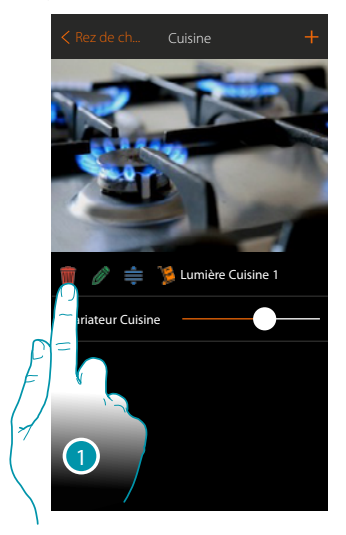

- 1. Toucher pour éliminer l'objet
- 2. Toucher pour confirmer

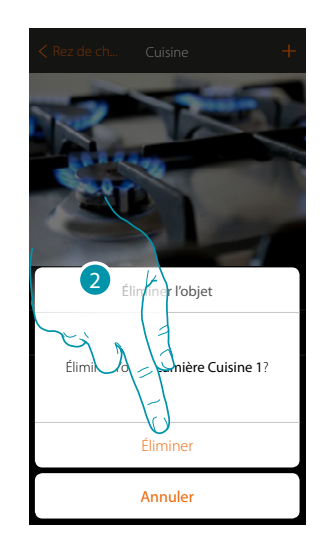

### 🖉 Modifier objet

A tout moment, il est possible de modifier les réglages des objets ajoutés, il est en particulier possible de renommer l'objet, de modifier le système d'appartenance et de modifier les associations aux dispositifs de l'installation.

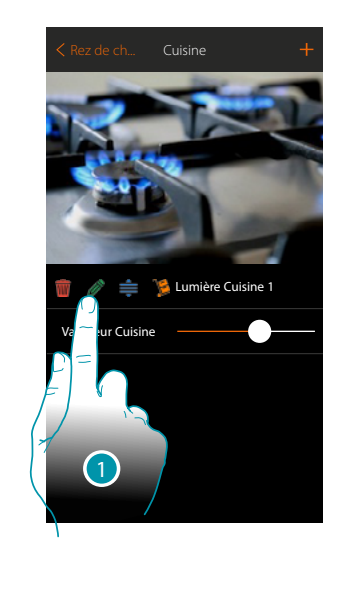

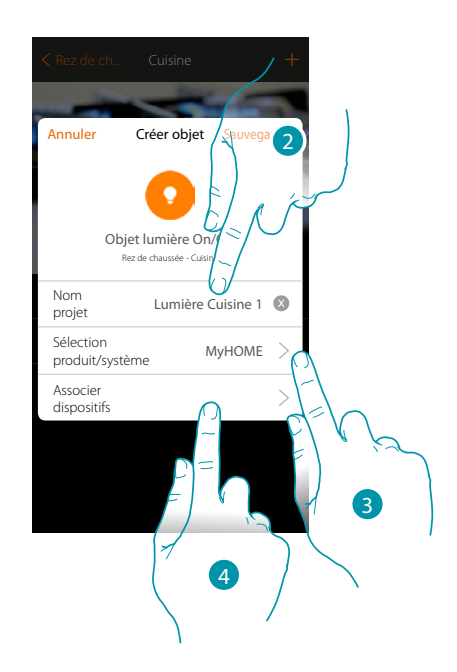

- 1. Toucher pour modifier l'objet
- 2. Toucher pour modifier le nom de l'objet
- 3. Toucher pour modifier le système d'appartenance
- 4. Toucher pour modifier l'association de l'objet au dispositif présent sur l'installation ;

Les paramètres programmables sur cette page varient en fonction du type d'objet associé

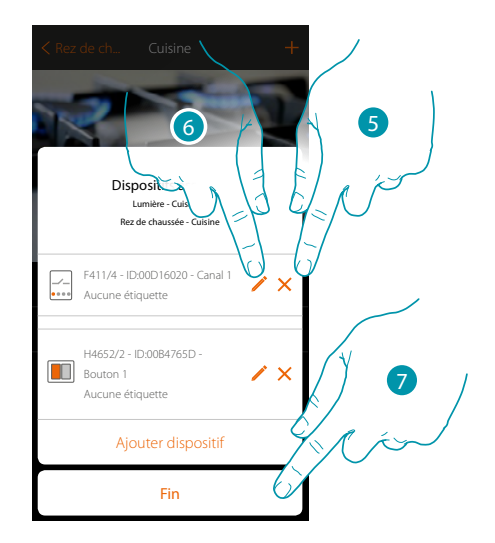

- 5. Toucher pour éliminer l'association
- 6. Appuyer pour modifier les paramètres
- 7. Toucher pour terminer la procédure de modification

# L7 legrand<sup>®</sup>

### **≑** Modifier objet

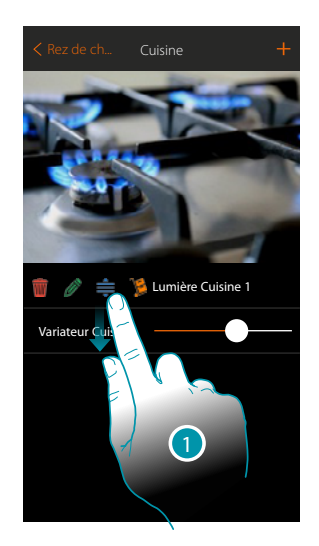

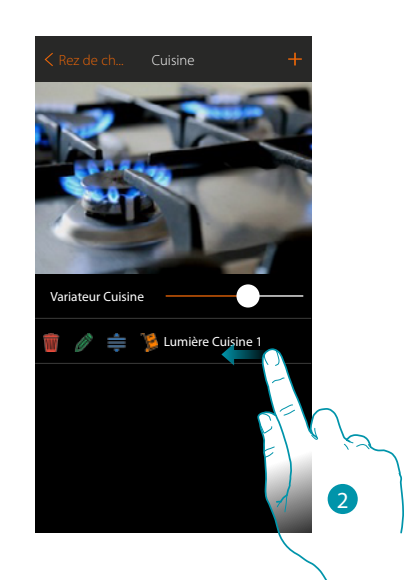

- 1. Toucher et glisser pour déplacer l'objet à l'intérieur de la pièce
- 2. Glisser pour fermer le panneau de modification

### 🦻 Déplacer objet dans une autre pièce

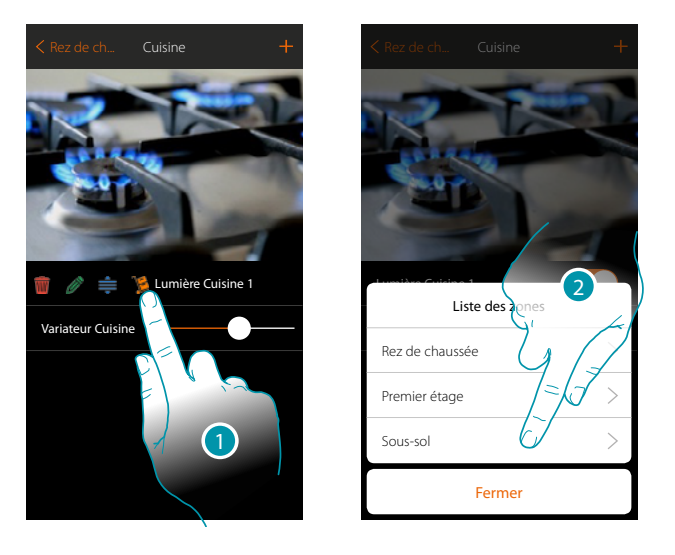

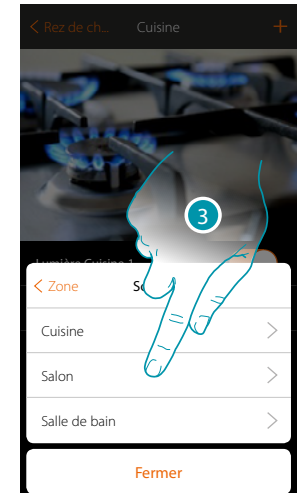

- 1. Toucher pour déplacer l'objet dans autre zone/pièce
- 2. Toucher pour sélectionner la zone
- 3. Toucher pour sélectionner la pièce

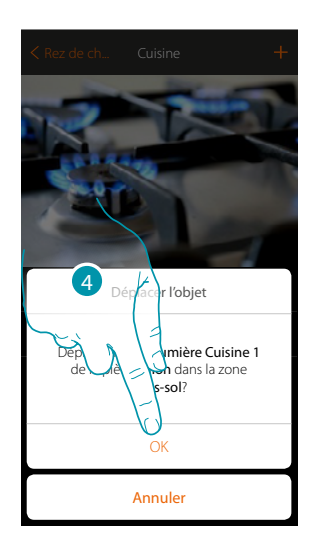

4. Toucher pour confirmer

### **Associer les objets**

Ci-après, est décrite la procédure qui permet d'associer les objets graphiques aux actionneurs et aux commandes physiques sur l'installation.

De la sorte l'utilisateur peut commander son habitation à l'aide des commandes physiques et de l'Appli

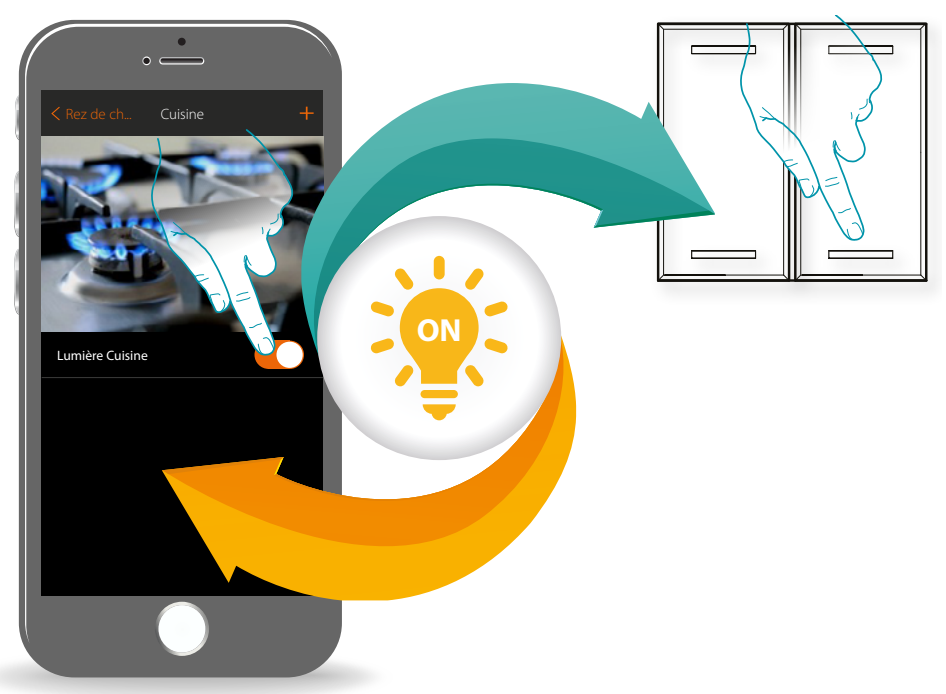

### MyHOMEServer1

Manuel d'installation

### <u>Lumière</u>

En configurant les dispositifs présents sur l'installation et en les associant à l'objet lumière, l'utilisateur peut allumer/éteindre et régler une lumière. Dans le cas de l'objet lumière colorée, il est possible de gérer des ampoules à LED colorées Philips Hue, Lifx et Enttec ODE.

### <u>Volet</u>

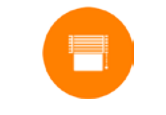

En configurant les dispositifs présents sur l'installation et en les associant à l'objet volet, l'utilisateur peut régler l'ouverture et la fermeture de volets, portes et garage.

En activant la fonction, il est possible de permettre à l'utilisateur de régler le niveau d'ouverture (pour les volets à fonction de pré-réglage).

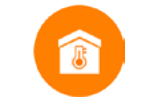

### **Thermostat**

En configurant les dispositifs présents sur l'installation et en les associant à l'objet thermostat, l'utilisateur peut régler la température de l'habitation.

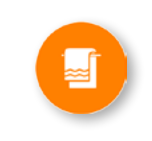

### **Chauffe-serviettes**

En configurant les dispositifs présents sur l'installation et en les associant à l'objet Chauffe-serviettes, l'utilisateur peut les activer/désactiver, directement ou par l'intermédiaire de la programmation, sans recourir à l'utilisation d'une valeur de consigne.

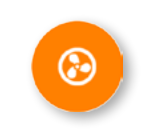

### Ventilo-convecteur

En configurant les dispositifs présents sur l'installation et en les associant à l'objet Ventilo-convecteur, l'utilisateur peut les activer/désactiver, directement ou par l'intermédiaire de la programmation et en régler la vitesse (ventilo-convecteurs proportionnels uniquement).

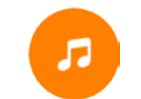

### **Player**

En associant un lecteur musical Nuvo ou Sonos (\*) à l'objet player, l'utilisateur peut reproduire des morceaux de musique ou d'écouter des stations de radio.

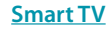

En associant un téléviseur Samsung Smart TV (\*) (les seuls modèles sur lesquels est installée la « Samsung 2014 Smart TV platform ») et LG Smart TV (\*) (les seuls modèles sur lesquels sont installées les plates-formes Netcast 3.0 et Netcast 4.0 distribuées en 2012 et 2013) ou un IR Trans (\*), l'utilisateur a la possibilité de visualiser une télécommande virtuelle pour commander le téléviseur.

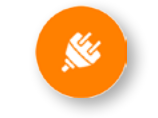

### Prise commandée

En configurant les dispositifs présents sur l'installation et en les associant à l'objet Prise commandée, l'utilisateur peut commander la charge à une prise (ex. lampadaire de salon).

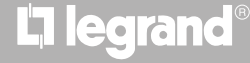

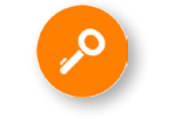

### <u>Serrure</u>

En configurant les dispositifs présents sur l'installation et en les associant à l'objet Serrure, l'utilisateur peut commander une serrure de l'installation.

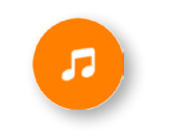

### Audio MyHOME

En configurant les dispositifs présents sur l'installation (sur les seules installations multicanal avec matrice F441M) et en les associant à l'objet Audio MyHOME, l'utilisateur peut commander les composants du système de diffusion sonore de BTicino.

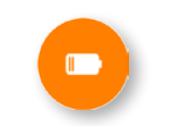

### <u>Énergie</u>

En configurant les dispositifs présents sur l'installation (mesureur F520 ou F521) et en les associant à l'objet Énergie, l'utilisateur peut visualiser la consommation instantanée d'une charge.

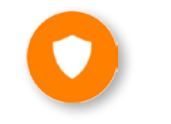

### Zone antivol

En associant une zone (du Système Antivol) à l'objet Zone antivol, l'utilisateur peut exclure/inclure la zone correspondante du/dans le Système Antivol.

(\*) **Note** : le dispositif pourrait ne pas être compatible avec certains modèles ou certaines versions firmware des modèles eux-mêmes. Bticino ne saurait être tenu pour responsable des éventuels mauvais fonctionnements ou des incompatibilités présentes et futures, imputables à des dispositifs de tiers.

# L7 legrand<sup>®</sup>

### **Objet lumière**

En configurant les dispositifs présents sur l'installation et en les associant à l'objet lumière, l'utilisateur peut allumer/éteindre et régler une lumière.

Dans le cas de l'objet lumière colorée, il est possible de gérer des ampoules à LED colorées Philips Hue, Lifx et Enttec ODE.

Lumière On-Off

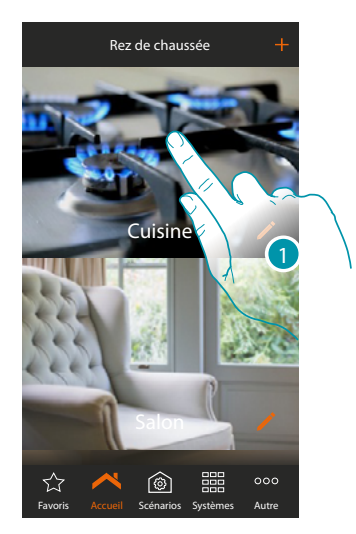

1. Toucher pour accéder à la pièce à laquelle on souhaite ajouter un objet lumière

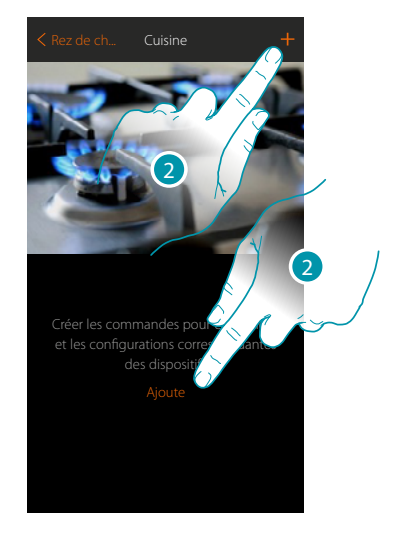

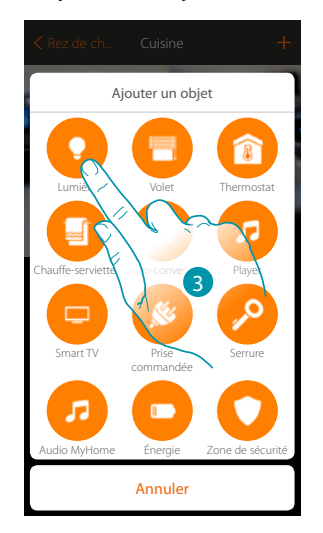

- 2. Toucher pour ajouter un objet à la pièce cuisine
- 3. Toucher pour sélectionner l'objet lumière

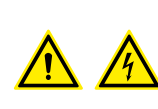

*Note* : Pendant la mise en service de l'installation, la fonction d'inter-blocage des contacts n'est pas garantie.

Ne pas allumer simultanément les deux canaux du même actionneur. L'inter-blocage est géré uniquement après l'association de tous les canaux au moyen de l'Appli.

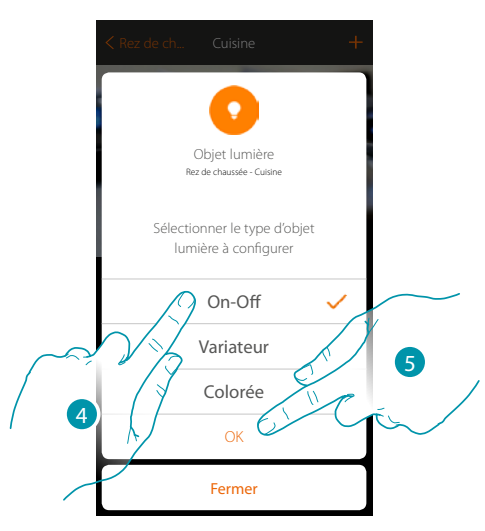

- 4. Toucher pour sélectionner le type de lumière On-Off
- 5. Toucher pour confirmer

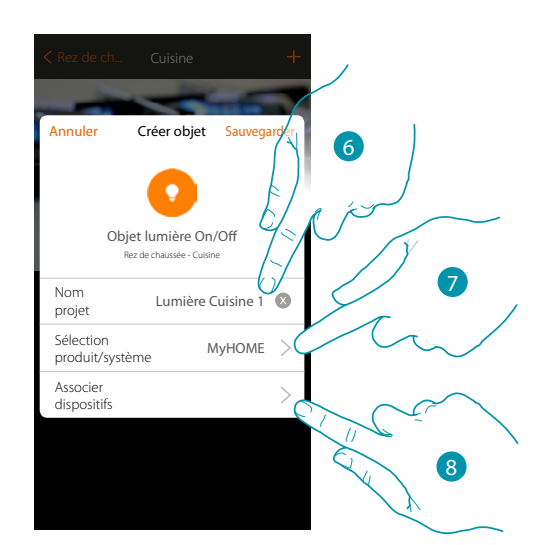

- 6. Toucher pour modifier le nom de l'objet
- 7. Toucher pour sélectionner le système d'appartenance
- 8. Toucher pour associer à l'objet graphique lumière unière un dispositif détecté sur l'installation lors de la scansion initiale

# L7 legrand®

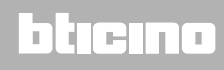

Manuel d'installation

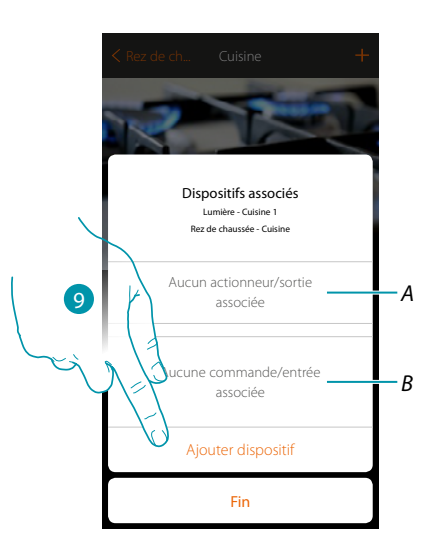

- A. Visualiser l'actionneur associé à l'objet
- B. Visualiser la commande associée à l'objet

Pour configurer l'objet graphique lumière unité contra il est nécessaire d'associer l'actionneur relié à la charge et la commande qui l'actionne.

9. Toucher pour associer un actionneur à l'objet ; deux situations peuvent se présenter :

Actionneur accessible (par exemple câblé dans le tableau électrique)

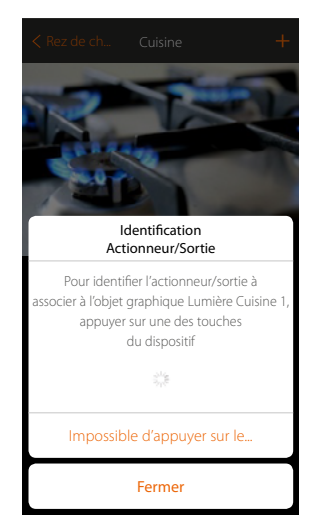

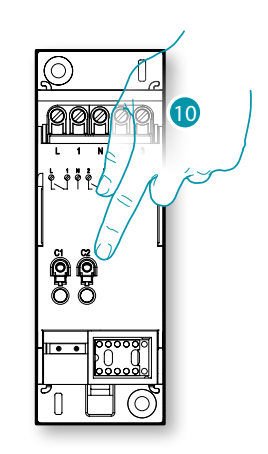

10. Toucher un des boutons sur l'actionneur présent sur l'installation

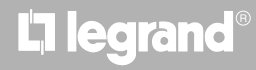

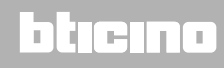

### Actionneur non accessible (par exemple câblé dans le faux plafond)

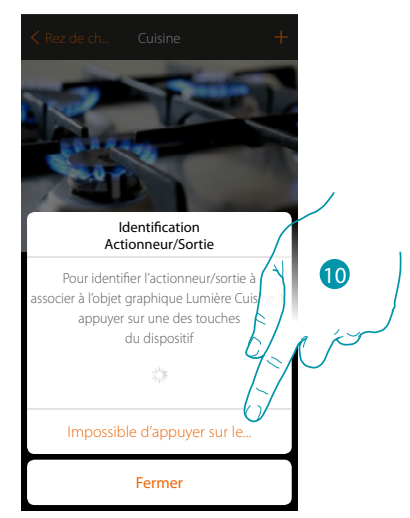

10. Toucher dans le cas où l'on n'aurait pas la possibilité d'accéder au dispositif

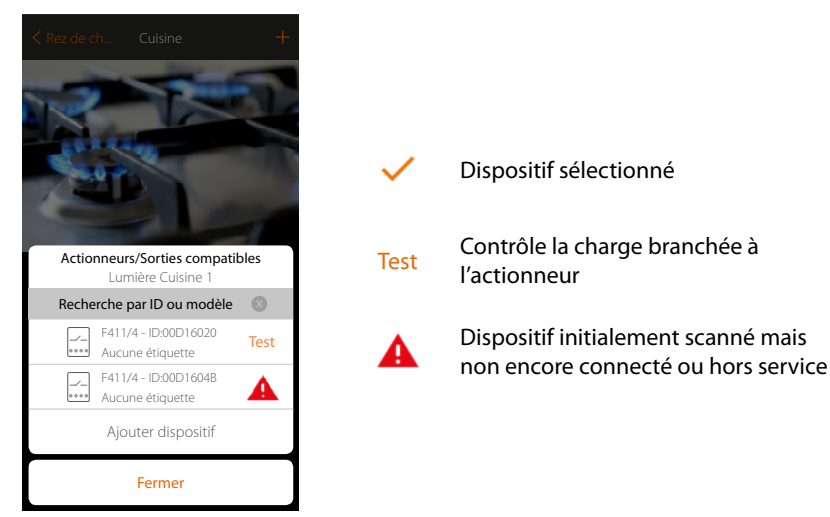

La liste des actionneurs est proposée, actionneurs qu'il est possible d'associer à l'objet ; l'actionneur peut être identifié à travers le code ID. S'il n'est pas connu, il est possible d'exécuter un test qui permet d'activer en séquence les charges branchées à l'actionneur

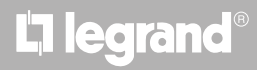
# MyHOMEServer1

Manuel d'installation

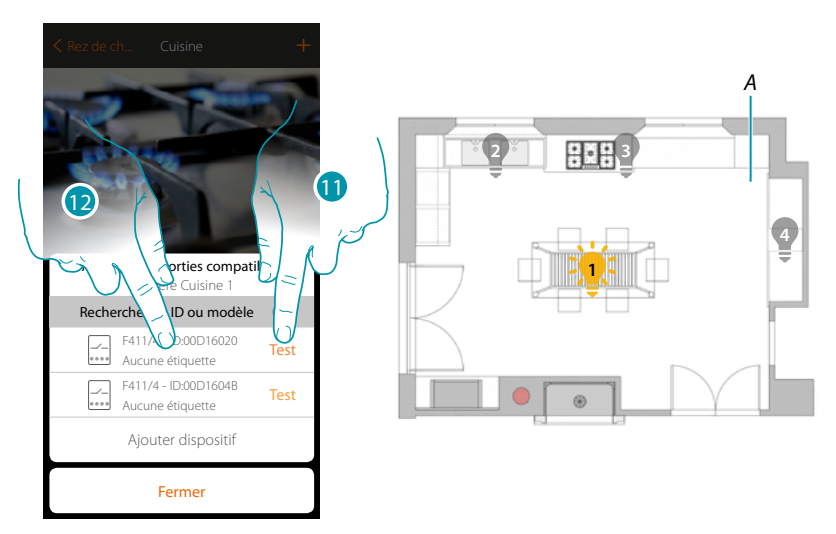

- 11. Toucher pour lancer le test
- A. A. Sur l'installation, les charges branchées à l'actionneur sont activées en séquence pendant une durée de 1 seconde ; cela permet d'identifier visuellement la charge à associer à l'objet graphique et le numéro du canal.
- 12. Si la charge que l'on souhaite associer à l'objet graphique est une de celles qui sont activées en séquence, toucher pour sélectionner l'actionneur

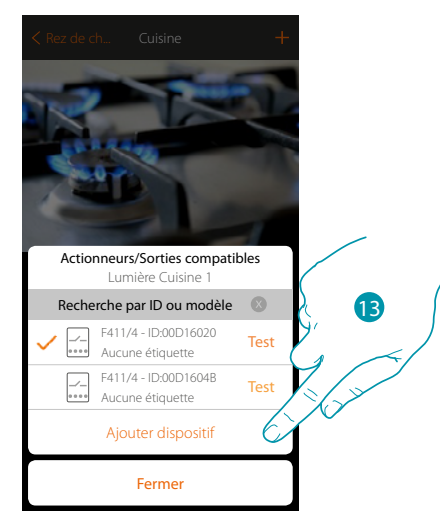

13. Toucher pour ajouter le dispositif sélectionné

Dans les deux cas, après avoir identifié l'actionneur, il est nécessaire de sélectionner le canal à utiliser parmi ceux disponibles

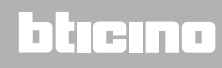

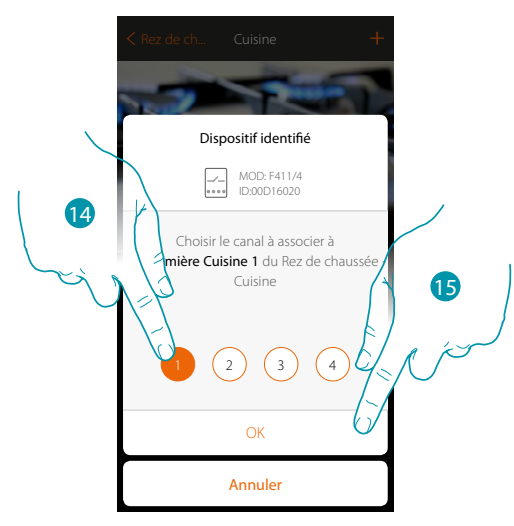

14. Sélectionner le canal

Dans le cas où le canal serait occupé, voir chapitre « Que faire si... »

15. Toucher pour confirmer

Après avoir associé l'actionneur branché à la charge, il est à présent nécessaire d'associer la commande correspondante

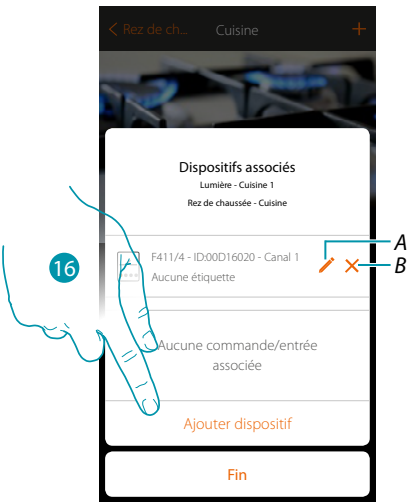

- A. Modifier modalité (ex. Master/Master PUL)
- B. Éliminer association

16. Toucher pour associer la commande

**Note** : si la procédure est arrêtée à ce stade, seul un actionneur commandé uniquement par l'Appli est disponible

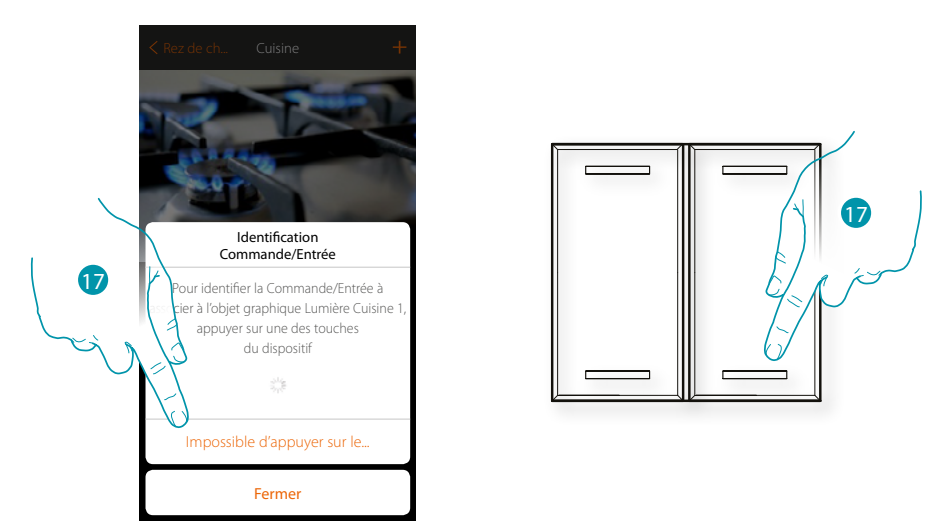

17. Appuyer sur un des boutons sur la commande présente sur l'installation

### OU

17. Toucher « impossible d'appuyer sur le bouton » dans le cas où il ne serait pas possible d'accéder au dispositif ; ensuite, une liste des commandes présentes sur l'installation s'affiche

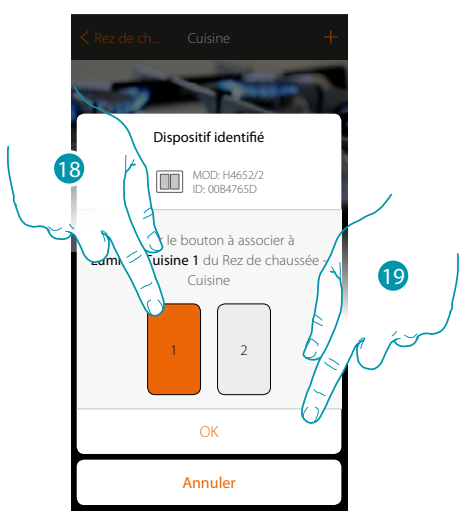

18. Sélectionner le bouton de la commande parmi ceux disponiblesDans le cas où le bouton serait occupé, voir chapitre « Que faire si... »19. Toucher pour confirmer

# L<sup>1</sup> legrand<sup>®</sup>

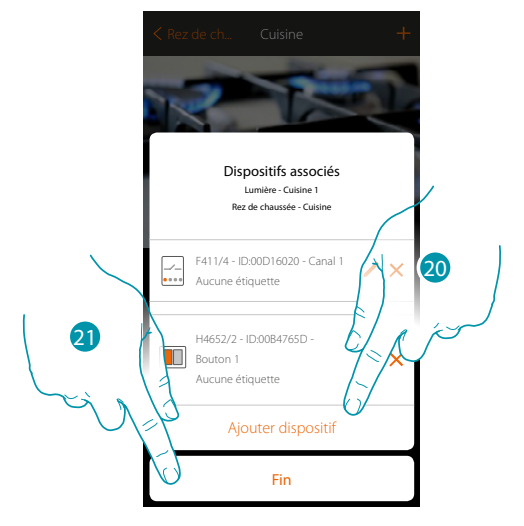

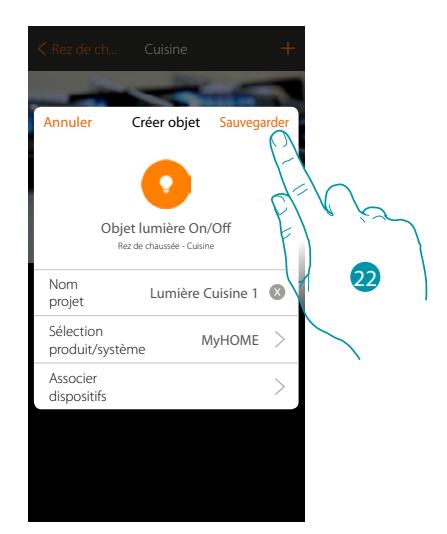

L'association de l'objet lumière est complète

- 20. Toucher éventuellement pour ajouter une autre commande (pour commander plusieurs lumières simultanément, voir chapitre « Créer un groupe »)
- 21. Toucher pour arrêter la procédure

22. Toucher pour sauvegarder l'objet

L'utilisateur peut à présent commander une lumière dans la cuisine au moyen de la commande physique ou de l'objet graphique de l'Appli.

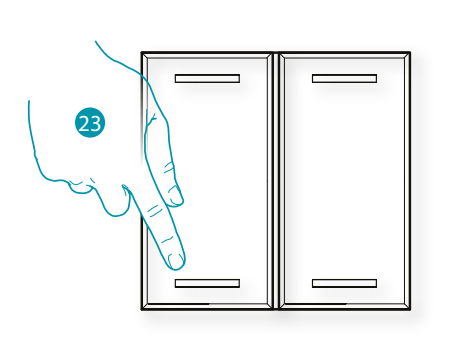

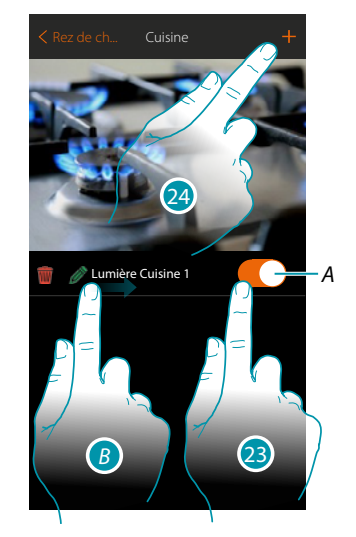

- A. Allumer/éteindre la lumière
- B. En glissant de gauche à droite, le sous-menu de modification s'affiche
  - 🝿 Éliminer objet
  - Nodifier objet
  - 🚔 Déplacer objet
  - 🎾 Déplacer objet dans autre zone/pièce
- 23. Appuyer/toucher pour commander la lumière dans la cuisine
- 24. Répéter la procédure pour ajouter de nouveaux objets à la pièce

### Variateur

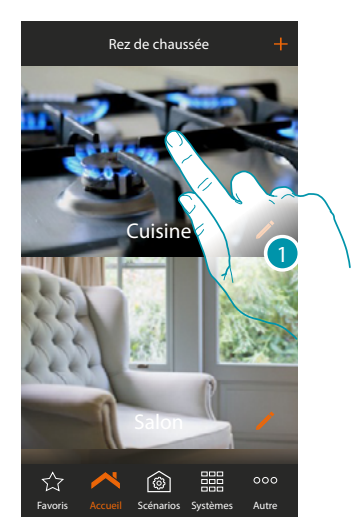

1. Toucher pour accéder à la pièce à laquelle on souhaite ajouter un objet variateur

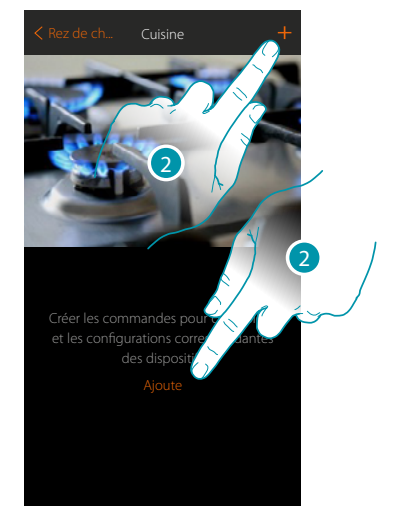

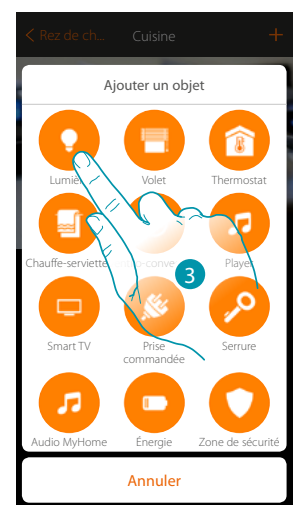

- 2. Toucher pour ajouter un objet à la pièce cuisine
- 3. Toucher pour sélectionner l'objet lumière

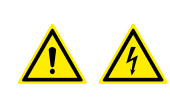

**Note** : Pendant la mise en service de l'installation, la fonction d'inter-blocage des contacts n'est pas garantie.

Ne pas allumer simultanément les deux canaux du même actionneur. L'inter-blocage est géré uniquement après l'association de tous les canaux au moyen de l'Appli.

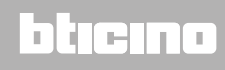

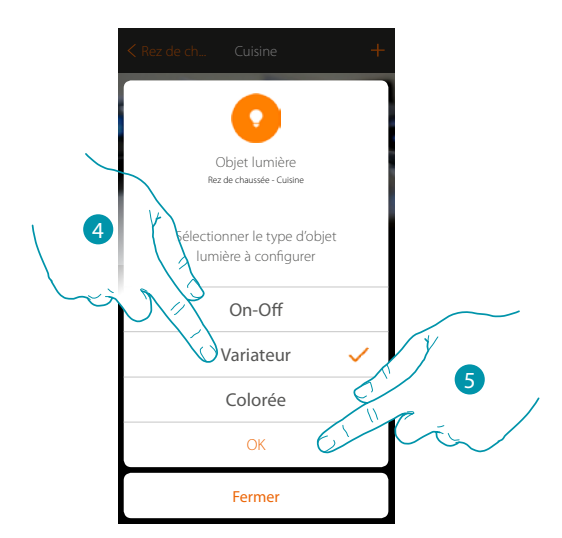

- 4. 4. Toucher pour sélectionner le type de lumière Variateur
- 5. Toucher pour confirmer

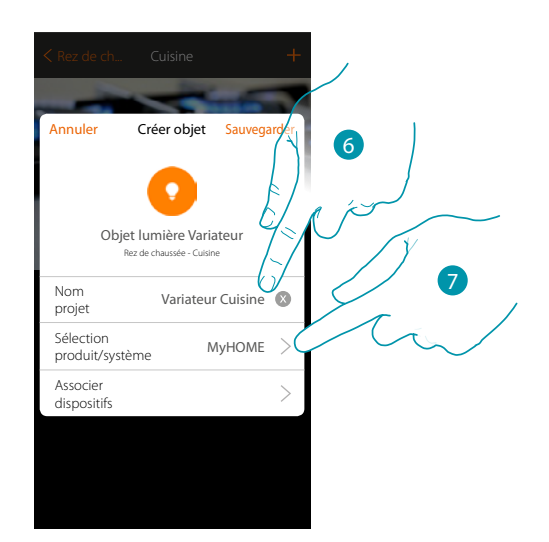

- 6. Toucher pour modifier le nom de l'objet
- 7. Toucher pour sélectionner le système d'appartenance

### Variateur MyHOME

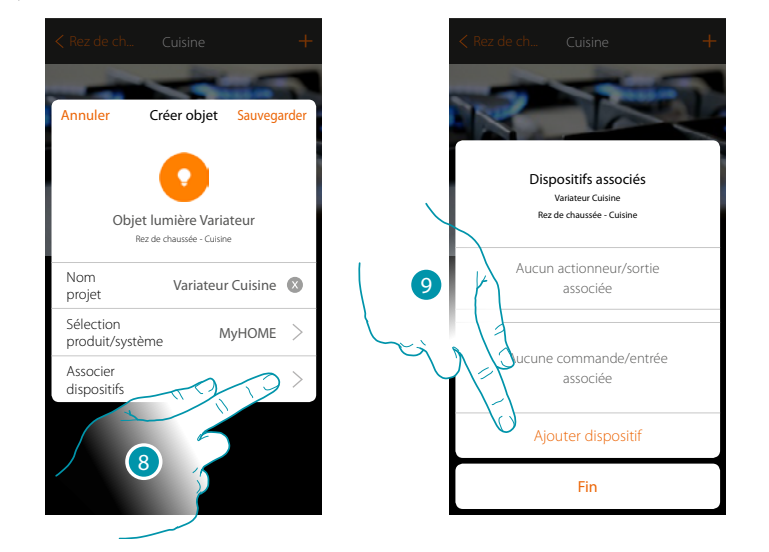

8. Toucher pour associer à l'objet graphique <u>Valuer Cuano</u> un dispositif détecté sur l'installation lors de la scansion initiale

Pour configurer l'objet graphique variateur variateur il est nécessaire d'associer l'actionneur relié à la charge et la commande qui l'actionne.

9. Toucher pour associer un actionneur à l'objet ; deux situations peuvent se présenter :

Actionneur accessible (par exemple câblé dans le tableau électrique)

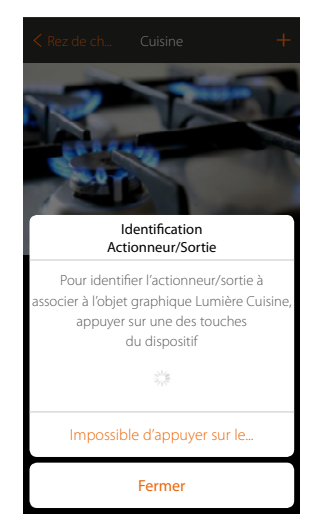

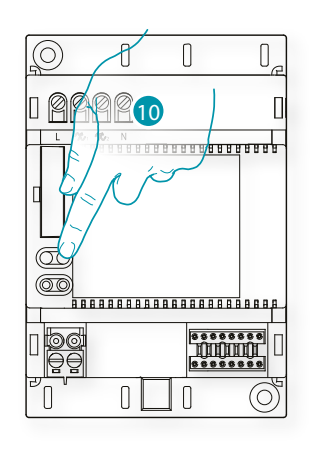

10. Toucher un des boutons sur l'actionneur présent sur l'installation

### Actionneur non accessible (par exemple câblé dans le faux plafond)

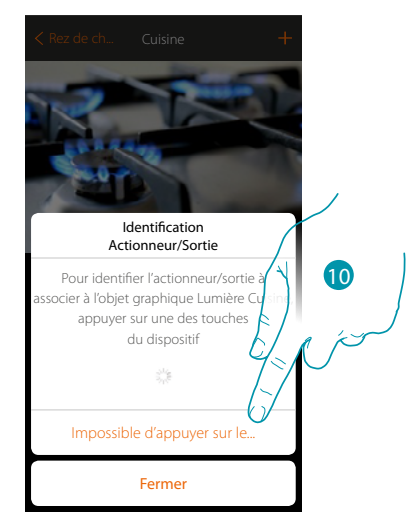

10. Toucher dans le cas où l'on n'aurait pas la possibilité d'accéder au dispositif

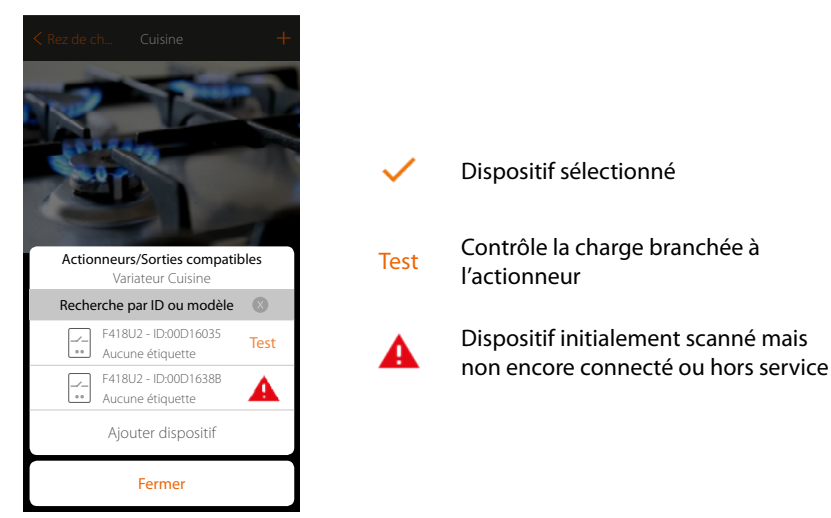

La liste des actionneurs est proposée, actionneurs qu'il est possible d'associer à l'objet ; l'actionneur peut être identifié à travers le code ID. S'il n'est pas connu, il est possible d'exécuter un test qui permet d'activer en séquence les charges branchées à l'actionneur

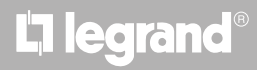

## MyHOMEServer1

Manuel d'installation

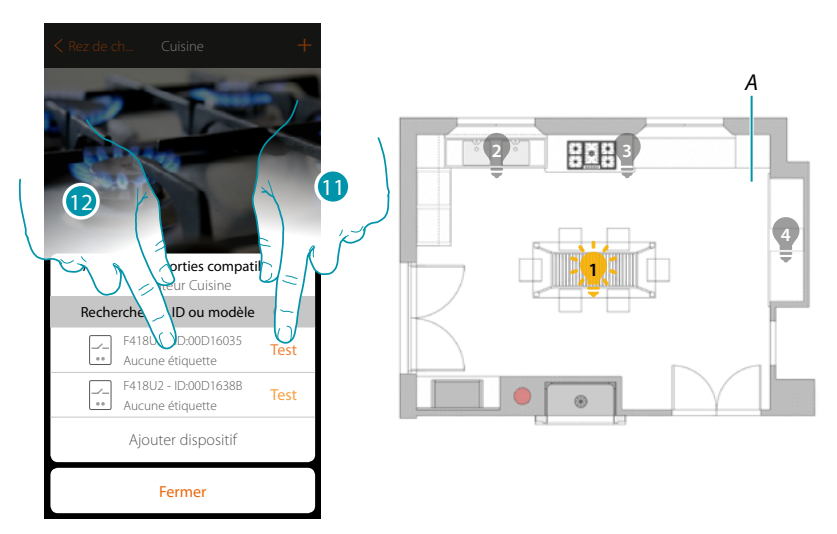

- 11. Toucher pour lancer le test
- A. Sur l'installation, les charges branchées à l'actionneur sont activées en séquence pendant une durée de 1 seconde ; cela permet d'identifier visuellement la charge à associer à l'objet graphique et le numéro du canal.
- 12. Si la charge que l'on souhaite associer à l'objet graphique est une de celles qui sont activées en séquence, toucher pour sélectionner l'actionneur

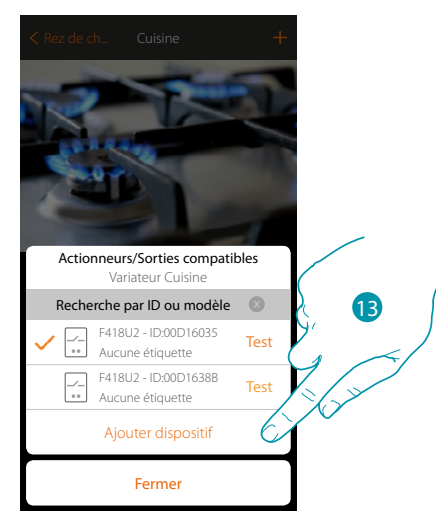

13. Toucher pour ajouter le dispositif sélectionné

Dans les deux cas, après avoir identifié l'actionneur, il est nécessaire de sélectionner le canal à utiliser parmi ceux disponibles

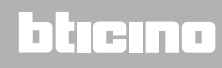

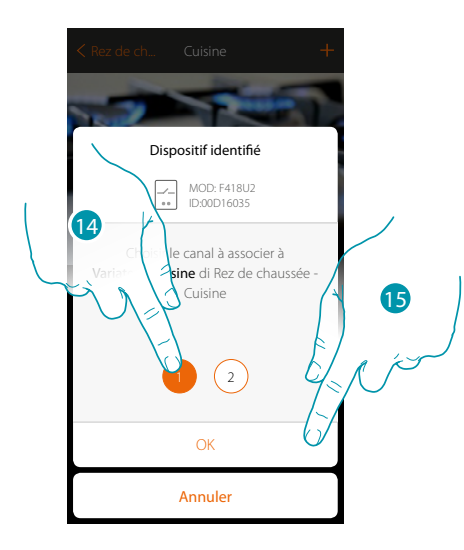

14. Sélectionner le canal

Dans le cas où le canal serait occupé, voir chapitre « Que faire si... »

15. Toucher pour confirmer

Après avoir associé l'actionneur branché à la charge, il est à présent nécessaire d'associer la commande correspondante

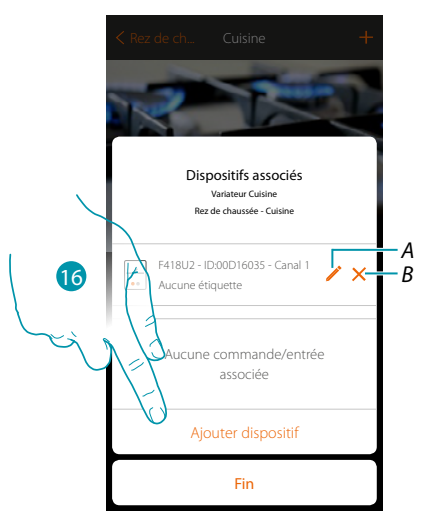

- A. Modifier modalité (ex. Master/Master PUL)
- B. Éliminer association
- 16. Toucher pour associer la commande

**Note** : si la procédure est arrêtée à ce stade, seul un actionneur commandé uniquement par l'Appli est disponible

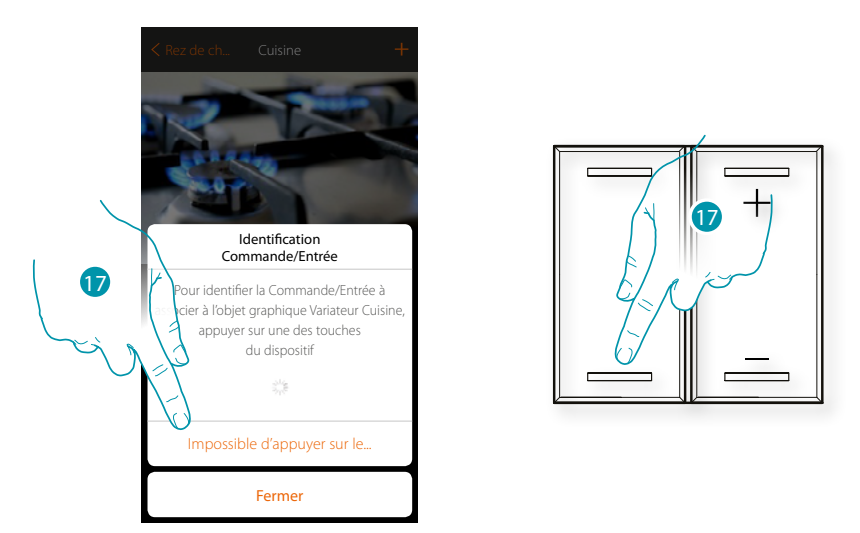

17. Appuyer sur un des boutons sur la commande présente sur l'installation

### OU

17. Toucher « impossible d'appuyer sur le bouton » dans le cas où il ne serait pas possible d'accéder au dispositif ; ensuite, une liste des commandes présentes sur l'installation s'affiche

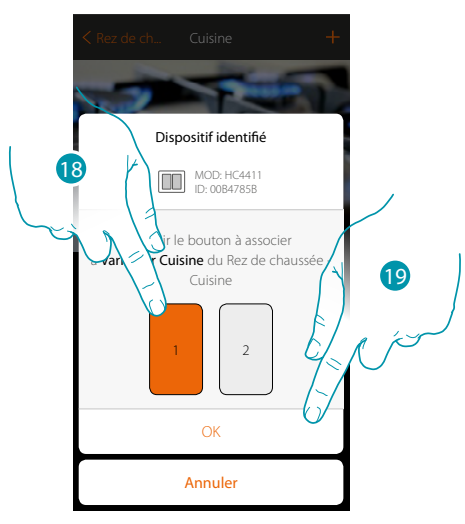

18. Sélectionner le bouton de la commande parmi ceux disponiblesDans le cas où le bouton serait occupé, voir chapitre « Que faire si... »19. Toucher pour confirmer

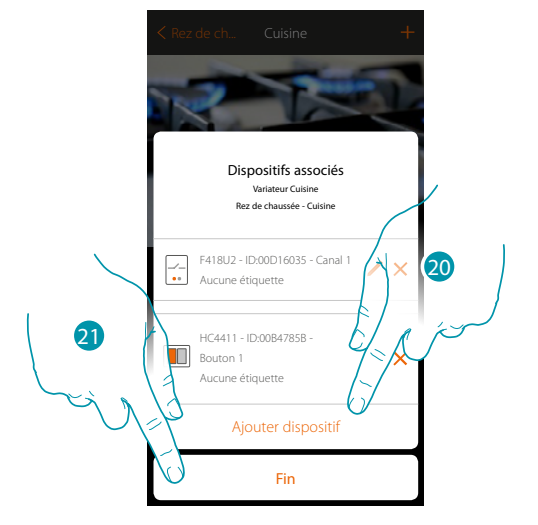

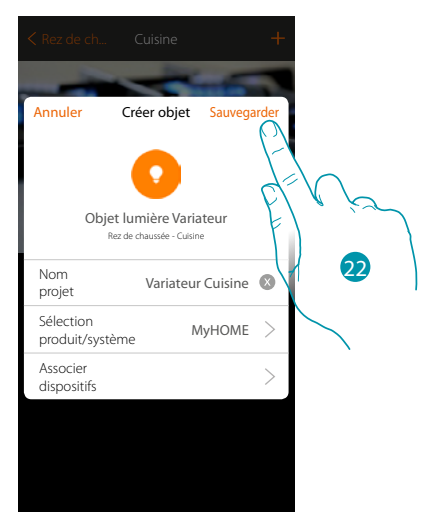

L'association de l'objet lumière est complète

- 20. Toucher éventuellement pour ajouter une autre commande (pour commander plusieurs lumières simultanément, voir chapitre « Créer un groupe »)
- 21. Toucher pour arrêter la procédure
- 22. Toucher pour sauvegarder l'objet

L'utilisateur peut à présent commander une lumière dans la cuisine au moyen de la commande physique ou de l'objet graphique de l'Appli.

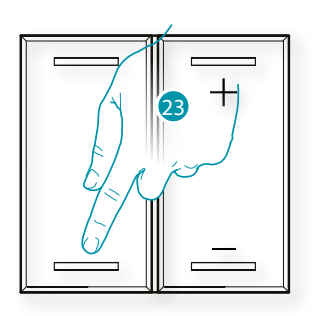

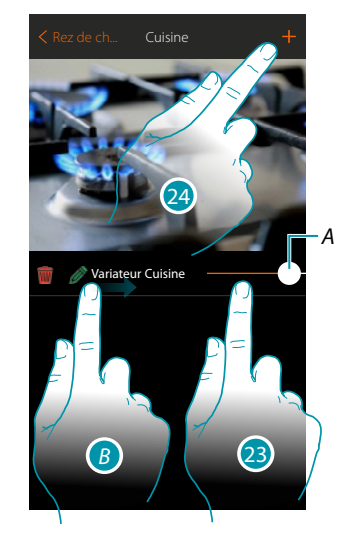

- A. Allumer/éteindre la lumière et en régler la luminosité
- B. En glissant de gauche à droite, le sous-menu de modification s'affiche
  - 🝿 Éliminer objet
  - Modifier objet

  - 🏂 Déplacer objet dans autre zone/pièce
- 23. Appuyer/toucher pour commander la lumière dans la cuisine
- 24. Répéter la procédure pour ajouter de nouveaux objets à la pièce

## bticina

### Variateur Enttec ODE

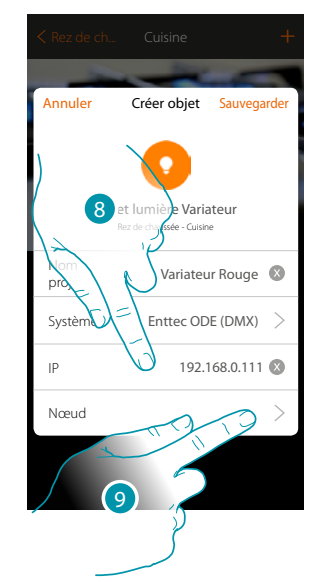

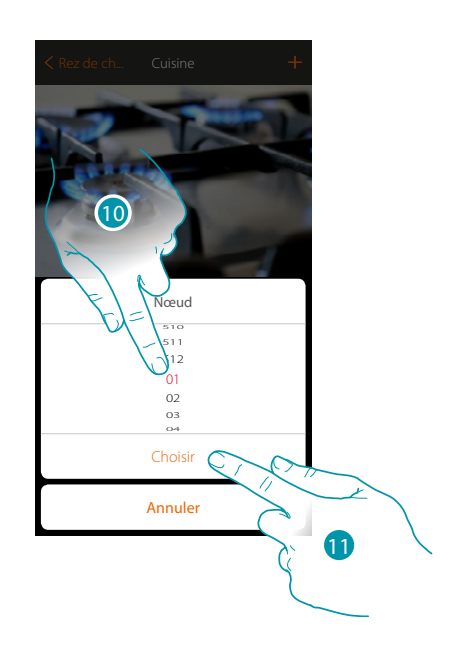

blicina

- 8. Saisir l'adresse IP du dispositif Enttec ODE (modèles testés : **ODE DIN**).
- Sélectionner le nœud pour définir la couleur RGB du dispositif.
   En sélectionnant un nœud, une couleur est sélectionnée.
   Attention : l'association couleur/nœud est définie dans la programmation du dispositif Enttec ODE.
- 10. Sélectionner le nœud
- 11. Toucher pour confirmer

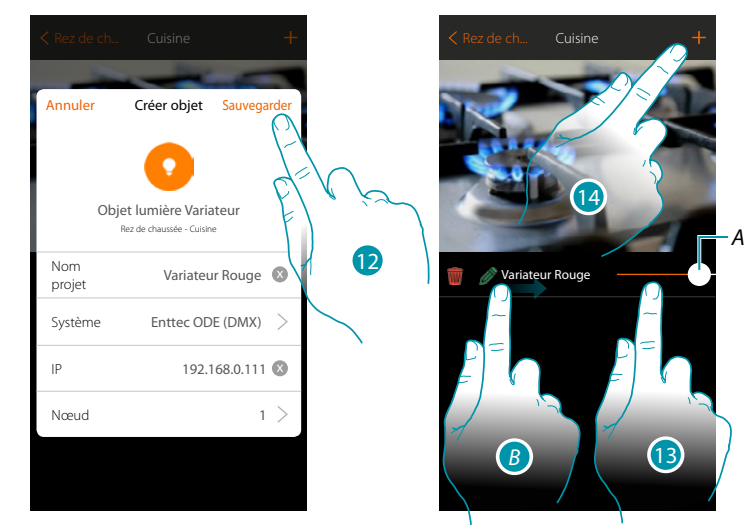

- 12. Toucher pour sauvegarder l'objet
- A. Allumer/éteindre la lumière et en régler la luminosité
- B. En glissant de gauche à droite, le sous-menu de modification s'affiche
  - Éliminer objet
    Modifier objet
  - Déplacer objet
  - Déplacer objet dans autre zone/pièce
- 13. Appuyer/toucher pour commander la lumière dans la cuisine
- 14. Répéter la procédure pour ajouter de nouveaux objets à la pièce

### Lumière colorée

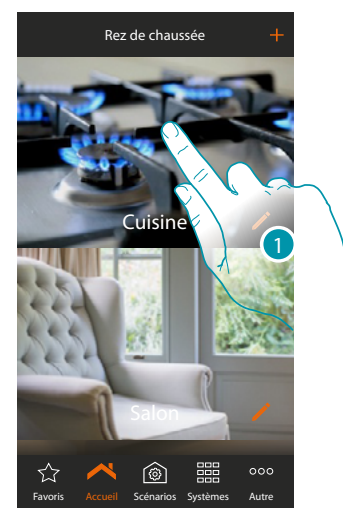

1. Toucher pour accéder à la pièce à laquelle on souhaite ajouter un objet lumière colorée

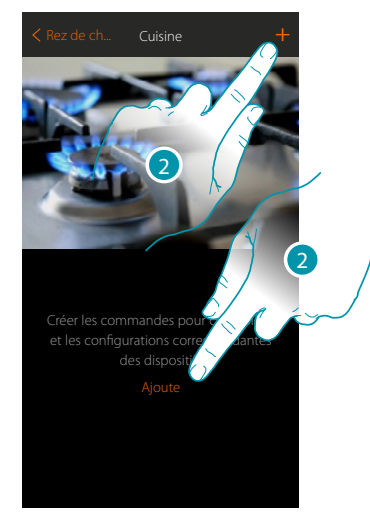

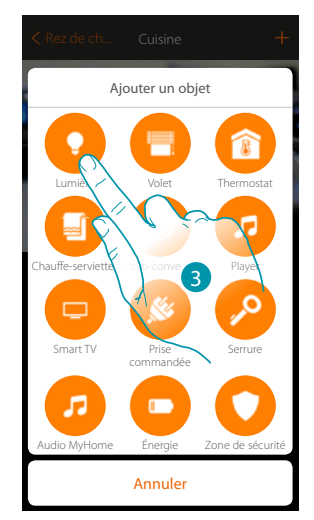

- 2. Toucher pour ajouter un objet à la pièce cuisine
- 3. Toucher pour sélectionner l'objet lumière colorée

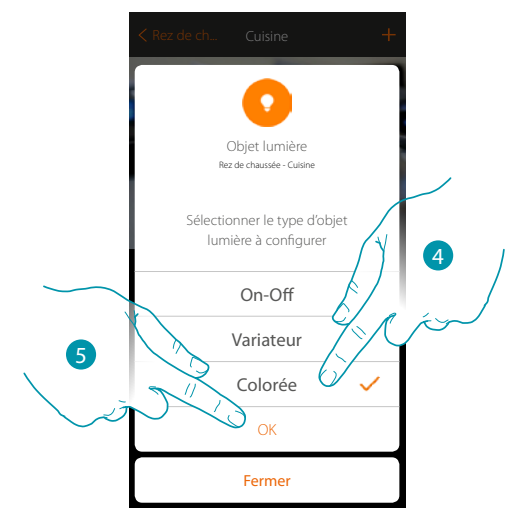

- 4. Toucher pour sélectionner le type de lumière colorée
- 5. Toucher pour confirmer

# L7 legrand<sup>®</sup>

### bticina

### **Philips Hue**

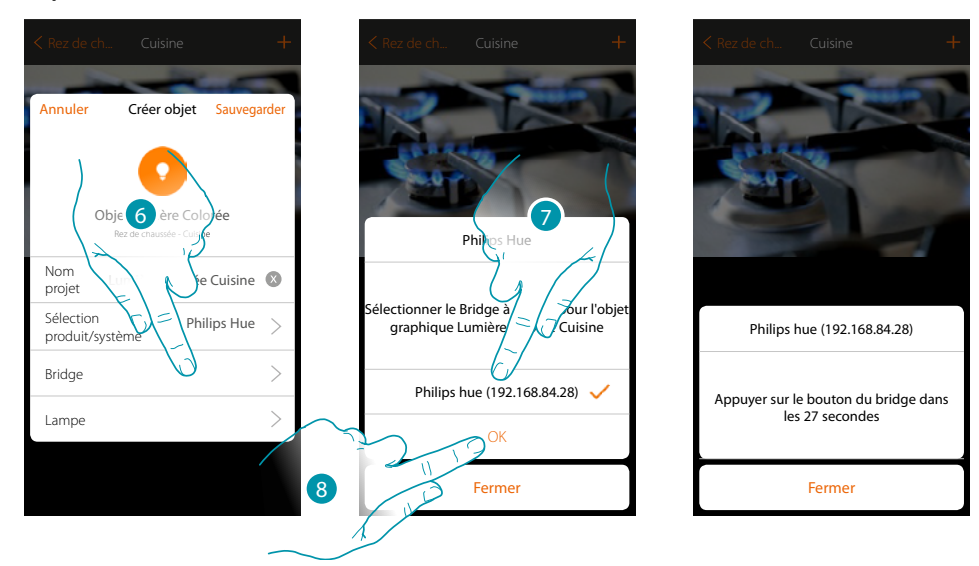

- 6. Toucher pour sélectionner le Bridge Philips Hue
- 7. Choisir le Bridge parmi ceux proposés
- 8. Toucher pour confirmer

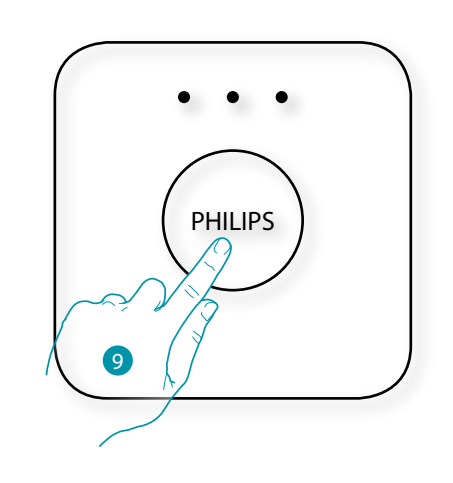

- 9. Appuyer sur le bouton du Bridge Philips
- 10. Toucher pour sélectionner la lampe

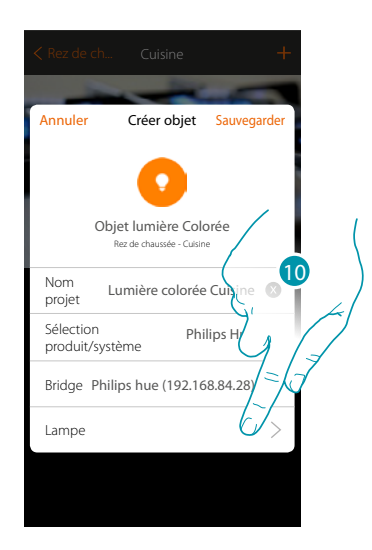

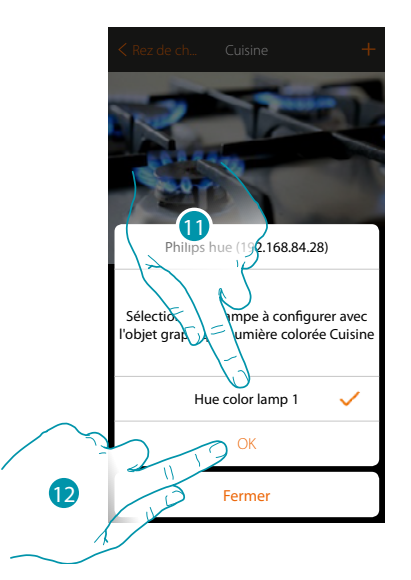

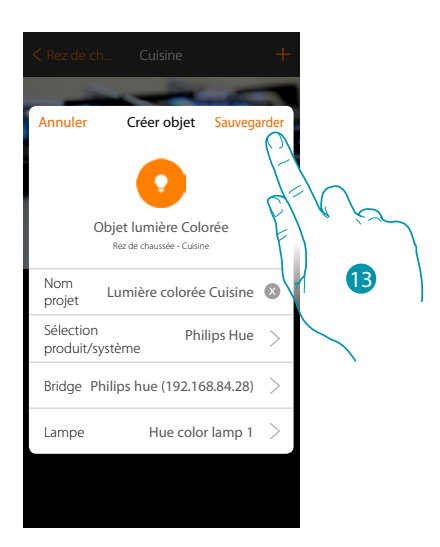

- 11. Sélectionner la lampe parmi celles proposées
- 12. Toucher pour confirmer
- 13. Toucher pour sauvegarder la configuration

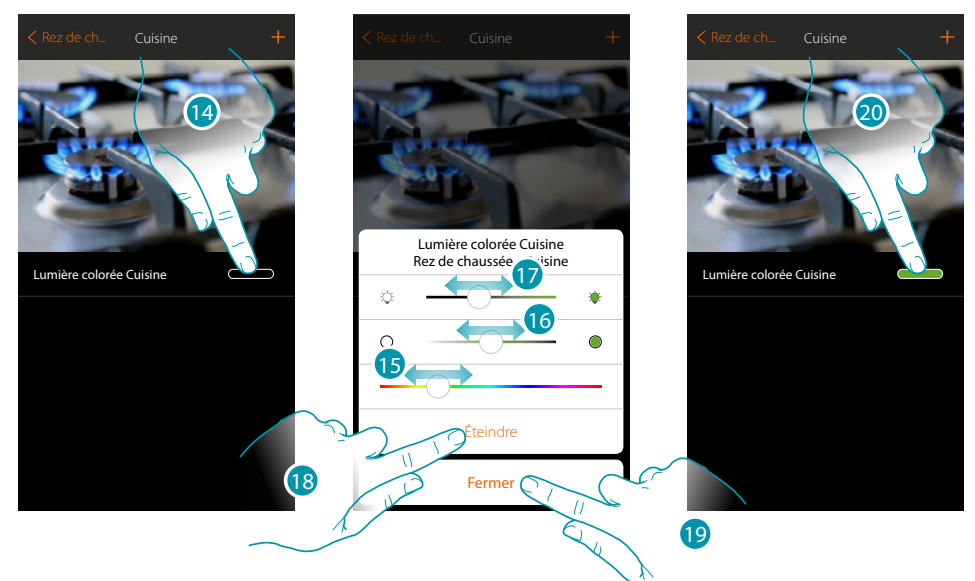

- 14. Toucher pour ouvrir le panneau de commande de la lumière
- 15. Toucher et glisser vers la gauche/droite pour régler la couleur de la lumière en sélectionnant la tonalité
- 16. Toucher et glisser vers la droite/gauche pour régler la température chromatique de la lumière (lumière chaude ou froide)
- 17. Toucher et glisser vers la droite/gauche pour augmenter/abaisser l'intensité lumineuse
- 18. Toucher pour éteindre la lumière, pour la rallumer il suffit de régler l'intensité ou la couleur
- 19. Toucher pour sauvegarder le réglage
- 20. L'objet montre ensuite l'état et la couleur précédemment réglée

### MyHOMEServer1 Manuel d'installation

#### Lifx

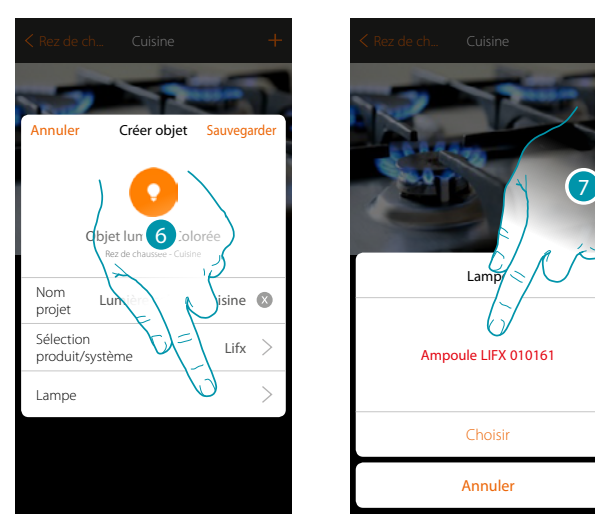

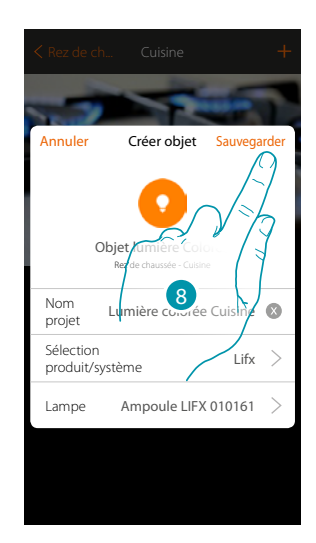

- 6. Toucher pour sélectionner la lampe
- 7. Sélectionner la lampe parmi celles proposées
- 8. Toucher pour sauvegarder la configuration

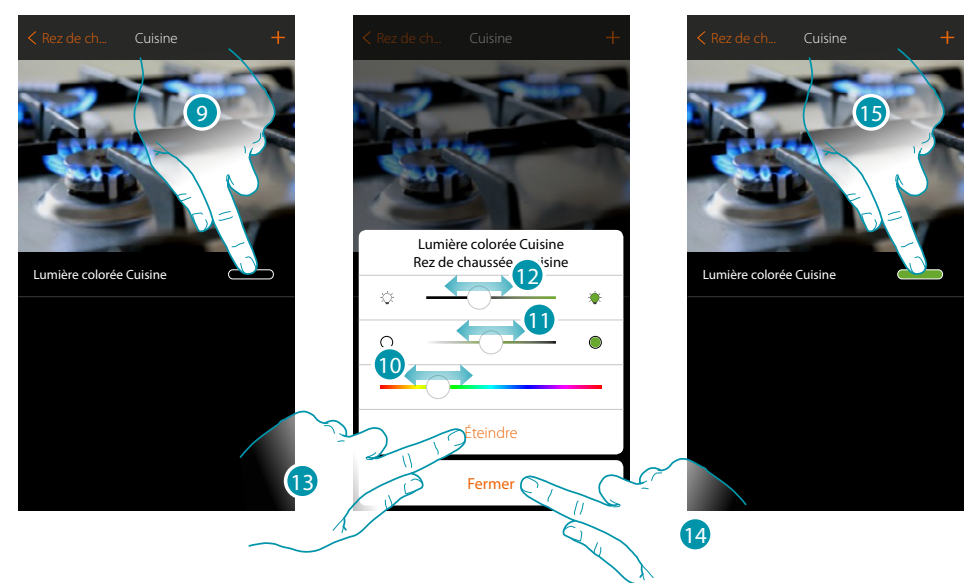

- 9. Toucher pour ouvrir le panneau de commande de la lumière
- 10. Toucher et glisser vers la gauche/droite pour régler la couleur de la lumière en sélectionnant la tonalité
- 11. Toucher et glisser vers la droite/gauche pour régler la température chromatique de la lumière (lumière chaude ou froide)
- 12. Toucher et glisser vers la droite/gauche pour augmenter/abaisser l'intensité lumineuse
- 13. Toucher pour éteindre la lumière, pour la rallumer il suffit de régler l'intensité ou la couleur
- 14. Toucher pour sauvegarder le réglage
- 15. L'objet montre ensuite l'état et la couleur précédemment réglée

## bticina

blicina

### Enttec ODE

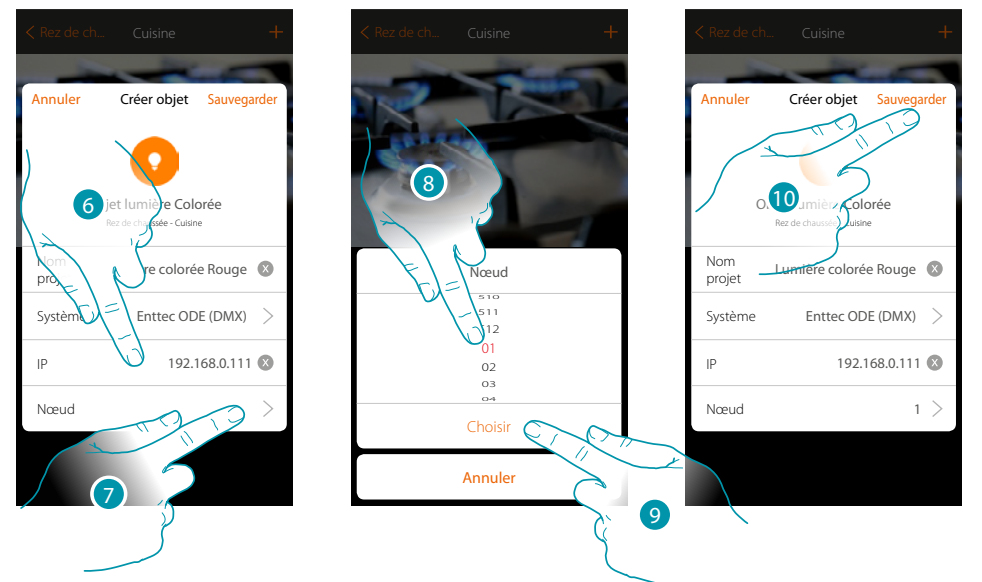

- 6. Saisir l'adresse IP du dispositif Enttec ODE
- 7. Sélectionner le nœud pour définir les 3 canaux RGB du dispositif. En sélectionnant un nœud, un canal est sélectionné. Les deux canaux restants sont automatiquement sélectionnés en fonction de la configuration du dispositif Enttec ODE. Généralement, en sélectionnant le nœud 1 (Red), les trois autres canaux RGB sont sélectionnés. Attention : valable uniquement pour la configuration standard 1 (RED) 2 (GREEN) 3 (BLUE)
- 8. Sélectionner le nœud
- 9. Toucher pour confirmer
- 10. Toucher pour sauvegarder l'objet

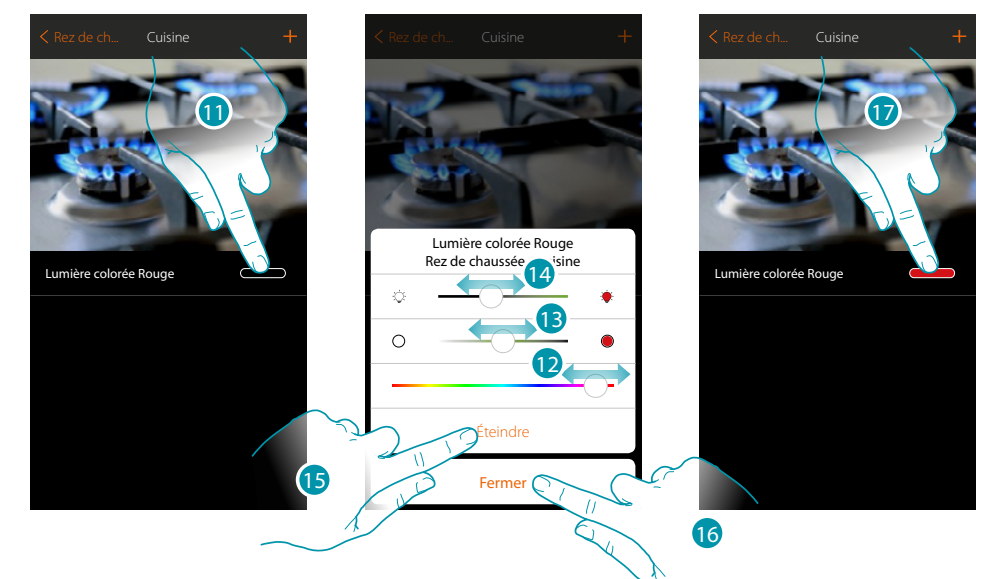

- 11. Toucher pour ouvrir le panneau de commande de la lumière
- 12. Toucher et glisser vers la gauche/droite pour régler la couleur de la lumière en sélectionnant la tonalité
- 13. Toucher et glisser vers la droite/gauche pour régler la température chromatique de la lumière (lumière chaude ou froide)
- 14. Toucher et glisser vers la droite/gauche pour augmenter/abaisser l'intensité lumineuse
- 15. Toucher pour éteindre la lumière, pour la rallumer il suffit de régler l'intensité ou la couleur
- 16. Toucher pour sauvegarder le réglage
- 17. L'objet montre ensuite l'état et la couleur précédemment réglée

### **Objet volet**

En configurant les dispositifs présents sur l'installation et en les associant à l'objet volet, l'utilisateur peut régler l'ouverture et la fermeture de volets, portes et garage.

En activant la fonction, il est possible de permettre à l'utilisateur de régler le niveau d'ouverture (pour les volets à fonction de pré-réglage).

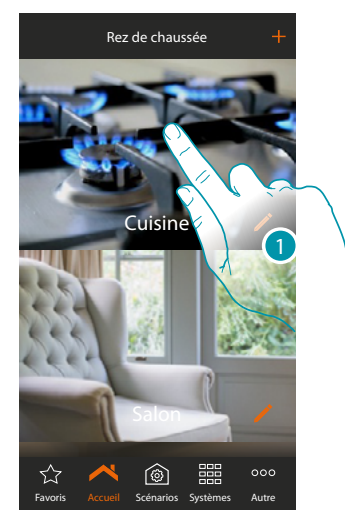

1. Toucher pour accéder à la pièce dont on souhaite commander un volet

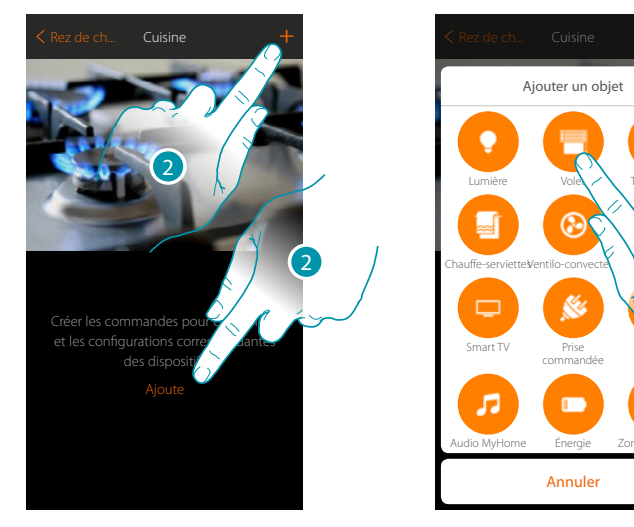

- 2. Toucher pour ajouter un objet à la pièce cuisine
- 3. Toucher pour sélectionner un objet volet

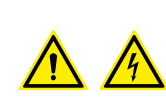

**Note**: Pendant la mise en service de l'installation, la fonction d'inter-blocage des contacts n'est pas garantie.

Ne pas allumer simultanément les deux canaux du même actionneur. L'inter-blocage est géré uniquement après l'association de tous les canaux au moyen de l'Appli.

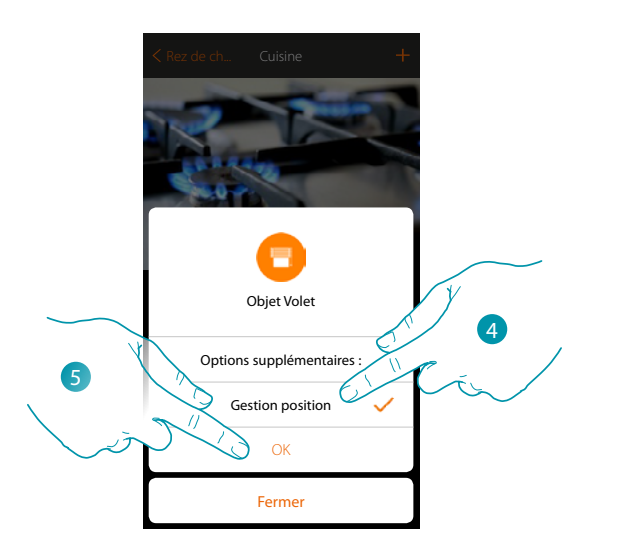

- 4. Toucher pour activer sur l'objet le réglage du niveau d'ouverture □ ■ (uniquement volets avec fonction Preset)
- 5. Toucher pour continuer

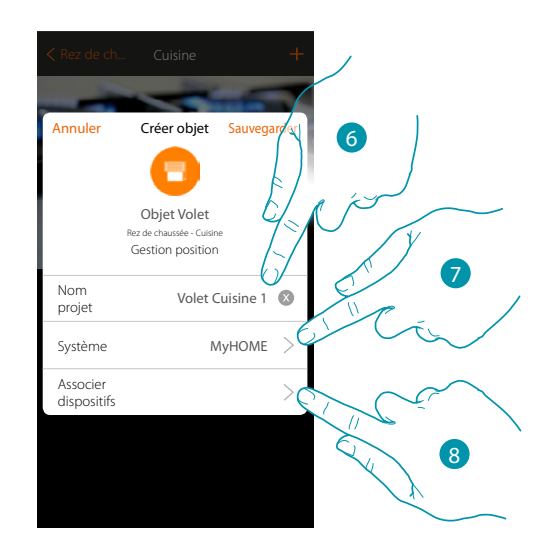

- 6. Toucher pour modifier le nom de l'objet
- 7. Toucher pour sélectionner le système d'appartenance
- 8. Toucher pour associer à l'objet graphique volet Voer Cuisne 1 un dispositif détecté sur l'installation lors de la scansion initiale

## L7 legrand<sup>®</sup>

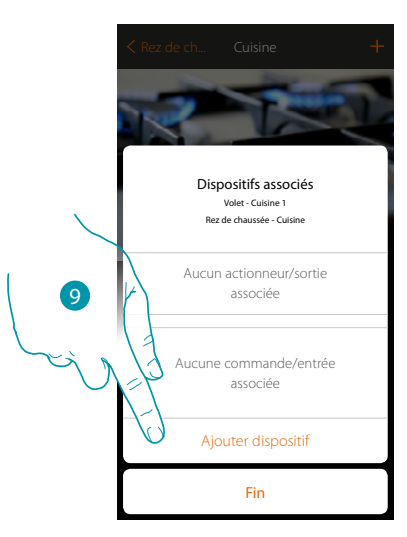

Pour associer l'objet graphique volet vueccione i il est nécessaire d'associer l'actionneur relié à la charge et la commande qui l'actionne.

9. Toucher pour associer un actionneur à l'objet ; deux situations peuvent se présenter :

Actionneur accessible (par exemple câblé dans le tableau électrique)

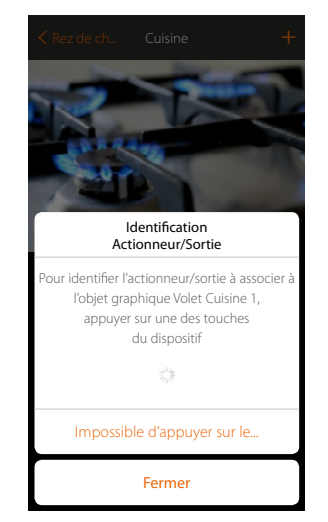

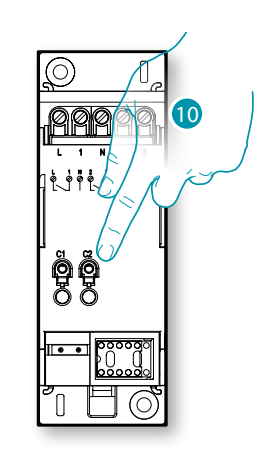

10. Toucher un des boutons sur l'actionneur présent sur l'installation

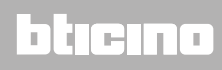

### Actionneur non accessible (par exemple câblé dans le faux plafond)

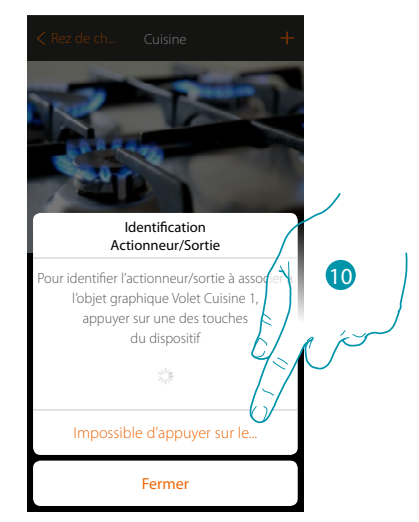

10. Toucher dans le cas où l'on n'aurait pas la possibilité d'accéder au dispositif

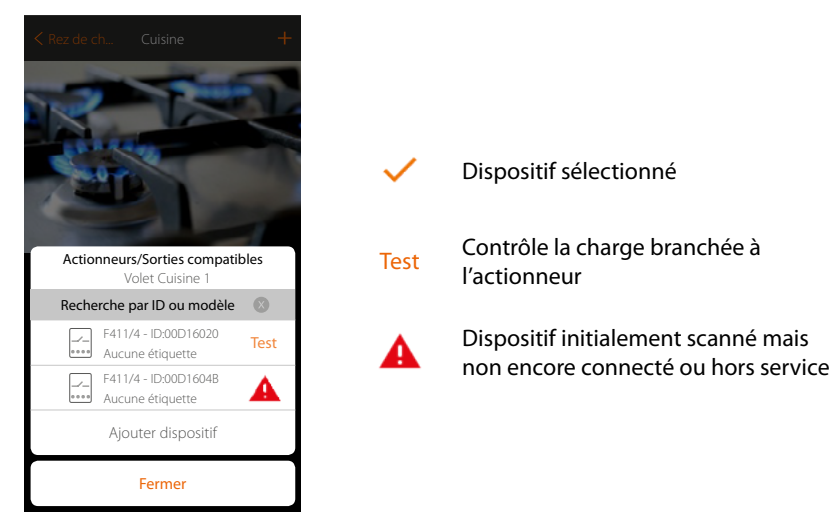

La liste des actionneurs est proposée, actionneurs qu'il est possible d'associer à l'objet ; l'actionneur peut être identifié à travers le code ID. S'il n'est pas connu, il est possible d'exécuter un test qui permet d'activer en séquence les charges branchées à l'actionneur

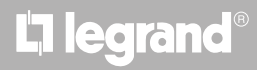

### MyHOMEServer1

Manuel d'installation

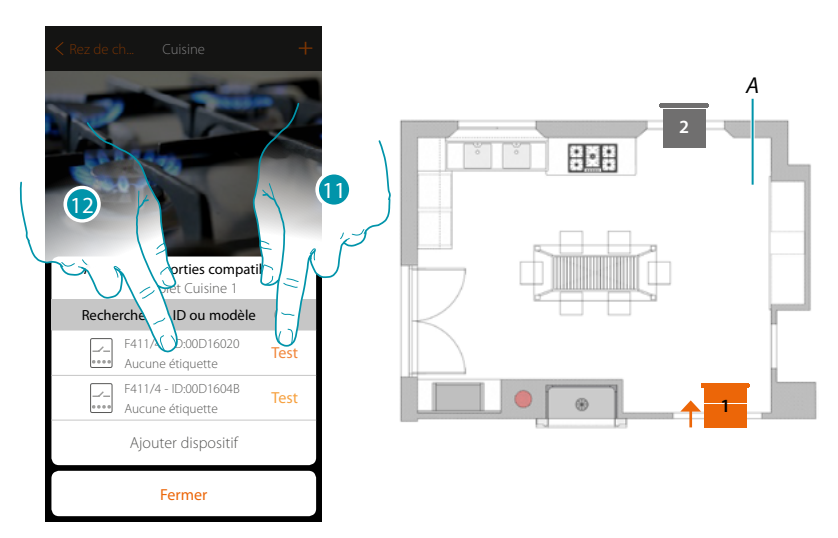

- 11. Toucher pour lancer le test
- A. Sur l'installation, les charges branchées à l'actionneur sont activées en séquence pendant une durée de 1 seconde ; cela permet d'identifier visuellement la charge à associer à l'objet graphique et le numéro du canal.
- 12. Si la charge que l'on souhaite associer à l'objet graphique est une de celles qui sont activées en séquence, toucher pour sélectionner l'actionneur

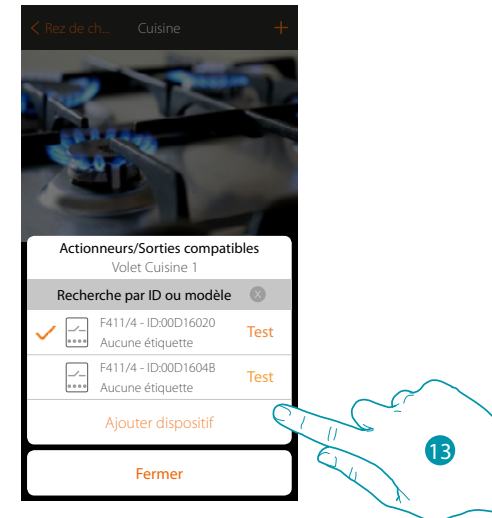

13. Toucher pour ajouter le dispositif sélectionné

Dans les deux cas, après avoir identifié l'actionneur, il est nécessaire de sélectionner le canal à utiliser parmi ceux disponibles

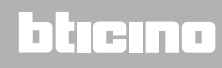

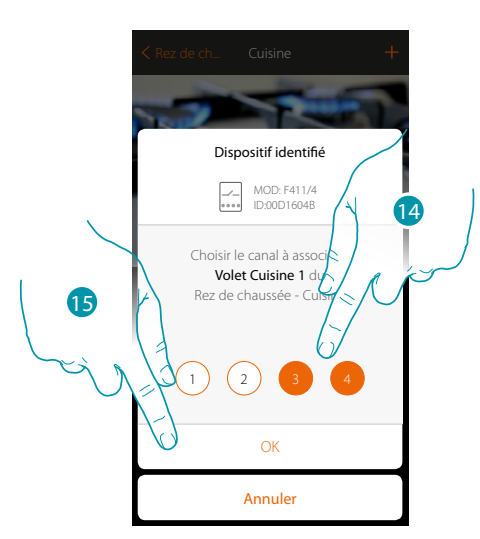

14. Sélectionner le canal ; le système utilise deux canaux contigus pour la fonction volet (montée/ descente)

Dans le cas où le canal serait occupé, voir chapitre « Que faire si... »

15. Toucher pour confirmer

Après avoir associé l'actionneur branché à la charge, il est à présent nécessaire d'associer la commande correspondante

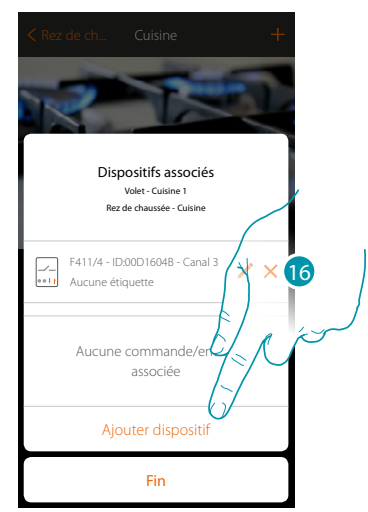

16. Toucher pour associer la commande

**Note** : si la procédure est arrêtée à ce stade, seul un actionneur commandé uniquement par l'Appli est disponible

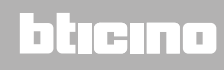

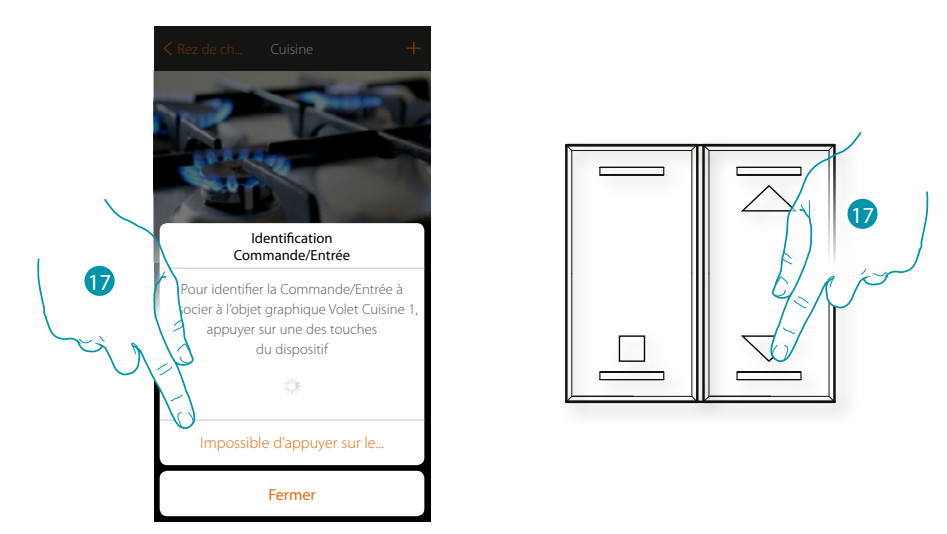

17. Appuyer sur un des boutons sur la commande présente sur l'installation

ΟU

17. Toucher « impossible d'appuyer sur le bouton » dans le cas où il ne serait pas possible d'accéder au dispositif ; ensuite, une liste des commandes présentes sur l'installation occupée s'affiche

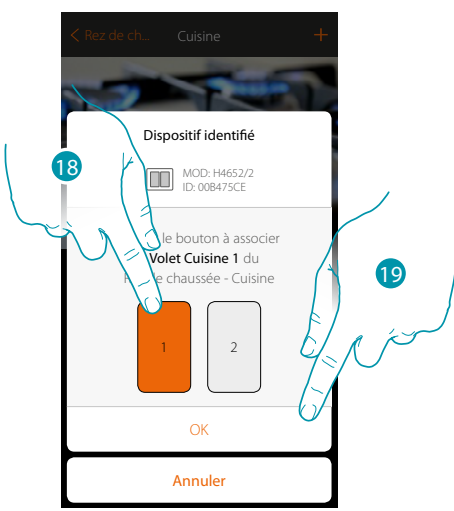

18. Sélectionner le bouton de la commande parmi ceux disponiblesDans le cas où le bouton serait occupé, voir chapitre « Que faire si... »19. Toucher pour confirmer

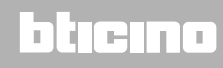

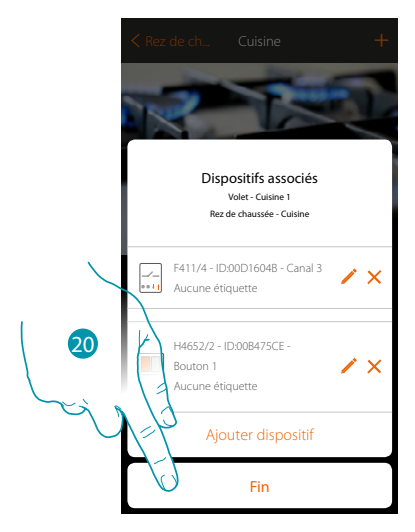

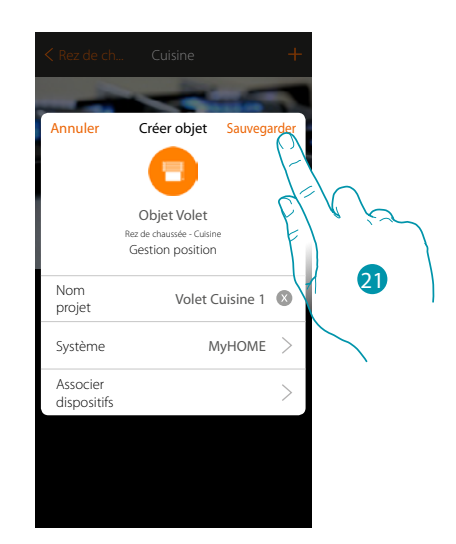

L'association de l'objet volet est complète

20. Toucher pour arrêter la procédure

21. Toucher pour sauvegarder l'objet

L'utilisateur peut à présent commander un volet dans la cuisine au moyen de la commande physique ou de l'objet graphique de l'Appli.

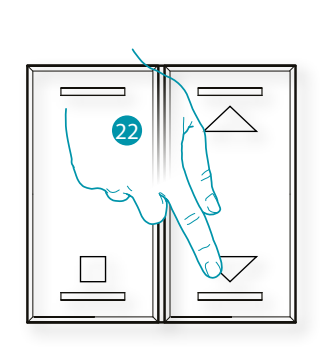

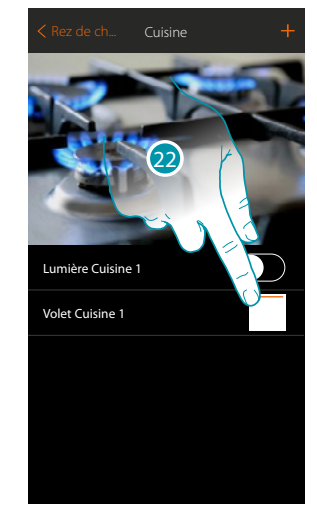

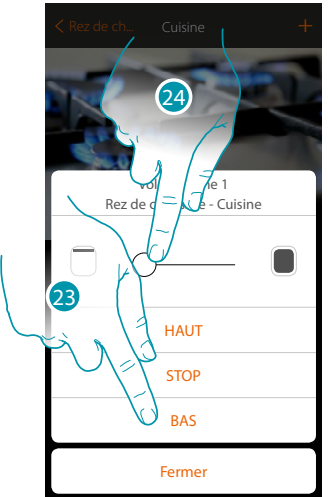

22. Appuyer/toucher pour commander le volet dans la cuisine

- La page de commande de l'objet graphique volet est ouverte
- 23. Toucher pour relever, abaisser ou arrêter le volet
- 24. Toucher pour régler le niveau d'ouverture de la touche Preset (uniquement volets avec fonction Preset)

**Note** : la configuration pour le simple volet (sans fonction de preset) est identique à celle décrite plus haut, seule change la visualisation de l'objet graphique pour la contrôler.

### **Objet thermostat (sans centrale)**

En configurant les dispositifs présents sur l'installation et en les associant à l'objet thermostat, l'utilisateur peut régler la température de l'habitation.

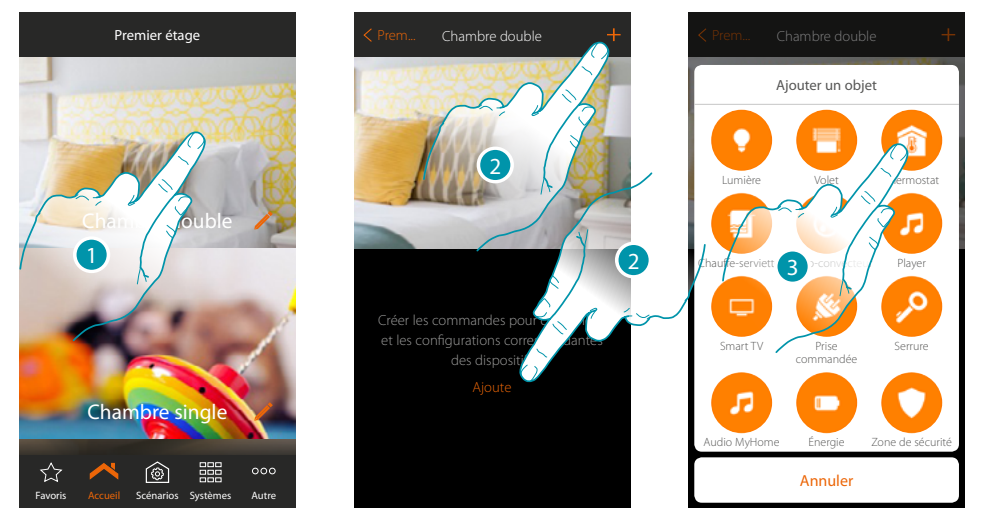

- 1. Toucher pour accéder à la pièce à laquelle on souhaite ajouter un objet thermostat
- 2. Toucher pour ajouter un objet à la pièce grande chambre
- 3. Toucher pour ajouter l'objet thermostat

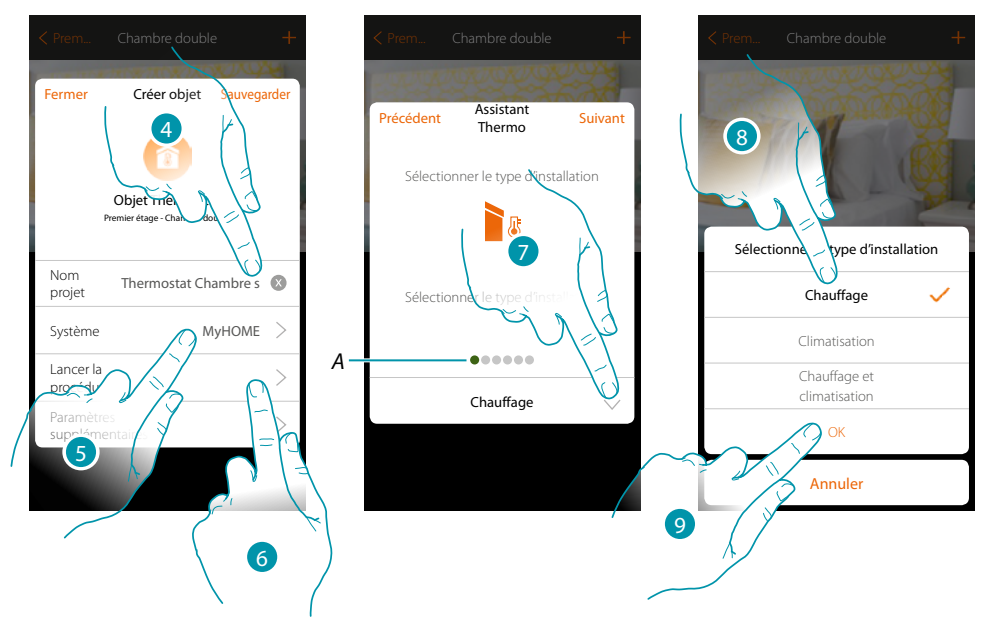

- 4. Toucher pour modifier le nom de l'objet
- 5. Toucher pour sélectionner le système d'appartenance
- 6. Toucher pour lancer la procédure guidée pour associer à l'objet graphique Thermostat Chambre double un dispositif détecté sur l'installation lors de la scansion initiale

**Note** : il est recommandé de régler les Paramètres supplémentaires au terme de la procédure guidée d'association.

A. Des indicateurs visuels colorés indiquent la progression de la procédure et l'état de la phase en cours :

blicine

rouge = non encore terminé ou erreur vert = terminé et réussi

- 7. Toucher pour sélectionner le type d'installation
- 8. Sélectionner le type d'installation parmi ceux proposés
- 9. Toucher pour confirmer

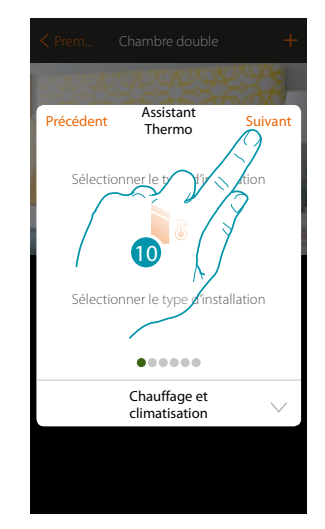

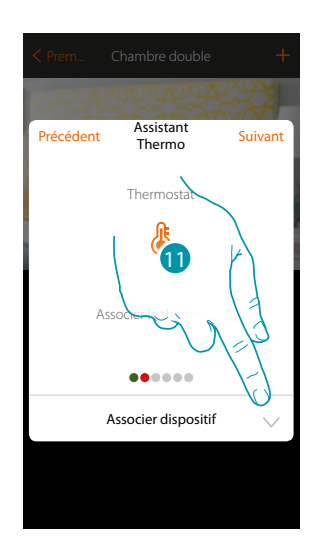

- 10. Toucher pour continuer
- 11. Toucher pour associer un thermostat à l'objet ; deux situations peuvent se présenter :

#### Thermostat accessible

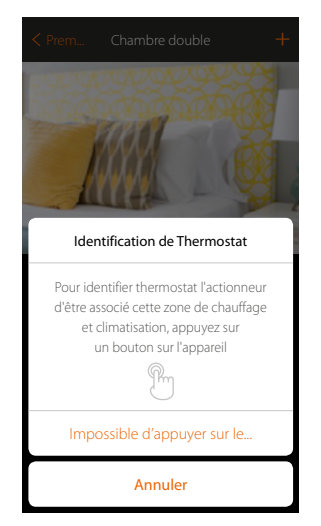

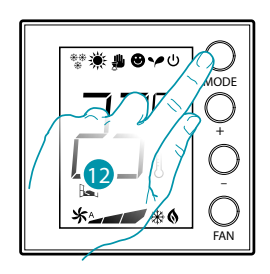

<u>bticina</u>

12. Toucher un des boutons du thermostat présent sur l'installation

#### Thermostat non accessible

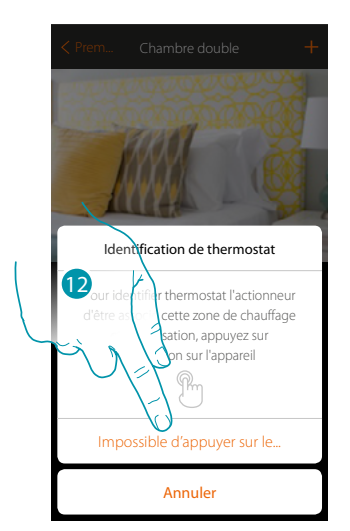

12. Toucher dans le cas où l'on n'aurait pas la possibilité d'accéder au dispositif

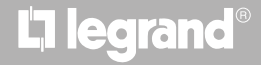

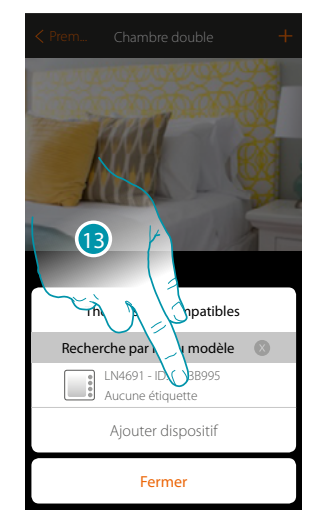

La liste des thermostats qu'il est possible d'associer à l'objet est proposée ; identifier le thermostat au moyen du code ID.

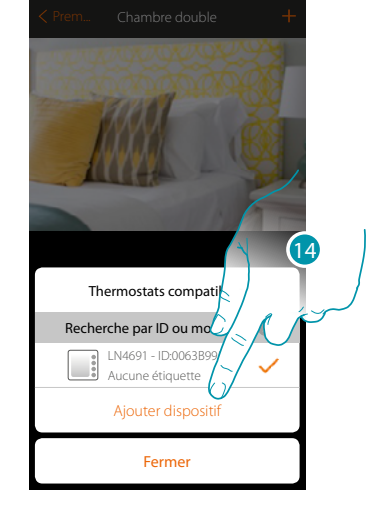

13. Toucher pour sélectionner le thermostat

14. Toucher pour ajouter le dispositif sélectionné

Dans le cas où le thermostat serait déjà configuré, voir le chapitre « Que faire si... »

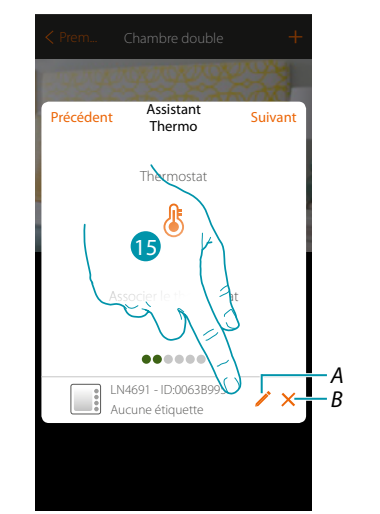

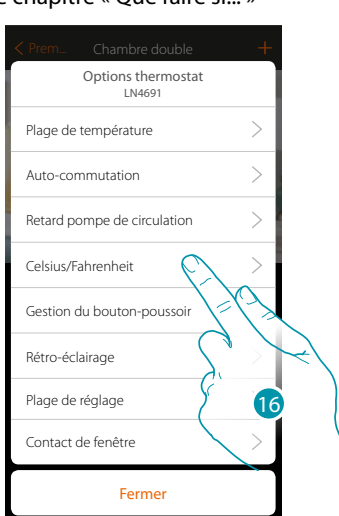

- A. Régler options thermostat
- B. Éliminer association
- 15. Toucher pour modifier les paramètres du thermostat
- 16. Sélectionner le paramètre à modifier parmi ceux disponibles

### **Options thermostat**

### Plage de température

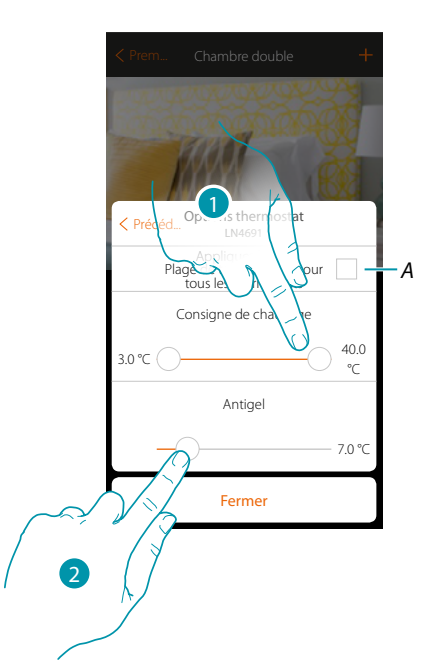

A. Appliquer le réglage à tous les thermostats de l'installation (\*)

\*Note: si un thermostat n'a pas encore été configuré ou si sa configuration n'est pas compatible avec les mêmes paramètres, il ne sera pas modifié.

- Toucher pour régler les niveaux minimum et maximum de température, que l'utilisateur peut sélectionner à l'aide des touches du dispositif.
   Exemple : en cas de réglage d'une limite minimum de 15°C, l'utilisateur ne peut pas régler de températures inférieures (10°C par exemple).
- 2. Sélectionner la température de la fonction antigel/protection thermique

**Note** : quand la commande d'extinction est envoyée depuis l'Appli ou par l'intermédiaire du bouton prévu à cet effet sur le thermostat, celui-ci règle la température minimum (antigel) ou maximum (protection thermique)

Commutation automatique (uniquement pour chauffage et climatisation)

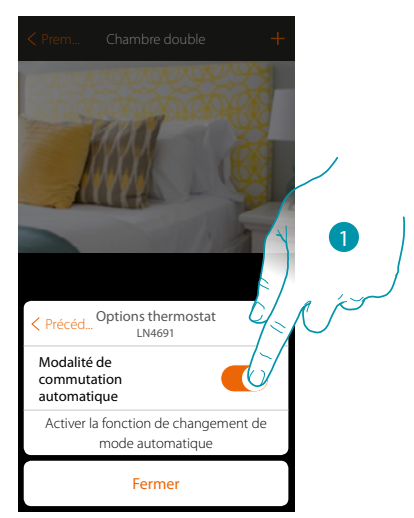

1. Sur les installations à ventilo-convecteurs à 4 tuyaux prévus pour le chauffage et pour la climatisation ou sur les installations dont les circuits de circulation d'eau pour le chauffage et pour la climatisation sont totalement indépendants, il est possible d'activer cette fonction pour gérer automatiquement la commutation entre chauffage et climatisation.

**NATE** 

### Retard pompe de circulation

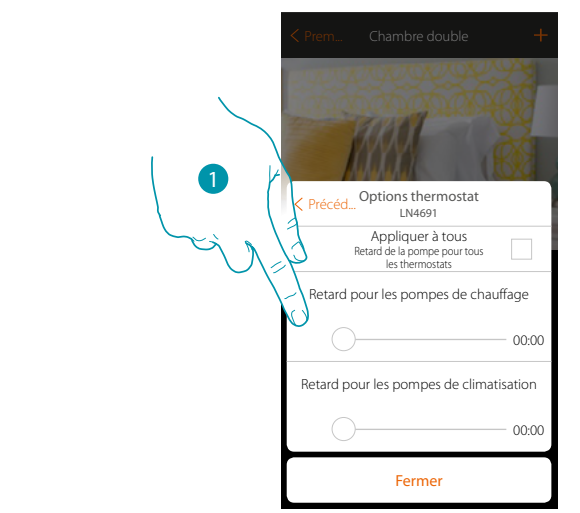

1. Toucher pour régler un temps de retard avant activation des pompes afin d'éviter qu'elles ne se mettent en marche trop tôt avant l'ouverture des vannes de zone, aussi bien en chauffage qu'en climatisation.

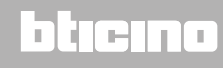

### Celsius/Fahrenheit

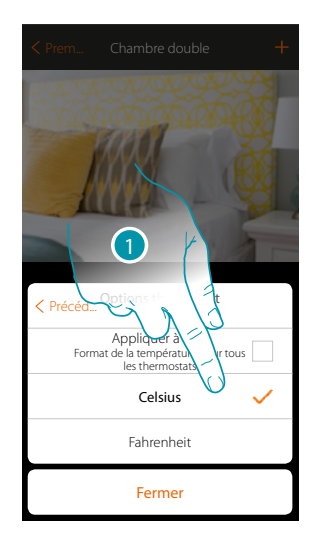

1. Toucher pour sélectionner le format de visualisation de la température (degré Celsius ou Fahrenheit).

### Gestion des touches

| < Prem Chambre                                                                        | double                                                    | +     |  |
|---------------------------------------------------------------------------------------|-----------------------------------------------------------|-------|--|
| Précéd Options the<br>LN46<br>Applique<br>Gestione tasti per t<br>Gestion du bouton-p | ermostat<br>er<br>à tous<br>utti i ternostati<br>poussoir | Ē     |  |
| Activer la gestion des                                                                | boutons-pous                                              | soirs |  |
| Ferm                                                                                  | ier                                                       |       |  |

1. Toucher pour activer/désactiver les touches physiques du thermostat ; si la fonction est désactivée, il n'est plus possible d'interagir avec le thermostat mais uniquement de visualiser les informations.

Cette fonction est utile dans le cas où il serait nécessaire d'empêcher la modification des réglages (ex. chambre des enfants ou local public) depuis le thermostat et de permettre cette modification uniquement depuis l'appli.

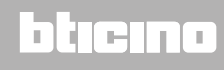

#### Rétro-éclairage

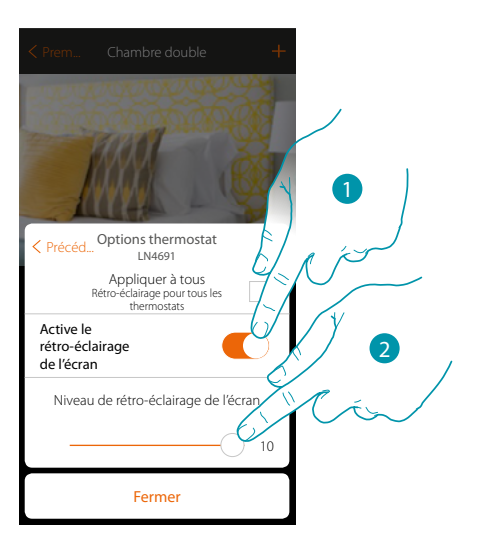

- 1. Active/désactive le rétro-éclairage de l'écran
- 2. Faire glisser pour régler avec précision l'intensité du rétro-éclairage.

### Plage de réglage

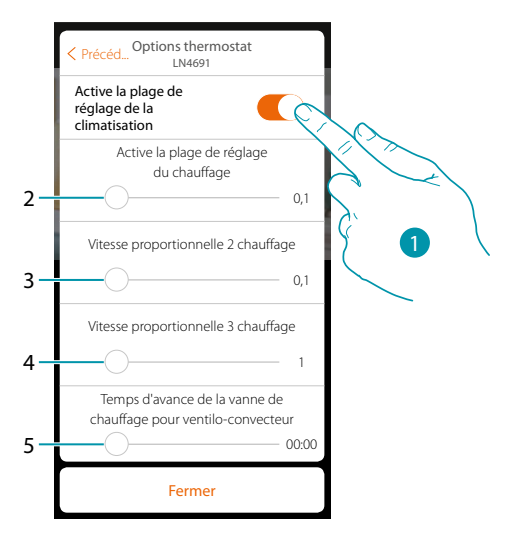

- 1. Enables/disables the adjustment
- Scroll to adjust the operation threshold with respect to the set point set; for example with a set point of 20.0 °C for heating and a threshold of 0.1 °C the system will switch off when the temperature is higher than 20.1 °C and will switch on at 19.9 °C. For fan-coil systems the threshold can have values from 0.1 to 1 °C. Other types of system have threshold values from 0.1 to 0.5 °C.
- 3. Faire défiler pour régler le seuil (différentiels de température) sur la base desquels intervient le changement de vitesse des ventilateurs des ventilo-convecteurs au vitesse 2.
- 4. Faire défiler pour régler le seuil (différentiels de température) sur la base desquels intervient le changement de vitesse des ventilateurs des ventilo-convecteurs au vitesse 3.
- 5. Faire défiler pour régler le temps d'anticipation de l'allumage de la vanne par rapport à l'allumage du ventilo-convecteur pour éviter que, pour le chauffage par exemple, un allumage trop rapide du ventilo-convecteur ne diffuse de l'air froid dans l'espace ambiant.

### Fonction contact fenêtre

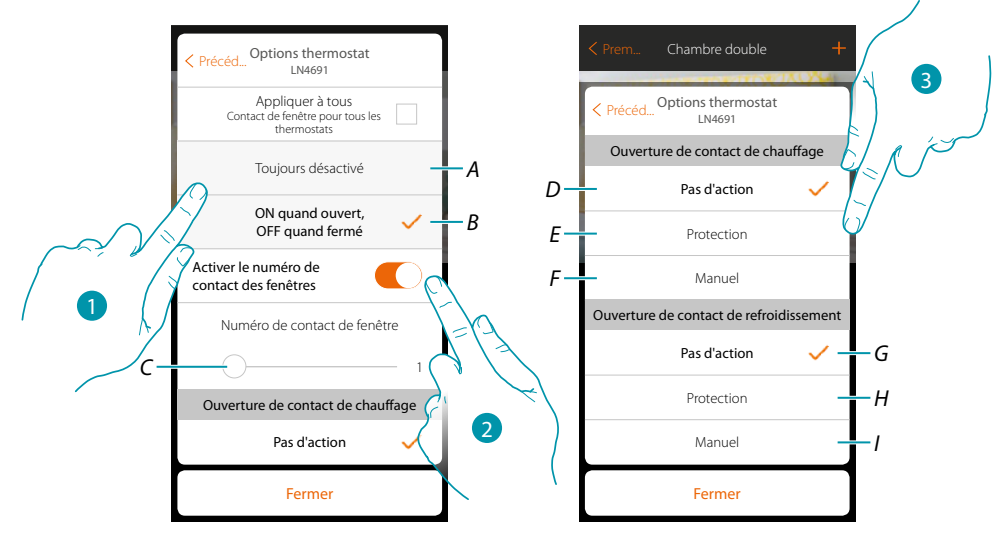

- 1. Toucher pour visualiser sur le thermostat LN4691 l'icône fenêtre relative à l'état du contact :
- A. Icône fenêtre non visualisée
- B. lcône fenêtre visualisée = contact ouvert, icône fenêtre non visualisée = contact fermé,
- 2. Active la fonction contact qui permet d'exécuter un scénario mémorisé dans le programmateur de scénarios MH202 à l'ouverture du contact
- C. Sélectionne le numéro du contact fenêtre à associer
- 3. Toucher pour ne pas commander d'action sur l'installation de chauffage ou de climatisation à l'ouverture/fermeture du contact fenêtre.

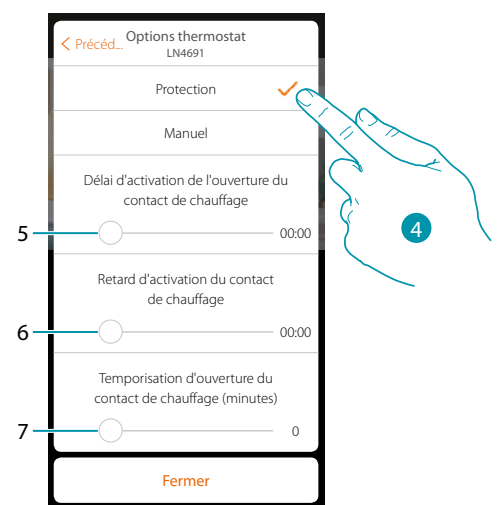

- 4. Toucher pour régler l'installation en modalité de protection thermique ou antigel à l'ouverture/ fermeture du contact.
- 5. Règle un retard entre l'ouverture du contact et le réglage de l'installation en modalité de protection thermique ou antigel.
- 6. Règle un retard entre la fermeture du contact et le réglage de l'installation en modalité de protection thermique ou antigel.
- 7. Règle le temps pendant lequel l'installation reste en modalité de protection thermique ou antigel.

## bticina

### MyHOMEServer1

Manuel d'installation

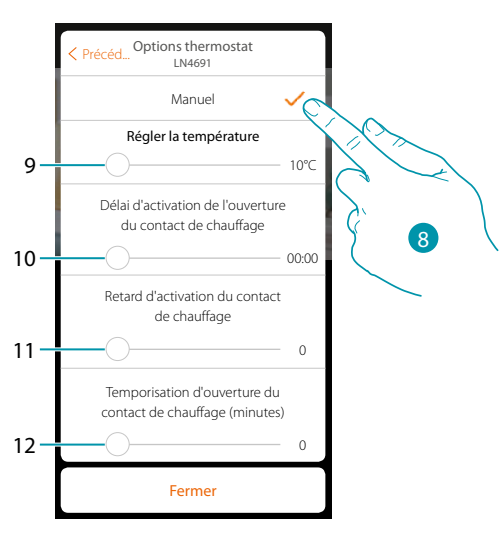

- 8. Toucher pour régler l'installation sur une température donnée à l'ouverture/fermeture du contact.
- 9. Réglage de la température
- 10. Définit le retard entre l'ouverture du contact et le réglage du chauffage/climatisation sur la valeur de consigne du point 9.
- 11. Définit le retard entre la fermeture du contact et le réglage du chauffage/climatisation sur la valeur de consigne du point 9.
- 12. Règle le temps maximum pendant lequel l'installation à la température relative au point 9.

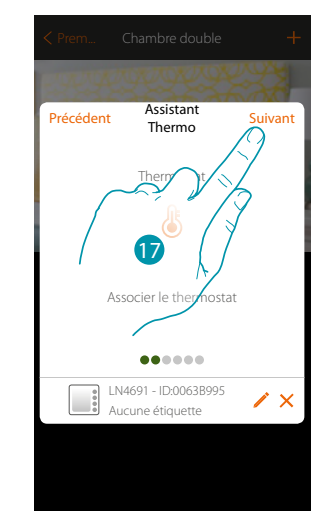

17. Toucher pour continuer

## L7 legrand®

Après avoir associé le thermostat à l'objet, il est possible d'associer une ou plusieurs sondes de température 4693. En associant plusieurs sondes à un thermostat, il est par exemple possible d'obtenir la moyenne de la température d'une pièce de grandes dimensions.

| < Prem                |                                                |          |
|-----------------------|------------------------------------------------|----------|
| CHE I                 | 3239292                                        |          |
| Précédent             | Assistant<br>Thermo                            | Suivant  |
| s                     | iondes de temperatu                            | re       |
|                       |                                                |          |
| ll est poss<br>sondes | de tempé essocier une of<br>de tempé est volta | et<br>at |
|                       | •••••                                          |          |
|                       | Associer dispositif                            | $\sim$   |
|                       |                                                |          |
|                       |                                                |          |

18. Toucher pour associer une sonde

### Sonde accessible

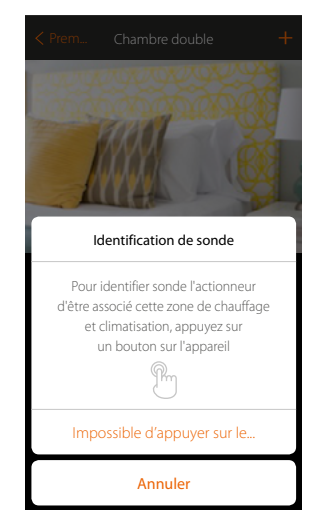

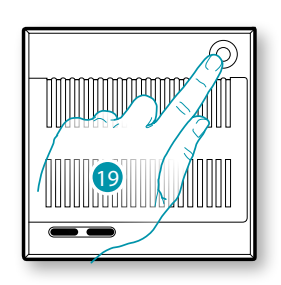

<u>bticina</u>

19. Toucher un des boutons de la sonde présente sur l'installation Sonde non accessible

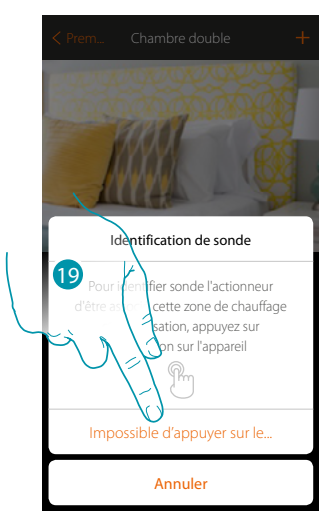

19. Toucher dans le cas où l'on n'aurait pas la possibilité d'accéder au dispositif

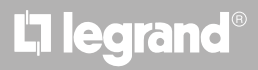
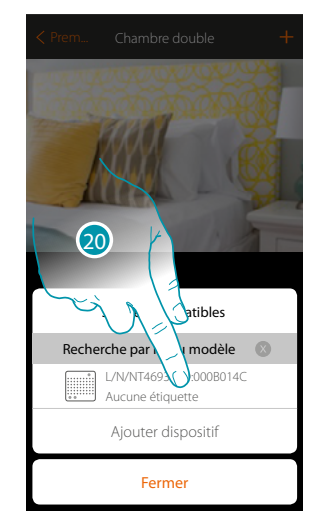

La liste des sondes comptables qu'il est possible d'associer à l'objet est proposée ; la sonde peut être identifiée à travers le code ID.

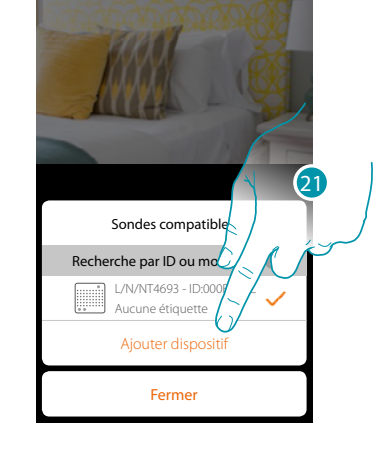

20. Toucher pour sélectionner la sonde

21. Toucher pour ajouter le dispositif sélectionné

Dans le cas où la sonde serait déjà configurée, voir le chapitre « Que faire si... »

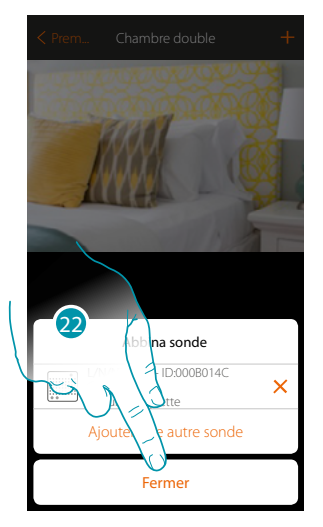

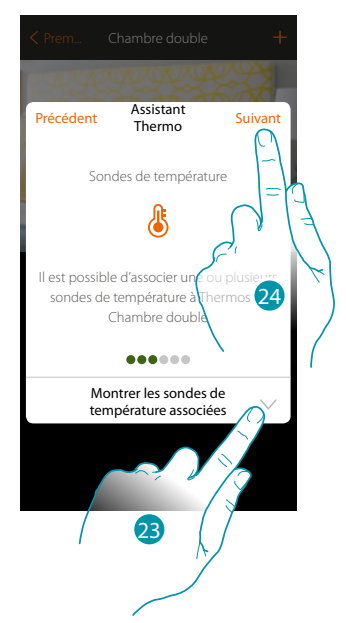

22. Toucher pour arrêter la procédure

23. Toucher pour visualiser les sondes associées ou pour en ajouter d'autres

- ou
- 24. Toucher pour continuer

Après avoir associé le thermostat et les sondes à l'objet, il est nécessaire de sélectionner le type de charge de l'installation de chauffage à contrôler.

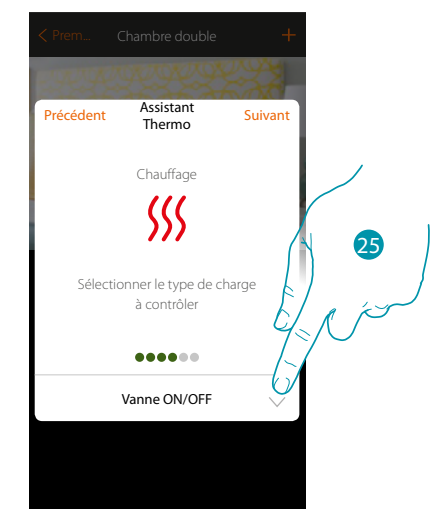

25. Toucher pour sélectionner le type de charge

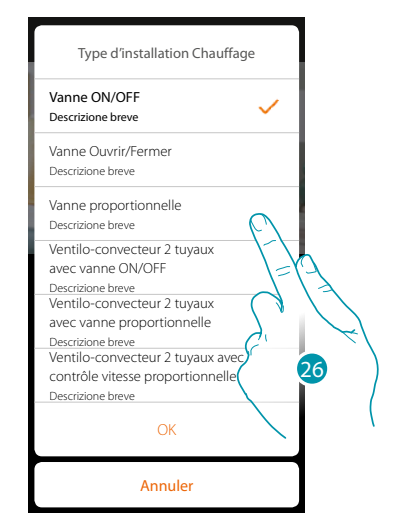

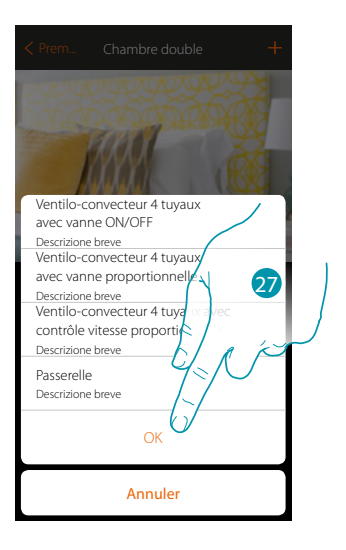

bticina

26. Sélectionner le type parmi ceux proposés

27. Toucher pour continuer

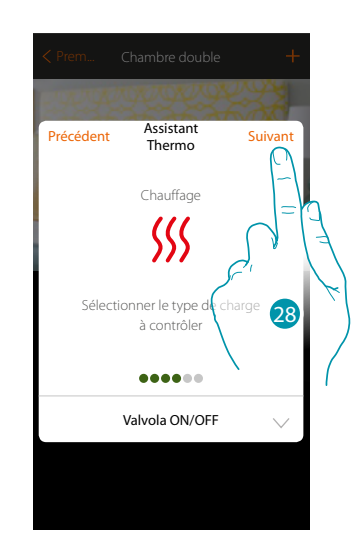

28. Toucher pour continuer

L7 legrand<sup>®</sup>

Précédent
Assistant Thermo

Suivant

Chauffage

SSSS

Associer la sortie de l'actionneur pour gérer Chauffage
Associer dispositif

Après avoir sélectionné le type de charge, il est possible d'associer un actionneur à l'installation de chauffage.

29. Toucher pour associer un actionneur

#### Actionneur accessible

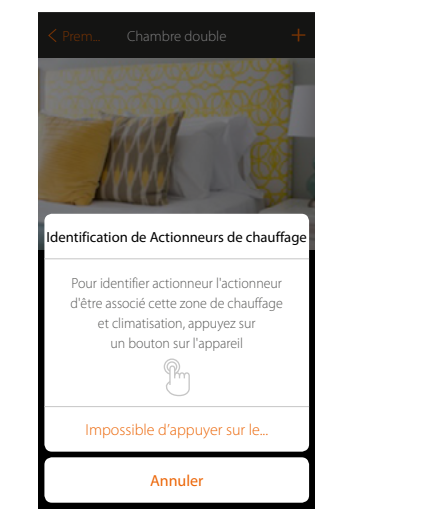

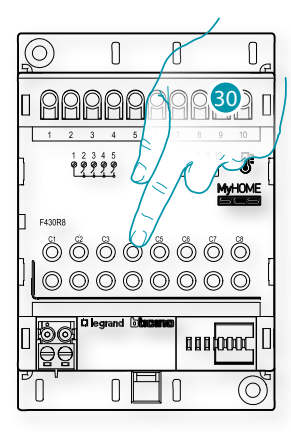

bticina

30. Toucher un des boutons de l'actionneur présent sur l'installation

#### Actionneur non accessible

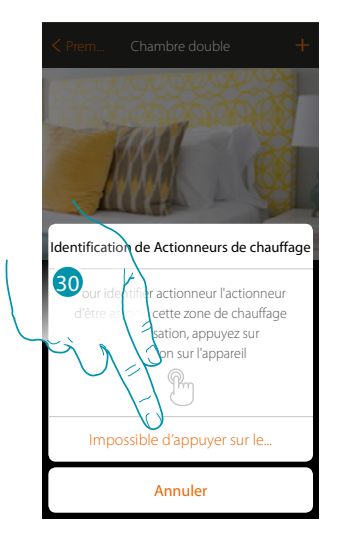

30. Toucher dans le cas où l'on n'aurait pas la possibilité d'accéder au dispositif

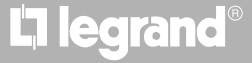

 Image: Partial of the partial of the partial of th

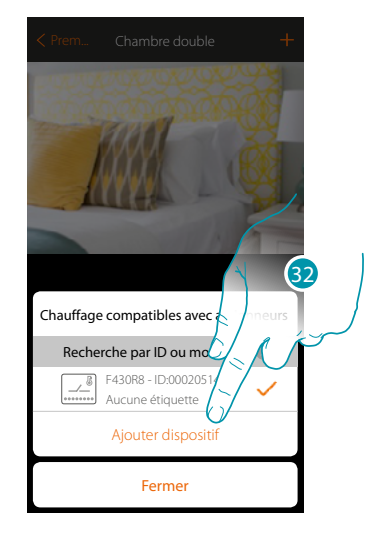

31. Toucher pour sélectionner l'actionneur

peut être identifié à travers le code ID.

32. Toucher pour ajouter le dispositif sélectionné

Que l'actionneur soit ou non accessible, il est nécessaire de sélectionner le canal à utiliser parmi ceux disponibles

La liste des actionneurs compatibles qu'il est possible d'associer à l'objet est proposée ; l'actionneur

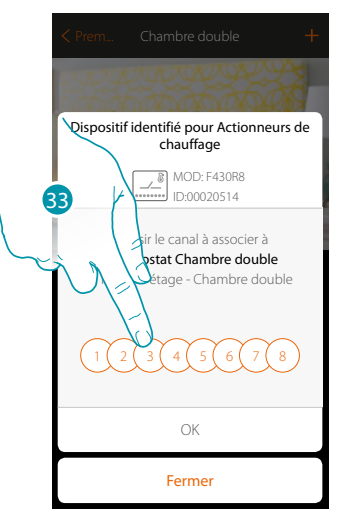

33. Sélectionner le canal

Dans le cas où le canal serait occupé, voir chapitre « Que faire si... »

# bticino

Manuel d'installation

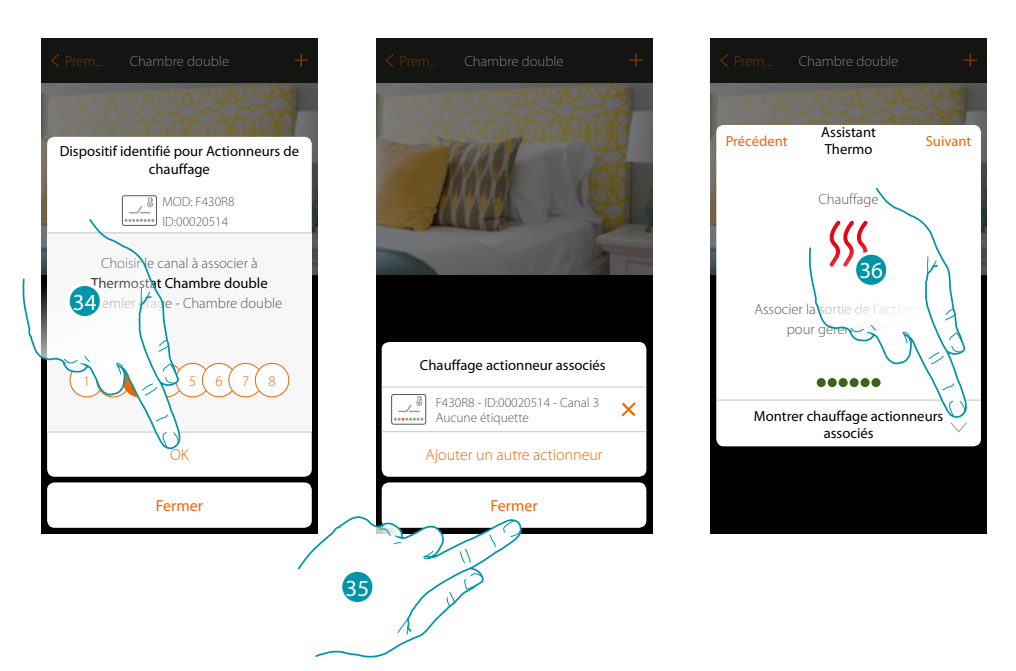

34. Toucher pour confirmer

35. Toucher pour terminer

36. Toucher pour continuer

Après avoir associé le thermostat, les sondes et l'actionneur à l'objet, il est possible d'associer une pompe.

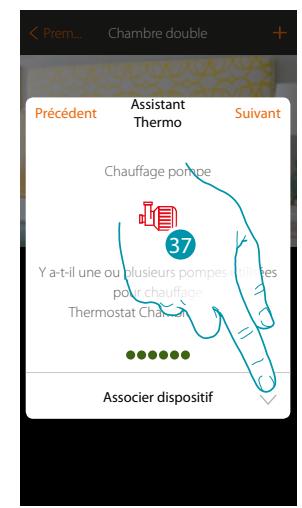

37. Toucher pour associer une pompe

#### Pompe accessible

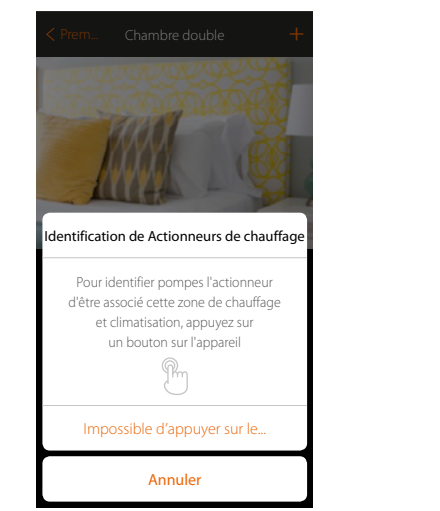

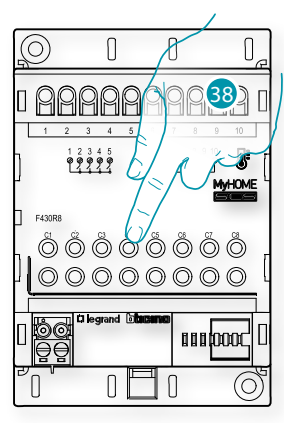

38. Toucher un des boutons de la pompe présente sur l'installation

### Pompe non accessible

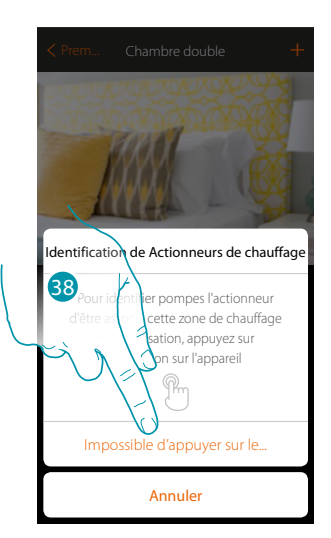

38. Toucher dans le cas où l'on n'aurait pas la possibilité d'accéder au dispositif

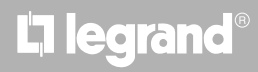

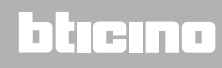

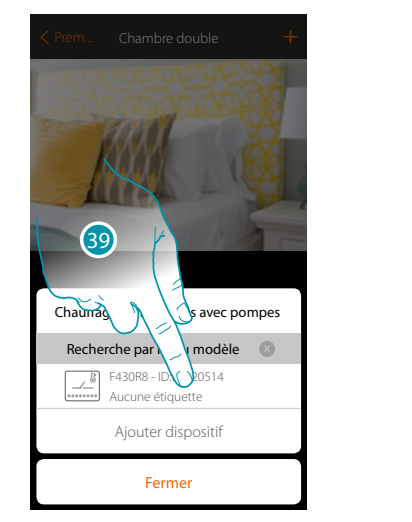

La liste des actionneurs compatibles avec les pompes qu'il est possible d'associer à l'objet est proposée ; l'actionneur/pompe peut être identifié à travers le code ID.

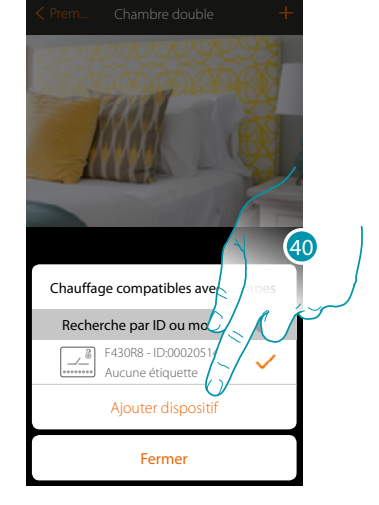

39. Toucher pour sélectionner l'actionneur/pompe

40. Toucher pour ajouter le dispositif sélectionné

Que l'actionneur soit ou non accessible, il est nécessaire de sélectionner le canal à utiliser parmi ceux disponibles

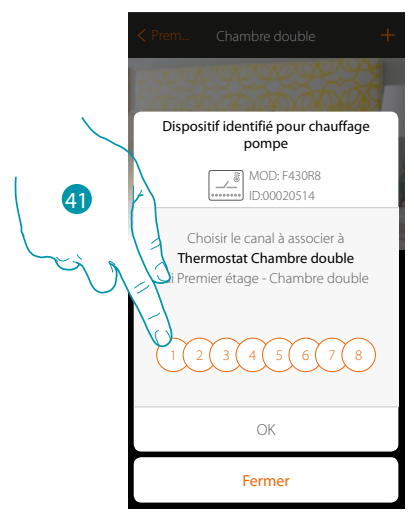

41. Sélectionner le canal

Dans le cas où le canal serait occupé, voir chapitre « Que faire si... »

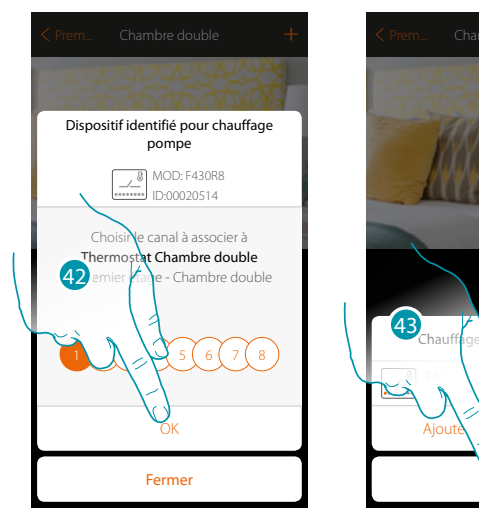

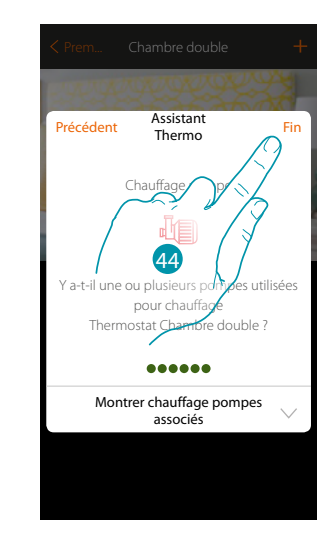

- 42. Toucher pour confirmer
- 43. Toucher pour terminer
- 44. Toucher pour configurer les objets

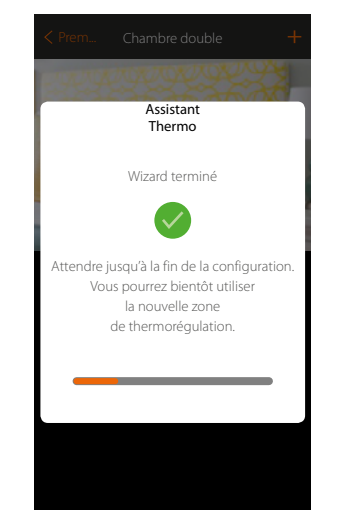

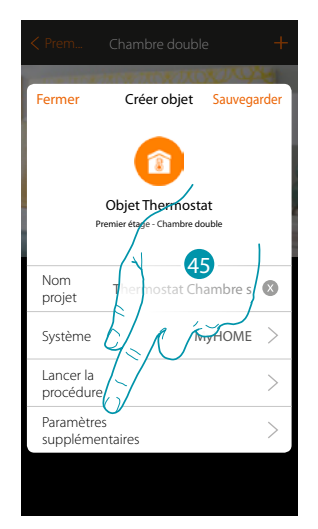

Attendre la fin de la configuration des objets de thermorégulation

45. Toucher pour régler les paramètres supplémentaires puis terminer la configuration de l'objet Thermostat.

ompes associés

0020514 - Canal 1

autre pompe

ermer

×

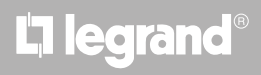

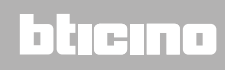

Manuel d'installation

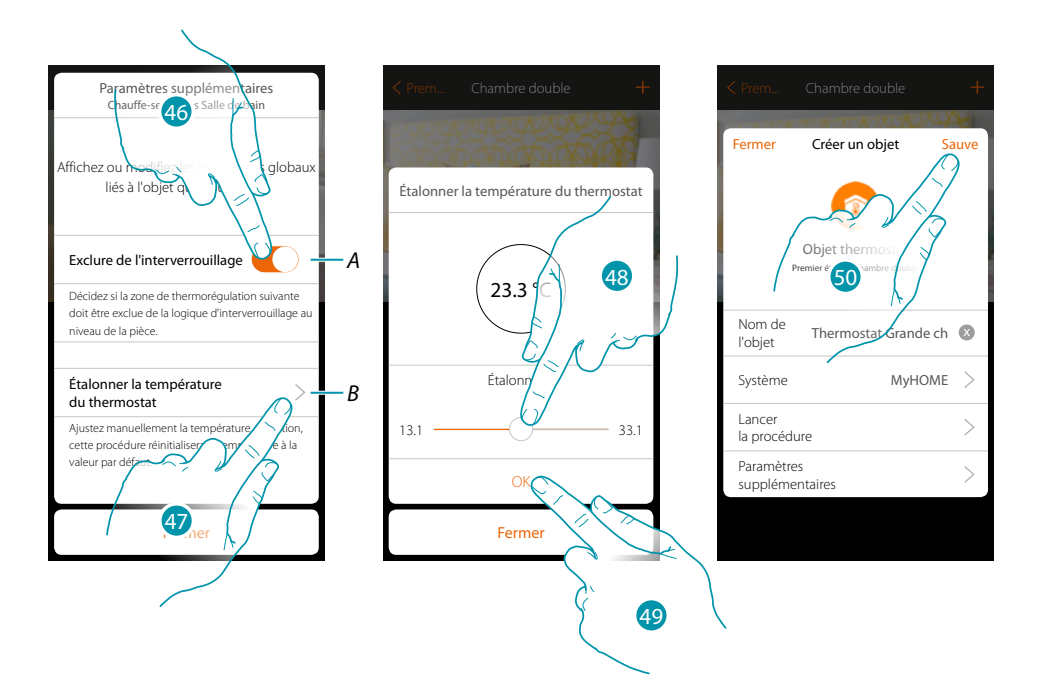

A. Exclut la zone de la logique d'interverrouillage dans la pièce. La fonction d'interverrouillage prévoit par exemple que, en présence dans la même pièce de 2 zones de chauffage et de 1 zone de climatisation, si les 2 zones de chauffage fonctionnent, à l'allumage de la zone de climatisation, elles s'éteignent.

**Note** : cette fonction n'est pas disponible pour les thermostats configurés pour fonctionner en chauffage et en climatisation.

- B. Cette fonction permet de régler en degrés l'augmentation ou la diminution de la température mesurée par rapport à celle relevée par le thermostat.
- 46. Toucher pour exclure la zone de la logique d'interverrouillage.
- 47. Toucher pour étalonner la température
- 48. Sélectionner la température que doit afficher l'objet thermostat.
- 49. Toucher pour confirmer.
- 50. Toucher pour sauvegarder l'objet

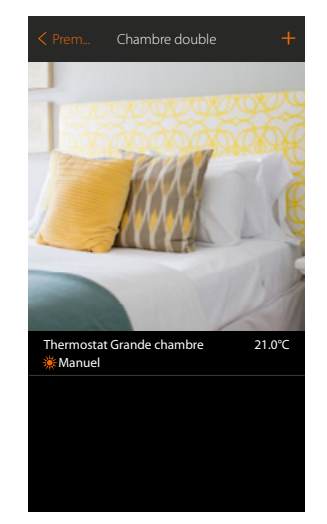

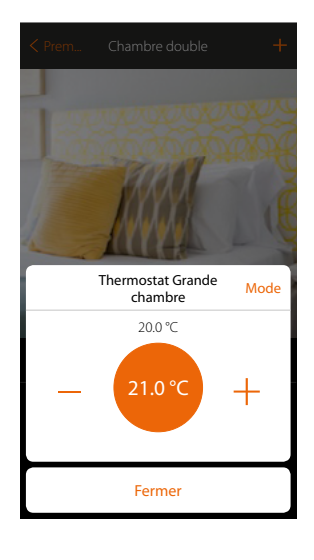

L'objet est disponible pour être utilisé par l'utilisateur

**Note** : l'exemple montre une zone de chauffage. De la même manière, il est possible de configurer une zone de climatisation.

### Objet thermostat (avec centrale 99 zones réf. 3550)

En important la configuration des dispositifs (\*) présents sur l'installation et en les associant à l'objet thermostat, l'utilisateur peut régler la température de l'habitation

**Notev**: le système MyHOME\_UP n'est pas compatible avec la centrale 4 zones (réf. L/N/NT4695 – HC/HS/HD4695).

\*Note: sondes et thermostats doivent être pré-configurés avec MyHomeSuite ou avec des configurateurs physiques.

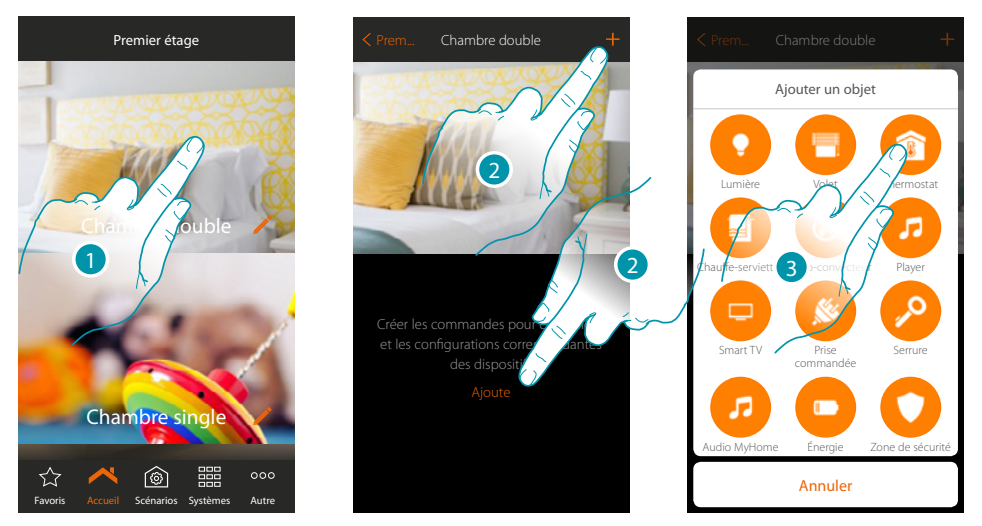

- 1. Toucher pour accéder à la pièce à laquelle on souhaite ajouter un objet thermostat
- 2. Toucher pour ajouter un objet à la pièce grande chambre
- 3. Toucher pour ajouter l'objet thermostat

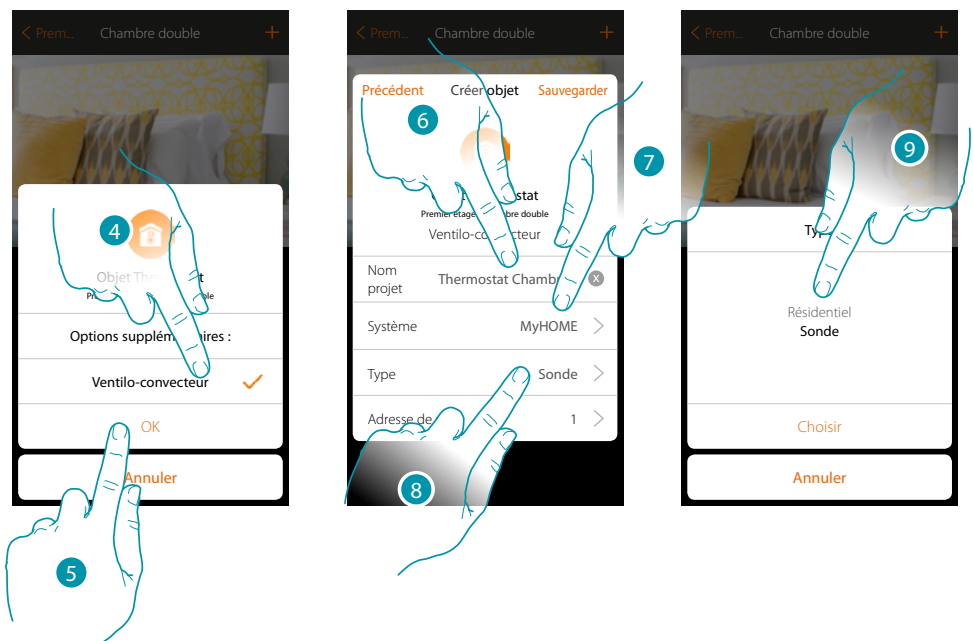

- 4. Sélectionner pour contrôler la vitesse de ventilation d'un ventilo-convecteur
- 5. Toucher pour confirmer
- 6. Toucher pour modifier le nom de l'objet
- 7. Toucher pour sélectionner le système d'appartenance
- 8. Toucher pour sélectionner le type
- Sélectionner si le dispositif auquel l'objet doit être associé est une sonde de thermorégulation 99 zones (sonde) ou une sonde en fonctionnement thermostat résidentiel (résidentiel)

blicine

## MyHOMEServer1

Manuel d'installation

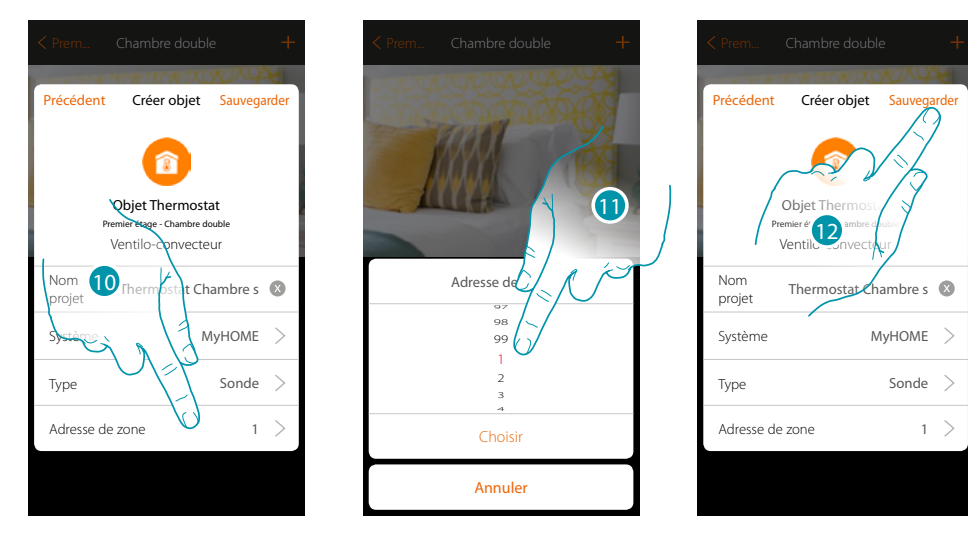

- 10. Toucher pour régler l'adresse de la sonde
- 11. Sélectionner l'adresse de zone (1÷99)
- 12. Toucher pour sauvegarder l'objet

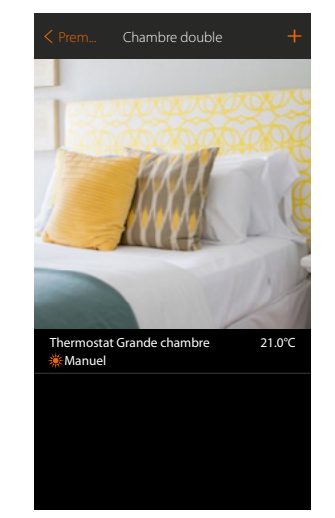

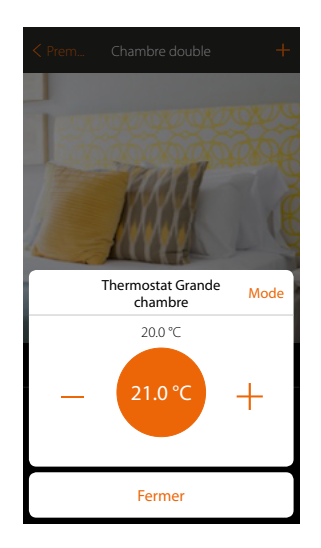

L'objet est disponible pour être utilisé par l'utilisateur

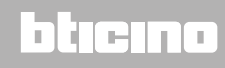

### **Objet Chauffe-serviettes**

En configurant les dispositifs présents sur l'installation et en les associant à l'objet Chauffeserviettes, l'utilisateur peut les activer/désactiver, directement ou par l'intermédiaire de la programmation, sans recourir à l'utilisation d'une valeur de consigne.

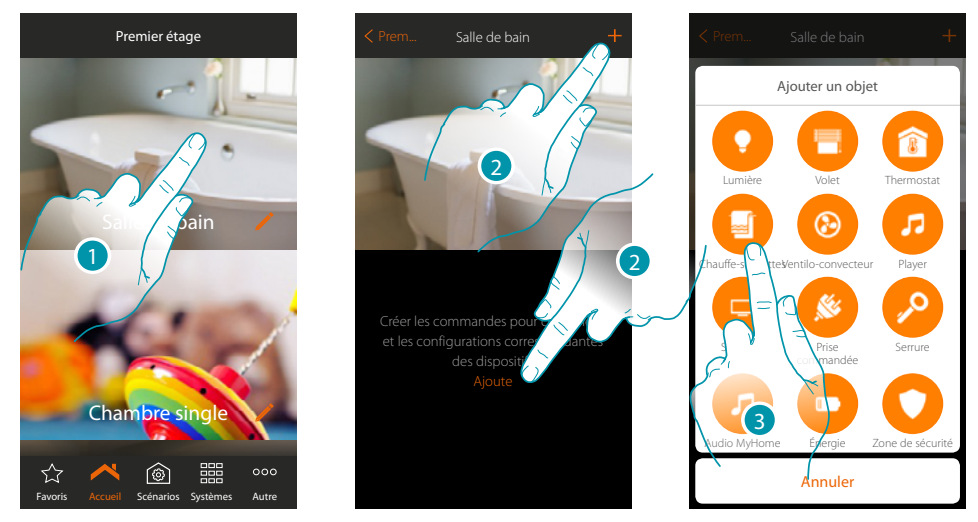

- 1. Toucher pour accéder à la pièce à laquelle on souhaite ajouter un objet Chauffe-serviettes
- 2. Toucher pour ajouter un objet à la pièce Salle de bain
- 3. Toucher pour ajouter l'objet Chauffe-serviettes

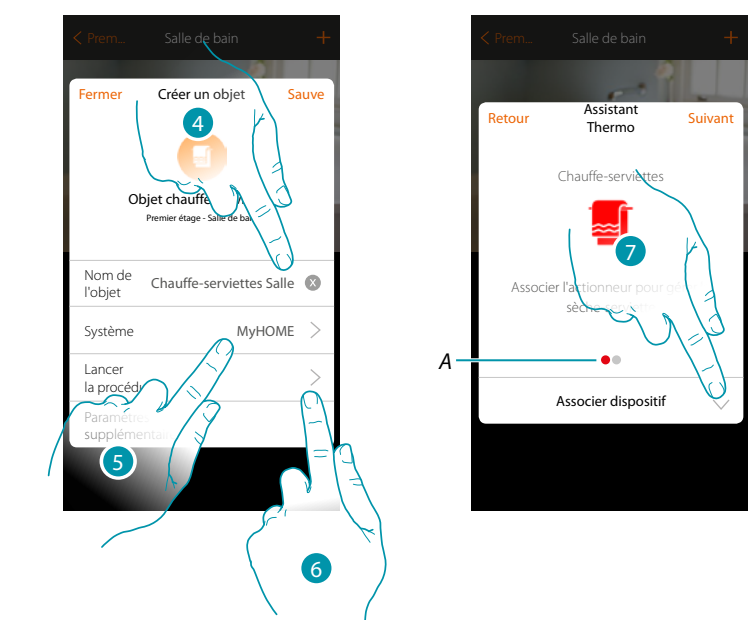

- 4. Toucher pour modifier le nom de l'objet
- 5. Toucher pour sélectionner le système d'appartenance
- 6. Toucher pour lancer la procédure guidée pour associer à l'objet graphique Chauffe-serviettes Salle de bain un dispositif détecté sur l'installation lors de la scansion initiale

**Note** : il est recommandé de régler les Paramètres supplémentaires au terme de la procédure guidée d'association.

 A. Des indicateurs visuels colorés indiquent la progression de la procédure et l'état de la phase en cours : rouge = non encore terminé ou erreur

vert = terminé et réussi

7. Toucher pour associer un chauffe-serviettes à l'objet ; deux situations peuvent se présenter :

blicino

### Actionneur accessible

Note : seuls les actionneurs F430R8, F430/2 et F430/4 sont utilisables

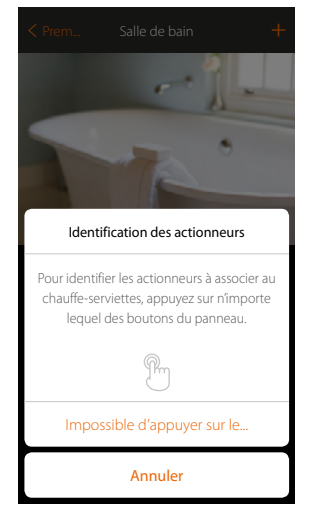

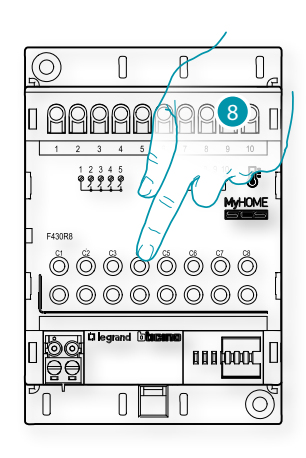

8. Toucher un des boutons de l'actionneur présent sur l'installation **Actionneur non accessible** 

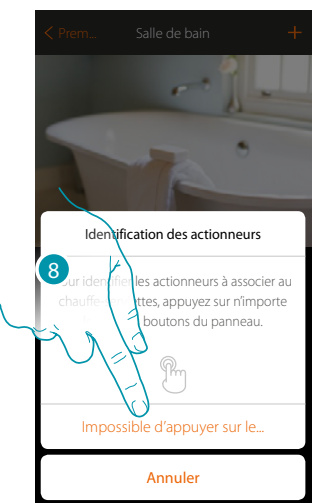

8. Toucher dans le cas où l'on n'aurait pas la possibilité d'accéder au dispositif La liste des actionneurs compatibles qu'il est possible d'associer à l'objet est proposée ; l'actionneur peut être identifié à travers le code ID.

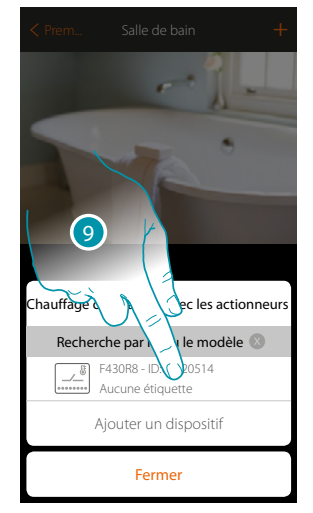

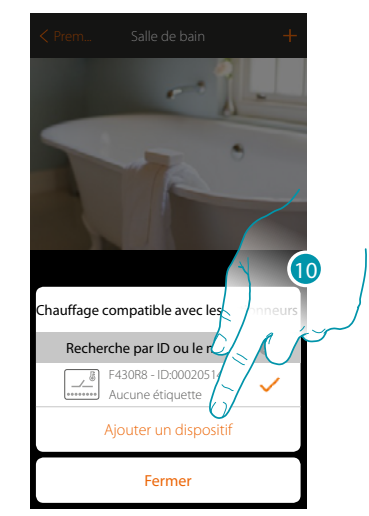

9. Toucher pour sélectionner l'actionneur

10. Toucher pour ajouter le dispositif sélectionné

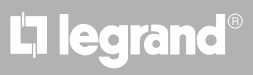

## bticina

Que l'actionneur soit ou non accessible, il est nécessaire de sélectionner le canal à utiliser parmi ceux disponibles

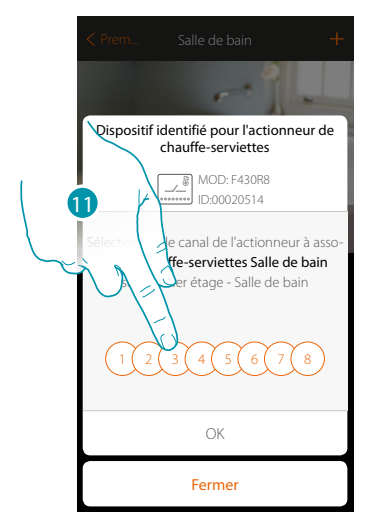

11. Sélectionner le canal

Dans le cas où le canal serait occupé, voir chapitre « Que faire si... »

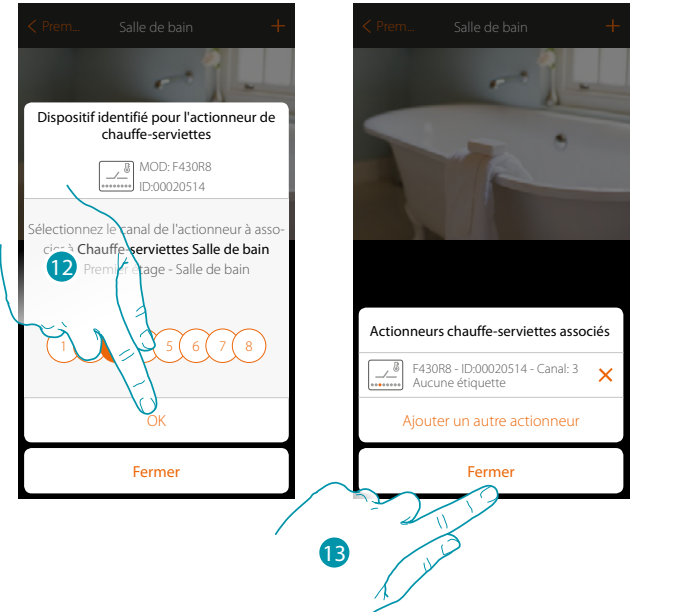

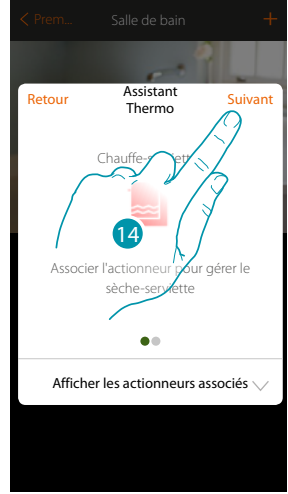

- 12. Toucher pour confirmer.
- 13. Toucher pour fermer.
- 14. Toucher pour continuer

# bticino

Après avoir associé un objet Chauffe-serviettes, et l'actionneur à l'objet, il est possible d'associer une pompe.

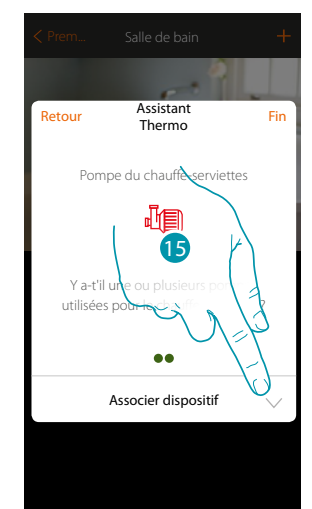

15. Toucher pour associer une pompe

### Pompe accessible

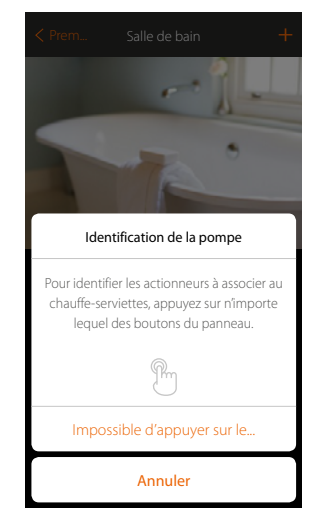

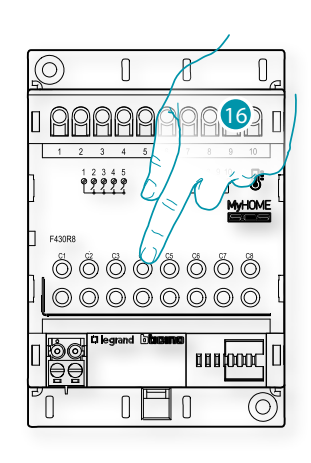

bticina

16. Toucher un des boutons de la pompe présente sur l'installation

### Pompe non accessible

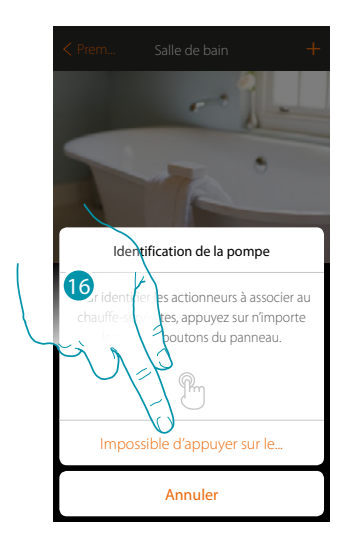

16. Toucher dans le cas où l'on n'aurait pas la possibilité d'accéder au dispositif

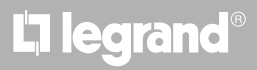

La liste des actionneurs compatibles avec les pompes qu'il est possible d'associer à l'objet est proposée ; l'actionneur/pompe peut être identifié à travers le code ID.

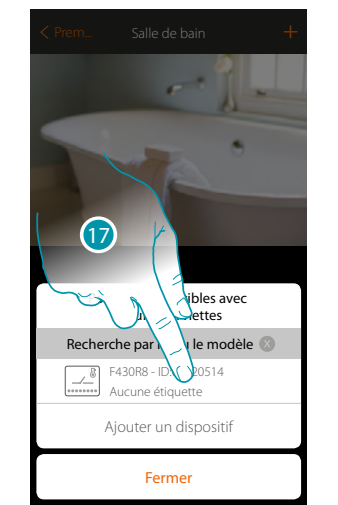

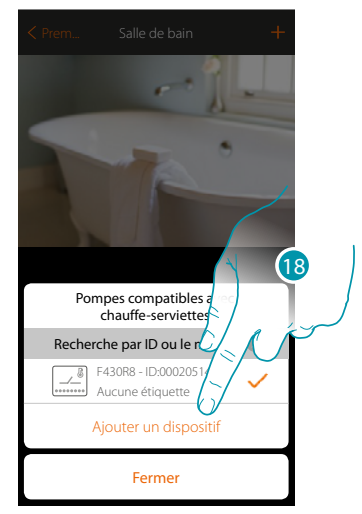

17. Toucher pour sélectionner l'actionneur/pompe

18. Toucher pour ajouter le dispositif sélectionné

Que l'actionneur soit ou non accessible, il est nécessaire de sélectionner le canal à utiliser parmi ceux disponibles

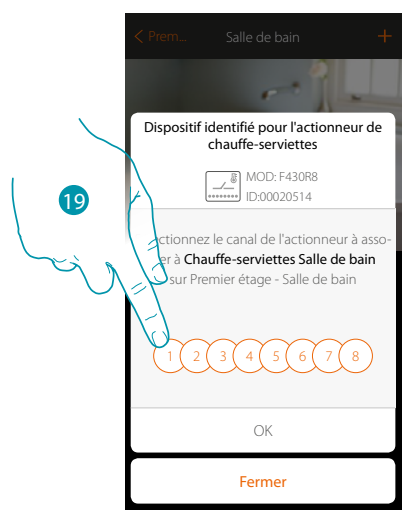

19. Sélectionner le canal

Dans le cas où le canal serait occupé, voir chapitre « Que faire si... »

# bticino

## MyHOMEServer1

Manuel d'installation

Assistant Thermo

22

...

ompes

erviettes

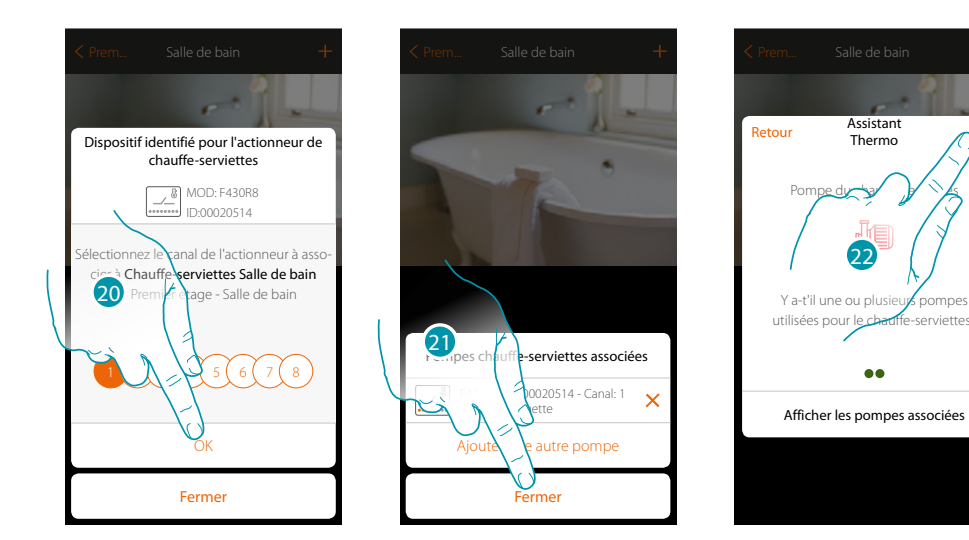

- 20. Toucher pour confirmer.
- 21. Toucher pour fermer.
- 22. Toucher pour configurer les objets

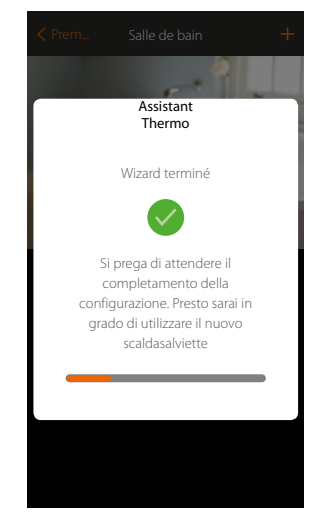

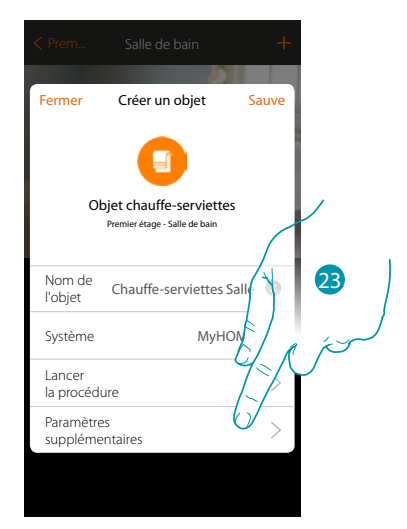

Attendre la fin de la configuration des objets de thermorégulation

23. Toucher pour régler les paramètres supplémentaires puis terminer la configuration de l'objet Chauffe-serviettes.

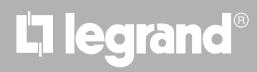

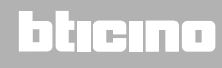

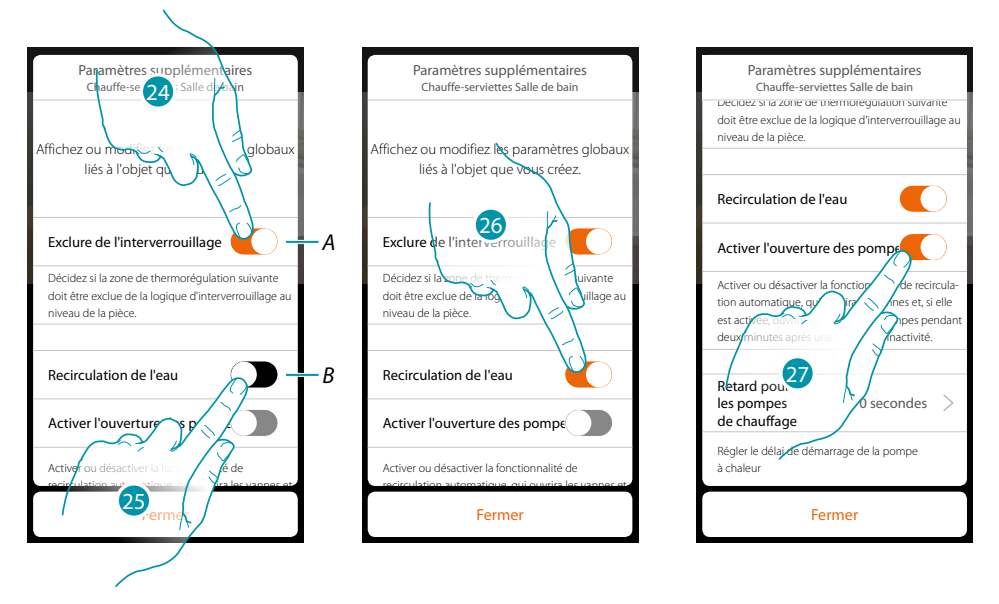

A. Exclut la zone de la logique d'interverrouillage dans la pièce. La fonction d'interverrouillage prévoit par exemple que, en présence dans la même pièce de 2 zones de climatisation et de 1 chauffe-serviettes, si les 2 zones de climatisation fonctionnent, à l'allumage du chauffe-serviettes, elles s'éteignent.

**Note** : cette fonction n'est pas disponible pour les thermostats qui fonctionnent en chauffage et en climatisation.

- B. En activant cette fonction, les vannes de l'installation sont ouvertes pendant deux minutes au bout de une semaine d'inactivité.
- 24. Toucher pour exclure la zone de la logique d'interverrouillage.
- 25. Toucher pour activer la recirculation de l'eau pour les vannes.
- 26. Toucher pour activer la recirculation de l'eau pour les pompes également.
- 27. Toucher pour sélectionner le temps de délai avant démarrage de la pompe sur ouverture de l'actionneur.

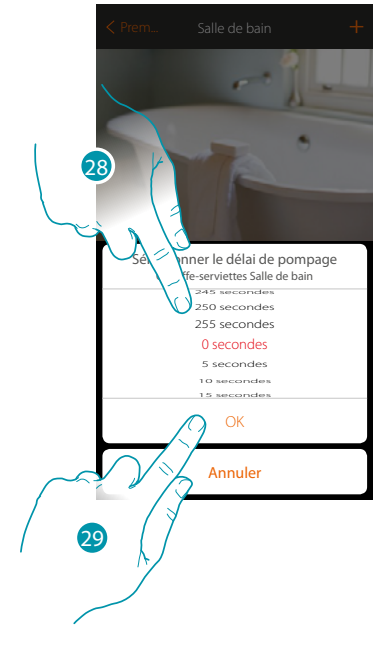

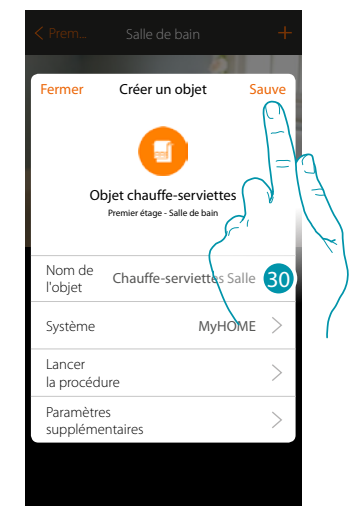

- 28. Sélectionner le temps de délai
- 29. Toucher pour terminer.
- 30. Toucher pour sauvegarder

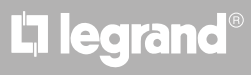

## bticina

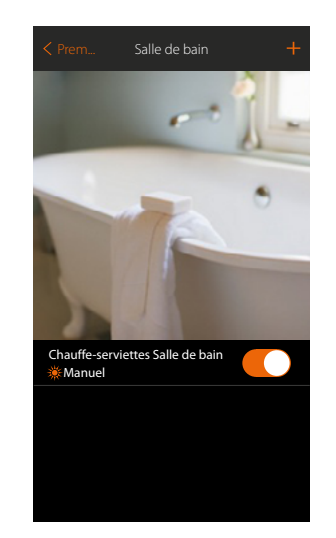

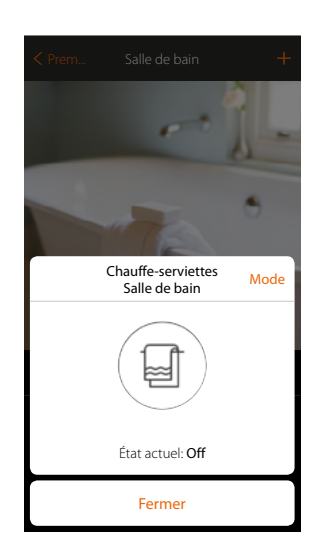

L'objet est disponible pour être utilisé par l'utilisateur

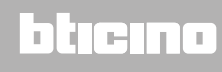

DIGINO

### **Objet Ventilo-convecteur**

En configurant les dispositifs présents sur l'installation et en les associant à l'objet Ventiloconvecteur, l'utilisateur peut les activer/désactiver, directement ou par l'intermédiaire de la programmation et en régler la vitesse (ventilo-convecteurs proportionnels uniquement).

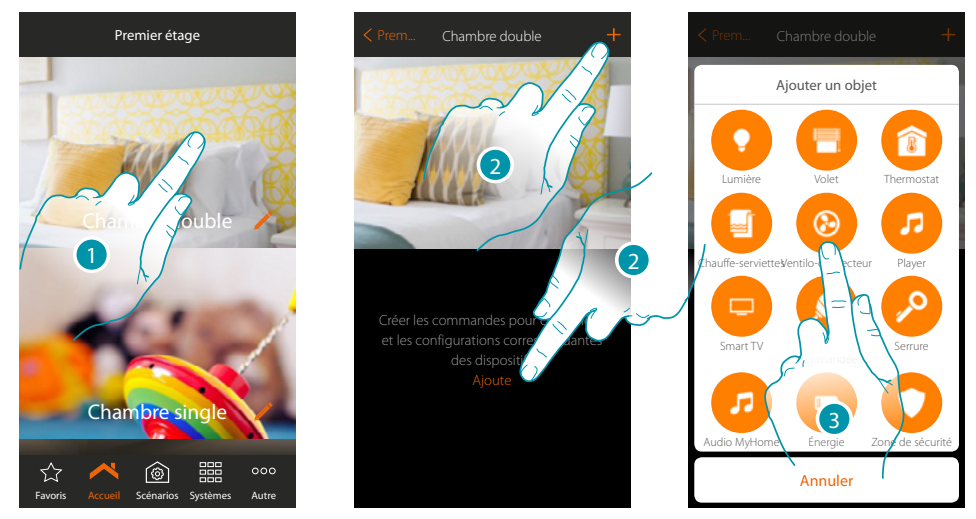

- 1. Toucher pour accéder à la pièce à laquelle on souhaite ajouter un objet Ventilo-convecteur
- 2. Toucher pour ajouter un objet à la pièce Chambre double
- 3. Toucher pour ajouter l'objet Ventilo-convecteur

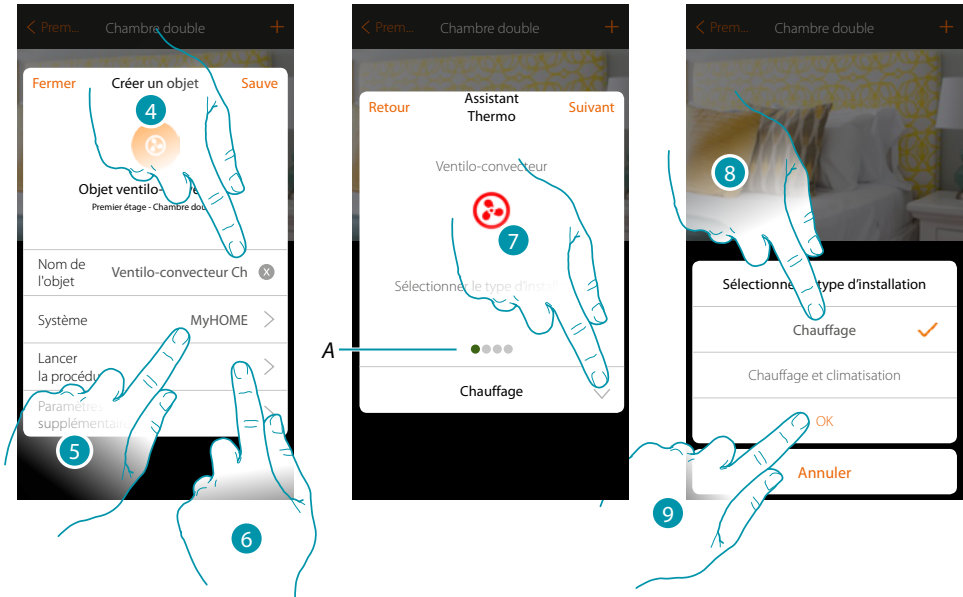

- 4. Toucher pour modifier le nom de l'objet
- 5. Toucher pour sélectionner le système d'appartenance
- 6. Toucher pour lancer la procédure guidée pour associer à l'objet graphique Ventilo-convecteur Chambre double un dispositif détecté sur l'installation lors de la scansion initiale

**Note** : il est recommandé de régler les Paramètres supplémentaires au terme de la procédure guidée d'association.

A. Des indicateurs visuels colorés indiquent la progression de la procédure et l'état de la phase en cours : rouge = non encore terminé ou erreur

vert = terminé et réussi

- 7. Toucher pour sélectionner le type d'installation
- 8. Sélectionner le type d'installation parmi ceux proposés
- 9. Toucher pour confirmer.

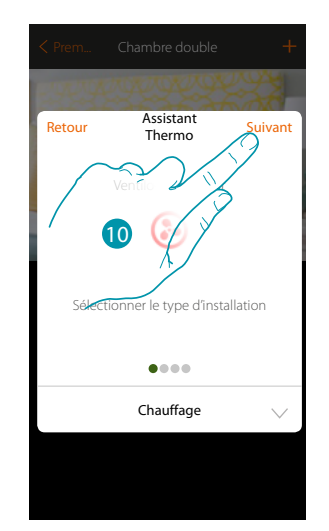

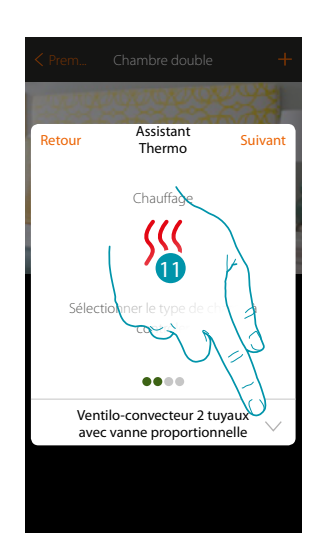

- 10. Toucher pour continuer.
- 11. Toucher pour sélectionner le type d'installation

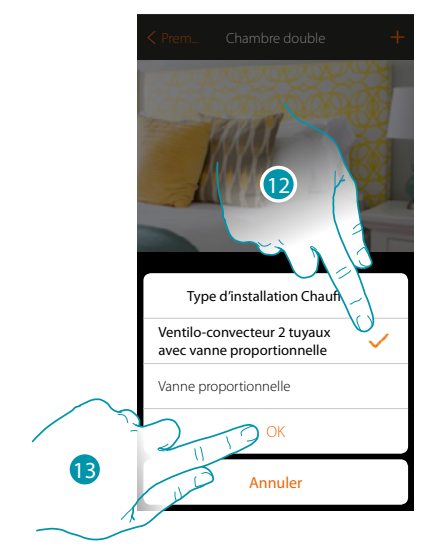

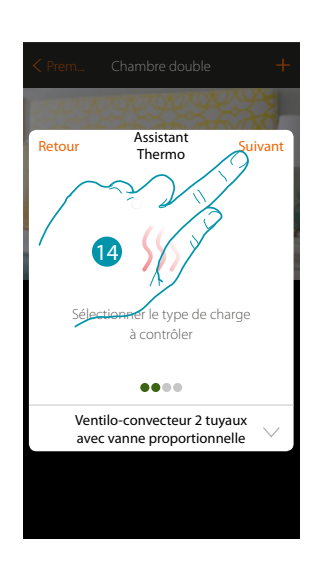

- 12. Sélectionner le type d'installation
- 13. Toucher pour confirmer.
- 14. Toucher pour continuer

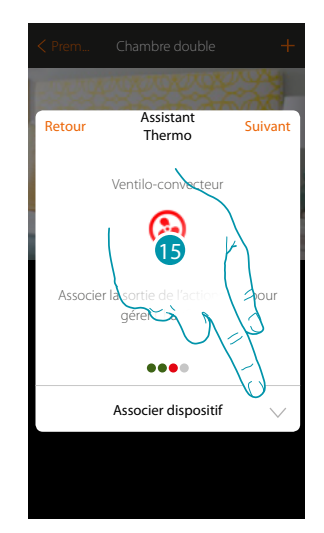

15. Toucher pour associer un actionneur

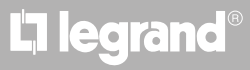

### bticina

### Actionneur accessible

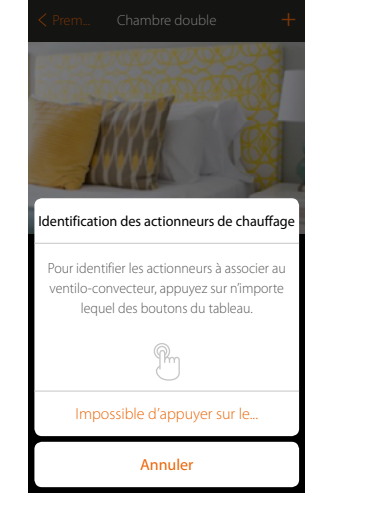

16. Toucher un des boutons de l'actionneur présent sur l'installation **Actionneur non accessible** 

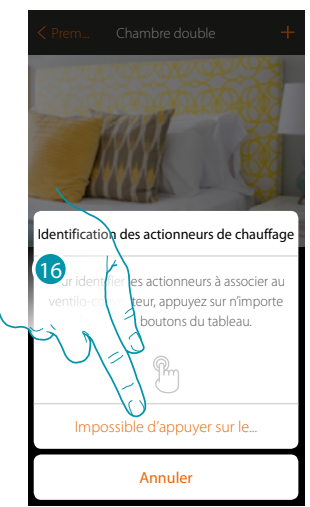

Note : seuls les actionneurs F430V10 et F430R3V10 à réglage proportionnel de la vitesse sont utilisables.

16. Toucher dans le cas où l'on n'aurait pas la possibilité d'accéder au dispositif La liste des actionneurs compatibles qu'il est possible d'associer à l'objet est proposée ; l'actionneur peut être identifié à travers le code ID.

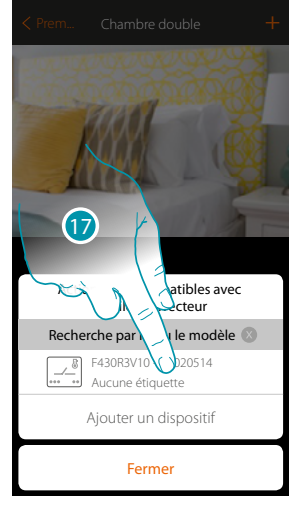

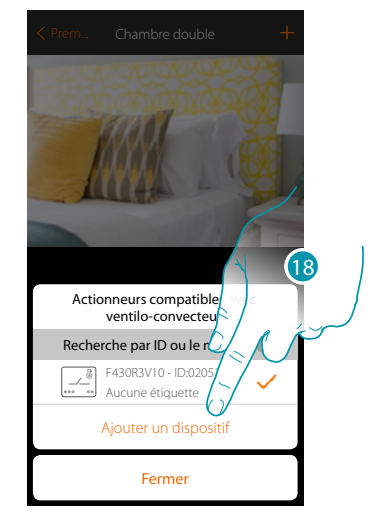

17. Toucher pour sélectionner l'actionneur

18. Toucher pour ajouter le dispositif sélectionné

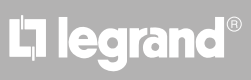

### bticina

## MyHOMEServer1

Manuel d'installation

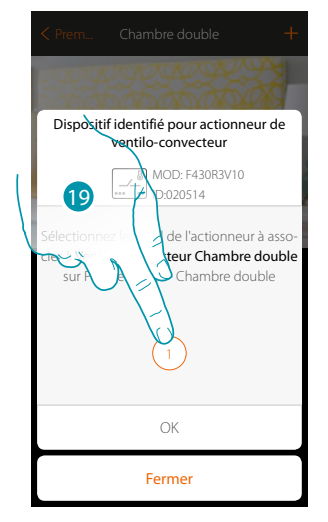

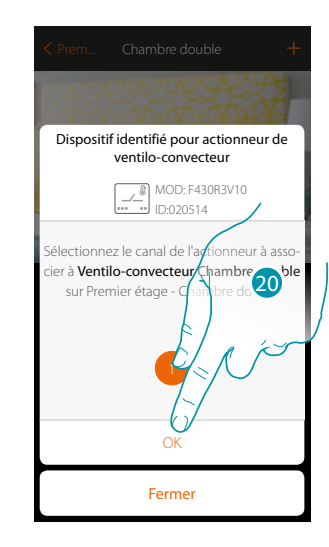

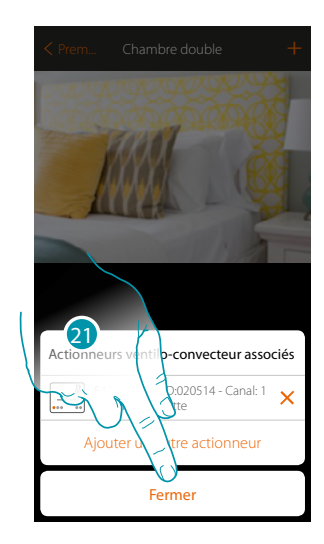

<u>bticina</u>

- 19. Sélectionner le canal
- 20. Toucher pour confirmer.
- 21. Toucher pour fermer.

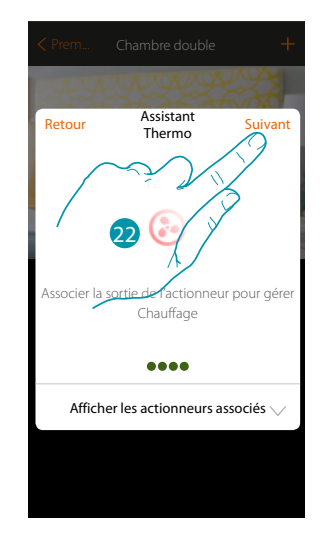

#### 22. Toucher pour continuer

Après avoir associé un objet Chauffe-serviettes, et l'actionneur à l'objet, il est possible d'associer une pompe.

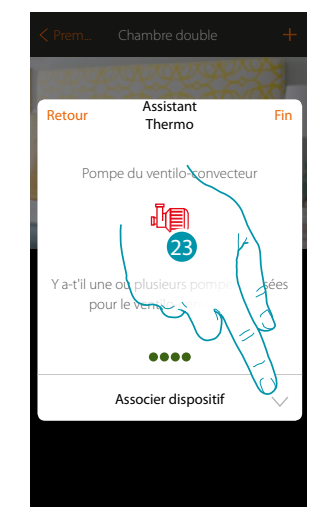

23. Toucher pour associer une pompe

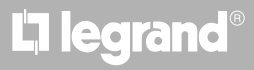

### Pompe accessible

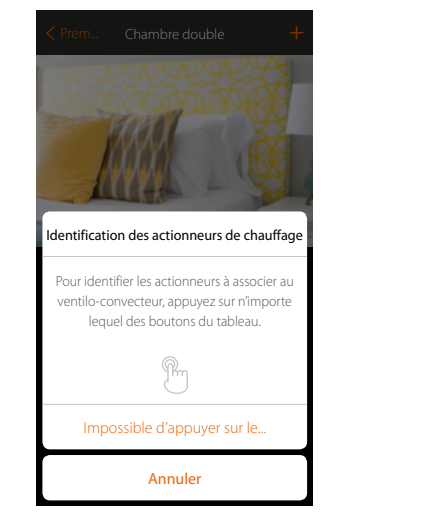

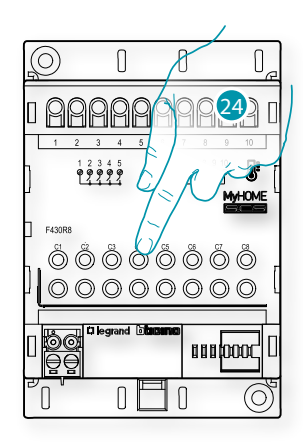

24. Toucher un des boutons de la pompe présente sur l'installation **Pompe non accessible** 

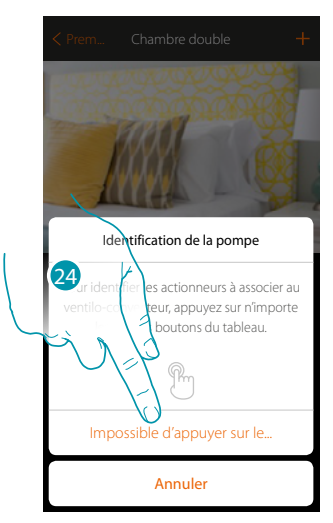

24. Toucher dans le cas où l'on n'aurait pas la possibilité d'accéder au dispositif

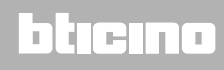

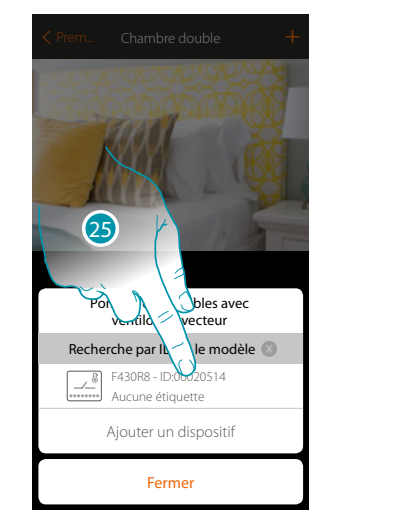

La liste des actionneurs compatibles avec les pompes qu'il est possible d'associer à l'objet est proposée ; l'actionneur/pompe peut être identifié à travers le code ID.

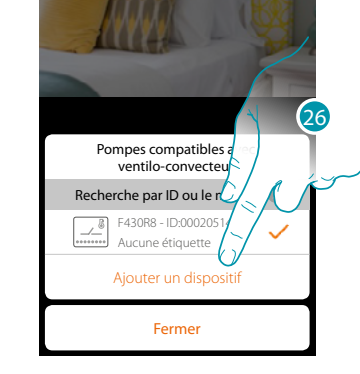

25. Toucher pour sélectionner l'actionneur/pompe

26. Toucher pour ajouter le dispositif sélectionné

Que l'actionneur soit ou non accessible, il est nécessaire de sélectionner le canal à utiliser parmi ceux disponibles

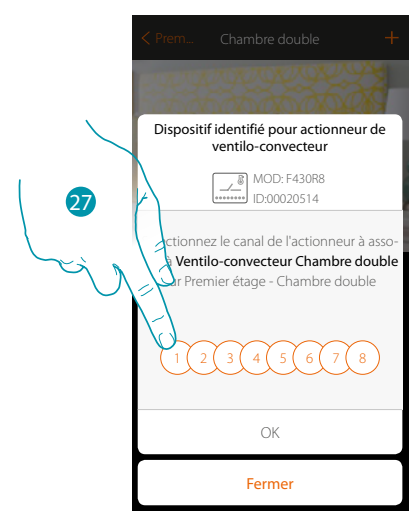

27. Sélectionner le canal

Dans le cas où le canal serait occupé, voir chapitre « Que faire si... »

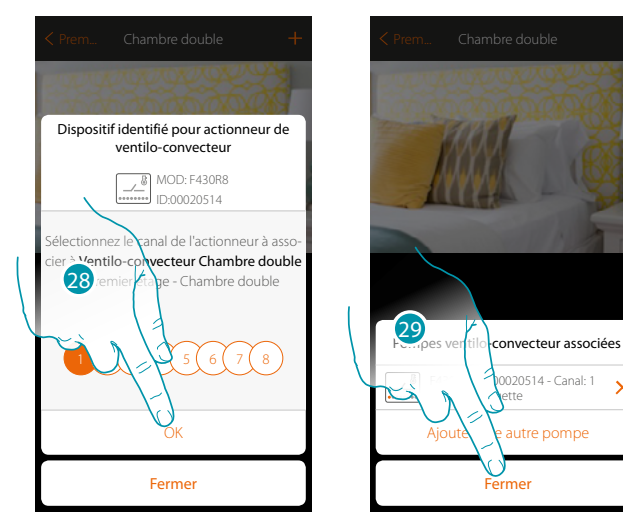

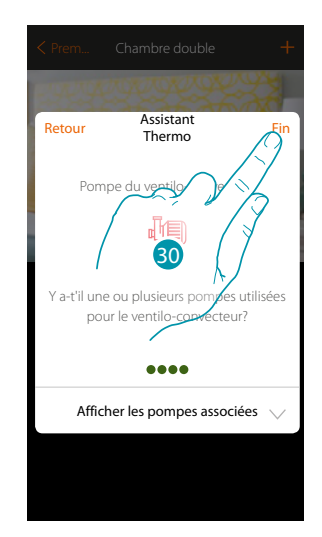

- 28. Toucher pour confirmer.
- 29. Toucher pour fermer.
- 30. Toucher pour configurer les objets

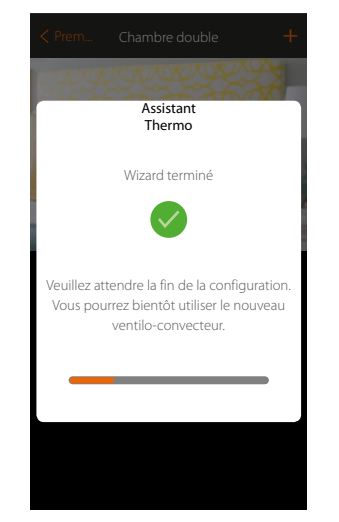

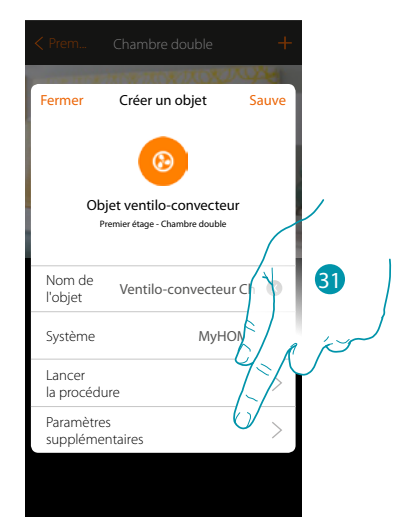

×

Attendre la fin de la configuration des objets de thermorégulation

31. Toucher pour régler les paramètres supplémentaires puis terminer la configuration de l'objet Ventilo-convecteur.

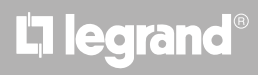

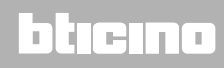

Manuel d'installation

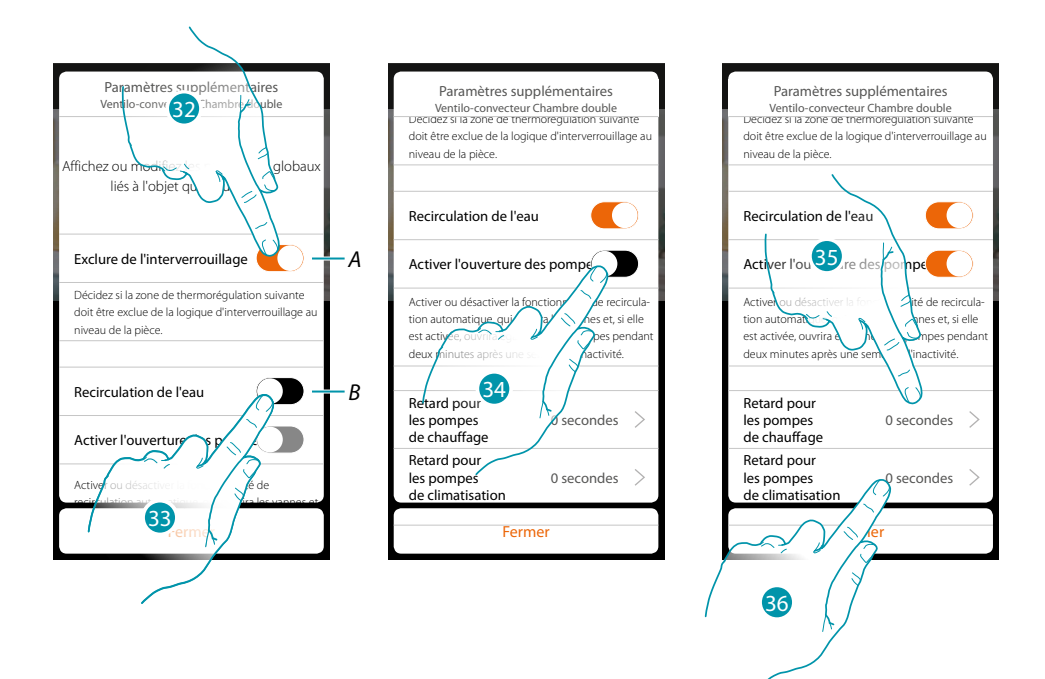

- A. Exclut la zone de la logique d'interverrouillage dans la pièce. La fonction d'interverrouillage prévoit par exemple que, en présence dans la même pièce de 2 zones de chauffage et de 1 zone de climatisation, si les 2 zones de chauffage fonctionnent, à l'allumage de la zone de climatisation, elles s'éteignent.
- B. En activant cette fonction, les vannes de l'installation sont ouvertes pendant deux minutes par jour.
- 32. Toucher pour exclure la zone de la logique d'interverrouillage.
- 33. Toucher pour activer la recirculation de l'eau pour les vannes.
- 34. Toucher pour activer la recirculation de l'eau pour les pompes également.
- 35. Toucher pour sélectionner le temps de délai avant démarrage de la pompe de chauffage sur ouverture de l'actionneur.
- 36. Toucher pour sélectionner le temps de délai avant démarrage de la pompe de climatisation sur ouverture de l'actionneur.

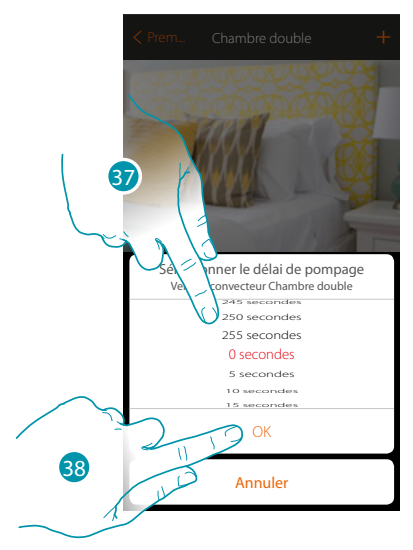

- 37. Sélectionner le temps de délai
- 38. Toucher pour terminer.
- 39. Toucher pour sauvegarder

L7 legrand

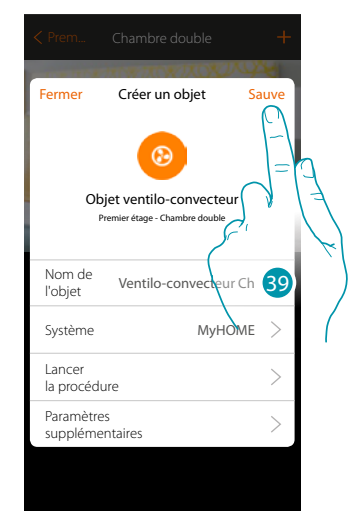

# bticina

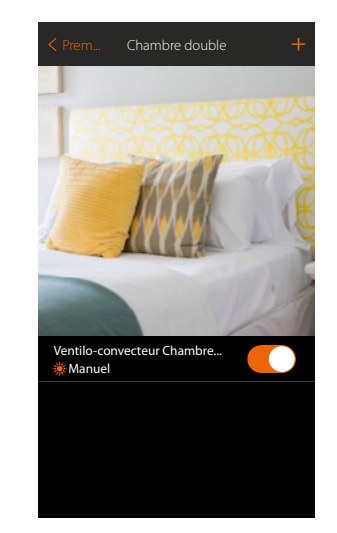

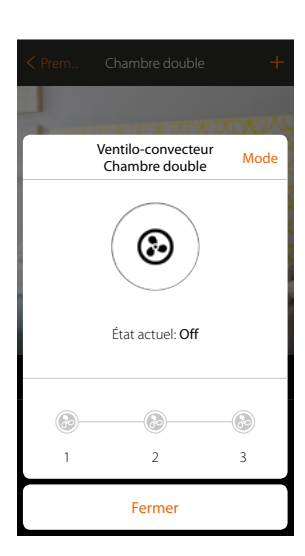

L'objet est disponible pour être utilisé par l'utilisateur

**Note** : l'exemple montre une zone de chauffage. De la même manière, il est possible de configurer une zone de climatisation.

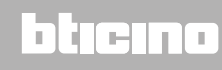

### **Objet playeur**

En associant un lecteur musical Nuvo ou Sonos (\*) à l'objet player, l'utilisateur peut reproduire des morceaux de musique ou d'écouter des stations de radio.

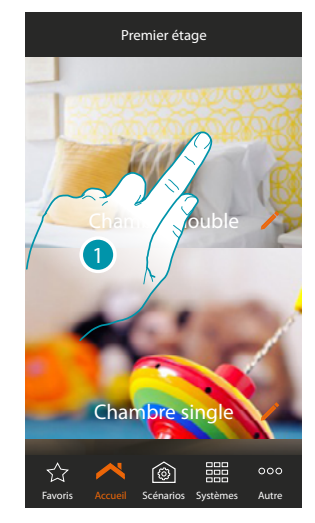

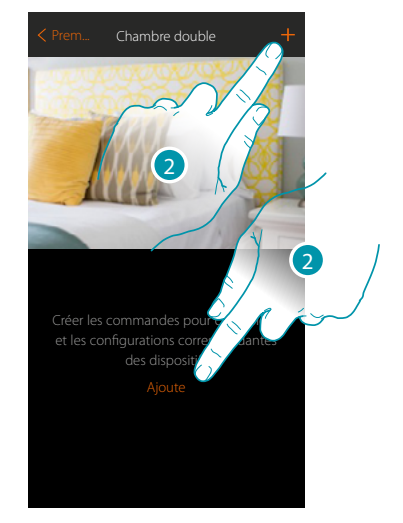

- 1. Toucher pour accéder à la pièce à laquelle on souhaite ajouter un objet player
- 2. Toucher pour ajouter un objet à la pièce grande chambre

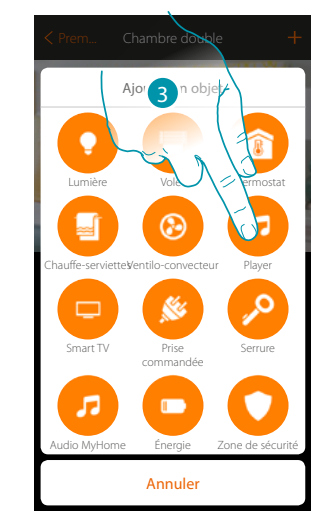

- 3. Toucher pour ajouter l'objet player
- 4. Toucher pour modifier le nom de l'objet
- 5. Toucher pour sélectionner le système

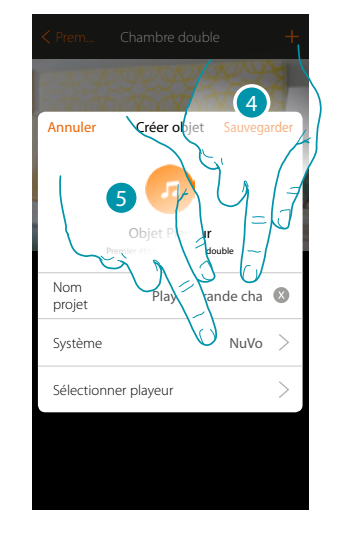

# bticino

### NuVo

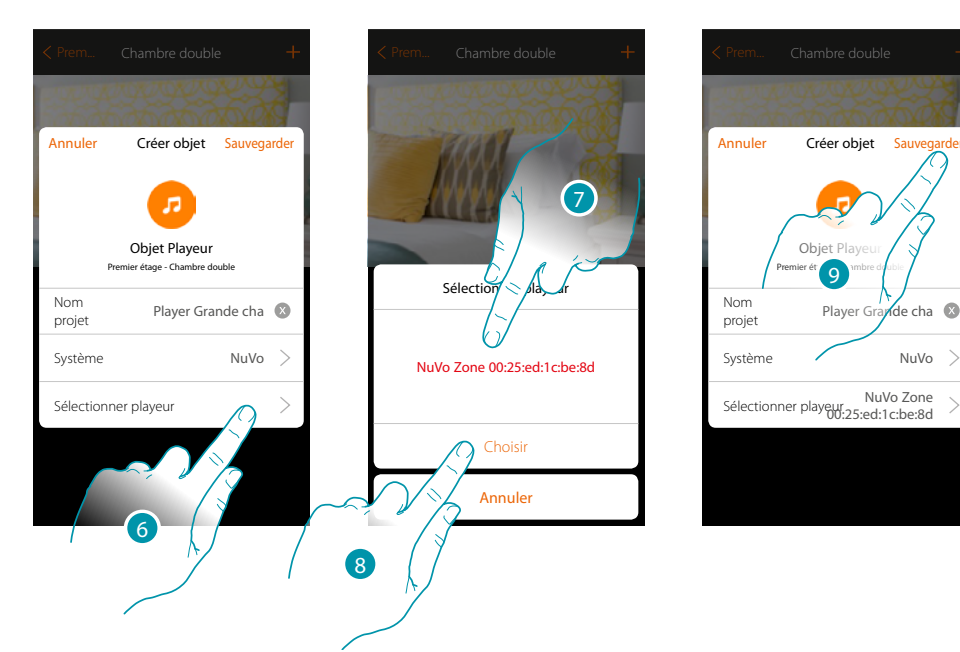

- 6. Toucher pour sélectionner le player ; le système recherche ensuite sur le réseau tous les lecteurs (NuVo) disponibles
- 7. Toucher pour sélectionner le player parmi ceux trouvés
- 8. Toucher pour confirmer
- 9. Toucher pour sauvegarder l'objet

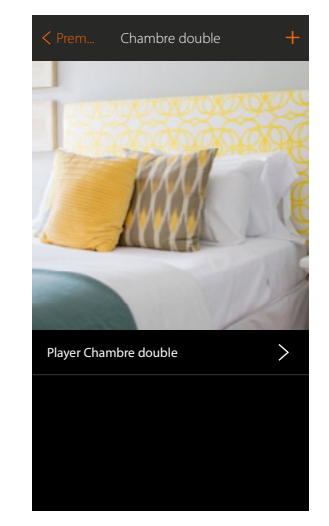

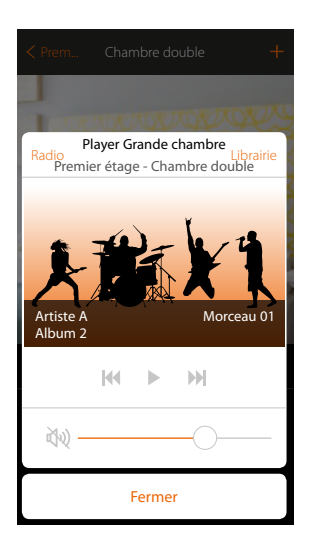

L'objet est disponible pour être utilisé par l'utilisateur

Sonos

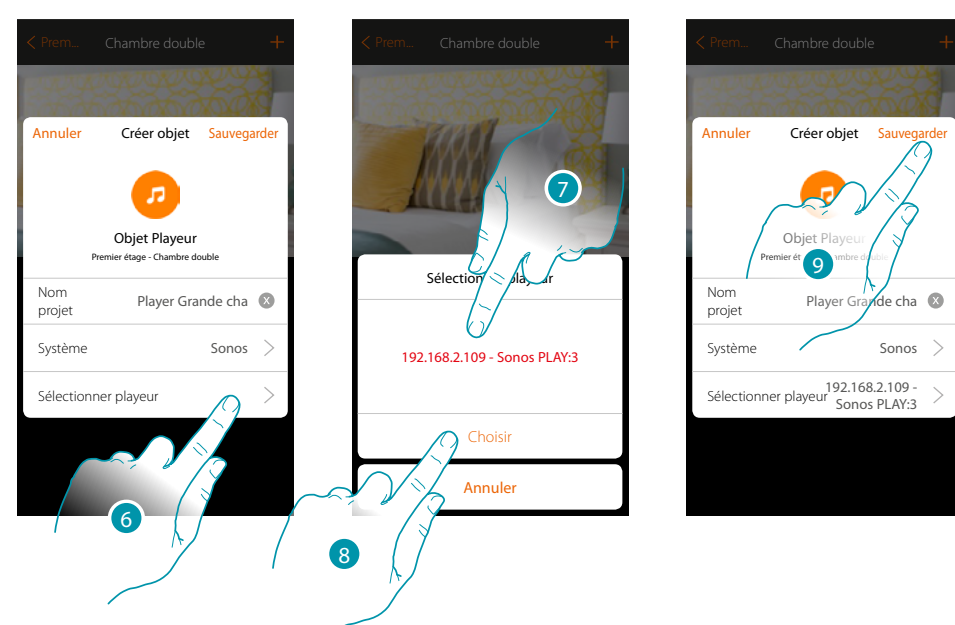

- 6. Toucher pour sélectionner le player ; le système recherche ensuite sur le réseau tous les lecteurs (Sonos) disponibles
- 7. Toucher pour sélectionner le player parmi ceux trouvés
- 8. Toucher pour confirmer
- 9. Toucher pour sauvegarder l'objet

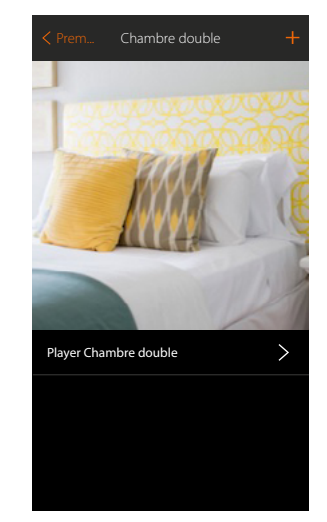

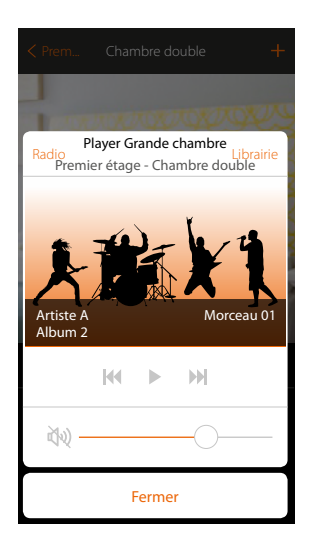

L'objet est disponible pour être utilisé par l'utilisateur

\*Note : le dispositif pourrait ne pas être compatible avec certains modèles ou certaines versions firmware des modèles eux-mêmes. Bticino ne saurait être tenu pour responsable des éventuels mauvais fonctionnements ou des incompatibilités présentes et futures, imputables à des dispositifs de tiers.

### **Objet Smart TV**

En associant un téléviseur Samsung Smart TV (\*) (les seuls modèles sur lesquels est installée la « Samsung 2014 SmartTV platform ») / LG Smart TV (\*) (les seuls modèles sur lesquels sont installées les plates-formes Netcast 3.0 et Netcast 4.0 distribuées en 2012 et 2013) ou un IR Trans (\*), l'utilisateur a la possibilité de visualiser une télécommande virtuelle pour commander le téléviseur.

\*Note : le dispositif pourrait ne pas être compatible avec certains modèles ou certaines versions firmware des modèles eux-mêmes. Bticino ne saurait être tenu pour responsable des éventuels mauvais fonctionnements ou des incompatibilités présentes et futures, imputables à des dispositifs de tiers.

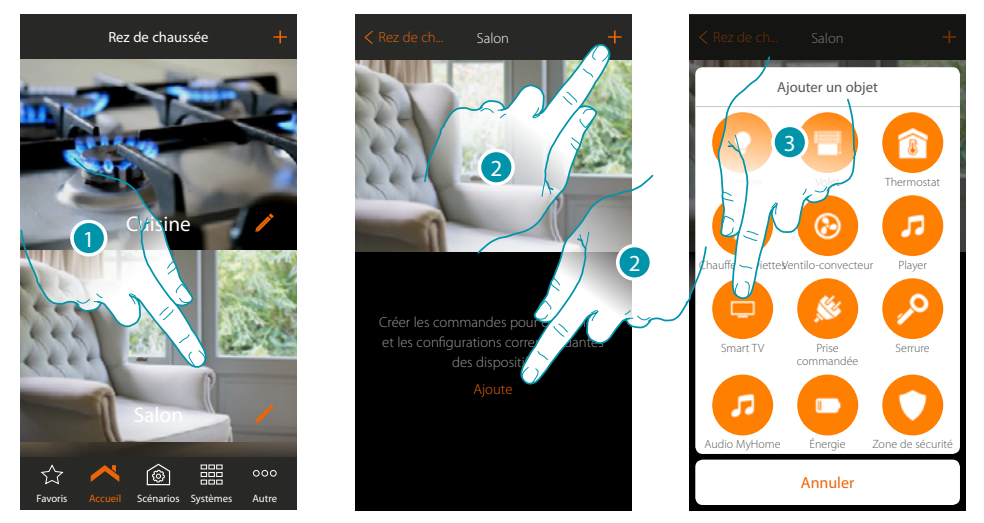

- 1. Toucher pour accéder à la pièce à laquelle on souhaite ajouter un objet Smart TV
- 2. Toucher pour ajouter un objet à la pièce Salon
- 3. Toucher pour ajouter l'objet Smart TV

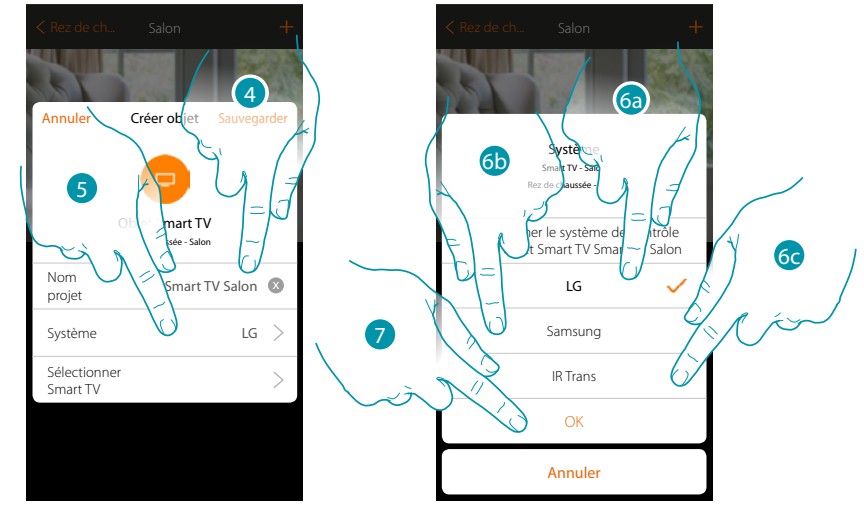

- 4. Toucher pour modifier le nom de l'objet
- 5. Toucher pour sélectionner le système
- 6a. Toucher si l'objet doit commander une LG Smart TV (les seuls modèles sur lesquels sont installées les plates-formes Netcast 3.0 et Netcast 4.0 délivrées en 2012 et 2013)
- 6b. Toucher si l'objet doit commander une Samsung Smart TV (\*) (les seuls modèles sur lesquels est installée la plate-forme « Samsung 2014 SmartTV platform »)
- 6c. Toucher si l'objet doit commander un émetteur IR (\*)
- 7. Toucher pour confirmer

\*Note : le dispositif pourrait ne pas être compatible avec certains modèles ou certaines versions firmware des modèles eux-mêmes. Bticino ne saurait être tenu pour responsable des éventuels mauvais fonctionnements ou des incompatibilités présentes et futures, imputables à des dispositifs de tiers.

### Tv LG

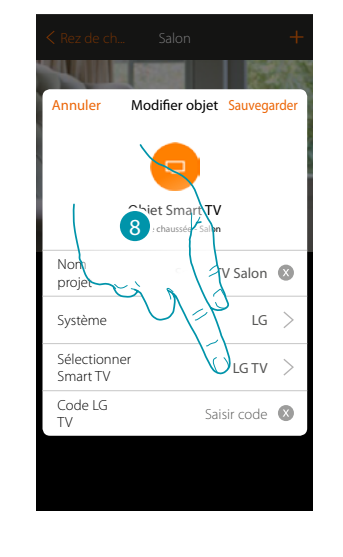

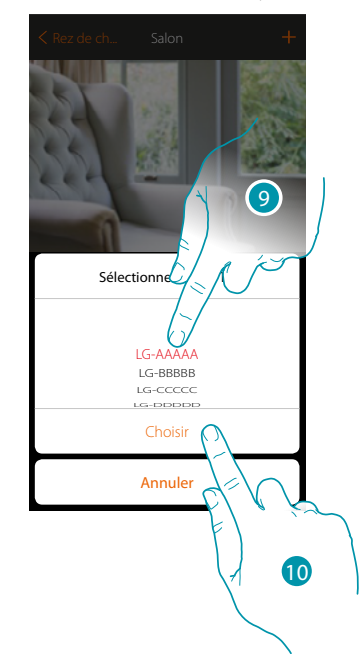

Note : le téléviseur doit être allumé et connecté au même réseau LAN/Wi-Fi que le MyHOMEServer1.

8. Toucher pour lancer la recherche de la TV

MyHOME\_Up propose une liste de TV détectées si elles sont allumées et si elles sont disponibles sur le réseau.

- 9. Sélectionner la TV à contrôler
- 10. Toucher pour confirmer

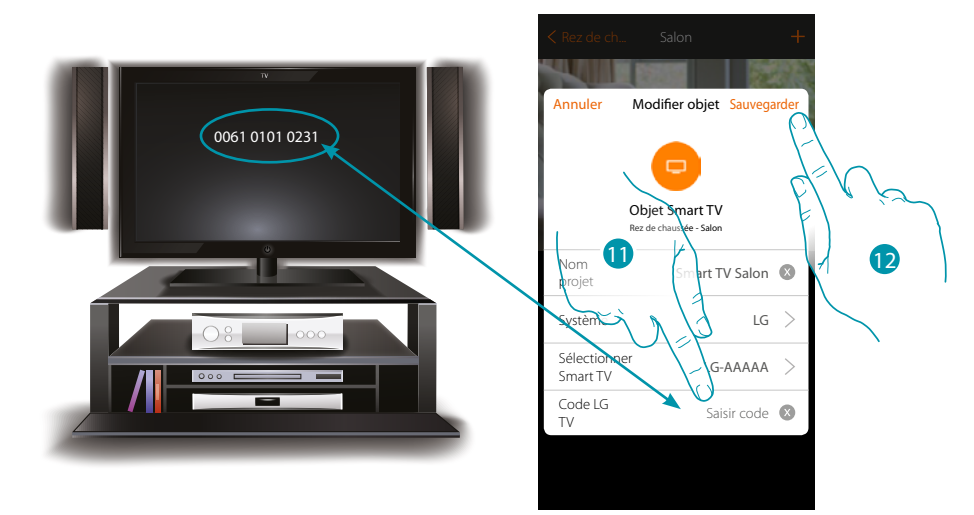

11. Saisir le code numérique qui s'affiche sur l'écran du téléviseur

12. Toucher pour sauvegarder l'objet

### **Tv Samsung**

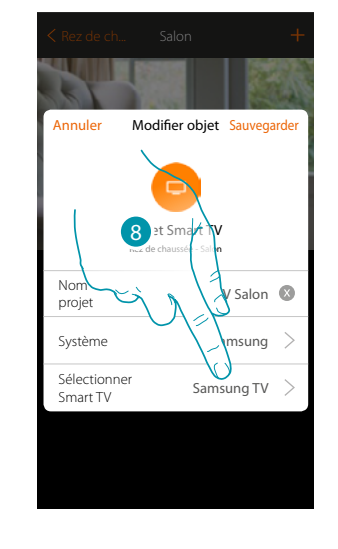

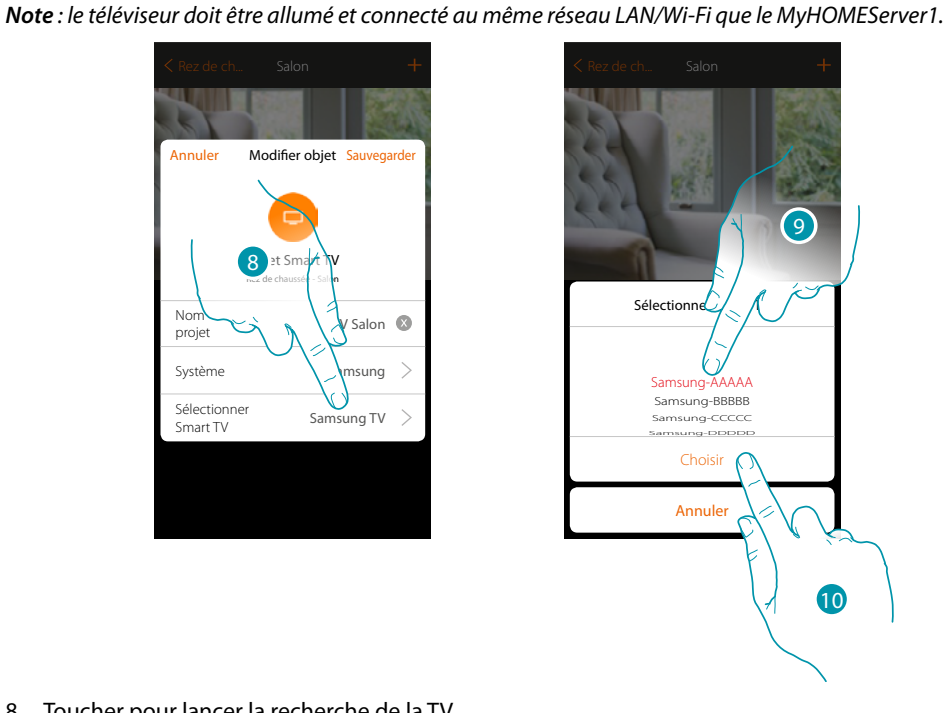

8. Toucher pour lancer la recherche de la TV

MyHOME\_Up propose une liste de TV détectées si elles sont allumées et si elles sont disponibles sur le réseau.

- 9. Sélectionner la TV à contrôler
- 10. Toucher pour confirmer

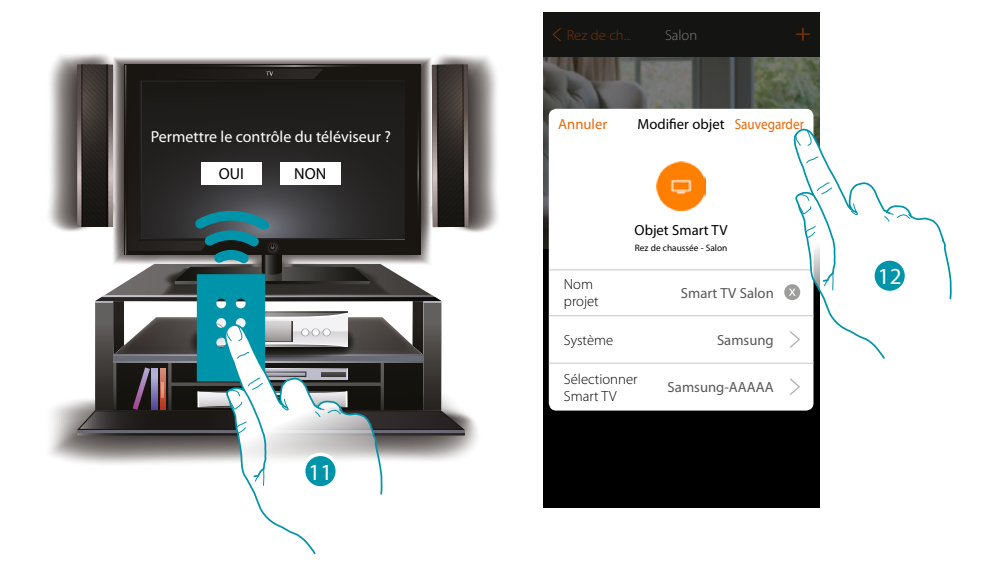

Sur le téléviseur compatible, s'affiche le message qui demande si le contrôle du téléviseur doit ou non être possible

- 11. Sélectionner pour confirmer le contrôle du téléviseur (opération à effectuer avec la télécommande physique du téléviseur)
- 12. Toucher pour sauvegarder l'objet

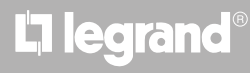

### Émetteur IR

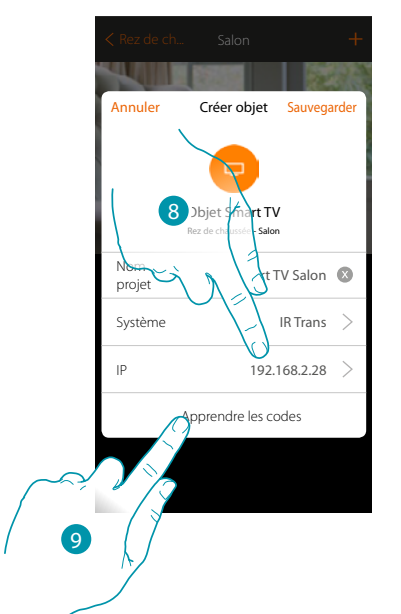

| Annuler | Smart TV Salon Sauvegarder |  |
|---------|----------------------------|--|
| Power   | Apprendre le code          |  |
| Menu    | Appren e code              |  |
| Mute    | Appren                     |  |
| 0       | Apprend e le code          |  |
| 1       | Apprendre e code           |  |
| 2       | Apprendre le code          |  |
| 3       | Apprendre le code          |  |
| 4       | Apprendre le code          |  |
| 5       | Apprendre le code          |  |
| 6       | Apprendre le code          |  |

- 8. Saisir l'adresse IP de l'émetteur IR (\*)
- 9. Toucher pour apprendre les codes, de la télécommande de la TV
- 10. Toucher pour apprendre le code voulu (ex. Power)

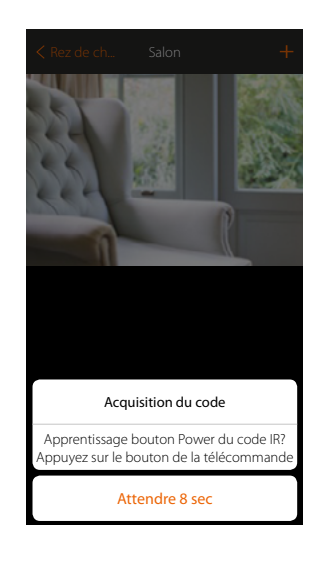

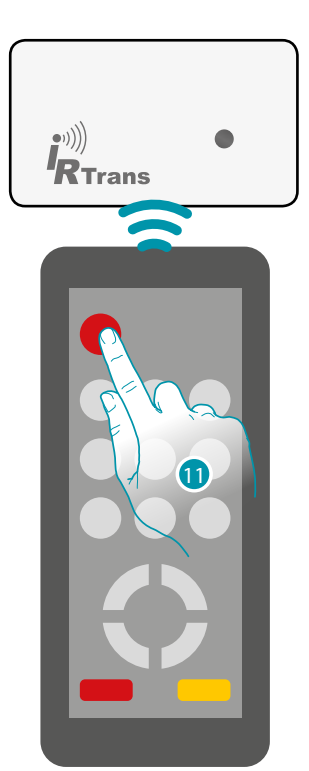

 Appuyer sur la touche Power de la télécommande dans les 8 secondes en orientant celle-ci vers le dispositif IR Trans.

Quand un code IR est appris, l'indication « Code mémorisé » s'affiche en vert.

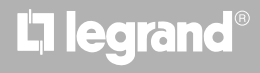

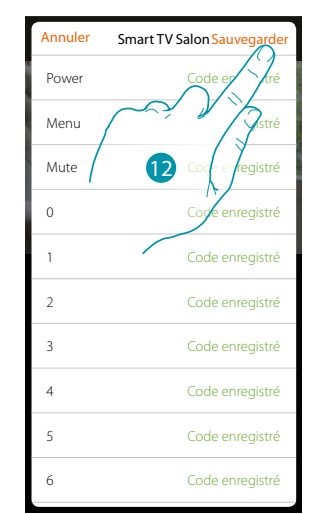

#### Suivre la même procédure pour toutes les touches de la télécommande à mémoriser.

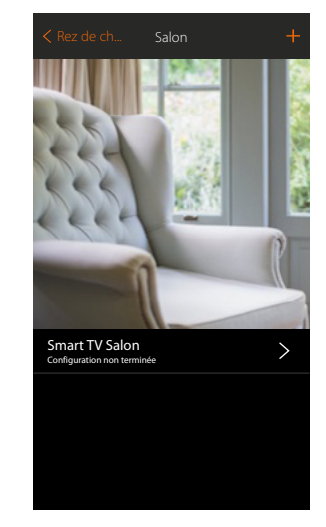

12. Toucher pour sauvegarder l'apprentissage des codes. L'objet est disponible pour être utilisé par l'utilisateur

En cas d'erreur, répéter l'opération.

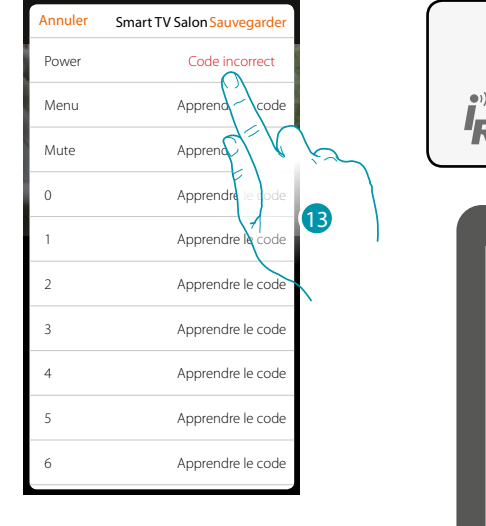

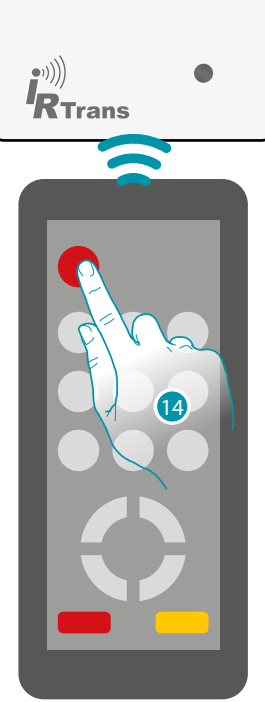

13. Toucher à nouveau.

14. Appuyer sur la touche Power de la télécommande dans les 8 secondes en orientant celle-ci vers le dispositif IR Trans
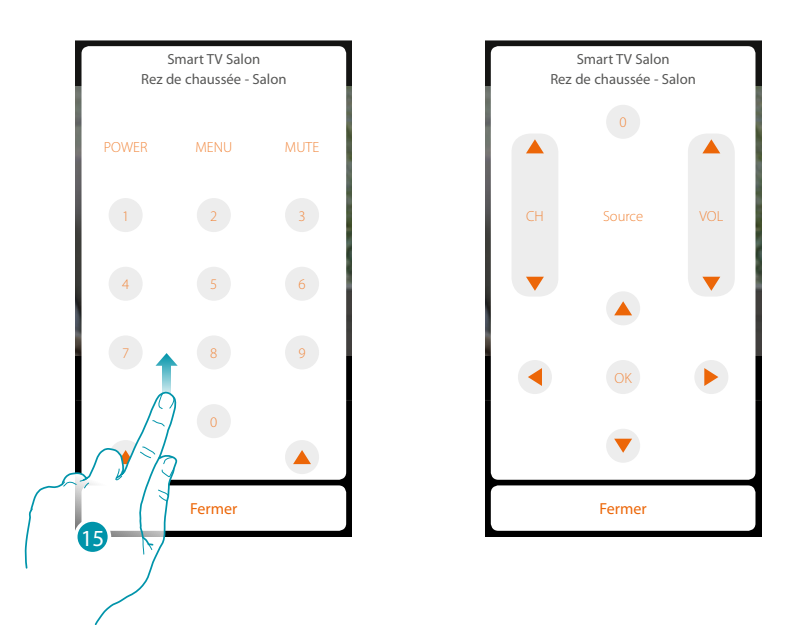

15. Appuyer pour visualiser les autres commandes

\*Note : le dispositif pourrait ne pas être compatible avec certains modèles ou certaines versions firmware des modèles eux-mêmes. Bticino ne saurait être tenu pour responsable des éventuels mauvais fonctionnements ou des incompatibilités présentes et futures, imputables à des dispositifs de tiers.

## bticino

<u>bticina</u>

## **Objet Prise commandée**

En configurant les dispositifs présents sur l'installation et en les associant à l'objet Prise commandée, l'utilisateur peut commander la charge à une prise (ex. lampadaire de salon).

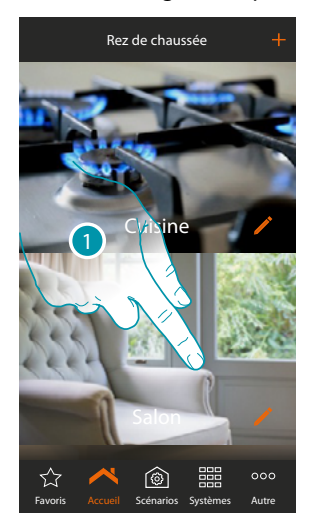

1. Toucher pour accéder à la pièce à laquelle on souhaite ajouter un objet prise commandée

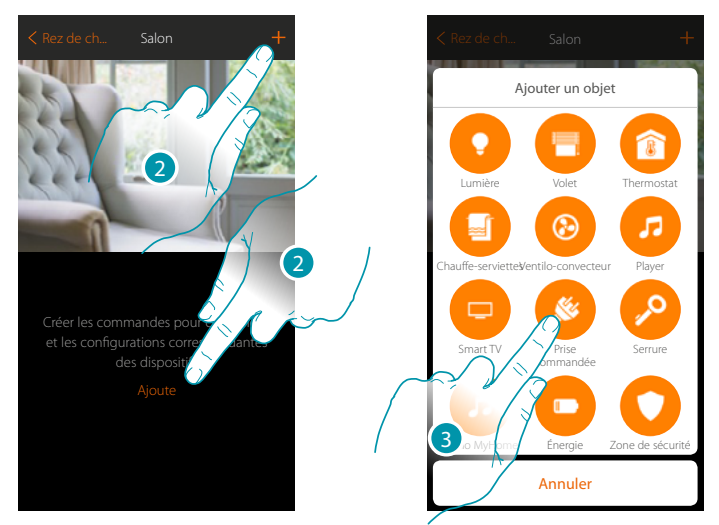

- 2. Toucher pour ajouter un objet à la pièce salon
- 3. Toucher pour sélectionner l'objet prise commandée

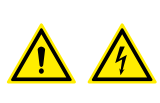

**Note**: Pendant la mise en service de l'installation, la fonction d'inter-blocage des contacts n'est pas garantie.

Ne pas allumer simultanément les deux canaux du même actionneur. L'inter-blocage est géré uniquement après l'association de tous les canaux au moyen de l'Appli.

## MyHOMEServer1

Manuel d'installation

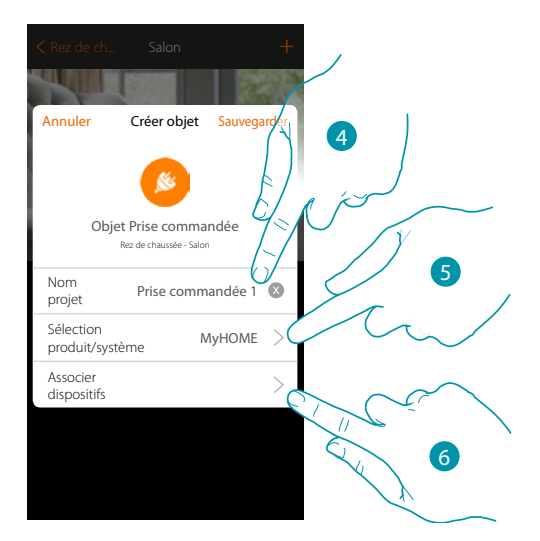

- 4. Toucher pour modifier le nom de l'objet
- 5. Toucher pour sélectionner le système d'appartenance
- 6. Toucher pour associer à l'objet graphique prise commandée Precommandée un dispositif détecté sur l'installation lors de la scansion initiale

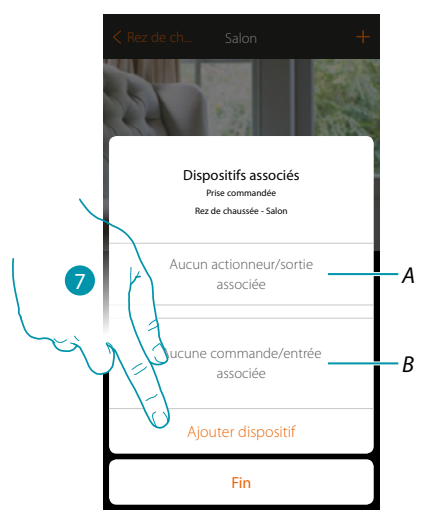

- A. Visualiser l'actionneur associé à l'objet
- B. Visualiser la commande associée à l'objet

Pour configurer l'objet graphique prise commandée Riscommandée il est nécessaire d'associer l'actionneur relié à la prise et la commande qui l'actionne.

7. Toucher pour associer un actionneur à l'objet ; deux situations peuvent se présenter :

### Actionneur accessible (par exemple câblé dans le tableau électrique)

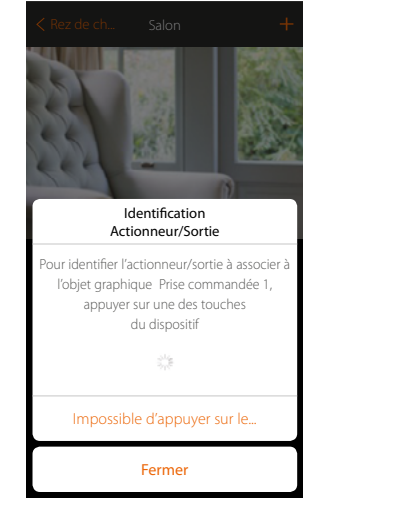

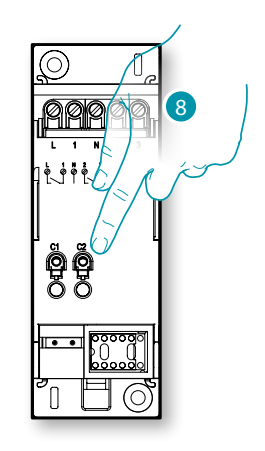

8. Toucher un des boutons sur l'actionneur présent sur l'installation

Actionneur non accessible (par exemple câblé dans le faux plafond)

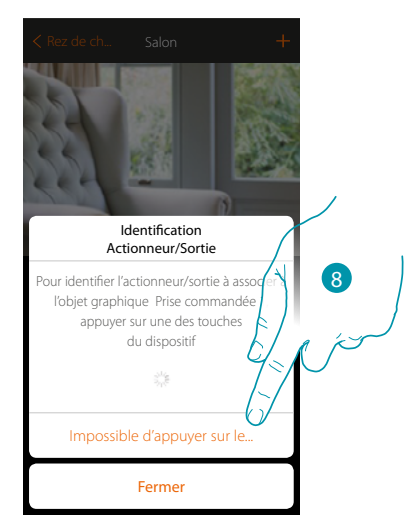

8. Toucher dans le cas où l'on n'aurait pas la possibilité d'accéder au dispositif

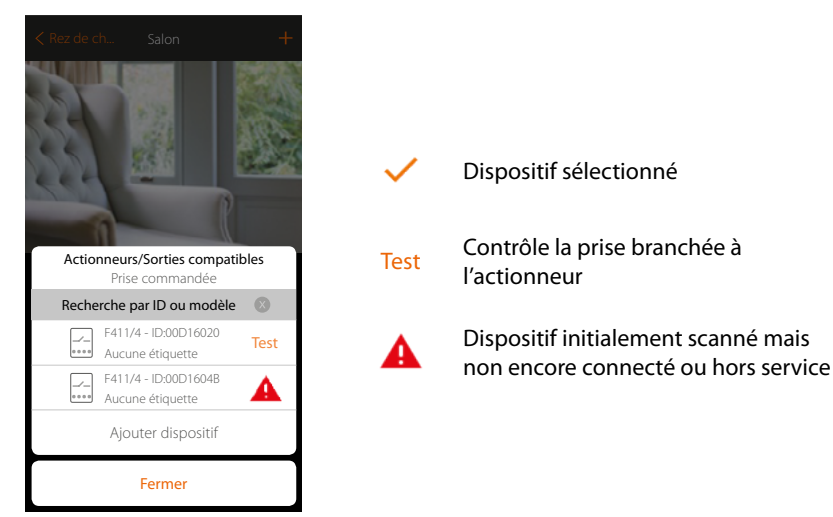

La liste des actionneurs est proposée, actionneurs qu'il est possible d'associer à l'objet ; l'actionneur peut être identifié à travers le code ID. S'il n'est pas connu, il est possible d'exécuter un test qui permet d'activer en séquence les prises branchées à l'actionneur

DUCING

# MyHOMEServer1

Manuel d'installation

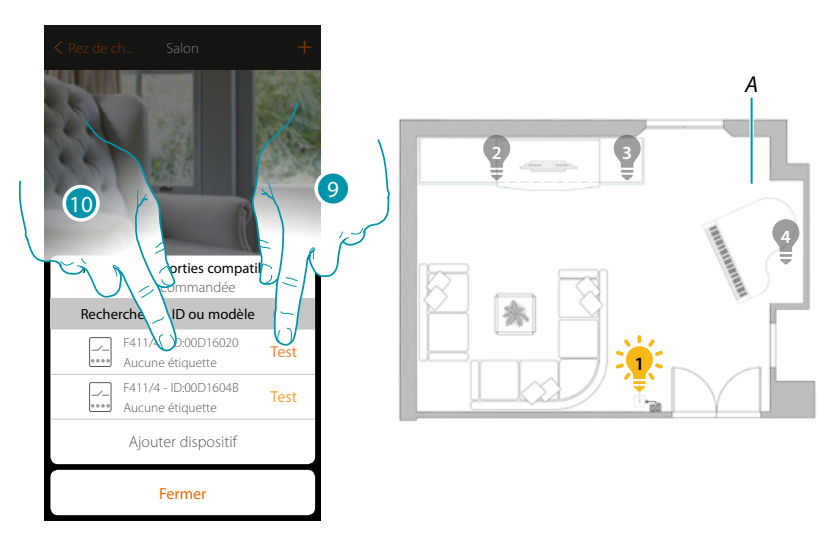

- 9. Toucher pour lancer le test
- A. Sur l'installation, les prises branchées à l'actionneur sont activées en séquence ; cela permet d'identifier visuellement la prise à associer à l'objet graphique et le numéro du canal.
- 10. Si la charge branchée à la prise que l'on souhaite associer à l'objet graphique est une de celles qui sont activées en séquence, toucher pour sélectionner l'actionneur

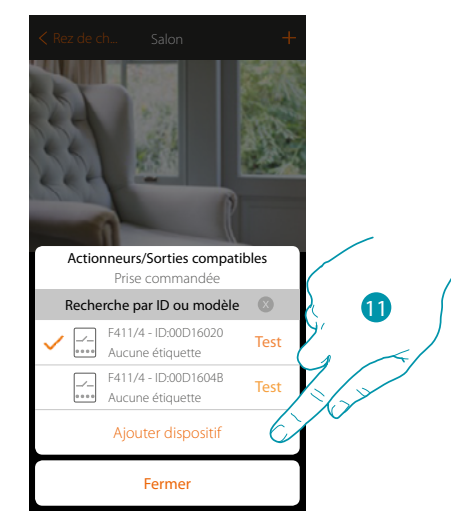

11. Toucher pour ajouter le dispositif sélectionné

Dans les deux cas, après avoir identifié l'actionneur, il est nécessaire de sélectionner le canal à utiliser parmi ceux disponibles

# L7 legrand<sup>®</sup>

## bticina

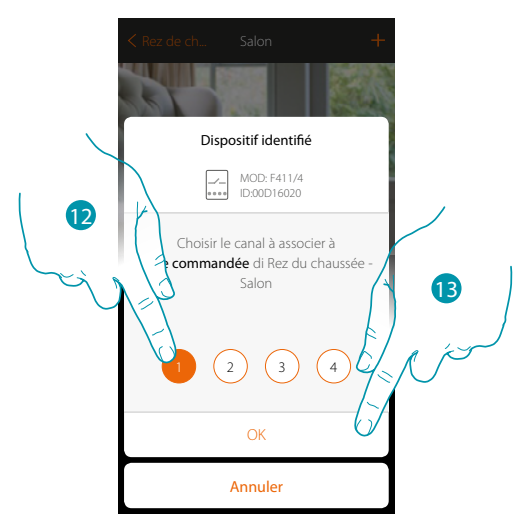

12. Sélectionner le canal

Dans le cas où le canal serait occupé, voir chapitre « Que faire si... »

13. Toucher pour confirmer

Après avoir associé l'actionneur branché à la prise, il est à présent nécessaire d'associer la commande correspondante

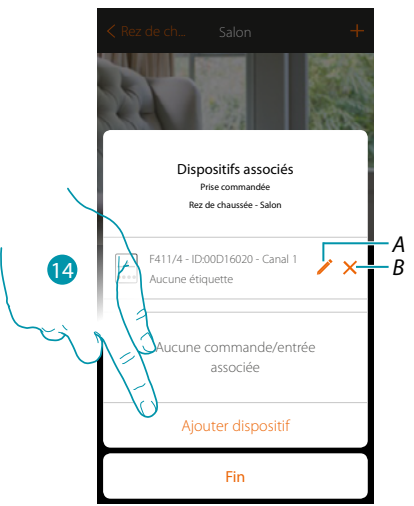

A. Modifier modalité (ex. Master/Master PUL)

B. Éliminer association

14. Toucher pour associer la commande

**Note** : si la procédure est arrêtée à ce stade, seul un actionneur commandé uniquement par l'Appli est disponible

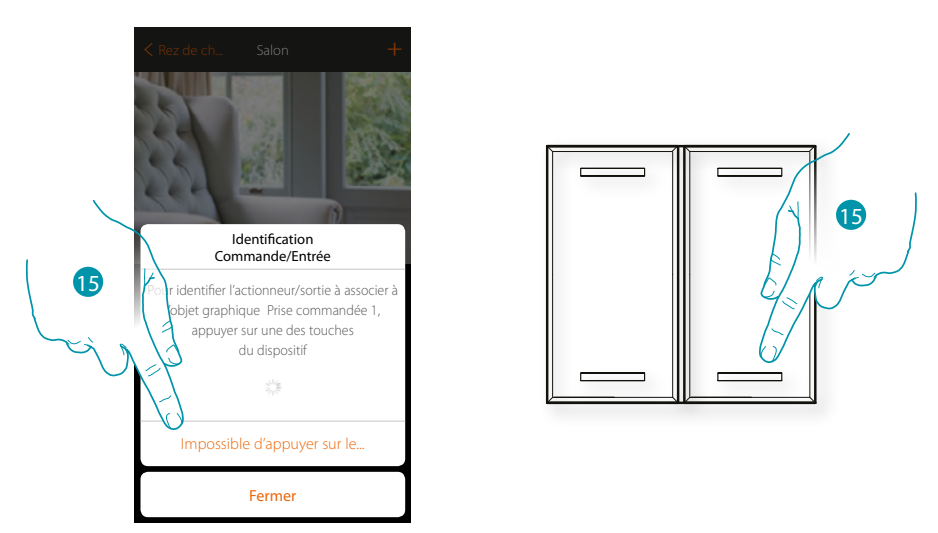

15. Appuyer sur un des boutons sur la commande présente sur l'installation

### OU

15. Toucher « impossible d'appuyer sur le bouton » dans le cas où il ne serait pas possible d'accéder au dispositif ; ensuite, une liste des commandes présentes sur l'installation s'affiche

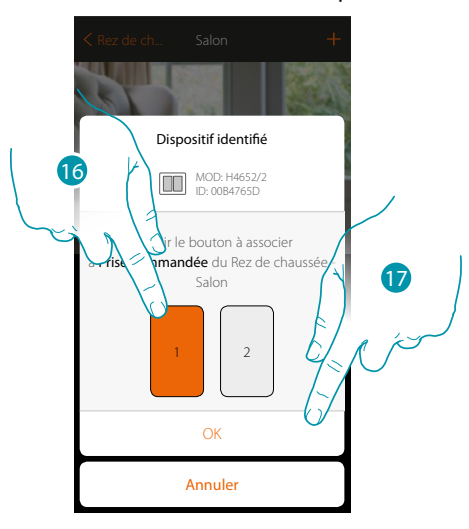

16. Sélectionner le bouton de la commande parmi ceux disponiblesDans le cas où le bouton serait occupé, voir chapitre « Que faire si... ».17. Toucher pour confirmer

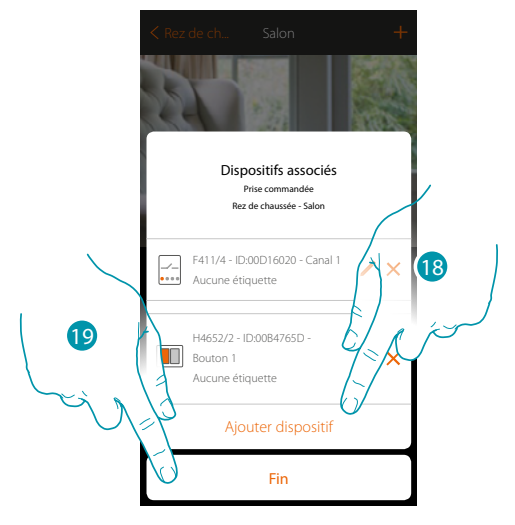

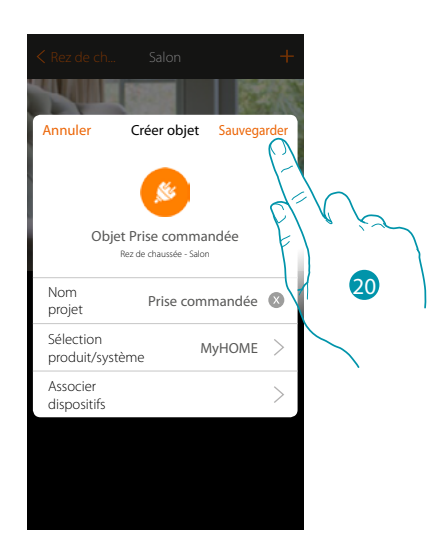

L'association de l'objet lumière est complète

- 18. Toucher éventuellement pour ajouter une autre commande (pour commander plusieurs prises simultanément, voir chapitre « Créer un groupe »)
- 19. Toucher pour arrêter la procédure

20. Toucher pour sauvegarder l'objet

L'utilisateur peut à présent commander une prise dans le salon au moyen de la commande physique ou de l'objet graphique de l'Appli.

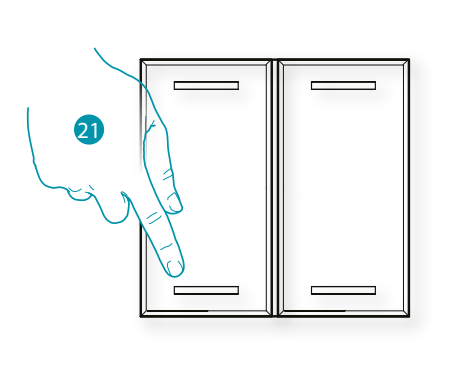

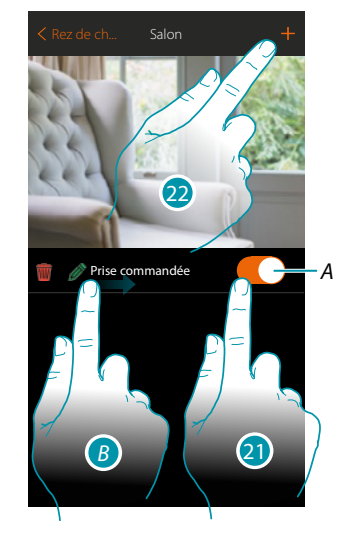

blicina

- A. Allume/éteint la charge branchée à la prise commandée
- B. En glissant de gauche à droite, le sous-menu de modification s'affiche
  - 🝿 Éliminer objet
  - 🖉 Modifier objet
  - Déplacer objet
  - 🏂 Déplacer objet dans autre zone/pièce
- 21. Appuyer/toucher pour commander la charge branchée à la prise commandée
- 22. Répéter la procédure pour ajouter de nouveaux objets à la pièce

L7 legrand

## **Objet Serrure**

En configurant les dispositifs présents sur l'installation et en les associant à l'objet Serrure, l'utilisateur peut commander une serrure de l'installation.

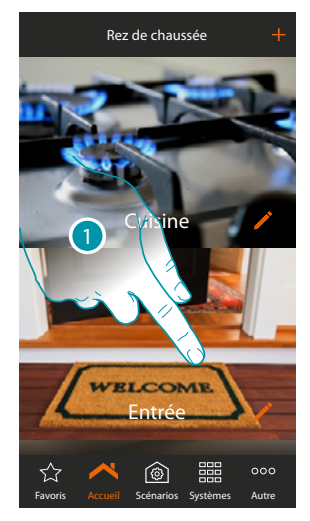

1. Toucher pour accéder à la pièce à laquelle on souhaite ajouter un objet serrure

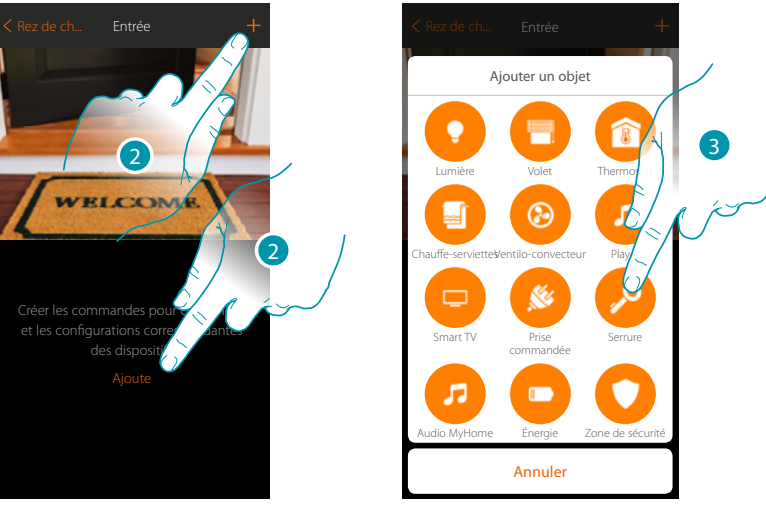

- 2. Toucher pour ajouter un objet à la pièce entrée
- 3. Toucher pour sélectionner l'objet serrure

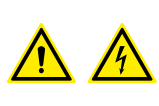

**Note**: Pendant la mise en service de l'installation, la fonction d'inter-blocage des contacts n'est pas garantie.

<u>bticina</u>

Ne pas allumer simultanément les deux canaux du même actionneur. L'inter-blocage est géré uniquement après l'association de tous les canaux au moyen de l'Appli.

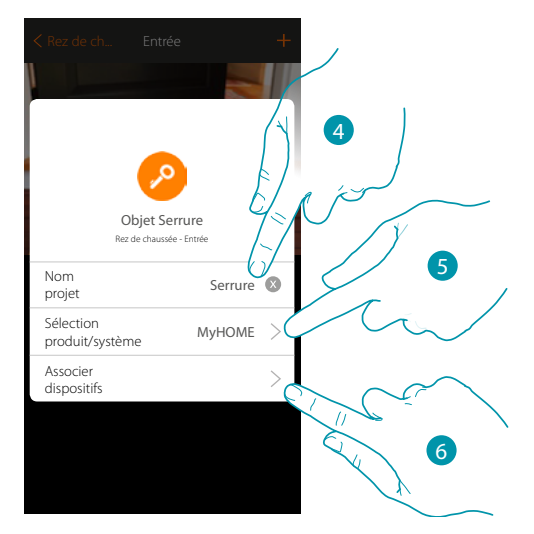

- 4. Toucher pour modifier le nom de l'objet
- 5. Toucher pour sélectionner le système d'appartenance
- 6. Toucher pour associer à l'objet graphique serrure Serve > un objet détecté sur l'installation lors de la scansion initiale

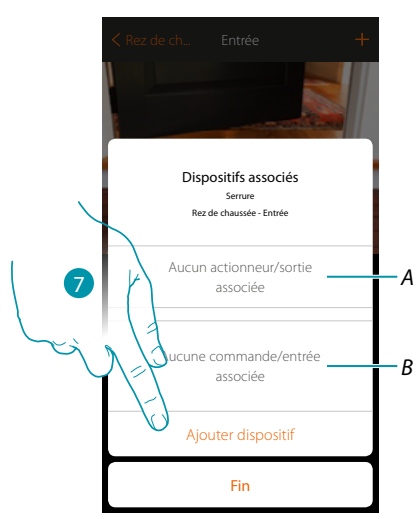

- A. Visualiser l'actionneur associé à l'objet
- B. Visualiser la commande associée à l'objet

Pour configurer l'objet graphique serrure servere il est nécessaire d'associer l'actionneur relié à la serrure et la commande qui l'actionne.

7. Toucher pour associer un actionneur à l'objet ; deux situations peuvent se présenter :

# MyHOMEServer1

Manuel d'installation

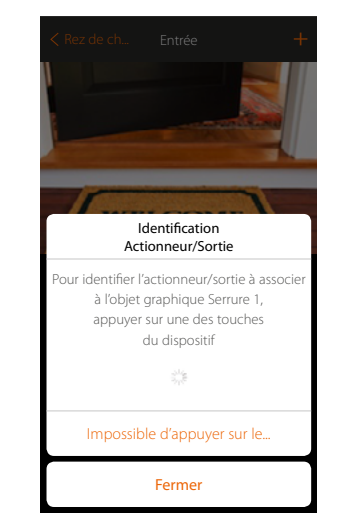

#### Actionneur accessible (par exemple câblé dans le tableau électrique)

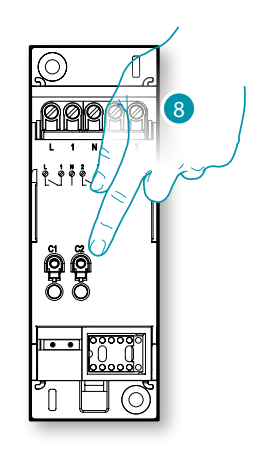

8. Toucher un des boutons sur l'actionneur présent sur l'installation

#### Actionneur non accessible (par exemple câblé dans le faux plafond)

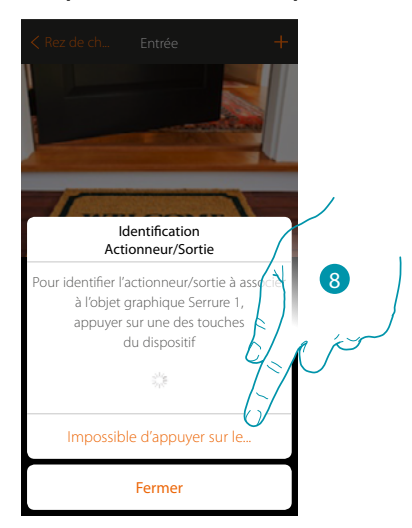

8. Toucher dans le cas où l'on n'aurait pas la possibilité d'accéder au dispositif

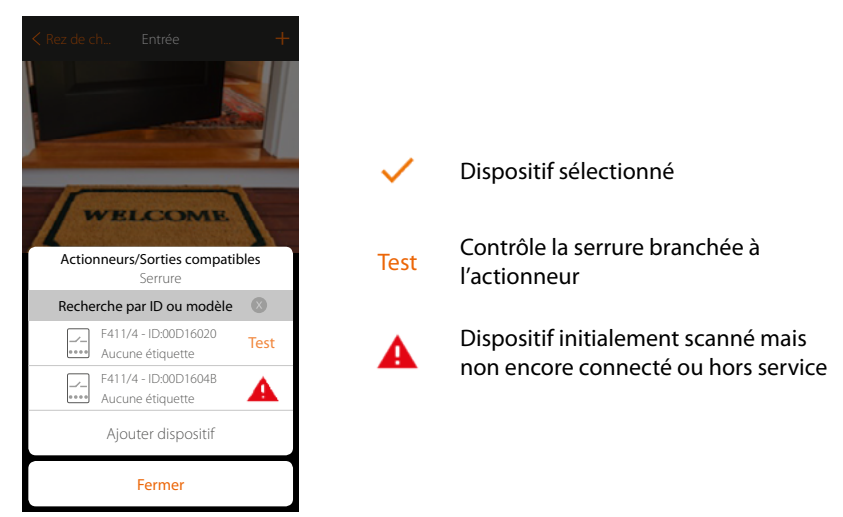

La liste des actionneurs est proposée, actionneurs qu'il est possible d'associer à l'objet ; l'actionneur peut être identifié à travers le code ID. S'il n'est pas connu, il est possible d'exécuter un test qui permet d'activer en séquence les prises branchées à l'actionneur

DUCING

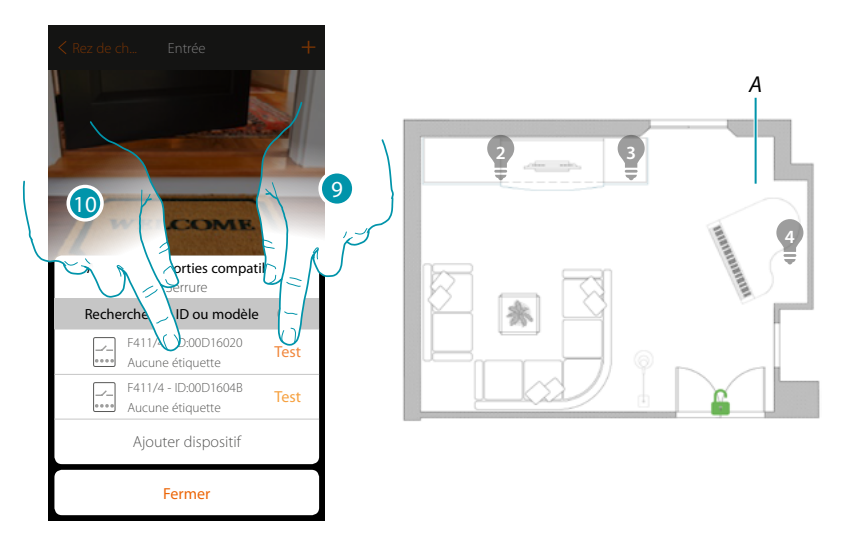

- 9. Toucher pour lancer le test
- A. Sur l'installation, les charges et les serrures branchées aux actionneurs sont activées en séquence pendant une durée de 1 seconde ; cela permet d'identifier visuellement la prise à associer à l'objet graphique et le numéro du canal.
- 10. Si la charge branchée que l'on souhaite associer à l'objet graphique est une de celles qui sont activées en séquence, toucher pour sélectionner l'actionneur

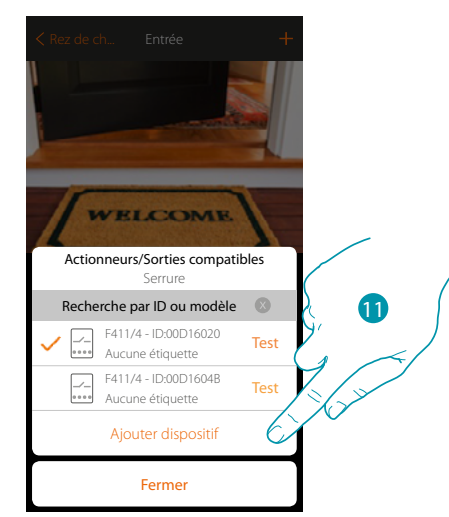

11. Toucher pour ajouter le dispositif sélectionné

Dans les deux cas, après avoir identifié l'actionneur, il est nécessaire de sélectionner le canal à utiliser parmi ceux disponibles

Manuel d'installation

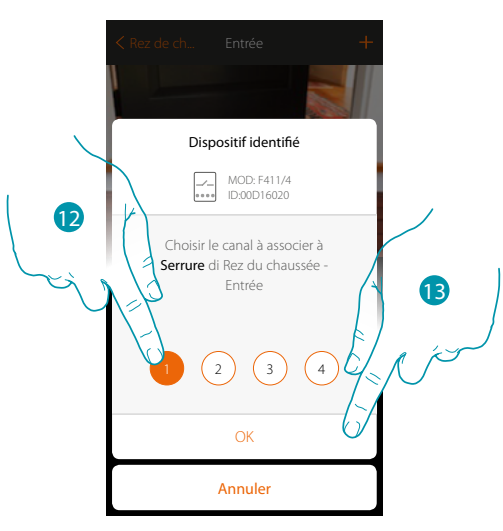

12. Sélectionner le canal

Dans le cas où le canal serait occupé, voir chapitre « Que faire si... »

### 13. Toucher pour confirmer

Après avoir associé l'actionneur branché à la prise, il est à présent nécessaire d'associer la commande correspondante

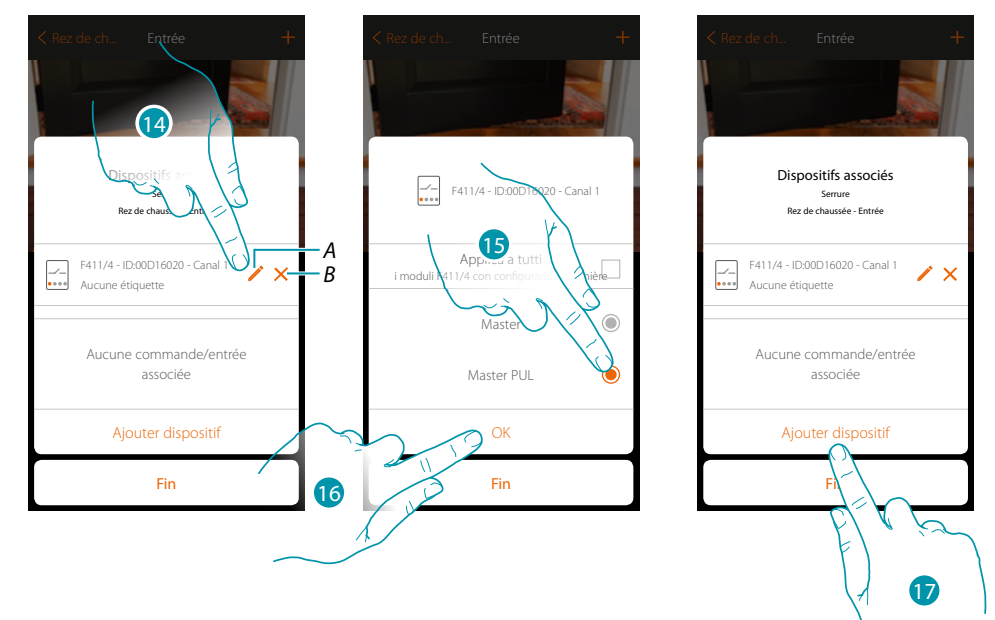

- A. Modifier modalité (ex. Master/Master PUL)
- B. Éliminer association
- 14. Toucher pour modifier la modalité
- 15. Toucher pour sélectionner la modalité Master PUL
- 16. Toucher pour confirmer
- 17. Toucher pour associer la commande

**Note** : si la procédure est arrêtée à ce stade, seul un actionneur commandé uniquement par l'Appli est disponible

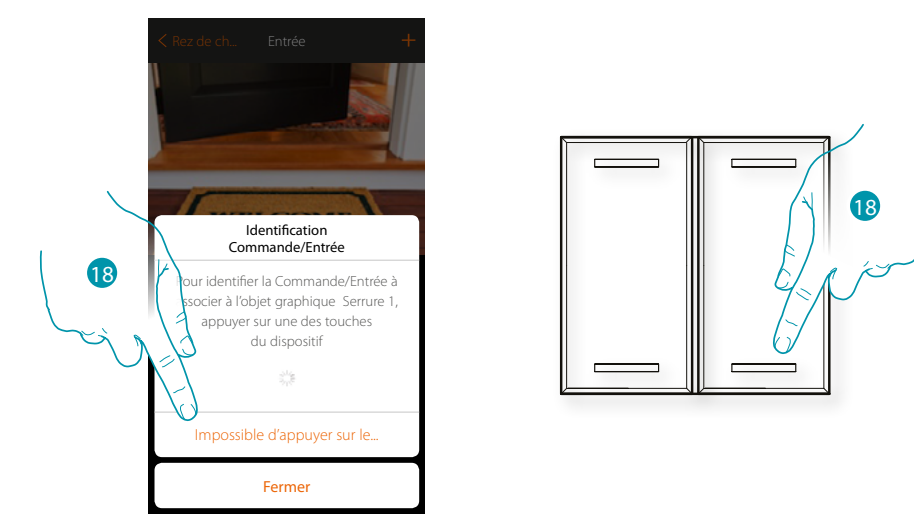

18. Appuyer sur un des boutons sur la commande présente sur l'installation

#### OU

18. Toucher « impossible d'appuyer sur le bouton » dans le cas où il ne serait pas possible d'accéder au dispositif ; ensuite, une liste des commandes présentes sur l'installation s'affiche

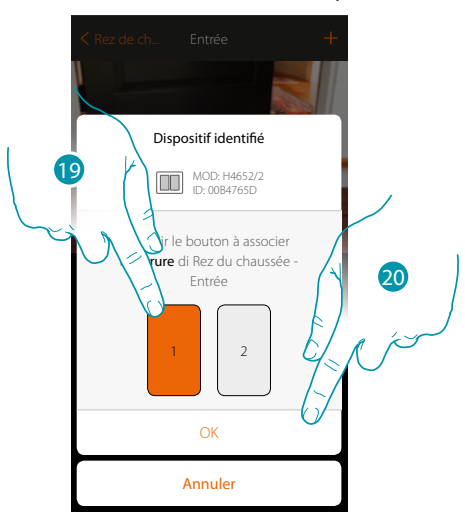

19. Sélectionner le bouton de la commande parmi ceux disponiblesDans le cas où le bouton serait occupé, voir chapitre « Que faire si... ».20. Toucher pour confirmer

# L7 legrand<sup>®</sup>

## bticina

## MyHOMEServer1

Manuel d'installation

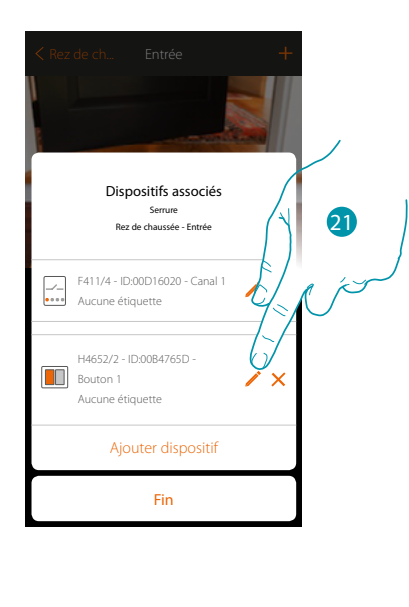

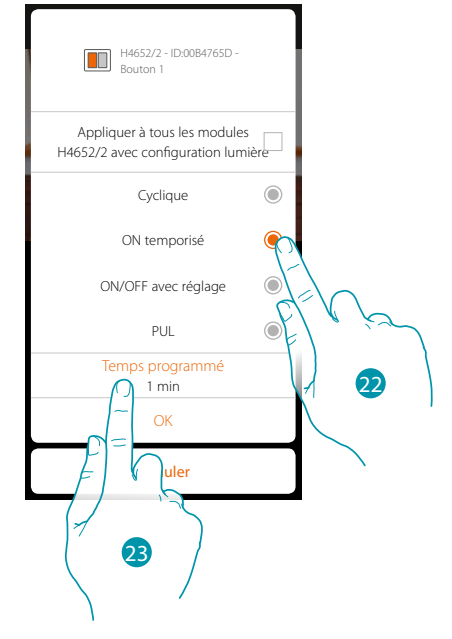

- 21. Toucher pour modifier la modalité
- 22. Toucher pour choisir la modalité de la commande (ex. ON temporisé).
- 23. Toucher pour modifier le temps

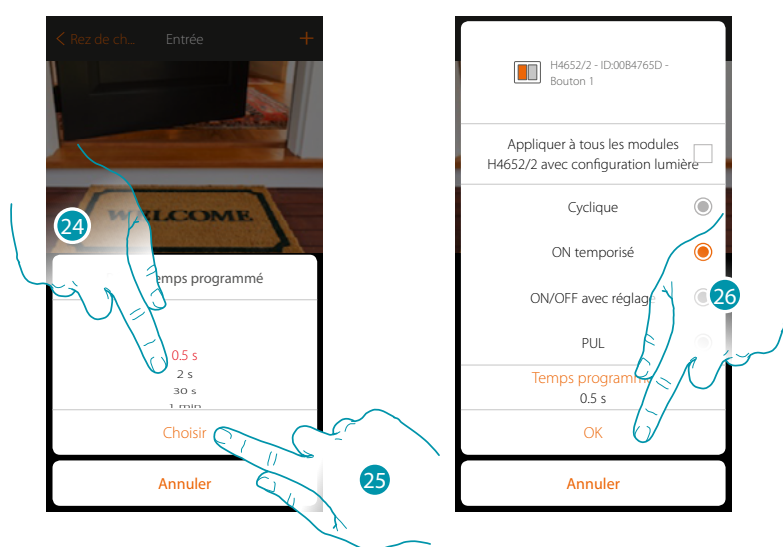

- 24. Choisir le temps
- 25. Toucher pour confirmer
- 26. Toucher pour sauvegarder la modification et revenir à la page précédente

<u>bticina</u>

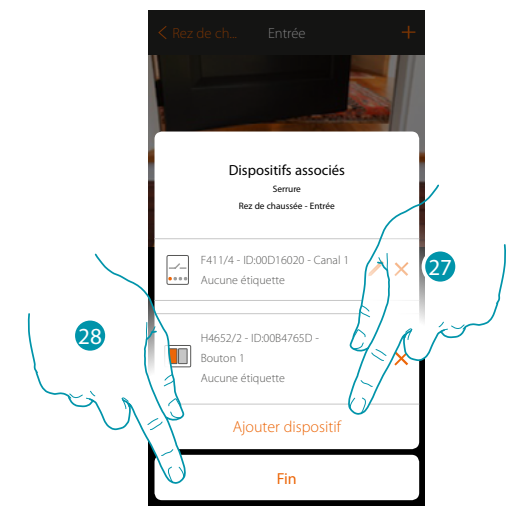

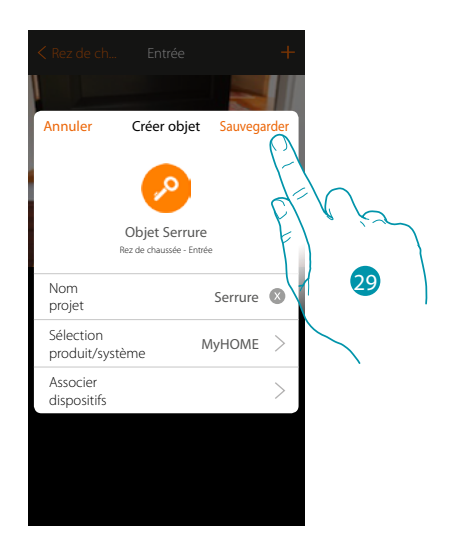

L'association de l'objet serrure est complète

- 27. Toucher éventuellement pour ajouter une autre commande
- 28. Toucher pour arrêter la procédure
- 29. Toucher pour sauvegarder l'objet

L'utilisateur peut à présent commander une prise dans le salon au moyen de la commande physique ou de l'objet graphique de l'Appli.

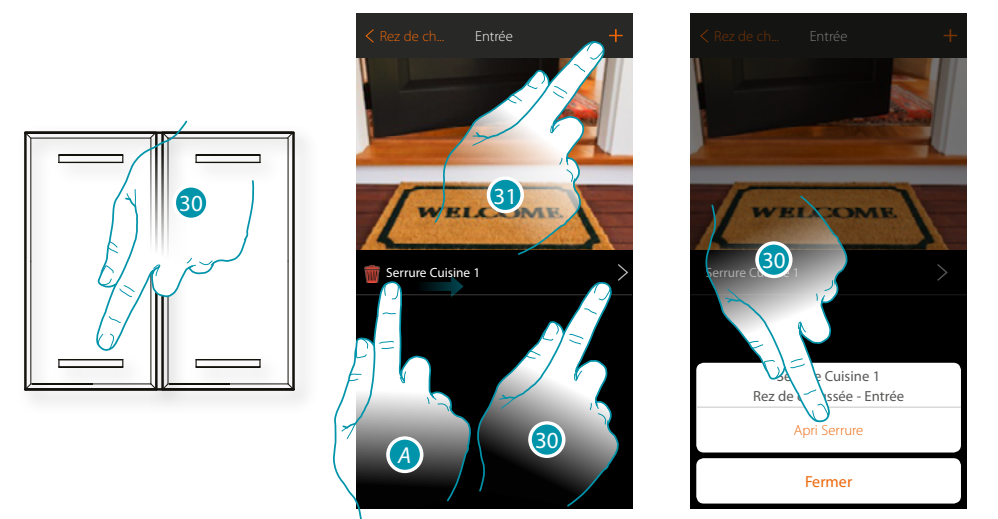

- - Modifier objet
  - 🚔 Déplacer objet
  - 🎾 Déplacer objet dans autre zone/pièce
- 30. Toucher pour ouvrir la serrure de l'entrée
- 31. Répéter la procédure pour ajouter de nouveaux objets à la pièce

## **Objet Audio MyHOME**

En configurant les dispositifs présents sur l'installation (sur les seules installations multicanal avec matrice F441M) et en les associant à l'objet Audio MyHOME, l'utilisateur peut commander les composants du système de diffusion sonore de BTicino.

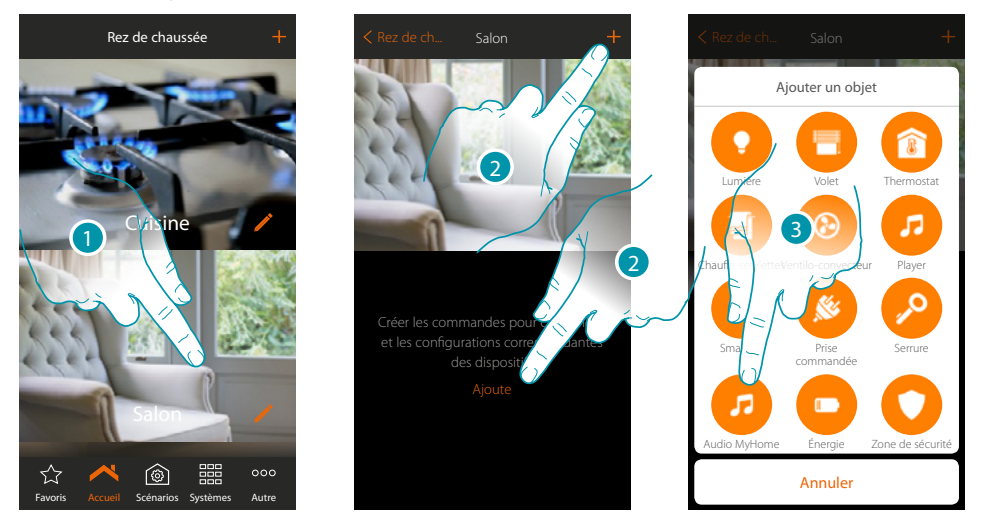

- 1. Toucher pour accéder à la pièce à laquelle on souhaite ajouter un objet Audio MyHOME
- 2. Toucher pour ajouter un objet à la pièce Salon
- 3. Toucher pour ajouter l'objet Audio MyHOME

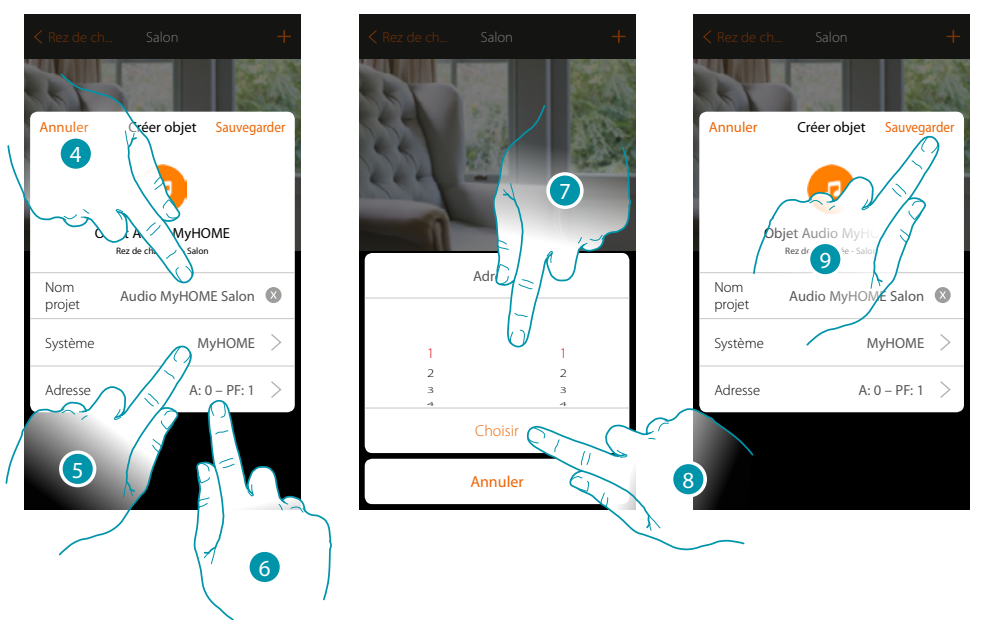

- 4. Toucher pour modifier le nom de l'objet
- 5. Toucher pour sélectionner le système
- 6. Toucher pour régler l'adresse de l'amplificateur
- 7. Sélectionner A et PF de l'amplificateur
- 8. Toucher pour confirmer
- 9. Toucher pour sauvegarder l'objet

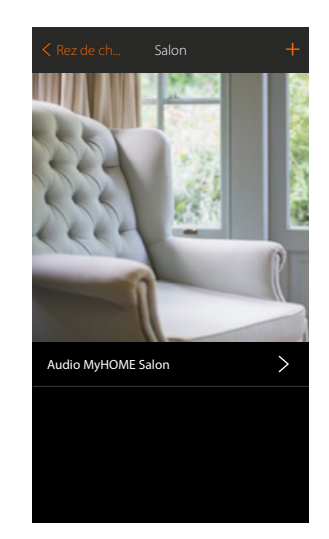

| < Rez de ch | i Sa       | lon        |      | +                  |
|-------------|------------|------------|------|--------------------|
|             | udio MyF   | IOME Sa    | lon  | COLOR PORTONIA COL |
| Re          | ez de chau | ussée - Sa | alon |                    |
|             | Sélection  | ner soure  | ce   |                    |
| 1           | 2          | 3          | 4    |                    |
| ŀ           |            |            |      |                    |
|             |            | -0-        |      |                    |
|             | Fer        | mer        |      |                    |

L'objet est disponible pour être utilisé par l'utilisateur

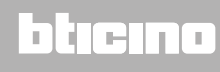

## **Objet Énergie**

En configurant les dispositifs présents sur l'installation (mesureur F520 ou F521) et en les associant à l'objet Énergie, l'utilisateur peut visualiser la consommation instantanée d'une charge.

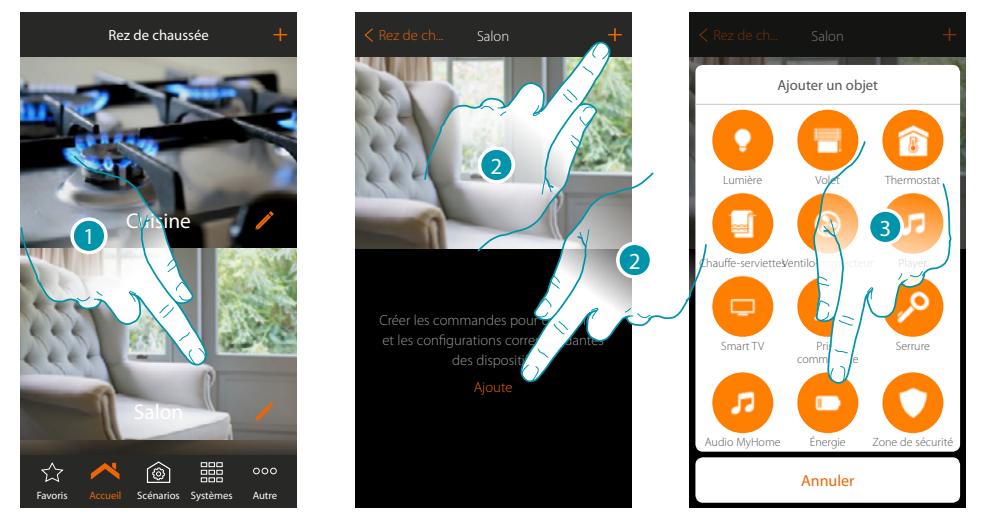

- 1. Toucher pour accéder à la pièce à laquelle on souhaite ajouter un objet Énergie
- 2. Toucher pour ajouter un objet à la pièce Salon
- 3. Toucher pour ajouter l'objet Énergie

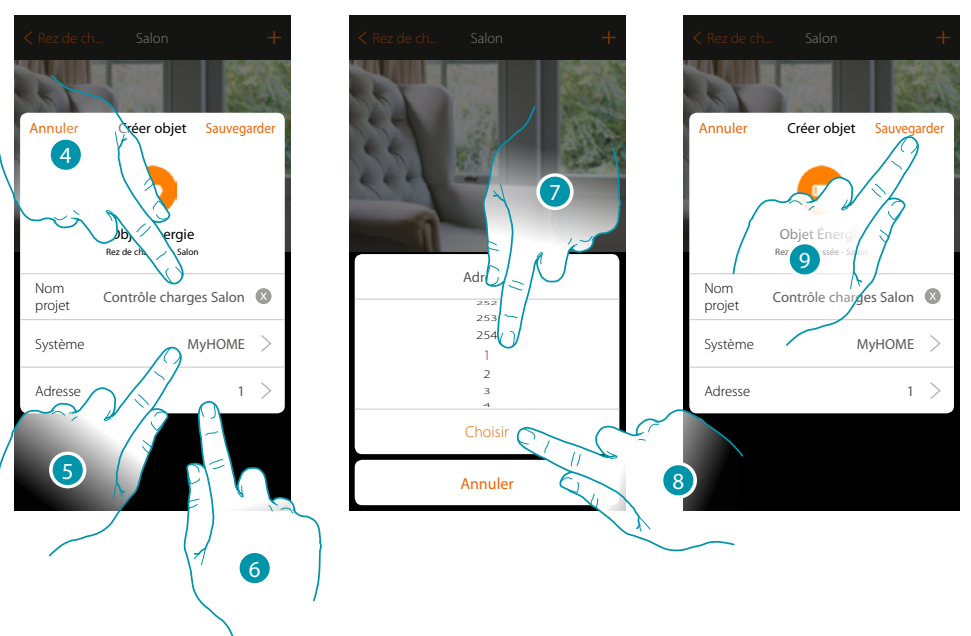

- 4. Toucher pour modifier le nom de l'objet
- 5. Toucher pour sélectionner le système
- 6. Toucher pour régler l'adresse du mesureur
- 7. Sélectionner l'adresse 1÷254
- 8. Toucher pour confirmer
- 9. Toucher pour sauvegarder l'objet l'objet

# L7 legrand®

## bticina

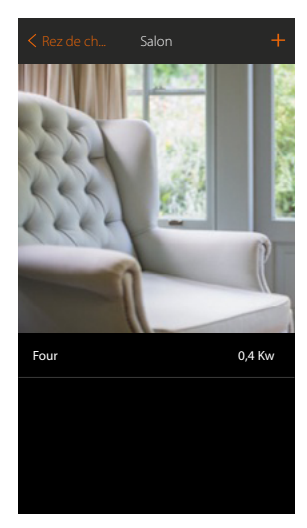

L'utilisateur peut à présent visualiser la consommation instantanée

# bticino

## **Objet Zone antivol**

En associant une zone (du Système Antivol) à l'objet Zone antivol, l'utilisateur peut exclure/inclure la zone correspondante du/dans le Système Antivol.

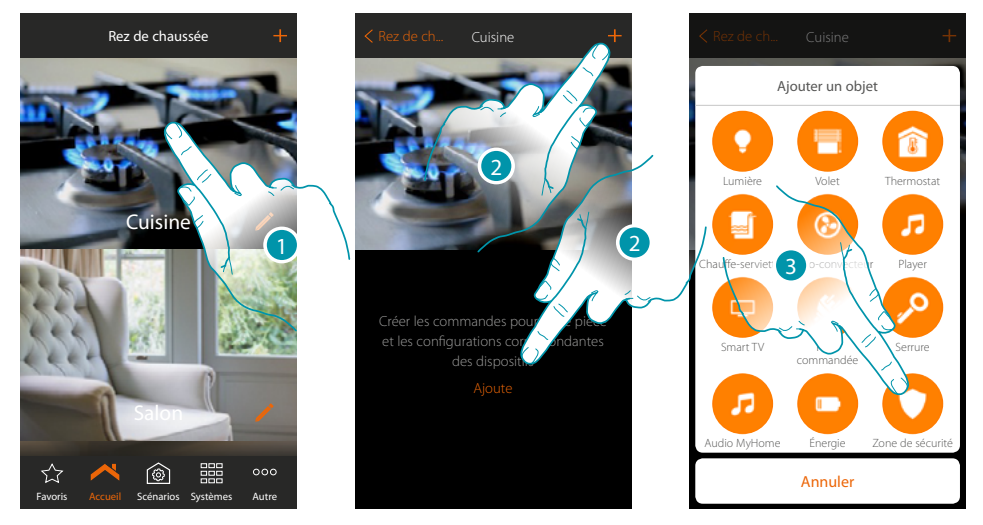

- 1. Toucher pour accéder à la pièce à laquelle on souhaite ajouter un objet zone antivol
- 2. Toucher pour ajouter un objet à la pièce cuisine
- 3. Toucher pour sélectionner l'objet Zone antivol

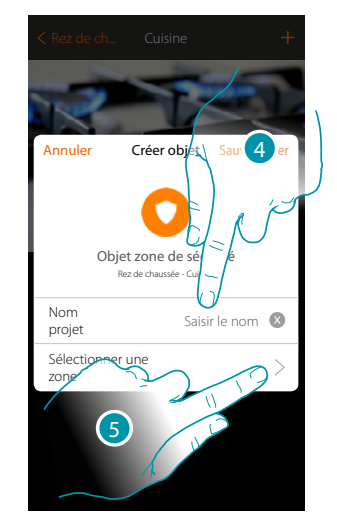

- 4. Toucher pour saisir le nom de l'objet (s'il n'est pas personnalisé, le nom sera celui de la zone associée au point suivant)
- 5. Toucher pour associer à l'objet graphique zone antivol Contact Feretre Cusine > une zone présente sur le Système Antivol

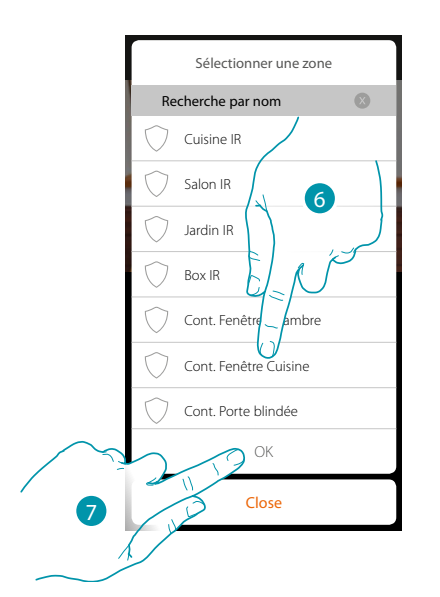

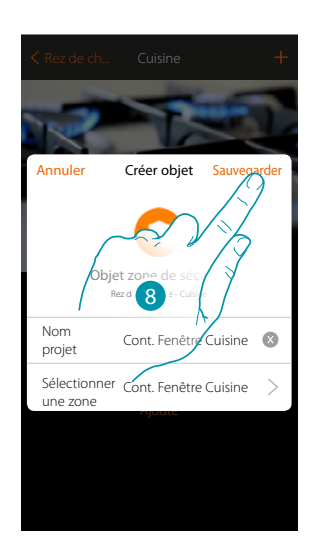

- 6. Sélectionner la zone « Contact Fenêtre Cuisine »
- 7. Toucher pour confirmer
- 8. Toucher pour sauvegarder l'objet

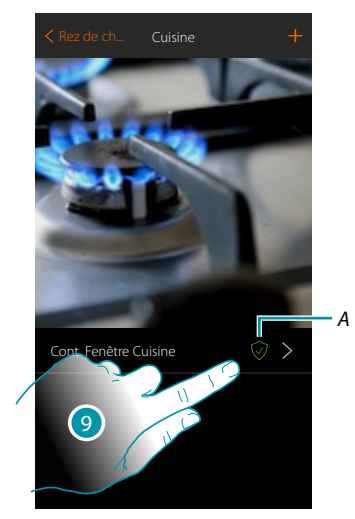

9. A présent, l'utilisateur peut inclure/exclure la zone dans le/du Système Antivol

## **Scénarios**

Dans cette section, il est possible de créer et de gérer de manière autonome des scénarios personnalisés sur la base de besoins spécifiques. Créer un scénario, signifie commander plusieurs dispositifs de l'habitation simultanément de manière simple en utilisant une unique commande.

Il est possible d'exécuter le scénario immédiatement ou automatiquement, uniquement si certaines conditions se vérifient (à programmer). S'il n'est pas possible de vérifier l'exécution effective du scénario, il est possible de programmer des avis (mails ou notifications push sur le smartphone) envoyés uniquement si le scénario a été activé. Il est en outre possible d'exécuter des scénarios partagés par d'autres utilisateurs ou partager les siens propres.

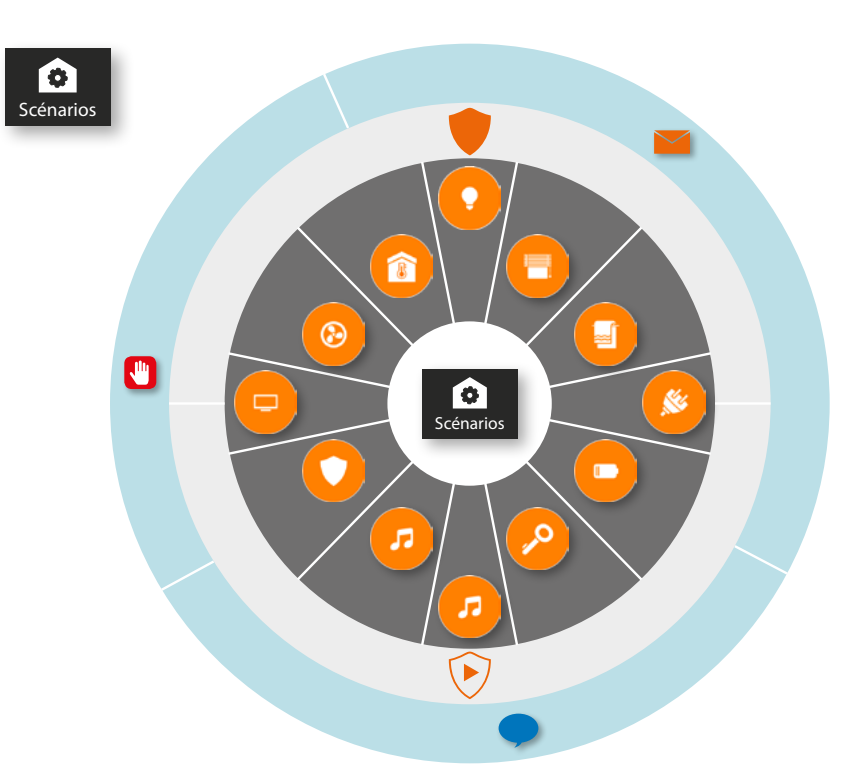

### Exécution scénario :

|                                          |              |          | Touche<br>l'installa                     |
|------------------------------------------|--------------|----------|------------------------------------------|
| Scénarios +                              | Scénarios +  |          |                                          |
| 0                                        |              | 9        | Un obje<br>(ex. un                       |
| Jour                                     | Jour         | ۲        | Une pa<br>Antivol<br>un scér<br>est ajou |
|                                          | Exécution st | <b>`</b> | Si les co<br>prograr                     |
| Favoris Accueil Scénarios Systèmes Autre | Annuler      |          |                                          |
|                                          |              | <b>Q</b> | Je m'élo<br>m'appro                      |

- 1. Toucher pour sélectionner le scénario à exécuter
- 2. Toucher pour activer le scénario

|          | Démarrer quand                                                                                 |   | Seulement si                                                                                              |
|----------|------------------------------------------------------------------------------------------------|---|----------------------------------------------------------------------------------------------------|
|          | Toucher un bouton de<br>l'installation                                                         | 9 | Un objet est dans un état<br>donné (ex. le volet est<br>ouvert)                                           |
| 0        | Un objet change d'état<br>(ex. un volet est ouvert)                                            |   | Si les conditions météo<br>programmées se vérifient                                                       |
| ۲        | Une partition du Système<br>Antivol change d'état ou<br>un scénario d'activation<br>est ajouté | • | Si l'on se trouve sur une<br>plage de temps donnée<br>du lundi au vendredi (ex.<br>entre 15h00 et 18h00). |
| <u></u>  | Si les conditions météo<br>programmées se vérifient                                            | ۲ | Une partition du système<br>antivol est activée ou un<br>scénario d'activation est<br>ajouté              |
| <b>Q</b> | Je m'éloigne ou<br>m'approche de chez moi                                                      |   |                                                                                                    |

ll est 08h00 du lundi au vendredi

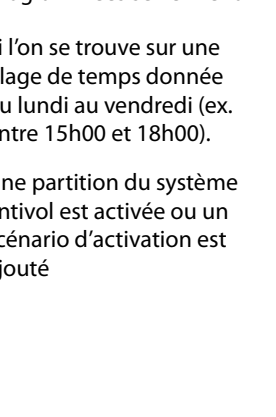

blicina

# 🞝 legrand

## Créer un scénario

Pour créer un scénario, procéder comme suit :

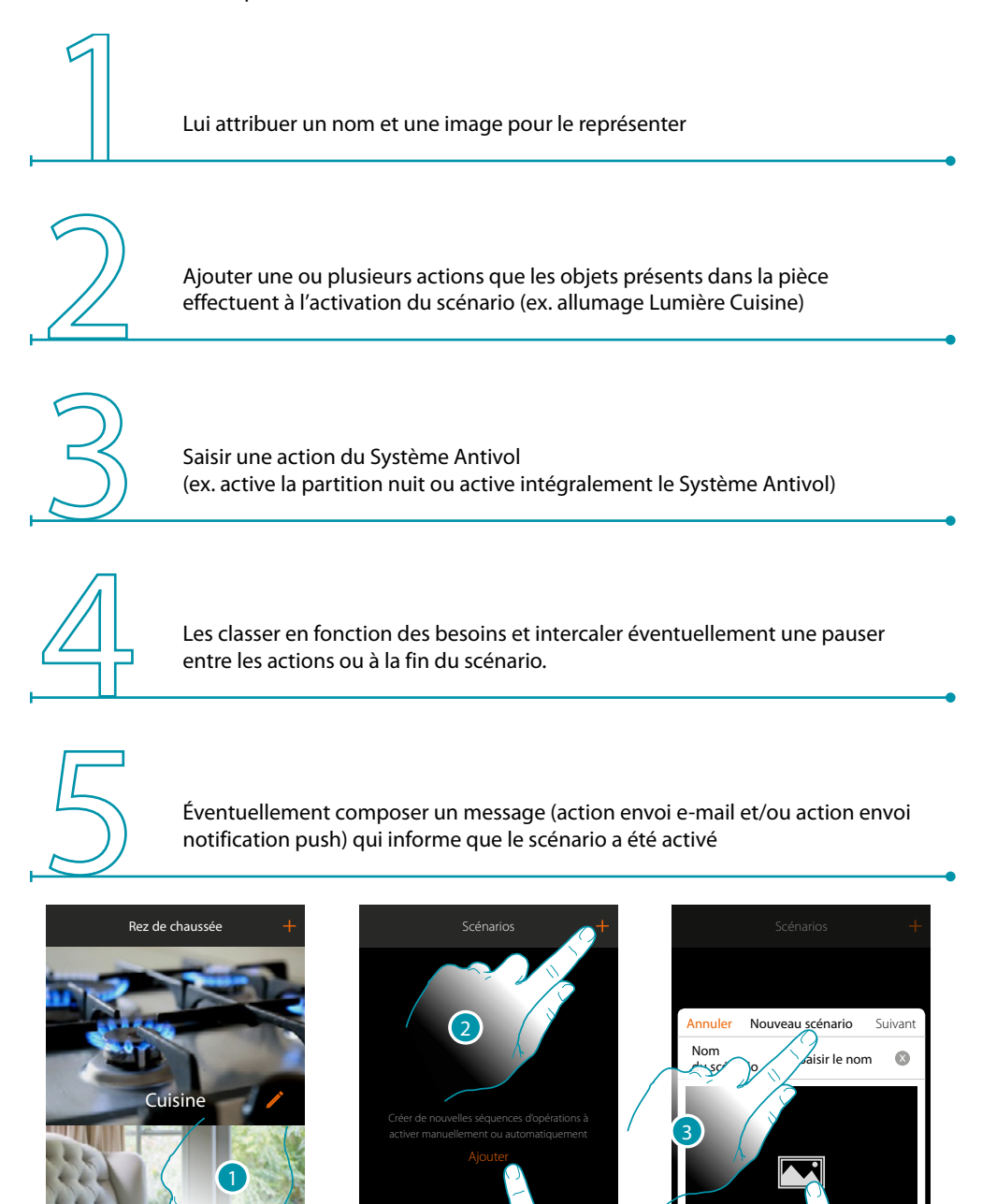

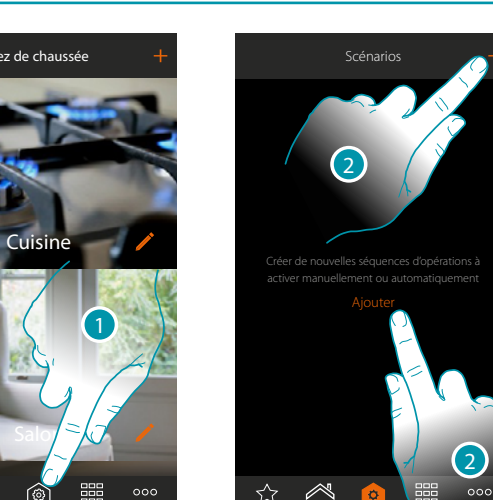

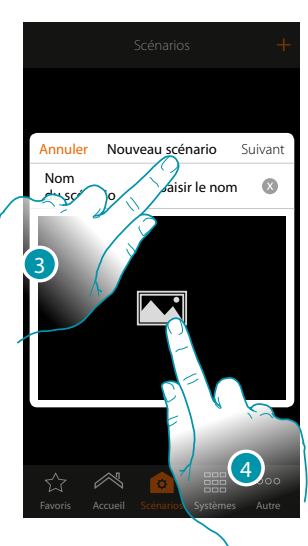

blicino

- 1. Toucher pour ouvrir la page des scénarios
- 2. Toucher pour créer un scénario
- 3. Saisir un nom pour le scénario
- 4. Toucher pour sélectionner une image qui le représente

# L7 legrand

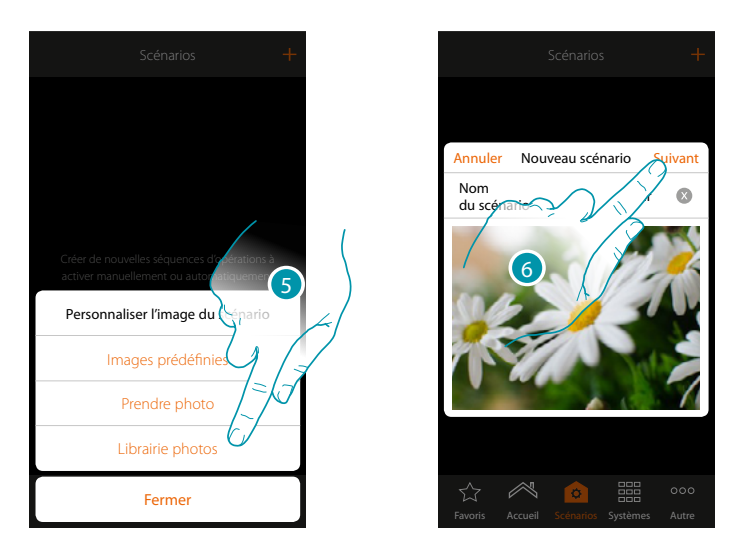

- 5. Sélectionner l'image de fond dans les images prédéfinies mises à disposition par l'Appli, dans la librairie des photos du smartphone ou prendre directement une photo avec le smartphone
- 6. Toucher pour continuer

### Actions

Les actions qui composent le scénario sont les suivantes :

- objet ;
- attente ;
- notification push ;
- e-mail.

#### Actions objet

Ajouter les actions que les objets présents dans les différentes pièces effectuent à l'activation du scénario.

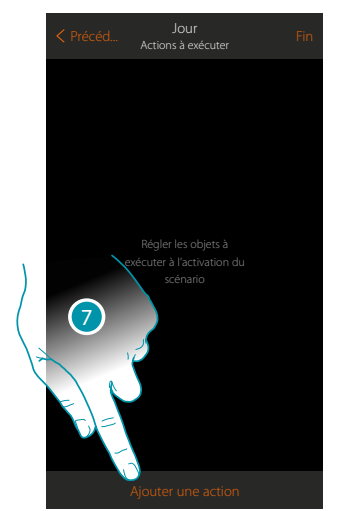

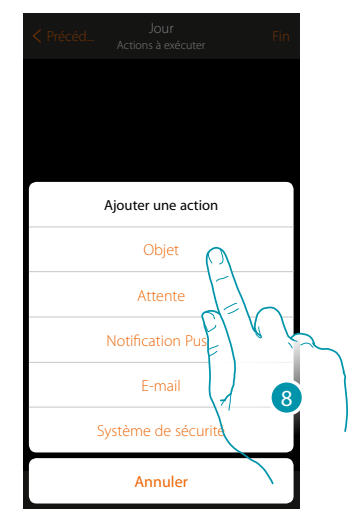

- 7. Toucher pour ajouter une action
- 8. Toucher pour ajouter un objet et régler l'action à exécuter à l'activation du scénario

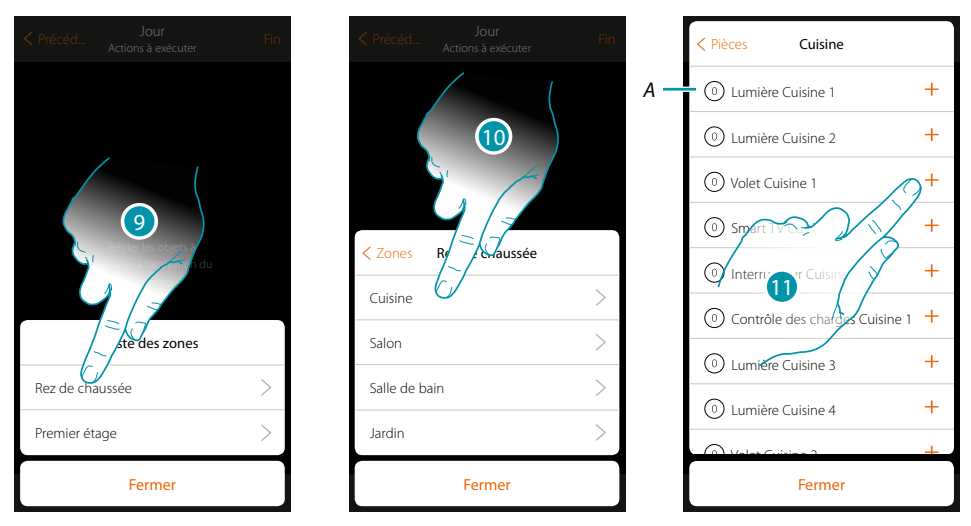

- 9. Sélectionner la zone dans laquelle se trouve la pièce qui contient l'objet
- 10. Sélectionner la pièce
- 11. Sélectionner le ou les objets à ajouter ; l'ajout intervient instantanément à la pression sans besoin de confirmation ; le nombre d'objets ajoutés est indiqué dans le compteur en marge de la description (*A*)

Après avoir ajouté l'objet, il est nécessaire de sélectionner l'état à obtenir à l'activation du scénario (ex. volet cuisine stop, quand le scénario est activé, le volet de la cuisine d'arrêt).

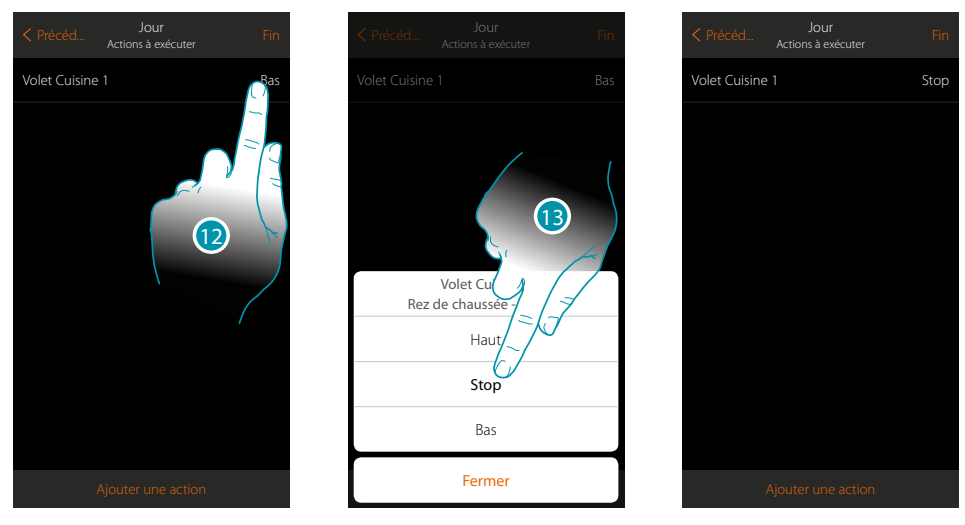

- 12. Toucher pour régler l'état de l'objet
- 13. Régler l'état (ex. Stop)

# MyHOMEServer1

Manuel d'installation

### **Actions Système Antivol**

Saisir à présent une action du Système Antivol

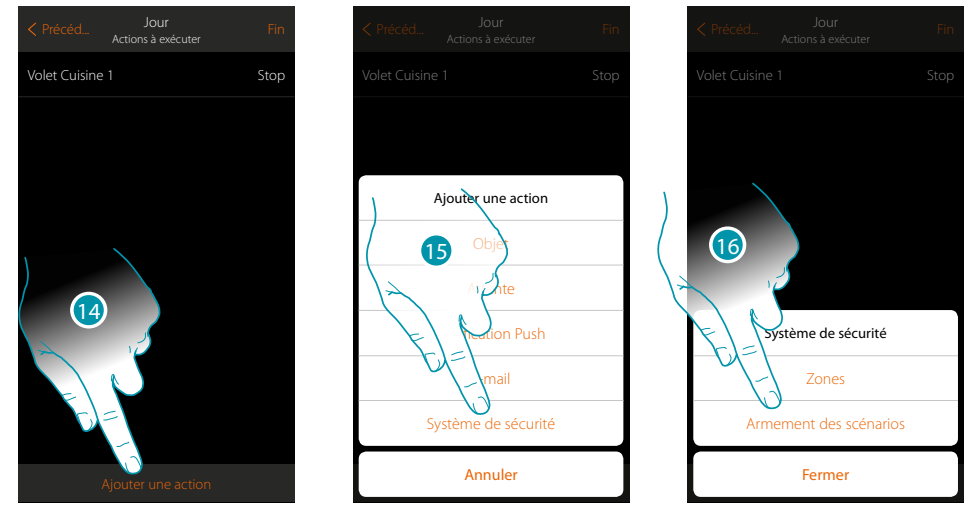

- 14. Toucher pour ajouter une action
- 15. Toucher pour ajouter une action du Système Antivol
- 16. Toucher pour sélectionner partitions ou scénarios d'activation

### Partitions

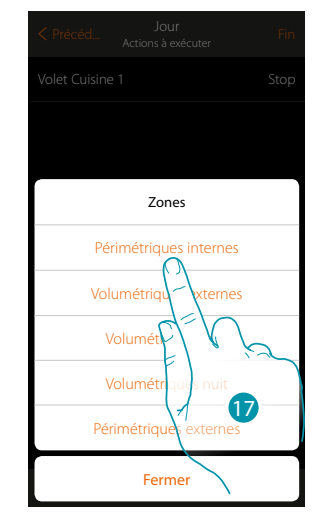

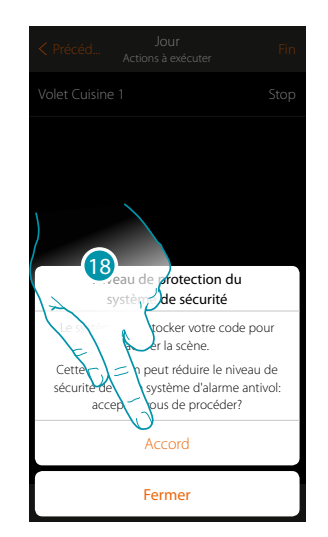

17. Toucher pour sélectionner la partition

18. Toucher pour confirmer

**Attention** : en confirmant l'opération, le code utilisateur est mémorisé dans le scénario, et de la sorte quiconque a accès au smartphone et à l'appli peut activer le système antivol sans connaître le code utilisateur.

Ne pas oublier de modifier le scénario en cas de modification du code.

# MyHOME

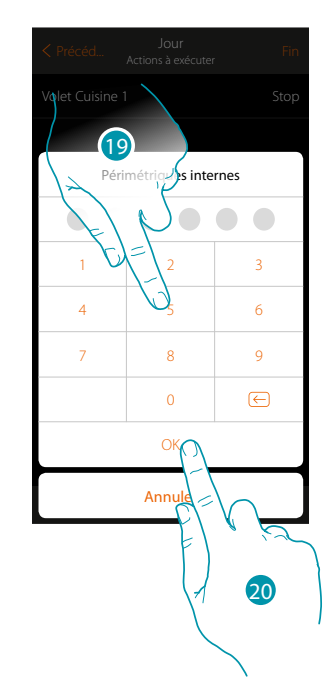

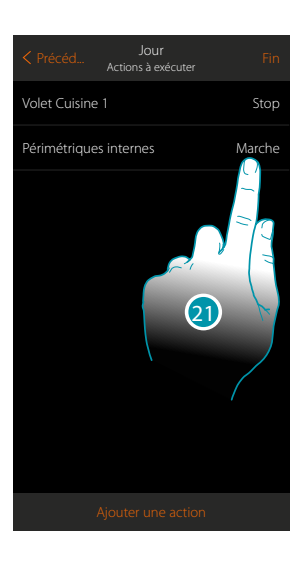

- 19. Saisir le code utilisateur
- 20. Toucher pour confirmer
- 21. Toucher pour modifier l'action de la partition (par défaut activation)

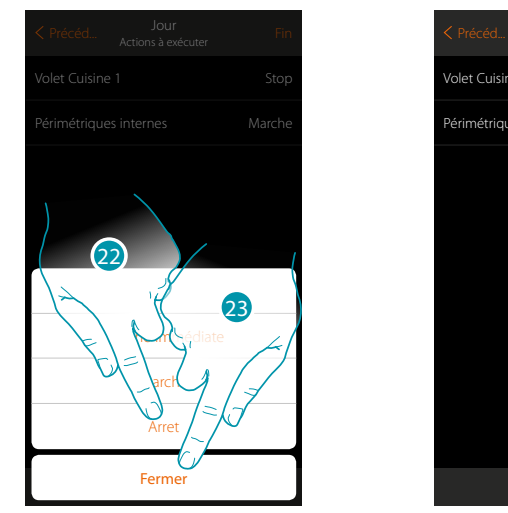

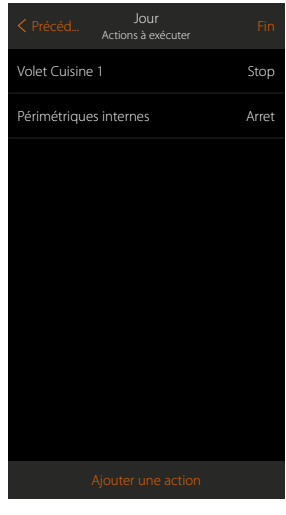

- 22. Toucher pour indiquer qu'à l'activation du scénario la partition doit être : – activée immédiatement (désactive les éventuels retards)
  - activée (au terme des éventuels retards)
  - désactivée

Note : ces réglages remplacent momentanément ceux présents dans le système antivol.

23. Toucher pour terminer

### Scénarios d'activation

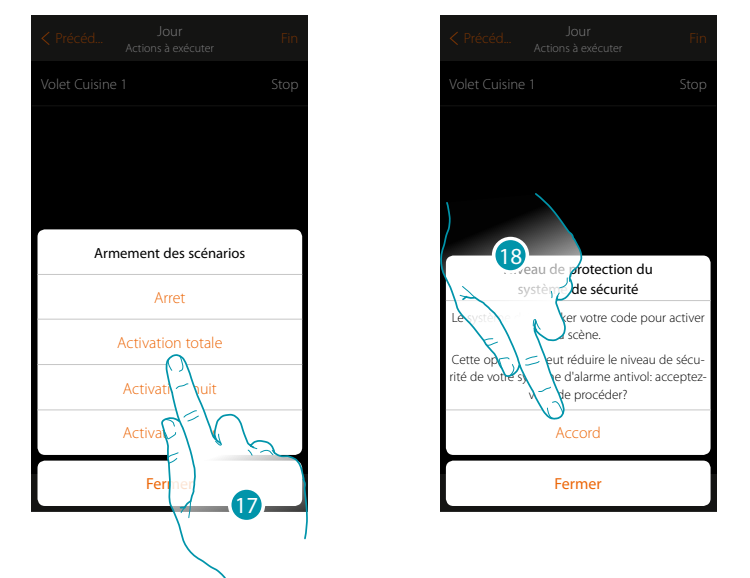

17. Toucher pour sélectionner le scénario d'activation qui s'activera au démarrage du scénario

18. Toucher pour confirmer

**Attention** : en confirmant l'opération, le code utilisateur est mémorisé dans le scénario, et de la sorte quiconque a accès au smartphone et à l'appli peut activer le système antivol sans connaître le code utilisateur.

Ne pas oublier de modifier le scénario en cas de modification du code.

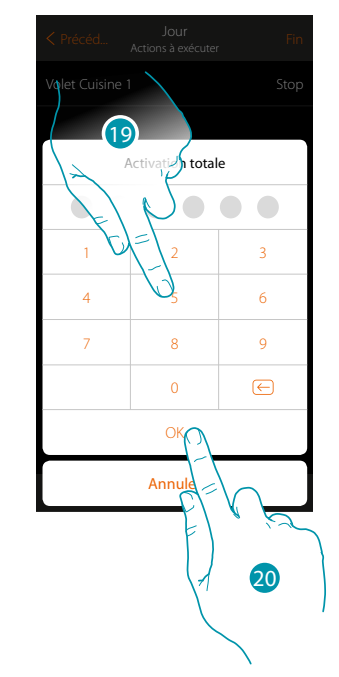

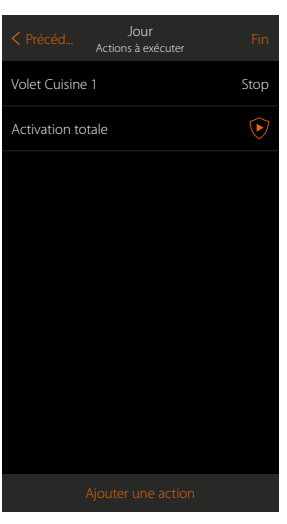

- 19. Saisir le code utilisateur
- 20. Toucher pour terminer

Manuel d'installation

### Actions spéciales

En ajouter ces actions, il est possible de retarder et/ou d'obtenir la confirmation de l'exécution du scénario

|            | Attente               | Ajoute un temps d'attente avant l'exécution des commandes suivantes                                                                                                    |
|------------|-----------------------|----------------------------------------------------------------------------------------------------|
| $\searrow$ | Envoi E-mail          | Envoie automatiquement un message e-mail après l'exécution du scénario                                                                                                    |
| Ò          | Envoi<br>notification | Envoie automatiquement une notification push sur les smartphones<br>après l'exécution d'action ou de tout le scénario.<br><b>Note</b> : les notifications push arrivent uniquement si l'Appli est fermée ou<br>en background et elles ne sont jamais envoyées sur le smartphone depuis |

lequel le scénario a été activé manuellement.

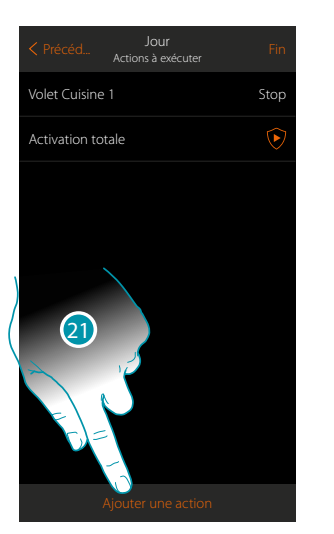

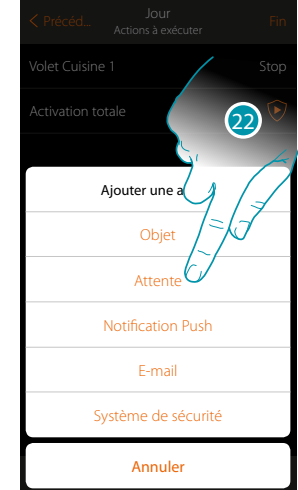

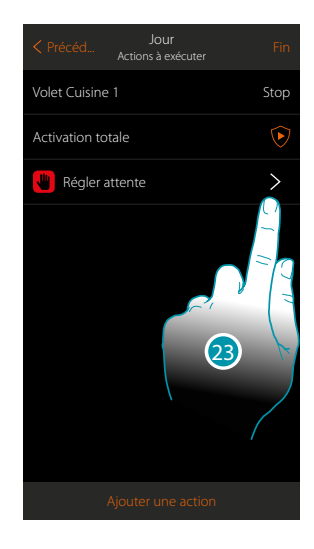

😃 1 min : 30 sec

- 21. Toucher pour ajouter une action
- 22. Toucher pour régler une attente avant la commande suivante
- 23. Toucher pour définir la durée de l'attente

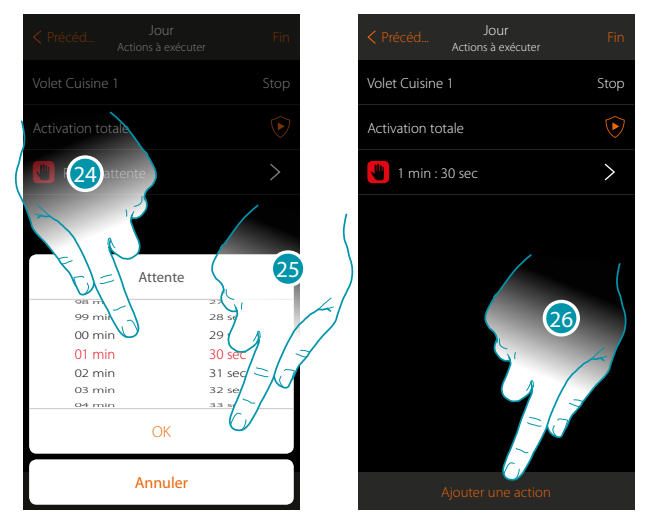

- 24. Sélectionner minutes et secondes
- 25. Toucher pour confirmer
- 26. Ajouter une action à exécuter après l'attente
- 27. Toucher pour ajouter une action

Dans le cas où l'on souhaiterait envoyer un avis quand le scénario est exécuté :

## bticina

Stor

>

Manuel d'installation

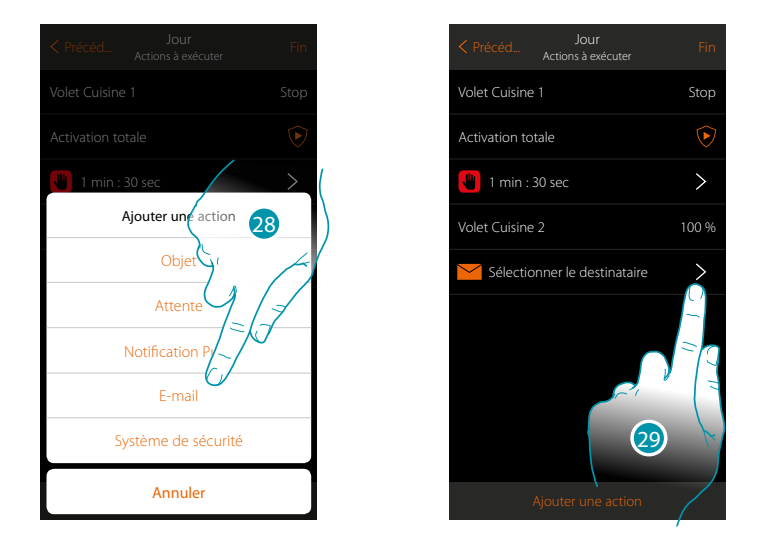

- 28. Toucher pour recevoir un avis via mail (<u>uniquement si l'administrateur a configuré un compte</u> <u>mail</u> pour envoyer le message)
- 29. Toucher pour régler les paramètres e-mail

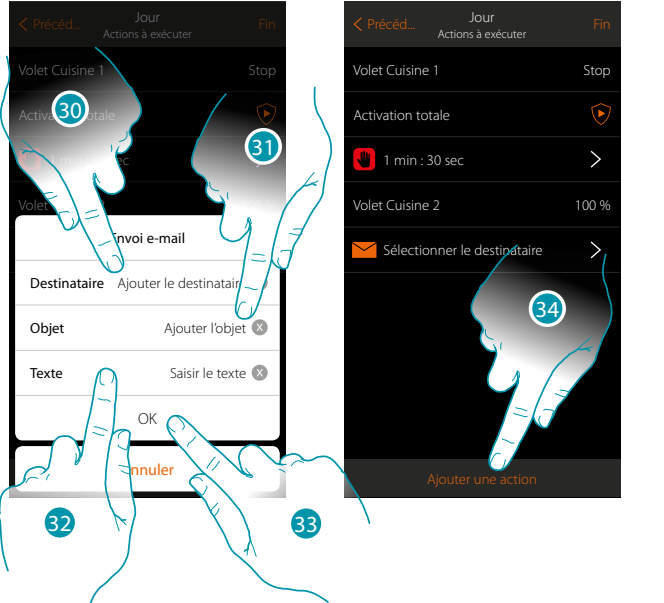

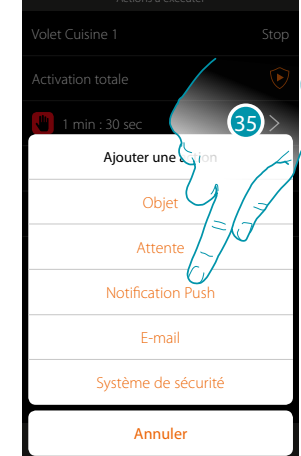

- 30. Saisir l'adresse e-mail du destinataire du message d'avis
- 31. Indiquer l'objet du message
- 32. Taper le texte du message (par exemple scénario Jour exécuté)
- 33. Toucher pour confirmer
- 34. Toucher pour ajouter une action
- 35 Toucher pour ajouter également un avis de notification push

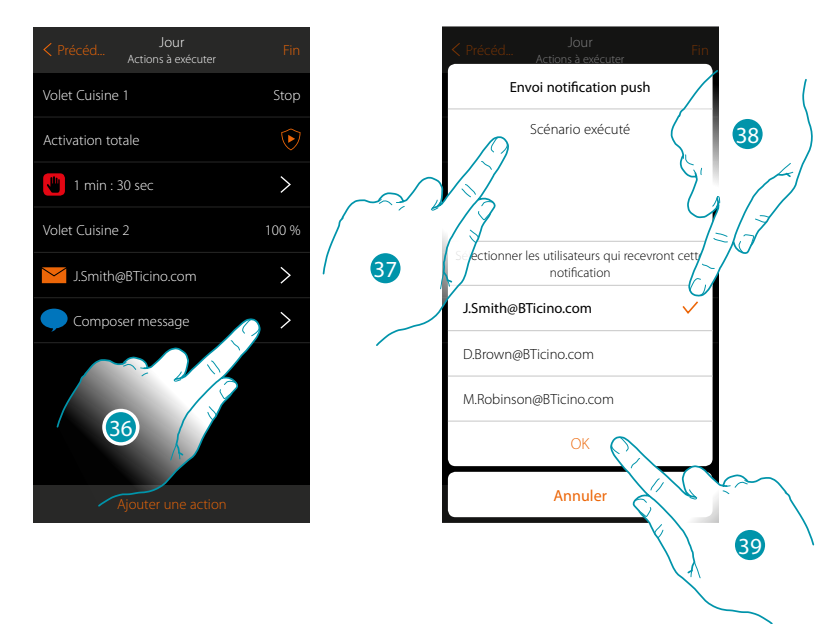

- 36. Toucher pour sélectionner les utilisateurs qui recevront cette notifications push
- 37. Composer le texte de la notification
- 38. Sélectionner les utilisateurs destinataires de la notification
- 39 Toucher pour confirmer

Il est possible de visualiser les notifications push reçues sur le panneau (Autre/Notifications push).

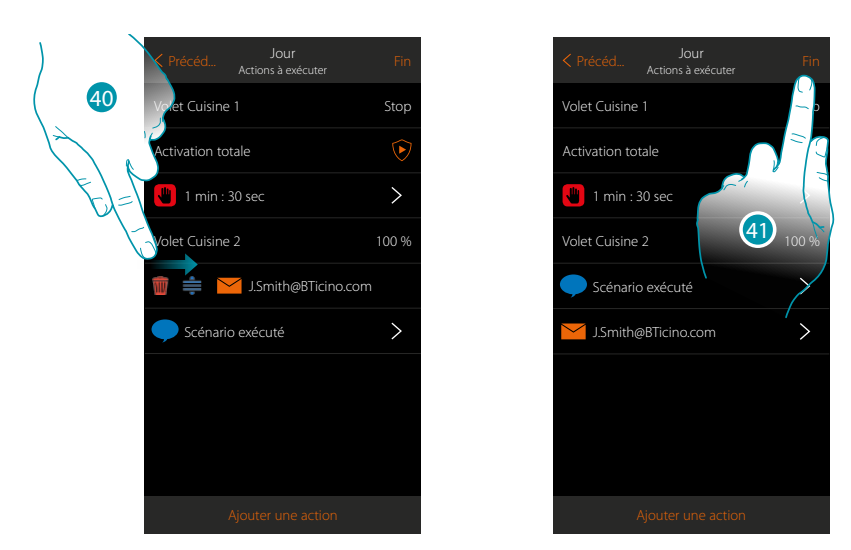

40. Glisser de gauche à droite pour ouvrir le menu déroulant, puis éliminer ou déplacer l'objet

41. Toucher pour sauvegarder le scénario

## bticino

### Exécuter un scénario

Après l'avoir créé, il est possible d'exécuter le scénario <u>directement</u> depuis la page scénarios ou <u>automatiquement à la survenue</u> de certains événements et <u>uniquement si</u> certaines conditions sont remplies.

**Exécution directe** 

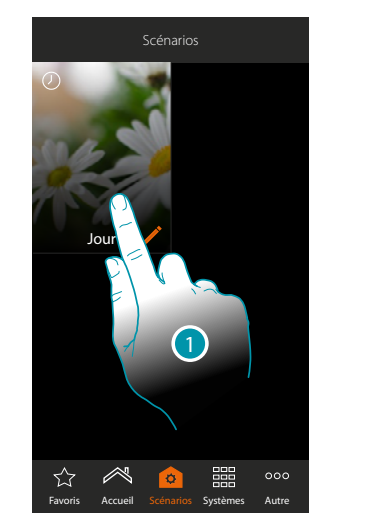

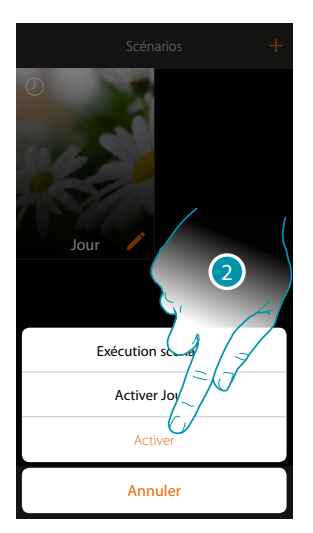

- 1. Toucher pour ouvrir le panneau de commande du scénario
- 2. Toucher pour activer le scénario (si le scénario est touché pendant l'exécution, sur le panneau de commande, le bouton Stop s'affiche, le toucher pour arrêter le scénario)

## bticino

### Exécution sous condition à l'activation

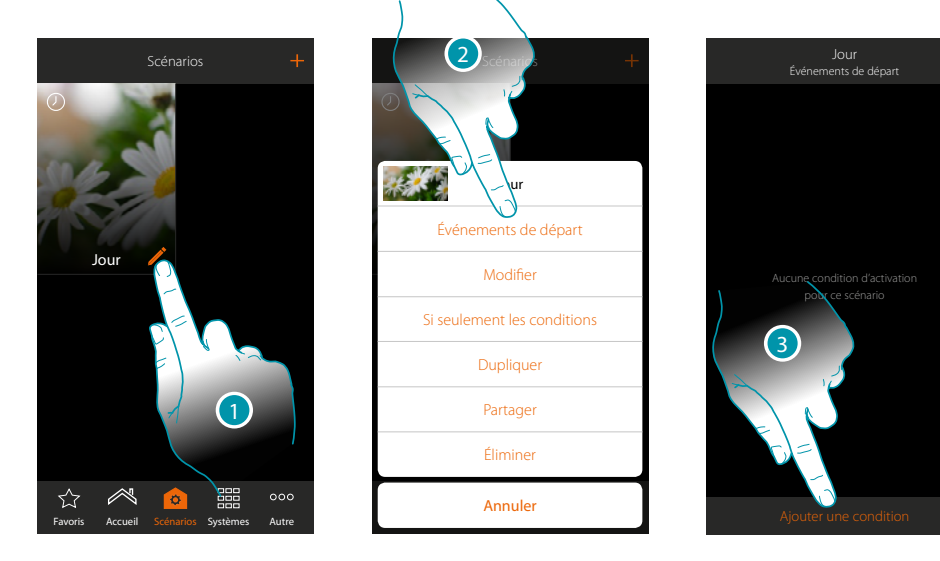

- 1. Toucher pour ouvrir le panneau de modification du scénario
- 2. Toucher pour ouvrir la page de sélection de la condition qui doit activer le scénario
- 3. Toucher pour ajouter une condition

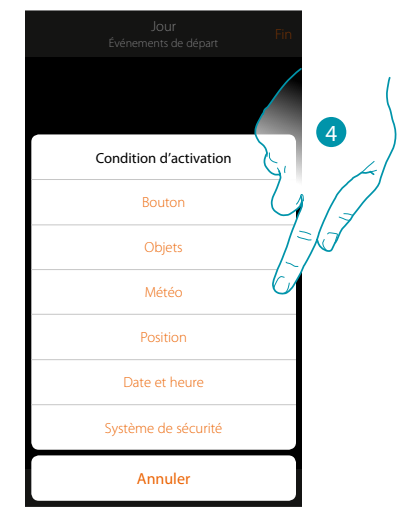

4. Toucher pour sélectionner la condition qui doit activer le scénario

**Note** : il est possible d'ajouter plusieurs conditions à l'activation du scénario ; il suffit qu'une seule condition soit remplie et le scénario s'active

## Bouton

 Jour
 Jour

 Événements de départ
 Fin

 Condition d'activation
 Evénements de départ

 Bouton
 Objets

 Beté
 Bouton

 Létéo
 Bouton

 Pation
 Bouton

 Système de sécurité
 Associer commande locale

 Annuler
 Annuler

En sélectionnant cette condition, il est possible d'activer un scénario en appuyant sur un bouton de l'installation

- 5. Toucher pour sélectionner la condition bouton
- 6. Toucher pour associer la commande locale (bouton) qui doit exécuter le scénario

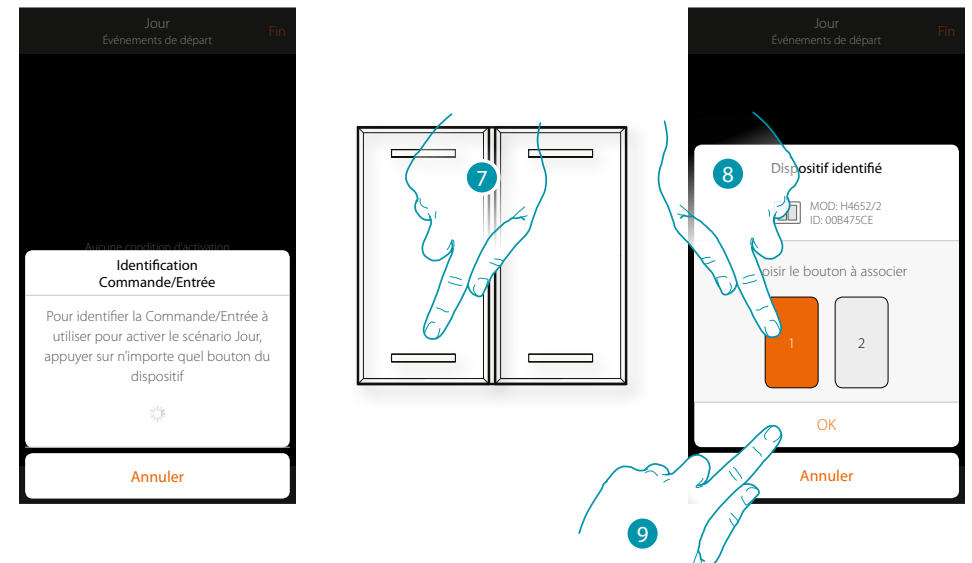

- 7. Appuyer pour identifier le dispositif physique sur l'installation
- 8. Toucher pour sélectionner le bouton à associer
- Note : le bouton ne doit pas être déjà associé à une autre fonction
- 9. Toucher pour confirmer

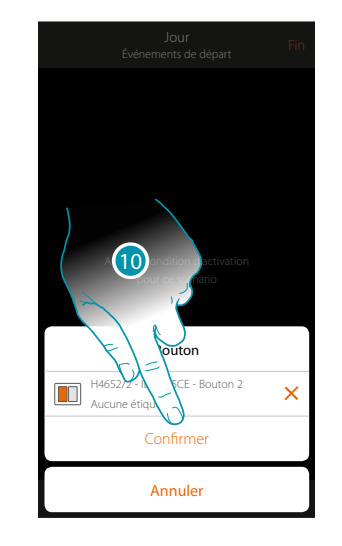

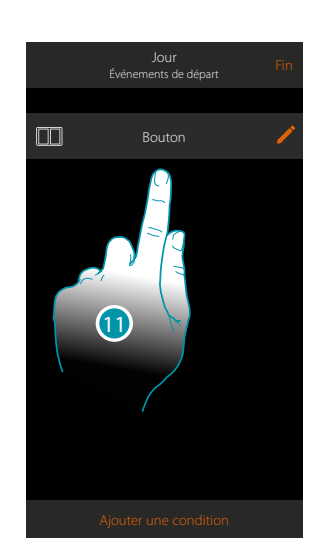

10. Toucher pour sauvegarder la condition

11. La condition est sélectionnée

**Note** : si elles sont ajoutées au scénario, les actions liées au système antivol sont exécutées sans que le code utilisateur ne soit demandé.

Cela peut abaisser le niveau de sécurité de l'installation.
#### Objets

En réglant cette condition, il est possible d'activer un scénario quand un objet, sélectionné parmi ceux présents dans les différentes pièces, est dans un état particulier préalablement défini. Pour chaque type d'objet, il est possible d'utiliser les états caractéristiques qui ont pour effet d'activer le scénario.

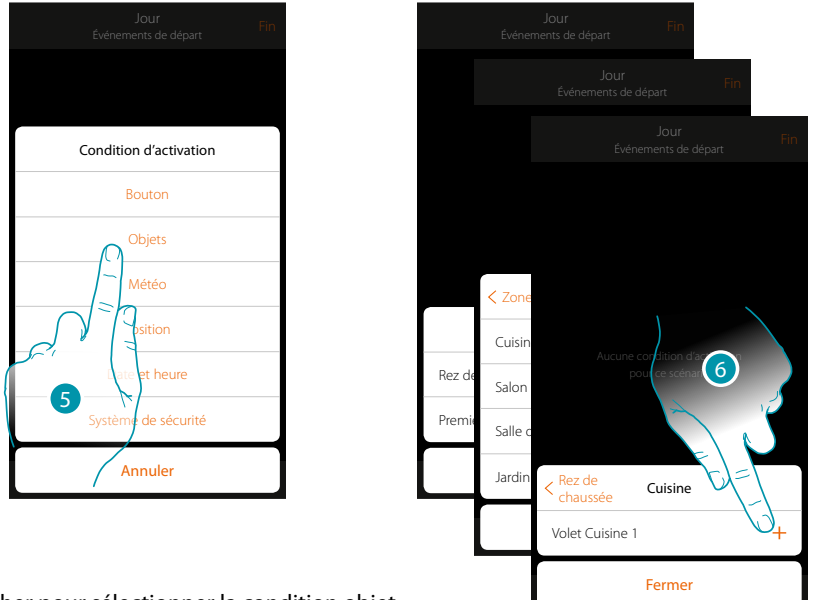

- 5. Toucher pour sélectionner la condition objet
- 6. Toucher pour ajouter l'objet en sélectionnant tout d'abord la zone puis la pièce dans laquelle il se trouve

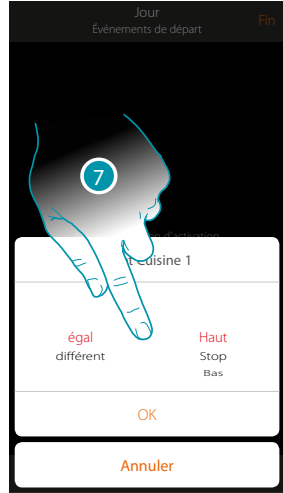

7. Toucher pour sélectionner l'état qui active le scénario

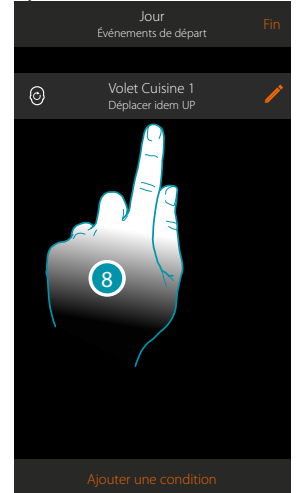

8. La condition est sélectionnée

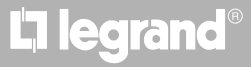

Pour chaque objet, une série de paramètres sont disponibles dont la combinaison détermine l'état qui active le scénario.

| OBJET          |           | CONDIT     | ION          | LE SCÉNARIO S'ACTIVE SI                                                |
|----------------|-----------|------------|--------------|------------------------------------------------------------------------|
|                | ágal      |            | ON           | La lumière est allumée                                                 |
| LUMIÈRE ON/OFF | egai      |            | OFF          | La lumière est éteinte                                                 |
|                | différent |            | ON           | La lumière est éteinte                                                 |
|                | umerent   |            | OFF          | La lumière est allumée                                                 |
|                |           |            |              | La lumière variable est allumée                                        |
|                |           |            |              | La lumière variable est éteinte                                        |
|                |           |            |              | La lumière variable est éteinte                                        |
|                |           |            | OFF          | La lumière variable est allumée                                        |
| VAKIAIEUK I    |           |            |              | l'intensité lumineuse est par exemple de 10%                           |
|                |           |            |              | l'intensité lumineuse est par exemple différente de 10%                |
|                | variateur |            | de: 00 a 100 | l'intensité lumineuse est par exemple supérieur à 10%                  |
|                |           |            |              | l'intensité lumineuse est par exemple inférieur à 10%                  |
|                | commande  | ( <b>1</b> | ON           | La lumière colorée est allumée                                         |
|                |           | egai       | OFF          | La lumière colorée est éteinte                                         |
|                |           | différent  | ON           | La lumière colorée est éteinte                                         |
|                |           |            | OFF          | La lumière colorée est allumée                                         |
|                | couleur   |            | bleu ciel    | la couleur de la lumière est bleu ciel                                 |
| LUMIÈRE        |           | égal       | bleu         | la couleur de la lumière est bleue                                     |
| COLORÉE 1      |           |            | violet clair | la couleur de la lumière est violet clair                              |
|                |           |            | couleur x    | la couleur de la lumière est couleur x                                 |
|                |           | différent  | bleu ciel    | la couleur de la lumière n'est pas bleu ciel                           |
|                |           |            | bleu         | la couleur de la lumière n'est pas bleue                               |
|                |           |            | violet clair | la couleur de la lumière n'est pas violet clair                        |
|                |           |            | etc.         | la couleur de la lumière n'est pas couleur x                           |
|                |           |            |              | le volet monte                                                         |
|                |           |            |              | le volet est arrêté                                                    |
|                |           |            |              | le volet descend                                                       |
|                | actionner |            |              | le volet descend ou est arrêté                                         |
|                |           |            |              | le volet monte ou descend                                              |
| VULEI I        |           |            |              | le volet monte ou est arrêté                                           |
|                |           |            |              | le volet est ouvert par exemple à 50%                                  |
|                |           |            | do: 00 à 00  | le volet est ouvert par exemple à une valeur différente de 50%         |
|                | position  |            | ue. 00 d 99  | le volet est ouvert par exemple à une valeur supérieure de 50%         |
|                |           |            |              | le volet est ouvert par exemple à une valeur in <u>férieure de 50%</u> |

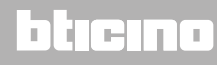

## L7 legrand®

## MyHOMEServer1

Manuel d'installation

| OBJET CONDITION |                 |           | LE SCÉNARIO S'ACTIVE SI |                                                                 |
|-----------------|-----------------|-----------|-------------------------|-----------------------------------------------------------------|
|                 |                 |           | off                     | le thermostat est éteint                                        |
|                 |                 | ánal      | Chaud                   | le thermostat est en modalité chauffage                         |
|                 |                 | eyai      | Froid                   | le thermostat est en modalité climatisation                     |
|                 |                 |           | auto                    | le thermostat est en modalité automatique                       |
|                 | modalité        |           | off                     | le thermostat est allumé                                        |
|                 | mounte          |           | Chaud                   | le thermostat est éteint ou en modalité climatisation/<br>auto  |
|                 |                 | différent | Froid                   | le thermostat est éteint ou en modalité chauffage/<br>auto      |
|                 |                 |           | auto                    | le thermostat est éteint ou en modalité climatisation/<br>chaud |
|                 | température     | égal      |                         | la température est par exemple : 30°                            |
| THERMOSTAT 2    |                 | différent | do: 10 à 24             | la température est par exemple différente de 30 $^\circ$        |
|                 |                 | supérieur | ue: 10 d 54             | la température est par exemple supérieure à 30 $^\circ$         |
|                 |                 | inférieur |                         | la température est par exemple inférieure à $30^\circ$          |
|                 | T voulue        | égal      |                         | la température est par exemple égale à 11                       |
|                 |                 | différent | da: 10 à 24             | la température réglée est par exemple différente<br>de 12       |
|                 |                 | supérieur | ue: 10 a 34             | la température réglée est par exemple supérieure<br>à 13        |
|                 |                 | inférieur |                         | la température réglée est par exemple inférieure à 14           |
|                 |                 | ágal —    | Off                     | l'actionneur est éteint                                         |
|                 | État actionnour | eyai      | On                      | l'actionneur est allumé                                         |
|                 |                 | 1:00      | Off                     | l'actionneur est éteint                                         |
|                 |                 | umerent   | On                      | l'actionneur est allumé                                         |
|                 |                 |           |                         | le chauffe-serviettes est allumé                                |
| CHAUFFE-        | commande        |           | Éteint                  | le chauffe-serviettes est éteint                                |
| SERVIETTES      | commande —      |           |                         | le chauffe-serviettes est allumé                                |
|                 |                 |           | Éteint                  | le chauffe-serviettes est éteint                                |

## bticino

# L7 legrand®

| OBJET        |             | CONDITION | I                             | LE SCÉNARIO S'ACTIVE SI                                             |
|--------------|-------------|-----------|-------------------------------|---------------------------------------------------------------------|
|              |             |           | 1                             | le ventilateur du ventilo-convecteur est au niveau 1                |
|              | D.:         | égal      | 2                             | le ventilateur du ventilo-convecteur est au niveau 2                |
|              |             |           | 3                             | le ventilateur du ventilo-convecteur est au niveau 3                |
|              | ruissance   |           | 1                             | le ventilateur du ventilo-convecteur est au niveau 1                |
|              |             | différent | 2                             | le ventilateur du ventilo-convecteur est au niveau 2                |
| VENTILO-     |             |           | 3                             | le ventilateur du ventilo-convecteur est au niveau 3                |
| CONVECTEUR   |             | _         | 1                             | le ventilateur du ventilo-convecteur est au niveau 1                |
|              |             | égal      | 2                             | le ventilateur du ventilo-convecteur est au niveau 2                |
|              | Vontilation |           | 3                             | le ventilateur du ventilo-convecteur est au niveau 3                |
|              | Ventilation | différent | 1                             | le ventilateur du ventilo-convecteur est au niveau 1                |
|              |             |           | 2                             | le ventilateur du ventilo-convecteur est au niveau 2                |
|              |             |           | 3                             | le ventilateur du ventilo-convecteur est au niveau 3                |
|              |             |           |                               | l'audio è acceso                                                    |
| DI AVED 1    |             |           |                               | l'audio è Éteint                                                    |
|              |             |           |                               | l'audio è Éteint                                                    |
|              |             |           |                               | l'audio è acceso                                                    |
|              | égal        |           | de 0 à 50 (intervalle<br>0,5) | la consommation instantanée est par exemple : 2,5<br>Kw             |
| CONTRÔLE DES | différent   |           | de 0 à 50 (intervalle<br>0,5) | la consommation instantanée est par exemple<br>différente de 2,5 kW |
| CHARGES      | supérieur   |           | de 0 à 50 (intervalle<br>0,5) | la consommation instantanée est par exemple<br>supérieure à 2,5 kW  |
| -            | inférieur   |           | de 0 à 50 (intervalle<br>0,5) | la consommation instantanée est par exemple<br>inférieure à 2,5 kW  |

## bticino

# La legrand<sup>®</sup>

#### Météo

En réglant cette condition, il est possible d'activer un scénario quand une des conditions météo indiquées par le service de météo en ligne intervient (www.wunderground.com). Il est possible d'utiliser cette condition uniquement si a précédemment été effectué l'<u>enregistrement au service</u> et a sélectionné la localité à contrôler.

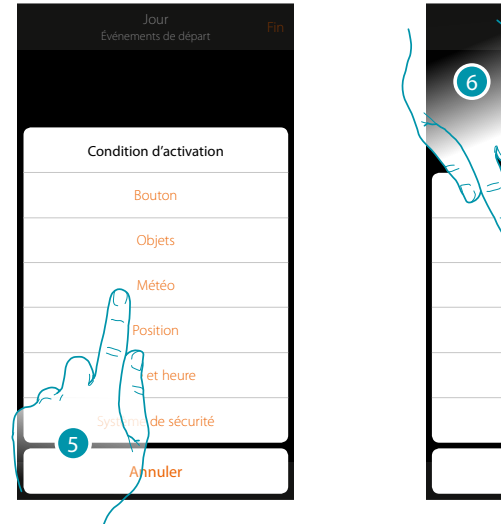

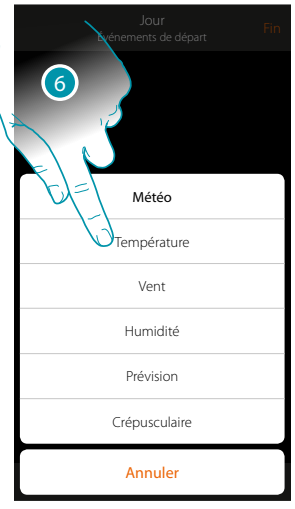

- 5. Toucher pour sélectionner la condition météo
- 6. Toucher pour régler la donnée météorologique dont la présence active le scénario

Les paramètres météo programmables sont les suivants:

| Égal                   | Température   | De 00 ℃ à 40 ℃<br>De -1 ℃ à -30 ℃                              |
|------------------------|---------------|----------------------------------------------------------------|
| Différent<br>Supérieur | Vent          | De 00 Km/h à 99 Km/h                                           |
| Inférieur              | Humidité      | De 00% à 99%                                                   |
| Égal<br>Différent      | Prévision     | Beau temps<br>Pluie<br>Orage<br>Nuageux<br>Neige<br>Brouillard |
|                        | Crépusculaire | Jour<br>Nuit                                                   |

## L7 legrand®

<u>bticina</u>

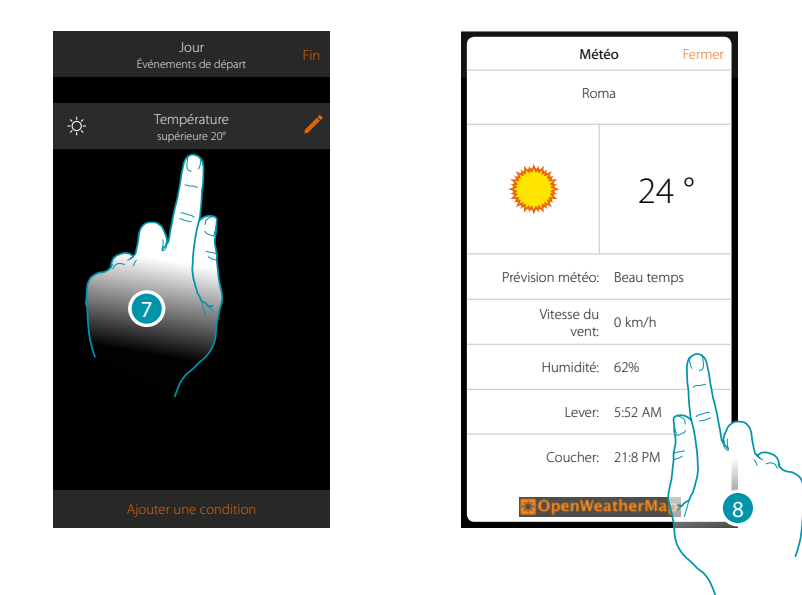

- 7. La condition est sélectionnée
- 8. Il est possible de visualiser les données enregistrées par le service météo sur la page <u>autre/</u> <u>météo</u>

#### Modifier pièce

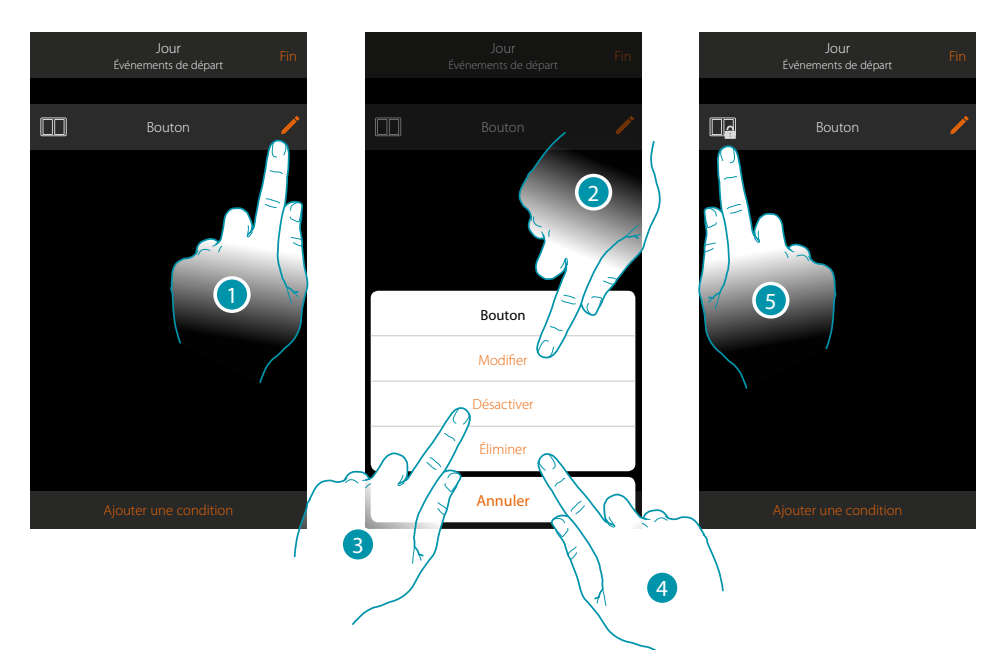

- 1. Toucher pour modifier la condition
- 2. Toucher pour modifier les paramètres de la condition
- 3. Toucher pour désactiver momentanément modifier la condition
- 4. Toucher pour éliminer la condition
- 5. Dans le cas où la condition aurait été désactivée, l'icône qui le représente change ; toucher pour réactiver la condition sur le panneau prévu à cet effet

L7 legrand®

#### Position

En sélectionnant cette condition, il est possible d'activer un scénario sur la base de la position par rapport à MyHOMEServer1.

Par exemple, il est possible de décider que le scénario « allumer lumières porte » s'active à l'approche de chez soi quand on est à moins de 200 mètres de MyHOMEServer1.

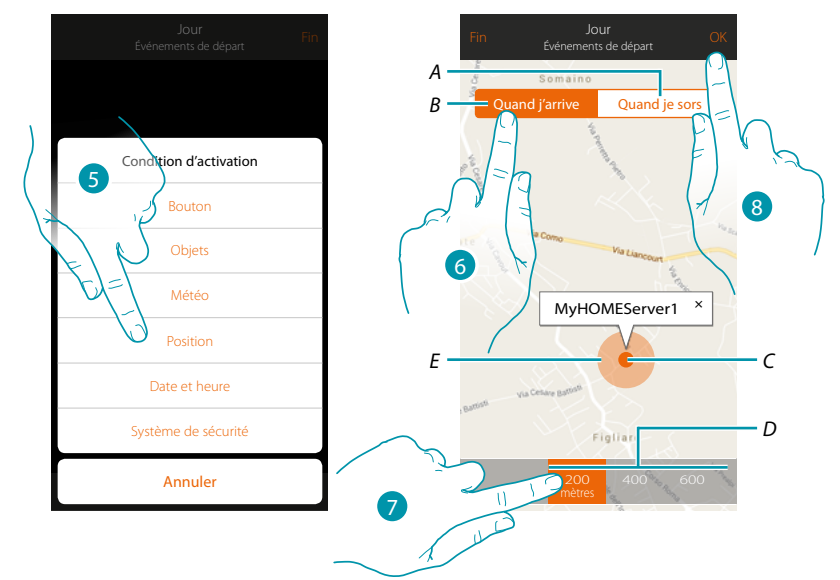

**Note** : avant d'utiliser cette condition, s'assurer que l'administrateur a sélectionné la fonction de géolocalisation

- A. Active le scénario en s'éloignant du MyHOMEServer1
- B. Active le scénario en se rapprochant du MyHOMEServer1
- C. Position géographique MyHOMEServer1
- D. Distance programmable (minimum 200 mètres)
- E. Représentation graphique distance
- 5. Toucher pour sélectionner la condition position
- 6. Toucher pour que le scénario s'active en se rapprochant du MyHOMEServer1
- 7. Toucher pour sélectionner la distance d'activation du scénario
- 8. Toucher pour confirmer

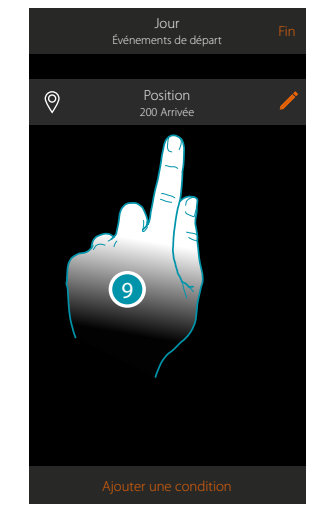

9. La condition est sélectionnée

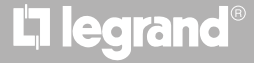

#### Date et heure

En sélectionnant cette condition, il est possible d'activer un scénario à une heure donnée un jour donné

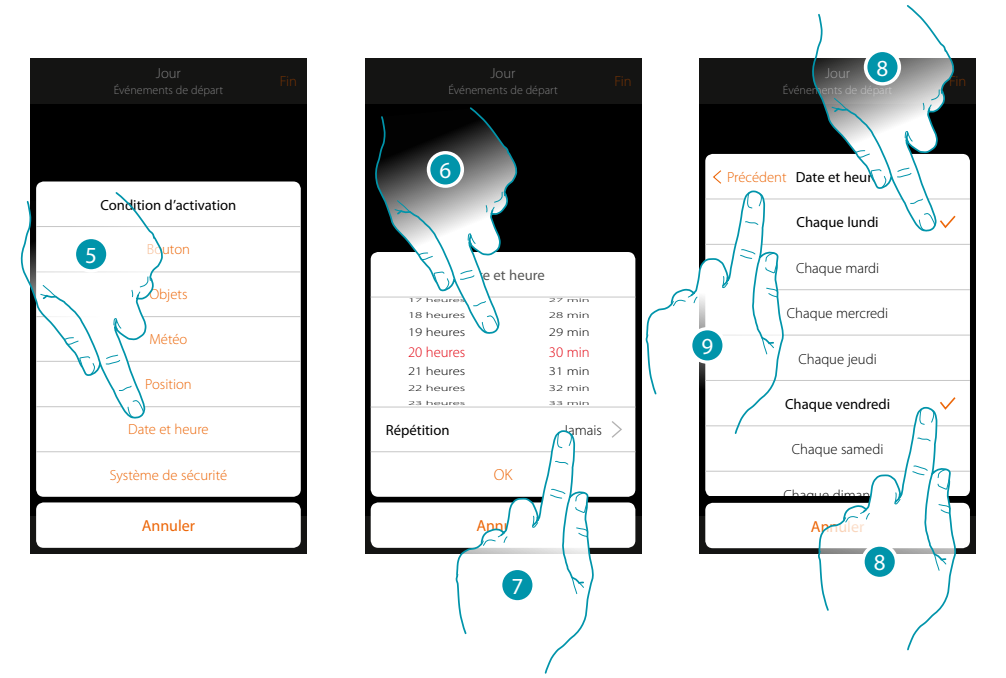

- 5. Toucher pour sélectionner la condition Date heure
- 6. Toucher pour régler l'heure et les minutes d'activation du scénario
- 7. Toucher pour sélectionner la répétition de la condition
- 8. Sélectionner les jours de la semaine lors desquels le scénario s'active à l'heure précédemment réglée
- 9. Toucher pour continuer

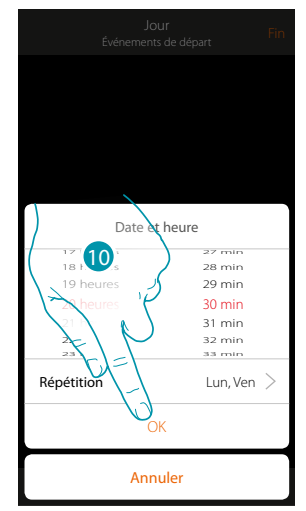

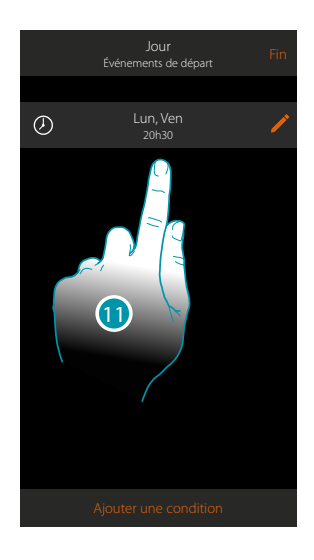

- 10. Toucher pour confirmer
- 11. La condition est sélectionnée

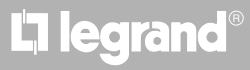

#### Système Antivol

En sélectionnant cette condition, il est possible d'activer un scénario quand surviennent certains événements sur le système antivol.

Il est en particulier possible de sélectionner comme événement d'activation, un événement qui survient sur la partition (ex. activation partition « Volumétriques jour ») ou à l'exécution d'un scénario d'activation (ex. activation du Système Antivol à travers le scénario d'activation « activation totale »).

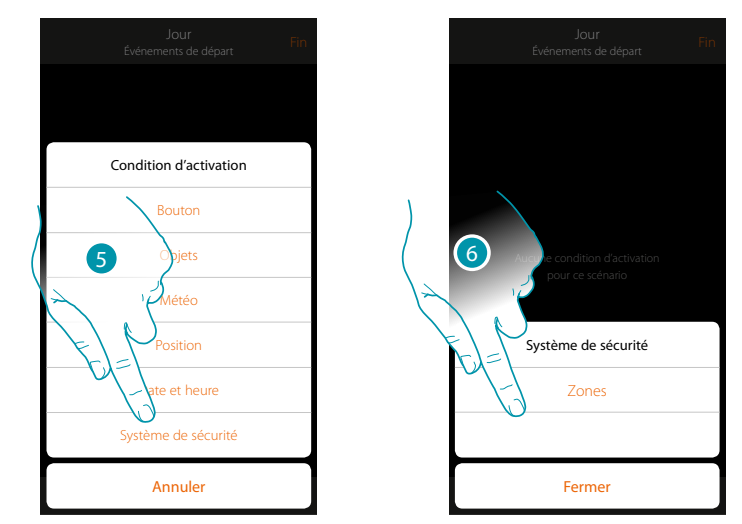

- 5. Toucher pour sélectionner la condition Système Antivol
- 6. Toucher pour sélectionner le type

#### Partitions

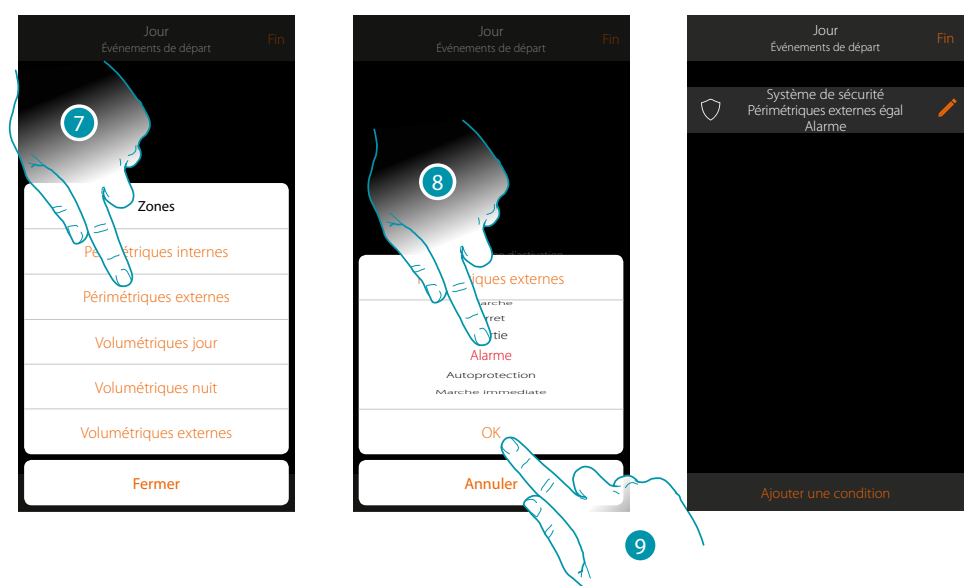

- 7. Toucher pour sélectionner la partition objet de l'événement d'activation
- 8. Toucher pour sélectionner l'événement lié à la partition qui, quand il survient, active le scénario
- 9. Toucher pour confirmer

# L<sup>1</sup> legrand<sup>®</sup>

| Le scénario est activé quand : |                                                                                |  |  |  |
|--------------------------------|--------------------------------------------------------------------------------|--|--|--|
| Désactivé                      | La partition est désactivée                                                    |  |  |  |
| Sortie                         | Commence l'écoulement du temps de sortie dans une partition retardée en sortie |  |  |  |
| Activé                         | La partition est activée (au terme des éventuels retards)                      |  |  |  |
| Pré-alarme                     | Commence l'écoulement du temps d'entrée dans une partition retardée en entrée  |  |  |  |
| Alarme                         | La partition est en alarme                                                     |  |  |  |
| Activé immédiatement           | La partition est activée immédiatement (désactive les éventuels retards)       |  |  |  |
| Effraction                     | La partition est en état d'effraction ou sabotage                              |  |  |  |

#### Scénarios d'activation

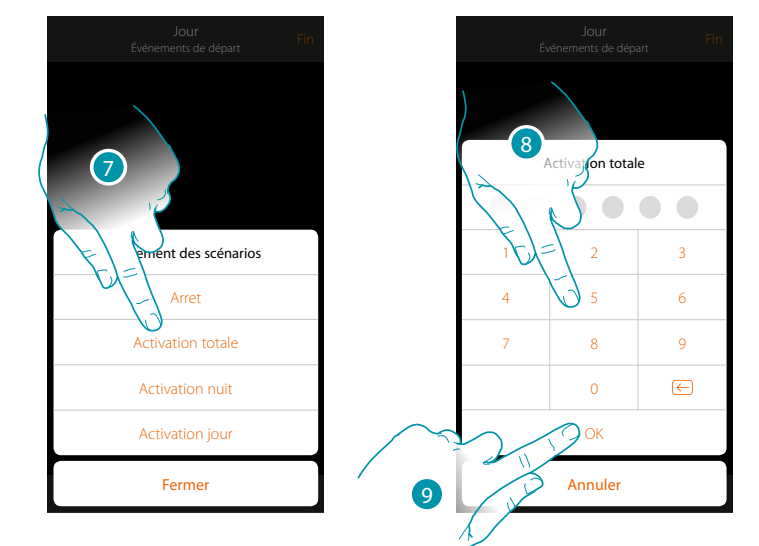

- 7. Toucher pour sélectionner le scénario d'activation qui s'activera au démarrage du scénario
- 8. Saisir le code utilisateur
- 9. Toucher pour confirmer

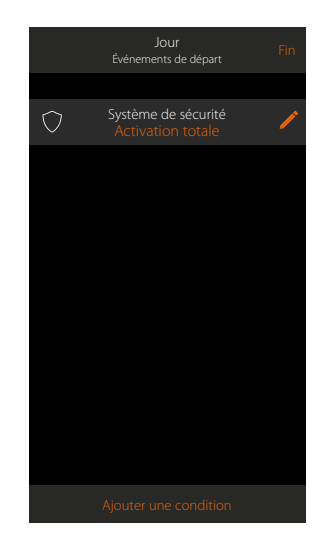

## La legrand®

#### Exécution sous condition « seulement si »

Il est possible d'ajouter une autre condition en plus de la condition initiale (voir <u>Exécution sous</u> <u>condition à l'activation</u>).

Avec cette condition, le scénario est activé uniquement si elle est satisfaite. Les conditions disponibles sont les suivantes : <u>objets</u>, <u>météo</u>, <u>emps</u>, <u>ssystème de sécurité</u>. Les fonctions sont celles décrites dans le chapitre «<u>Exécution sous condition à l'activation</u>»

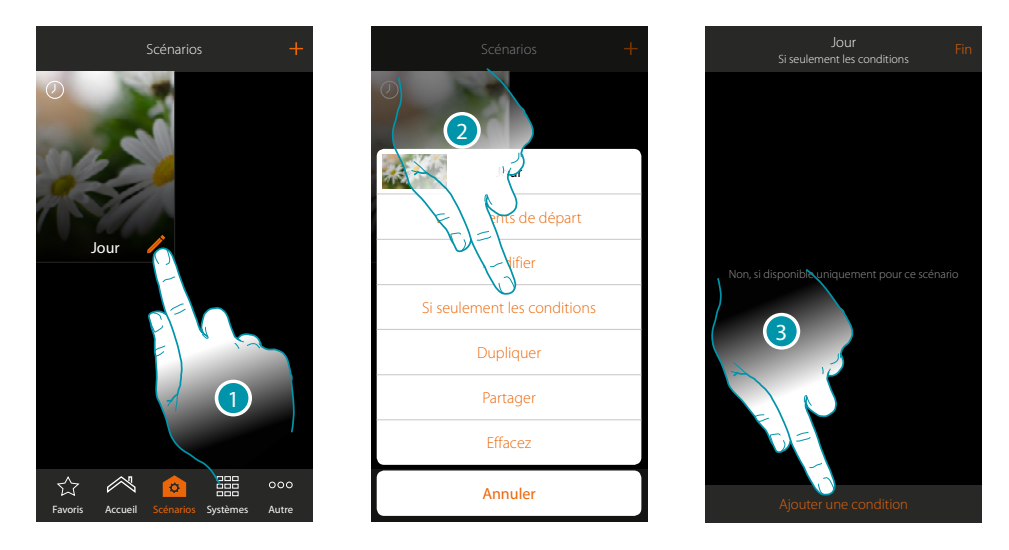

- 1. Toucher pour ouvrir le panneau de modification du scénario
- 2. Toucher pour ouvrir la page de sélection d'une des conditions qui doit activer le scénario
- 3. Toucher pour ajouter une condition

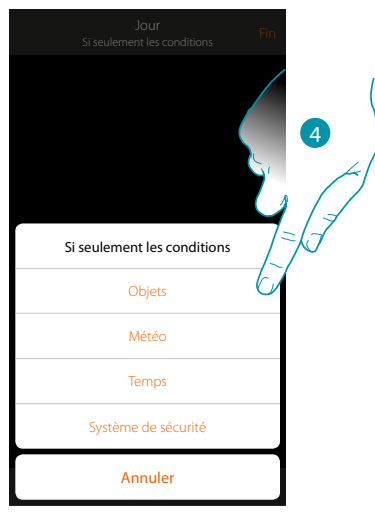

4. Toucher pour sélectionner la condition qui doit activer le scénario

**Note** : il est possible d'ajouter plusieurs conditions à l'activation du scénario ; il suffit qu'une seule condition soit remplie et le scénario s'active

#### Gérer un scénario

À travers le panneau prévu à cet effet, il est possible de modifier, dupliquer, partager ou éliminer les scénarios créés

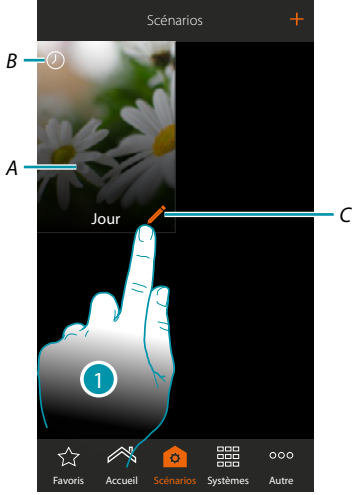

#### A. Scénario

B. Indication visuelle du type de condition d'activation

|     | Pression d'un bouton                                       | 0          | Distance du MyHOMEServer1        |
|-----|------------------------------------------------------------|------------|----------------------------------|
| ©   | État des objets (ex. volet Haut)                           | Ø          | Planification avec date et heure |
| ÷¢- | Conditions météo fournies par le<br>service météo en ligne | $\Diamond$ | Système de sécurité              |

C. Modifier scénario

1. Toucher pour ouvrir le panneau de modification d'un scénario

#### Modifier scénario

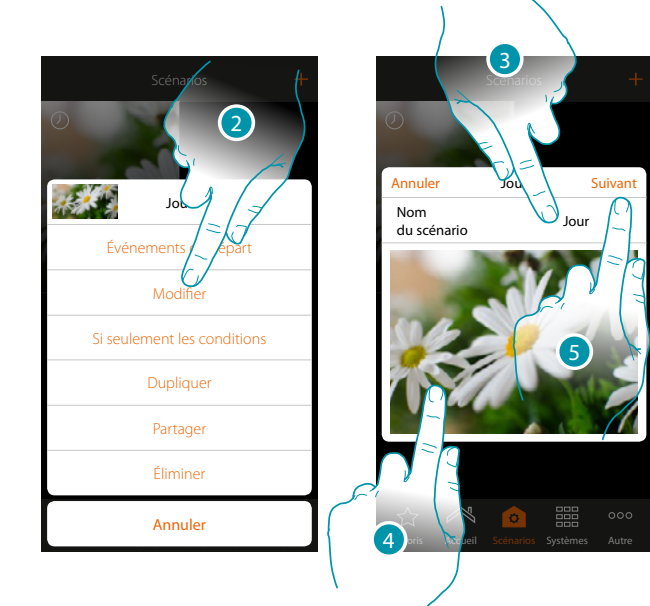

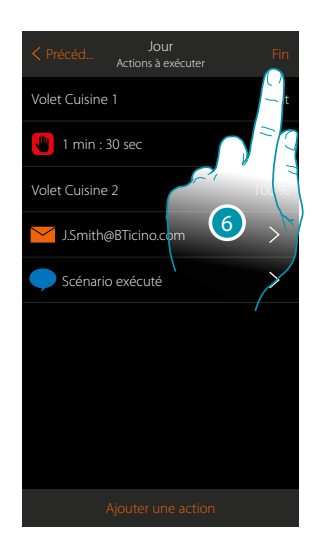

bticina

- 2. Toucher pour modifier le scénario
- 3. Toucher pour modifier le nom du scénario
- 4. Toucher pour modifier l'image qui le représente
- 5. Toucher pour continuer
- Éventuellement modifier ou repositionner les objets
- 6. Toucher pour sauvegarder la modification

## L7 legrand®

#### Dupliquer un scénario

Pour copier la structure d'un scénario en en modifier que quelques détails seulement, il est possible d'utiliser la fonction de duplication scénario

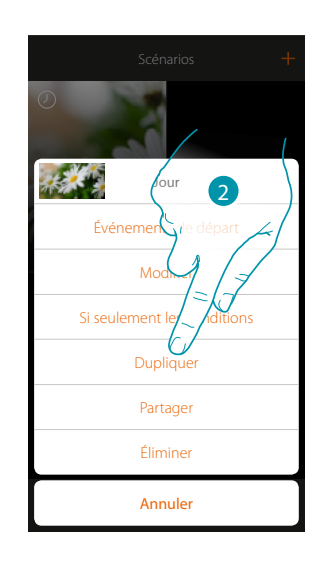

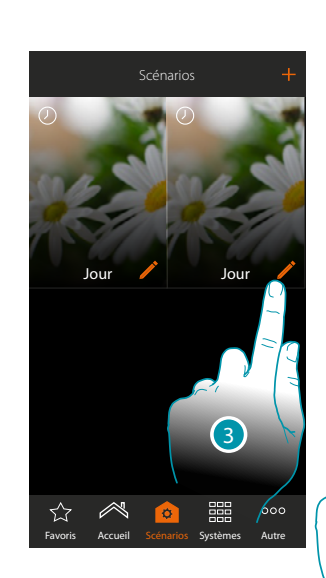

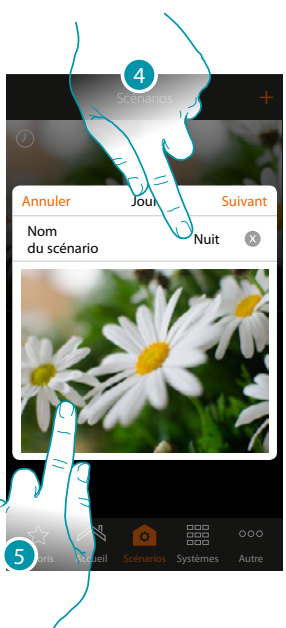

bticina

- 2. Toucher pour dupliquer le scénario et confirmer
- 3. Toucher pour ouvrir le panneau de modification d'un scénario
- 4. Toucher pour modifier le nom du scénario
- 5. Toucher pour modifier l'image qui le représente

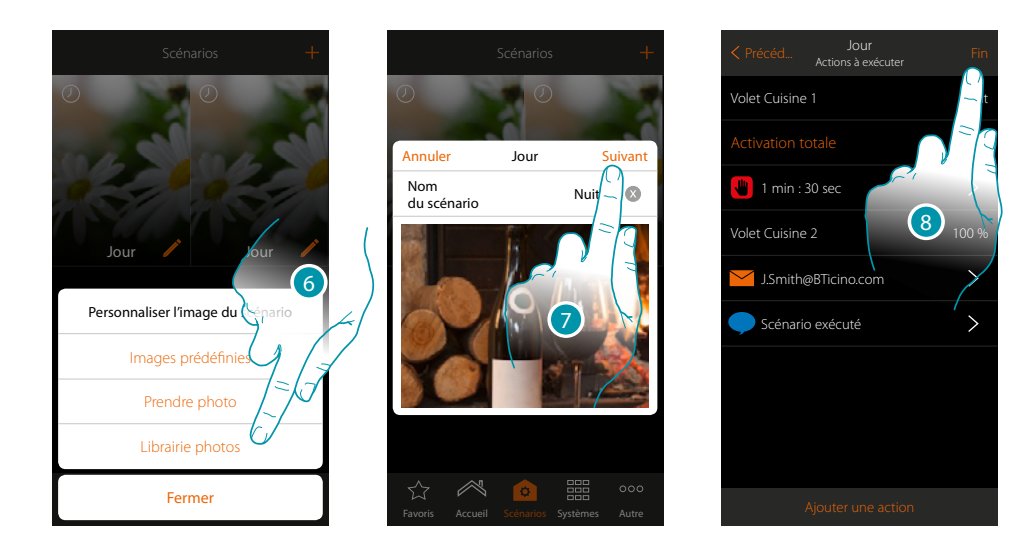

- 6. Sélectionner l'image de fond dans les images prédéfinies mises à disposition par l'Appli, dans la librairie des photos du smartphone ou prendre directement une photo avec le smartphone
- 7. Toucher pour continuer

Toucher pour modifier ou repositionner les objets

8. Toucher pour sauvegarder la modification

# **My**HOME

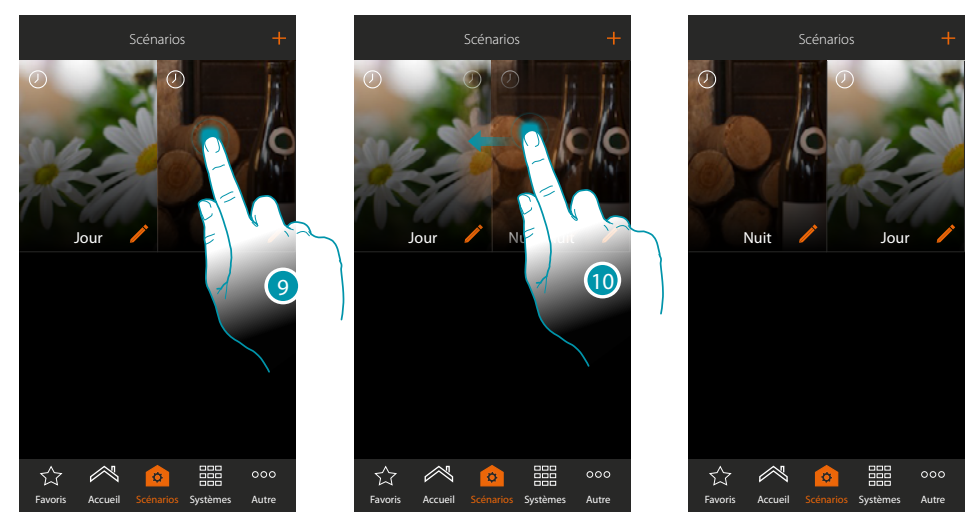

9. Pour déplacer un scénario, toucher et maintenir enfoncé jusqu'à ce que l'image devienne foncée

10. Toujours en maintenant enfoncé, déplacer le scénario dans la nouvelle position et relâcher

☆

#### Élimine un scénario

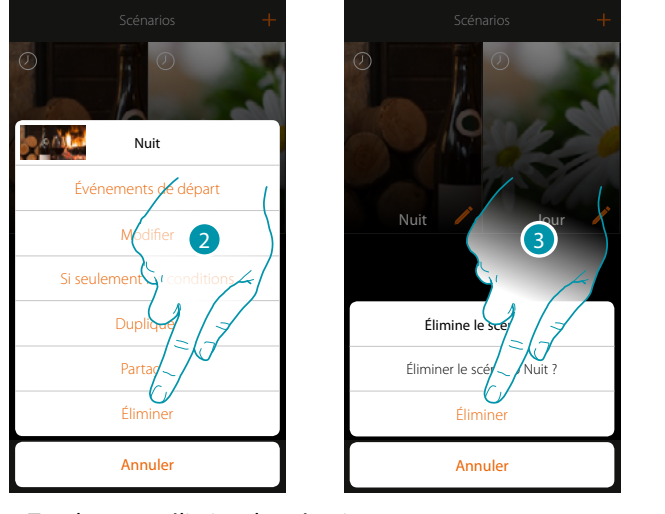

2. Toucher pour éliminer le scénario

3. Toucher pour confirmer l'élimination

Le scénario a été éliminé

# L7 legrand®

### MyHOMEServer1 Manuel d'installation

#### Partager un scénario

Il est possible de partager les scénarios créés avec d'autres utilisateurs

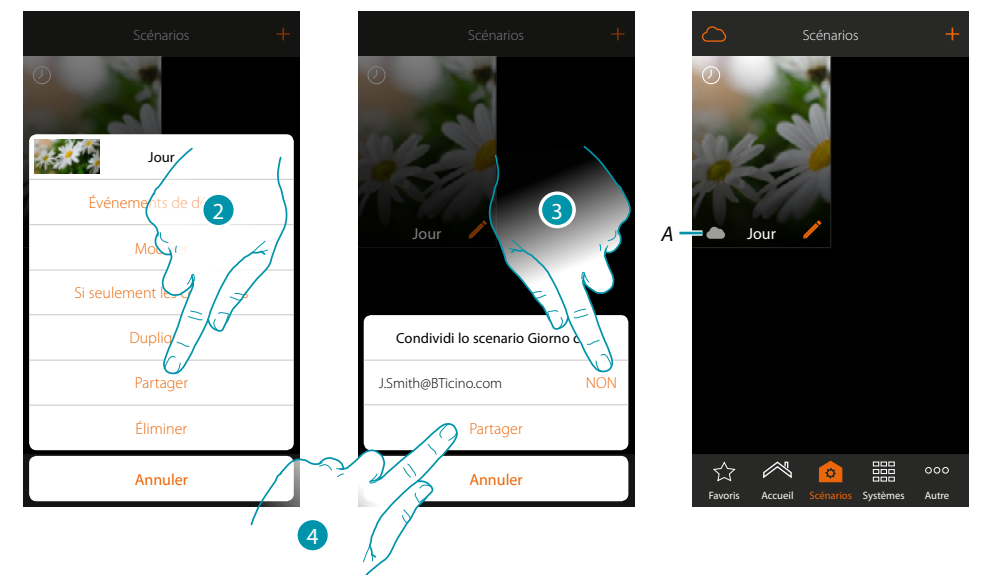

- 2. Toucher pour partager un scénario
- 3. Sélectionner les utilisateurs avec lesquels vous souhaitez le partager (OUI=PARTAGER ; NON=NE PAS PARTAGER)
- 4. Toucher pour partager
- A. Indication visuelle du scénario partagé avec un autre utilisateur
- A présent, le scénario est disponible pour les autres utilisateurs

#### Activation d'un scénario partagé

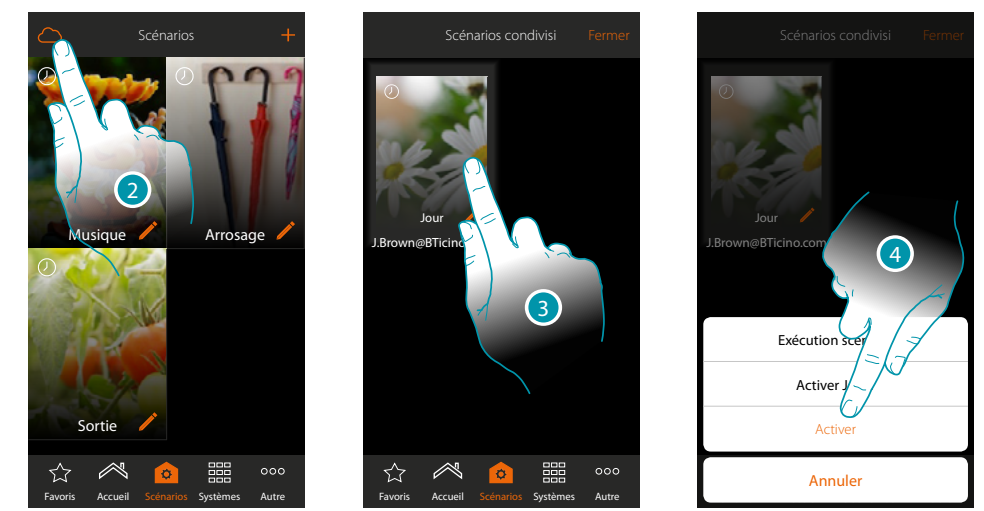

- 2. Toucher pour ouvrir le panneau de commande des scénarios partagés
- 3. Toucher le scénario pour ouvrir le panneau d'exécution
- 4. Toucher pour l'activer

#### **Favoris**

Sur cette page il est possible d'ajouter, pour pouvoir les utiliser rapidement, les objets les plus couramment utilisés, des scénarios et des commandes générales.

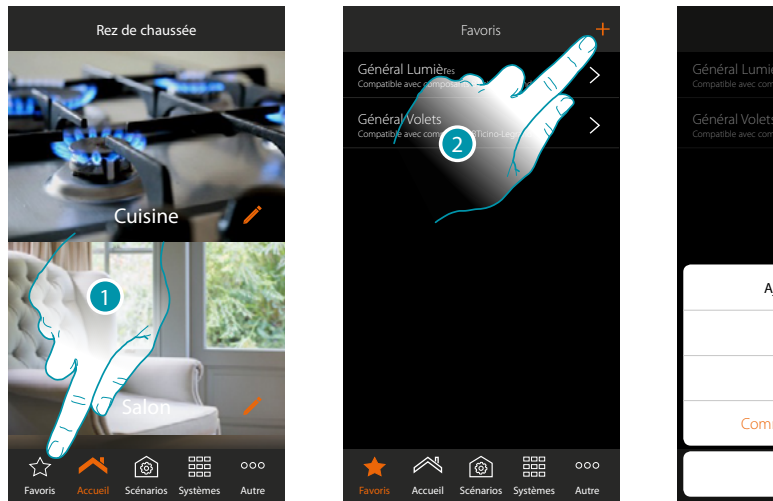

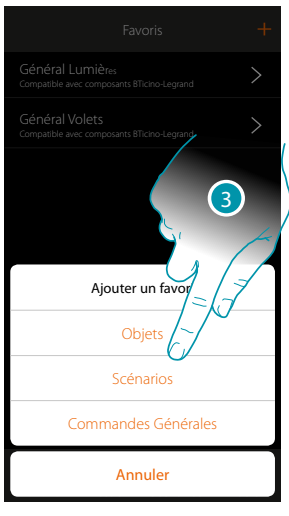

- 1. Toucher pour ouvrir la page des favoris
- 2. Toucher pour ajouter un favori
- 3. Sélectionner l'ajout d'un objet, d'un scénario, d'une commande générale ou d'un objet antivol.

#### Ajouter un objet aux favoris

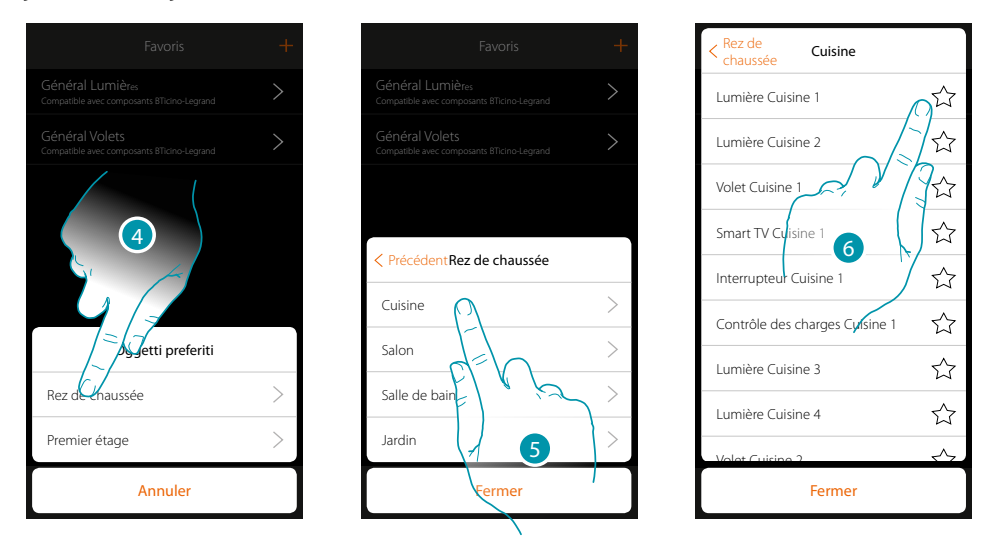

- 4. Toucher pour sélectionner la zone dans laquelle l'objet à ajouter aux favoris est présent
- 5. Toucher pour sélectionner la pièce dans laquelle l'objet à ajouter aux favoris est présent
- 6. Sélectionner le ou les objets à ajouter aux favoris

| Rez de Cuisine<br>chaussée    |        | Favoris                                                        |
|-------------------------------|--------|----------------------------------------------------------------|
| Lumière Cuisine 1             |        | Général Lumières<br>Compatible avec composants BTicino-Legrand |
| umière Cuisine 2              |        | Général Volets<br>Compatible avec composants BTicino-Legrand   |
| olet Cuisine 1                | Jŵ.    | Lumière Cuisine 1<br>Rez de chaussée Cuisine                   |
| mart TV Cuisine 1             |        |                                                                |
| nterrupteur Cuisine 1         |        |                                                                |
| ontrôle des charges Cylsine 1 |        | 8                                                              |
| mière Cuisine 3               |        |                                                                |
| mière Cuisine 4               | 公      |                                                                |
| olet Cuisine ?                | $\sim$ |                                                                |
| Fermer                        |        |                                                                |

- 7. En touchant l'objet, celui-ci est immédiatement ajouté à la page des favoris et l'icône est colorée pour confirmer l'ajout
- 8. Toucher pour activer l'objet ajouté

#### Ajouter un scénario aux favoris

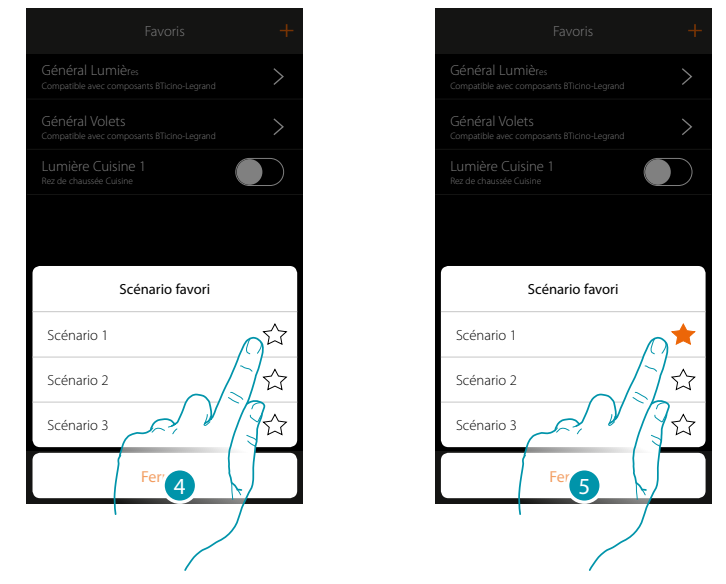

- 4. Toucher pour sélectionner le scénario à ajouter aux favoris
- 5. En touchant le scénario, celui-ci est immédiatement ajouté à la page des favoris et l'icône est colorée pour confirmer l'ajout

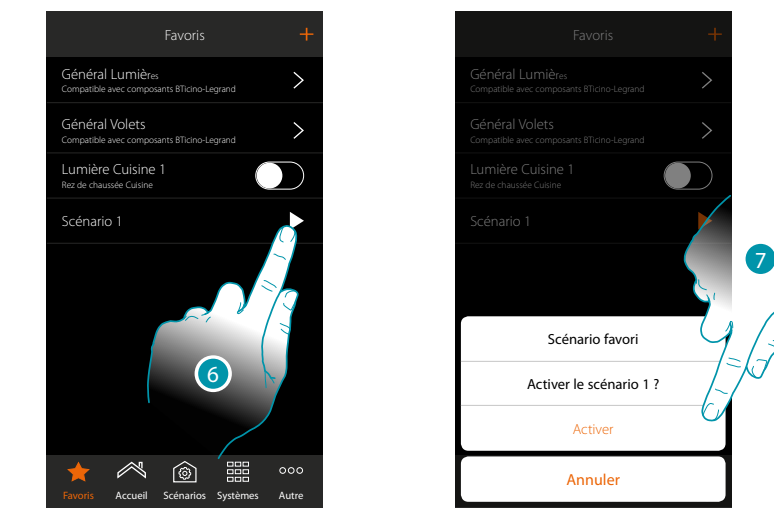

- 6. Toucher pour ouvrir le panneau de commande du scénario
- 7. Toucher pour l'activer, le scénario est immédiatement activé

#### Ajouter une commande générale aux favoris

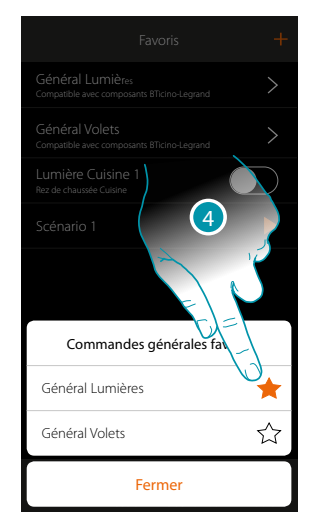

4. Choisir d'ajouter aux favoris une commande générale lumières ou générale volets

## L7 legrand<sup>®</sup>

#### **Systèmes**

Cette icône permet d'accéder aux sections qui contiennent les fonctions et les réglages des systèmes Antivol et Thermorégulation.

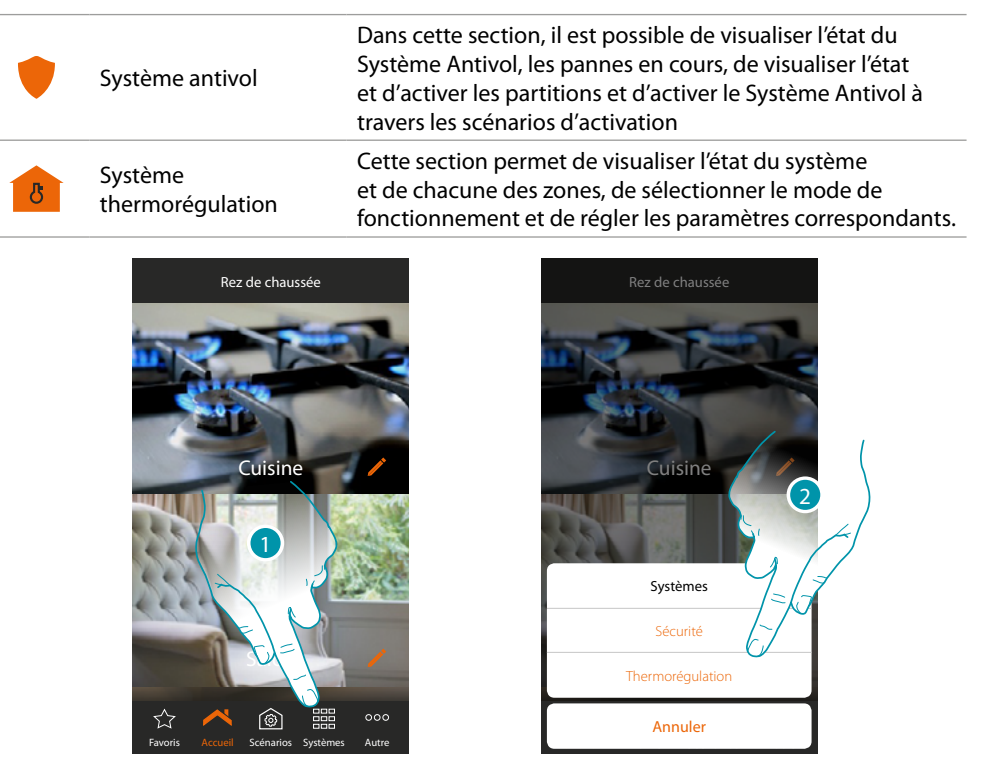

1. Toucher pour ouvrir le panneau de sélection des systèmes

2. Toucher pour ouvrir la section voulue

**Note**: l'icône Systèmes s'affiche uniquement si les deux systèmes sont présents sur l'installation; dans le cas où un seul système serait présent, s'affiche l'icône qui le représente; en touchant cette icône, la page correspondante est directement ouverte.

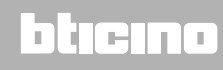

#### Système Antivol

Dans cette section, il est possible de visualiser l'état du Système Antivol, les pannes en cours, de visualiser l'état et d'activer les partitions et d'activer le Système Antivol à travers les scénarios d'activation.

**Note** : cette fonction est disponible uniquement en présence d'un Système Antivol BTicino (centrales d'alarme 4200, 4201 et 4203) et à condition que l'installateur ait effectué la procédure de branchement à la centrale.

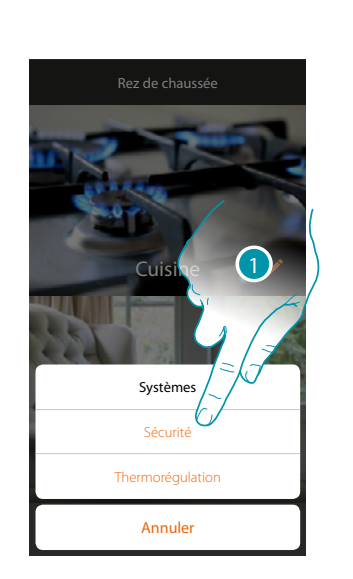

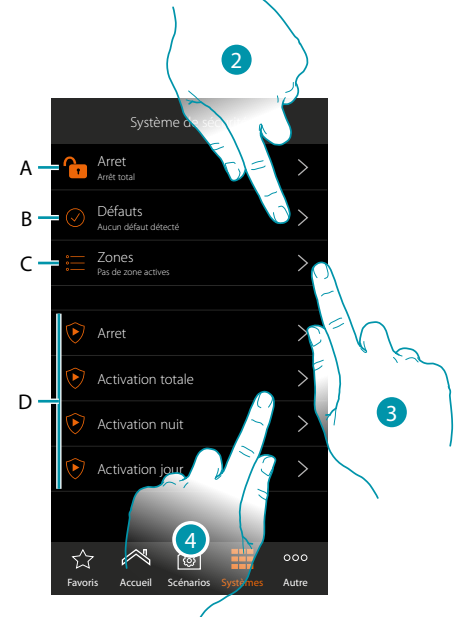

- 1. Toucher pour ouvrir la page Système Antivol
- A. État du système
  - 🔒 Système antivol activé
  - 🛅 Système antivol désactivé
  - 💔 Système antivol en alarme (au moins une partition en alarme)
- B. État défauts
  - 🕗 Aucun problème détecté
  - 8 Problème détecté
- C. État partitions
  - 📒 Aucune partition active
  - 🛡 Activé
  - 💔 Au moins une partition en alarme
- D. Scénarios d'activation présents dans le système antivol
- 2. Toucher pour visualiser les pannes en cours
- 3. Toucher pour visualiser l'état des partitions et les activer
- 4. Toucher pour activer le système antivol à travers les scénarios d'activation

#### Défauts

Cette page permet de visualiser les pannes en cours sur le système.

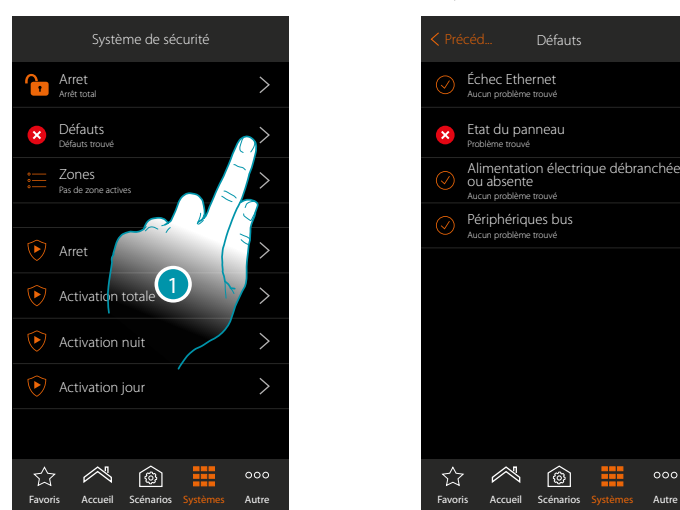

1. Toucher pour visualiser la panne en cours

| Il est possible de visualiser l'état de fonctionnement de certains composants du système et | t en |
|---------------------------------------------------------------------------------------------|------|
| cas de panne (couleur rouge) le type.                                                       |      |

|           | ÉTAT DÉFAUTS             |  |  |  |  |
|-----------|--------------------------|--|--|--|--|
| $\oslash$ | O Aucun problème détecté |  |  |  |  |
| 8         | Problème détecté         |  |  |  |  |

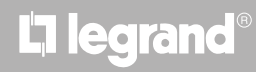

bticina

#### Partitions

scénarios d'activation.

 Système de sécurité

 Image: Arret Arret State

 Image: Défauts Arret Branch

 Image: Défauts Arret Branch

 Image: Défauts Arret Branch

 Image: Défauts Arret Branch

 Image: Défauts Arret Branch

 Image: Défauts Arret Branch

 Image: Défauts Arret Branch

 Image: Défauts Arret Branch

 Image: Défauts Arret Branch

 Image: Défauts Arret Branch

 Image: Défauts Arret Branch

 Image: Défauts Arret Branch

 Image: Défauts Arret Branch

 Image: Défaut Branch

 Image: Défaut Branch

 Image: Défaut Branch

 Image: Défaut Branch

 Image: Défaut Branch

 Image: Défaut Branch

 Image: Défaut Branch

 Image: Défaut Branch

 Image: Défaut Branch

 Image: Défaut Branch

 Image: Défaut Branch

 Image: Défaut Branch

 Image: Défaut Branch

 Image: Défaut Branch

 Image: Défaut Branch

 Image: Défaut Branch

 Image: Défaut Branch

 Image: Défaut Branch

 Image: Défaut Branch

 Image: Défaut Branch

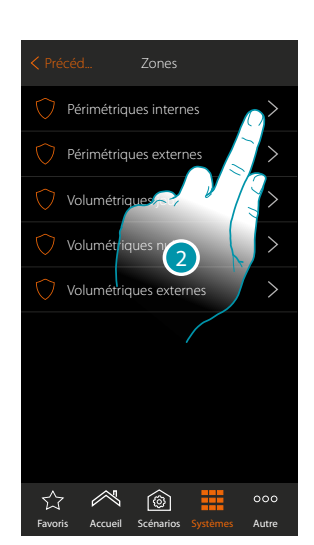

1. Toucher pour visualiser l'état des partitions

2. Toucher pour intervenir sur la partition

| ÉTAT PARTITIONS   |                                                                                                    |  |  |  |  |
|-------------------|----------------------------------------------------------------------------------------------------|--|--|--|--|
| $\bigcirc$        | Désactivée                                                                                                    |  |  |  |  |
| ۲                 | Activée                                                                                                    |  |  |  |  |
| $\overline{\Box}$ | En cours d'activation (pendant le temps de sortie, cette icône s'affiche uniquement sur les partitions retardées en sortie) |  |  |  |  |
| V                 | Partition en alarme                                                                                                    |  |  |  |  |

Cette page permet de visualiser et d'activer des partitions du système antivol sans utiliser les

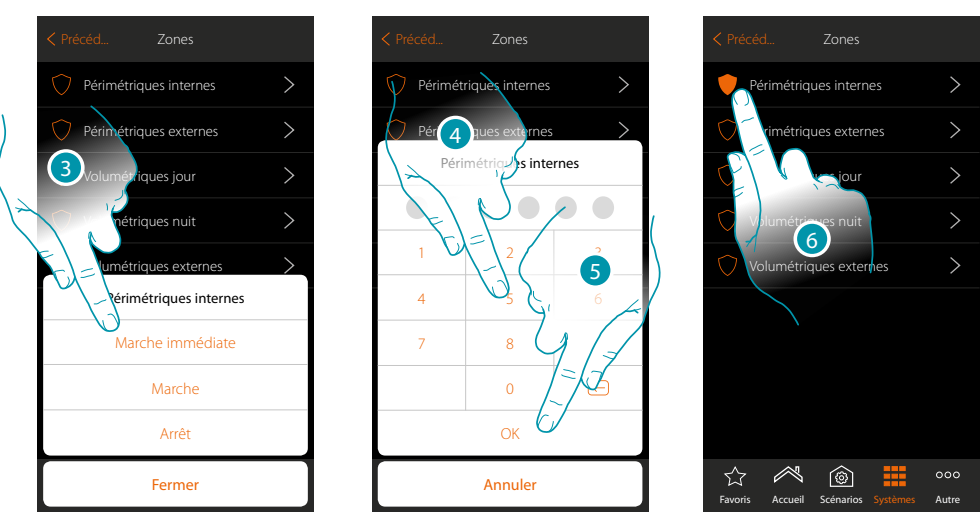

- 3. Toucher pour indiquer qu'à l'activation du scénario la partition doit être :
  - activée immédiatement (désactive les éventuels retards)
  - activée (au terme des éventuels retards)
  - désactivée
- 4. Saisir le code utilisateur
- 5. Toucher pour confirmer
- 6. La partition est à ce stade activée

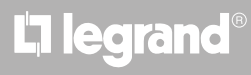

#### Système thermorégulation

Cette section permet de visualiser l'état du système et de chacune des zones, de sélectionner le mode de fonctionnement et de régler les paramètres correspondants.

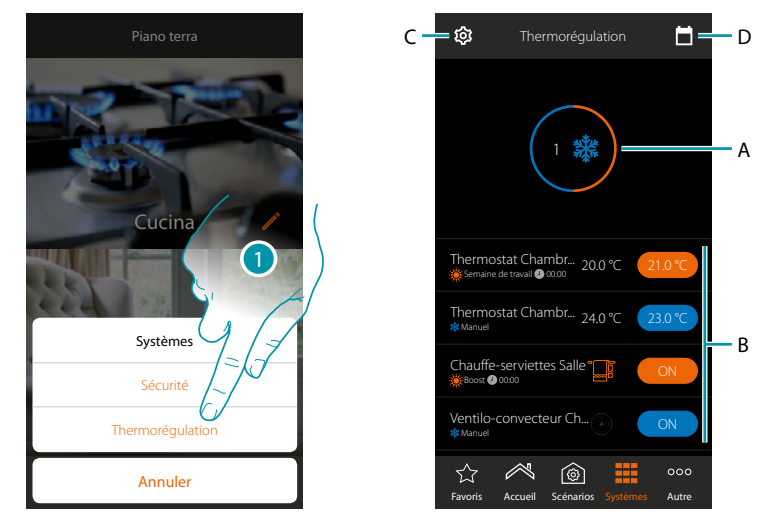

- 1. Toucher pour ouvrir la page Système Thermorégulation
- A. Visualise l'état des thermostats
- B. Visualise des informations sur les objets de thermorégulation et ouvre le panneau de commande de l'objet
- C. Modifie le mode de fonctionnement de l'installation (chauffage / climatisation)
- D. Règle les paramètres des différentes modalités de fonctionnement (<u>réglage température, modalité</u> simple, modalité hebdomadaire)

#### État du système

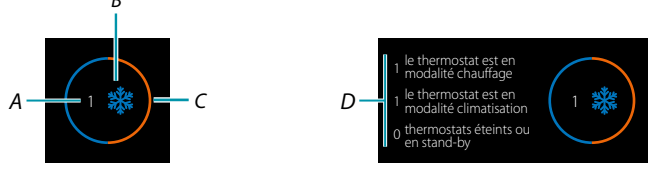

Sur la partie supérieure de la page, une synthèse graphique de l'état des zones s'affiche. Chaque zone s'affiche de manière cyclique avec l'indication du numéro des thermostats (*A*) ; il est également indiqué s'ils font partie de l'installation de chauffage ou de climatisation (*B*). La couleur du cercle (*C*) indique si sont présents et actifs des thermostats en chauffage (orange), climatisation (bleu) ou les deux.

En touchant la zone, le nombre de thermostats pour chaque état s'affiche (D)

Manuel d'installation

#### État Objet

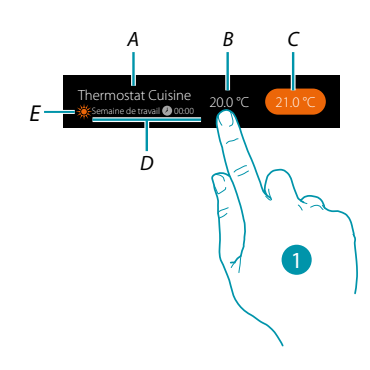

- A. Nom objet
- B. Température mesurée (dans le cas où elle ne s'afficherait pas, voir chapitre <u>Configurations</u> <u>globales</u>).
  - Dans le cas des objets Chauffe-serviettes et Ventilo-convecteurs, l'icône qui les représente s'affiche
- C. Température programmée (valeur de consigne)
- D. Modalité active
- E. Indication du mode de fonctionnement de la zone (chauffage / climatisation)
- 1.Toucher pour ouvrir le panneau de commande

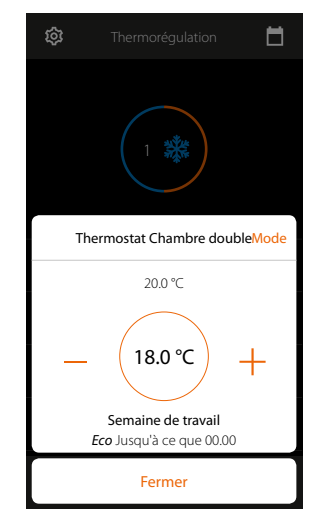

Pour les détails relatifs à l'utilisation des objets, se reporter au Manuel Utilisateur.

#### Modalité de fonctionnement de l'installation

Dans cette section, il est possible de modifier la modalité de fonctionnement de l'installation, de chauffage à climatisation et inversement.

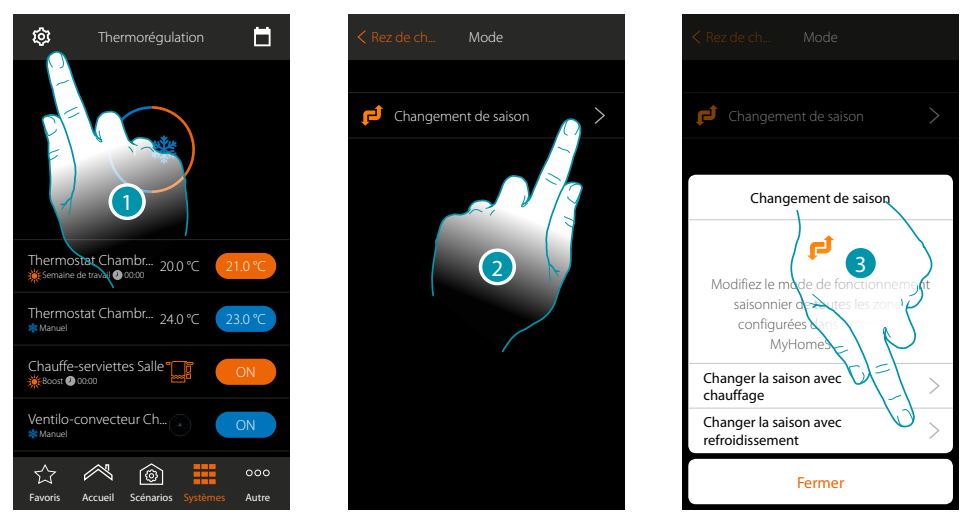

- 1. Toucher pour modifier la modalité de fonctionnement de l'installation
- 2. Toucher pour modifier la modalité de fonctionnement.
- 3. Par exemple, toucher pour modifier la modalité en climatisation.

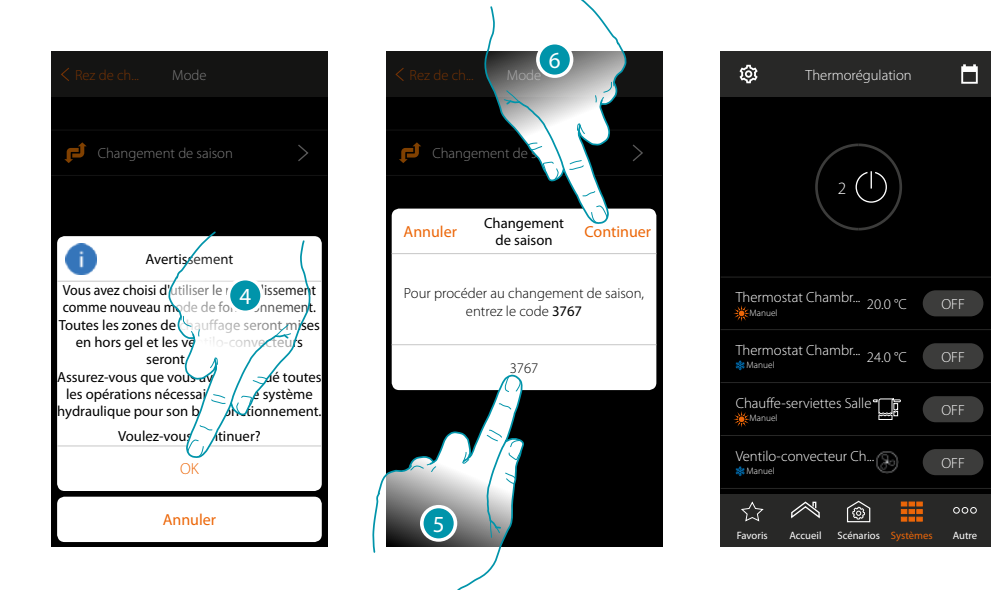

4. Toucher pour confirmer.

**Attention** : en fonction du choix effectué, les zones programmées avec un mode de fonctionnement différent passeront en antigel alors que les ventilo-convecteurs seront éteints.

- 5. Saisir le code pour confirmer
- 6. Toucher pour continuer

#### Réglages des paramètres de la modalité de fonctionnement

Dans cette section, il est possible de régler les valeurs de consigne de température à utiliser en mode hebdomadaire et de régler les paramètres du mode simple et du mode hebdomadaire.

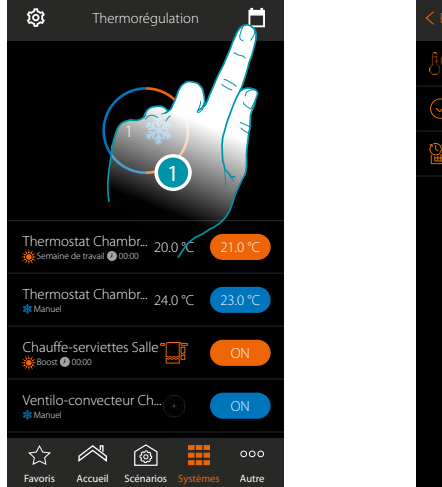

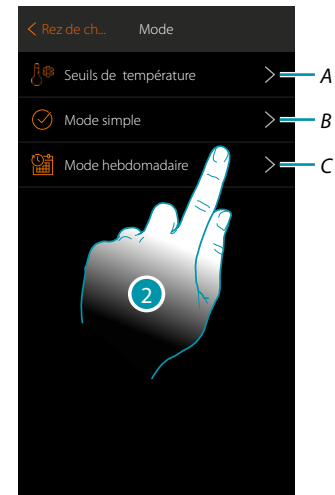

- 1. Toucher pour régler les paramètres de la modalité de fonctionnement
- A. Règle les Seuils de température
- B. Règle Mode simple
- C. Règle Mode hebdomadaire
- 2. Toucher pour sélectionner la modalité dont les paramètres doivent être réglés.

#### Réglage température et unité de mesure valeur de consigne

Cette section permet de modifier les températures et l'unité de mesure des valeurs de consigne Confort, Eco et Nuit. Il est également possible de créer des valeurs de consigne personnalisées (3 maximum).

Les valeurs de consigne sont ensuite utilisées dans la programmation hebdomadaire.

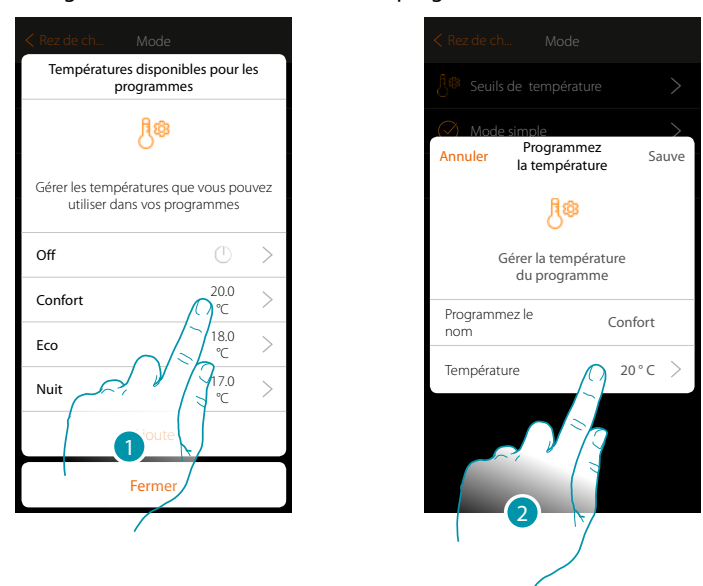

- 1. Toucher pour modifier une des valeurs de consigne (la modalité est la même pour toutes les valeurs de consigne).
- 2. Toucher pour modifier la température (il n'est pas possible de modifier le nom des 3 valeurs de consigne de base).

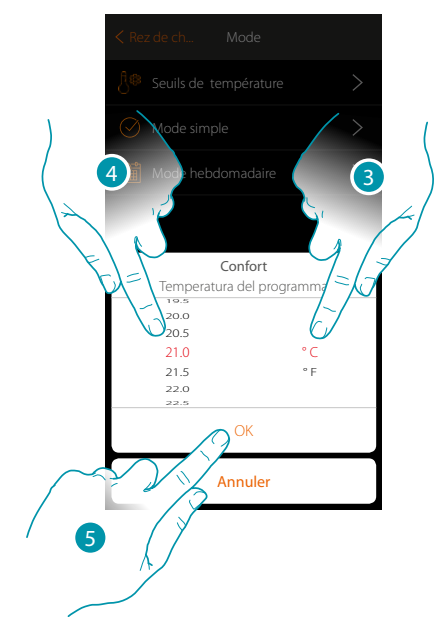

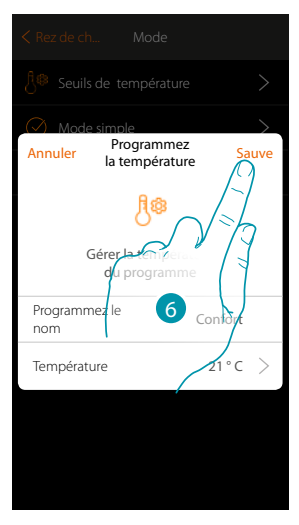

- 3. Faire défiler pour sélectionner l'unité de mesure
- 4. Faire défiler pour sélectionner la température
- 5. Toucher pour confirmer.
- 6. Toucher pour sauvegarder

## La legrand<sup>®</sup>

#### Création valeur de consigne personnalisée

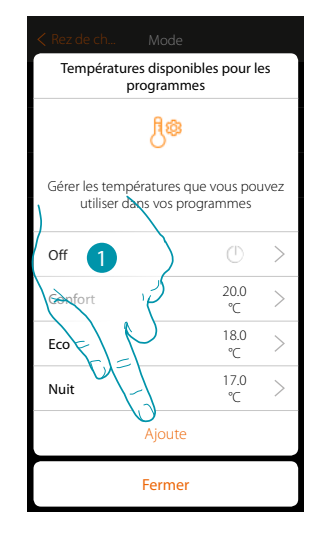

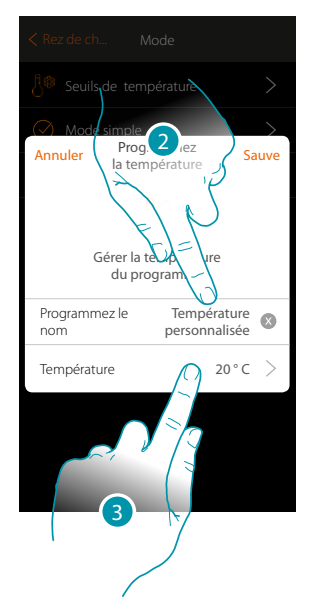

- 1. Toucher pour créer une nouvelle valeur de consigne
- 2. Toucher pour saisir un nom
- 3. Toucher pour saisir la température

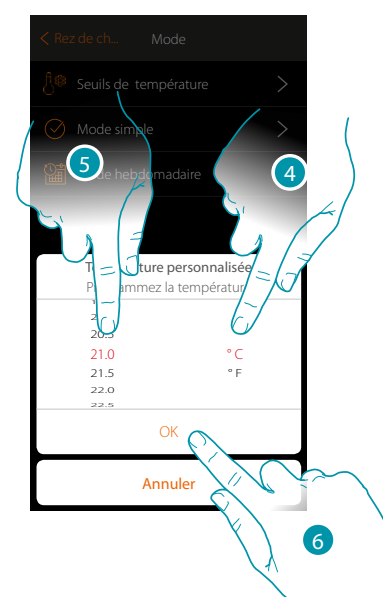

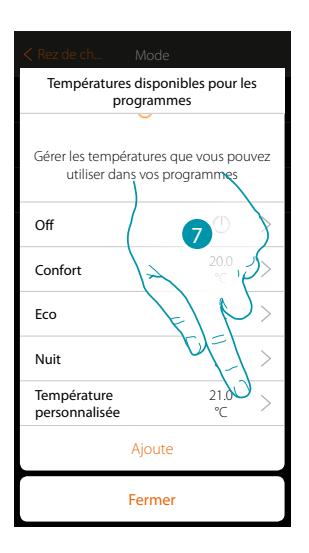

- 4. Faire défiler pour sélectionner l'unité de mesure
- 5. Faire défiler pour sélectionner la température
- 6. Toucher pour confirmer.
- 7. La nouvelle valeur de consigne est à présent disponible pour être utilisée dans le mode hebdomadaire.

# Certa de ch. Mode Températures disponibles pour les programmes Gérer les températures que vous pouvez utiliser dans vos programmes Off Confort Eco Nuit Température personnalisée Ajoute

Élimination d'une valeur de consigne personnalisée

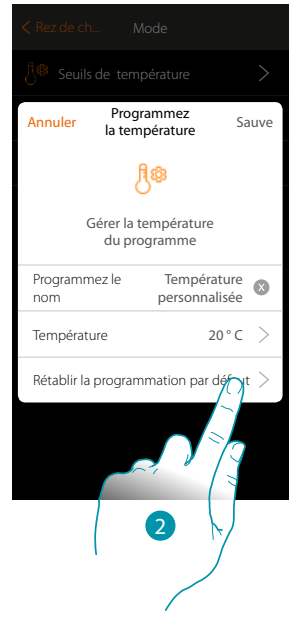

- 1. Toucher pour ouvrir le panneau de la valeur de consigne à éliminer
- 2. Toucher pour éliminer la valeur de consigne

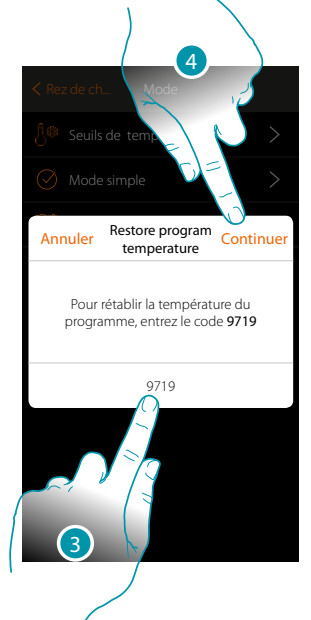

- 3. Saisir le code de confirmation
- 4. Toucher pour continuer

| < Rez de ch Mode                                                       |                      |    |  |  |  |
|------------------------------------------------------------------------|----------------------|----|--|--|--|
| Températures dispo<br>programr                                         | nibles pour l<br>nes | es |  |  |  |
| j.                                                                     |                      |    |  |  |  |
| Gérer les températures que vous pouvez<br>utiliser dans vos programmes |                      |    |  |  |  |
| off () >                                                               |                      |    |  |  |  |
| Confort                                                                | 20.0<br>℃            | >  |  |  |  |
| Eco                                                                    | 18.0<br>℃            | >  |  |  |  |
| Nuit                                                                   | 17.0<br>℃            | >  |  |  |  |
| Ajoute                                                                 |                      |    |  |  |  |
| Fermer                                                                 |                      |    |  |  |  |

# L7 legrand

#### Réglage mode simple

Dans cette section, il est possible de régler les paramètres qui composent le mode simple Les paramètres qu'il est possible de régler dépendant du type de dispositif à programmer, en particulier :

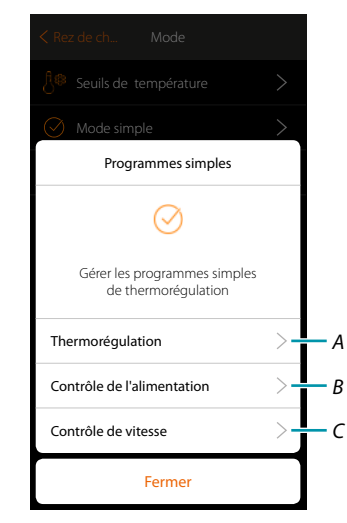

|   | PARAMÈTRES À RÉGLER    |                                                                  |                                                                           |                        |  |  |  |
|---|------------------------|------------------------------------------------------------------|---------------------------------------------------------------------------|------------------------|--|--|--|
| A | Thermostat             | Heure début plage horaire Nuit<br>Heure début plage horaire Jour | Température plage horaire Nuit<br>Température début plage horaire<br>Jour |                        |  |  |  |
| В | Chauffe-<br>serviettes | Heure allumage/arrêt<br>installation                             | Allumage (ON)<br>Extinction (OFF)                                         |                        |  |  |  |
| C | Ventilo-<br>convecteur | Heure allumage/arrêt<br>installation                             | Allumage (ON)<br>Extinction (OFF)                                         | Vitesse<br>ventilateur |  |  |  |

#### Mode simple Thermorégulation

Cette programmation permet de régler une valeur de consigne pour le jour et une autre pour la nuit.

De la sorte, il est possible de régler la température de l'habitation de manière automatique pendant les 24 heures.

L'exemple ci-après montre comment régler une température de 20 degrés pour le jour et de 18 degrés pour la nuit.

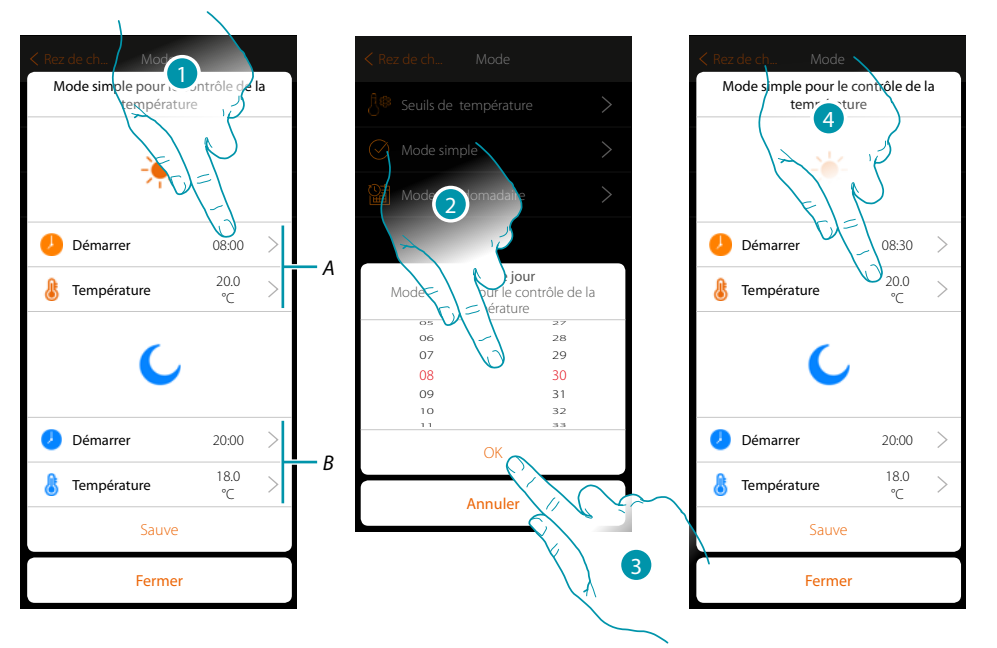

- A. Paramètres jour
- B. Paramètres nuit
- 1. Toucher pour saisir l'heure de début de la plage horaire jour
- 2. Faire défiler pour saisir l'heure
- 3. Toucher pour confirmer.
- 4. Toucher pour définir la température de la plage horaire jour

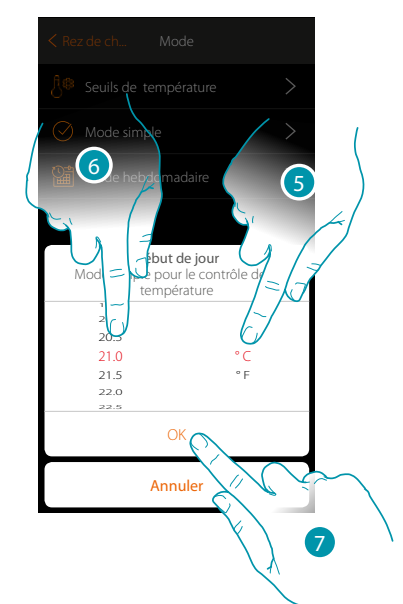

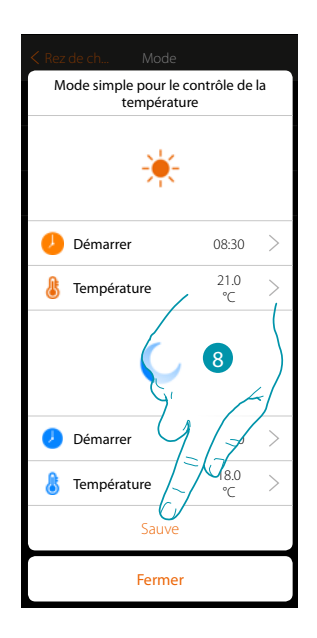

- 5. Faire défiler pour sélectionner l'unité de mesure
- 6. Faire défiler pour sélectionner la température
- 7. Toucher pour confirmer.
- 8. Répéter l'opération pour la plage horaire Nuit puis toucher pour sauvegarder

#### Mode simple pour le Contrôle de puissance

Cette programmation offre la possibilité de programmer l'allumage ou l'extinction d'un chauffeserviettes à une heure donnée. L'exemple ci-après montre comment régler l'allumage du chauffeserviettes pendant un certain temps.

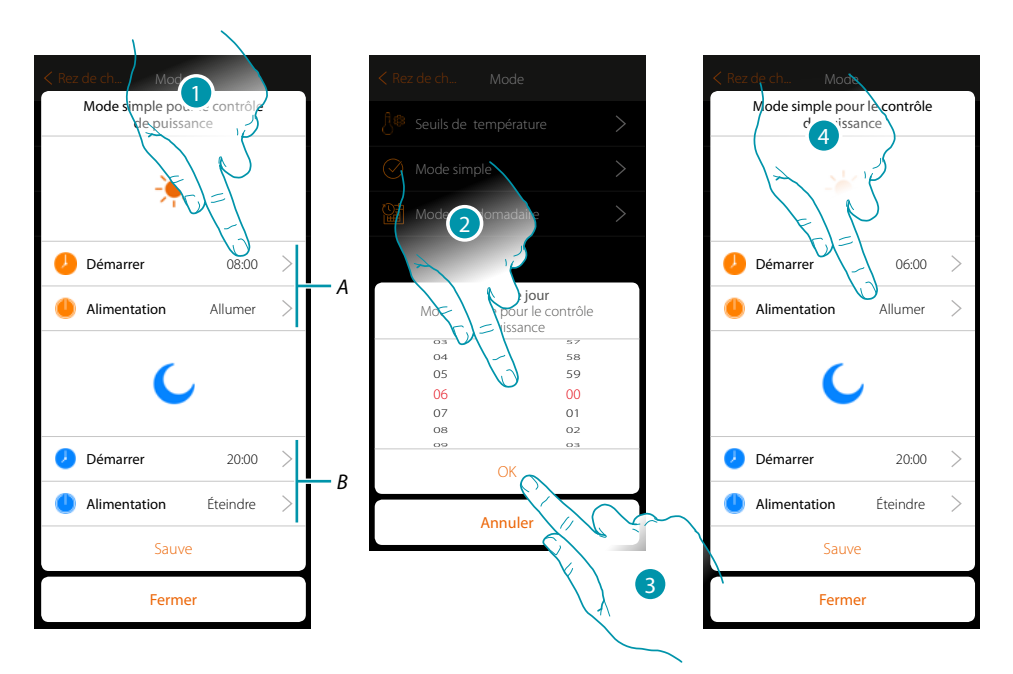

- A. Paramètres jour
- B. Paramètres nuit
- 1. Toucher pour saisir l'heure d'allumage
- 2. Faire défiler pour saisir l'heure
- 3. Toucher pour confirmer.
- 4. Toucher pour sélectionner l'action

# L7 legrand<sup>®</sup>

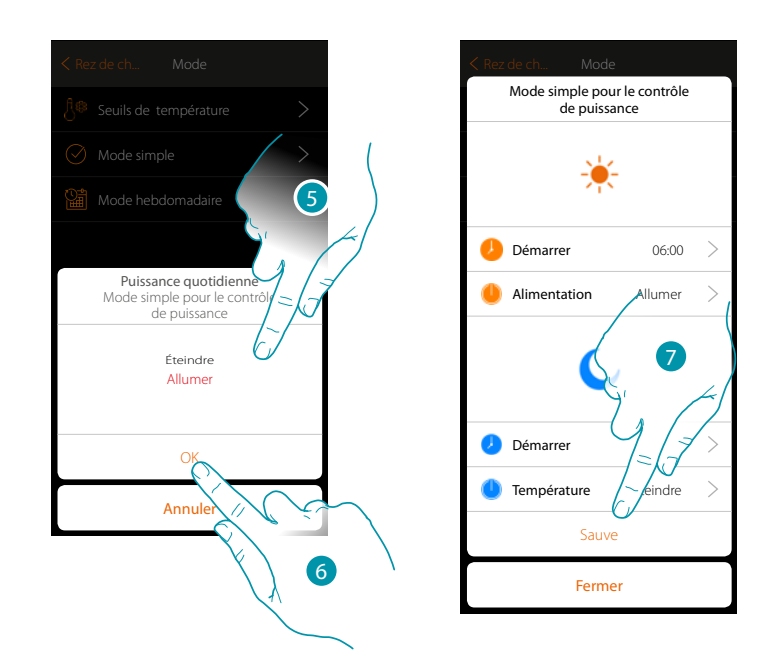

- 5. Sélectionner allumer
- 6. Toucher pour confirmer.
- 7. Répéter l'opération pour la plage horaire Nuit en réglant une heure comme action d'extinction puis toucher pour sauvegarder

#### Mode simple pour le Contrôle de la vitesse

Cette programmation offre la possibilité de programmer l'allumage ou l'extinction d'un ventiloconvecteur à une certaine heure et de régler la vitesse du ventilateur. L'exemple ci-après montre comment régler l'allumage du ventilo-convecteur pendant un certain temps.

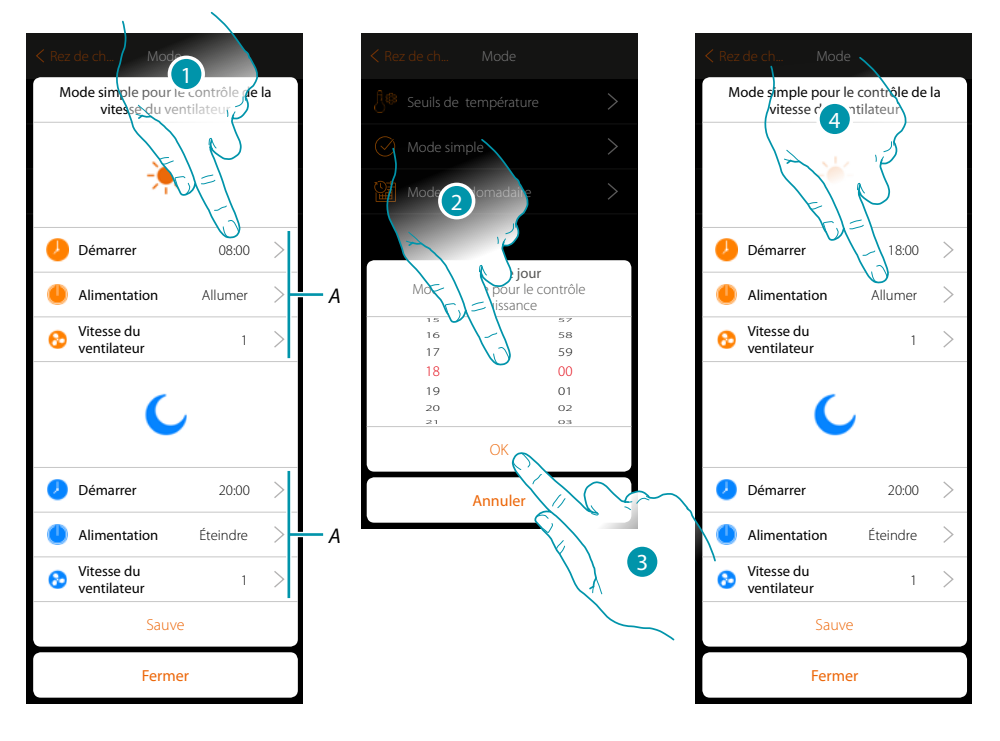

- A. Paramètres jour
- B. Paramètres nuit
- 1. Toucher pour saisir l'heure d'allumage
- 2. Faire défiler pour saisir l'heure
- 3. Toucher pour confirmer.
- 4. Toucher pour sélectionner l'action

Manuel d'installation

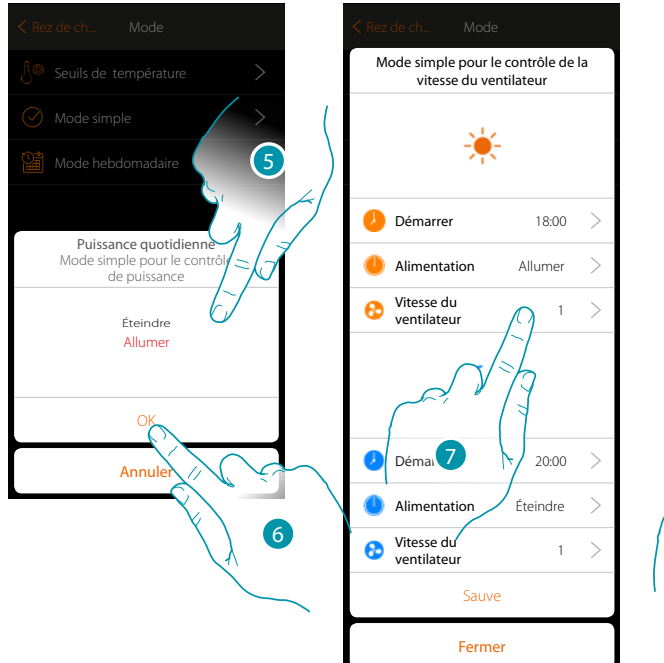

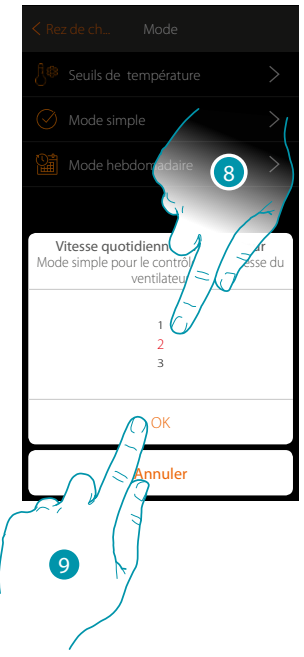

- 5. Sélectionner allumer
- 6. Toucher pour confirmer.
- 7. Toucher pour régler la vitesse du ventilateur
- 8. Faire défiler pour sélectionner la vitesse
- 9. Toucher pour confirmer.

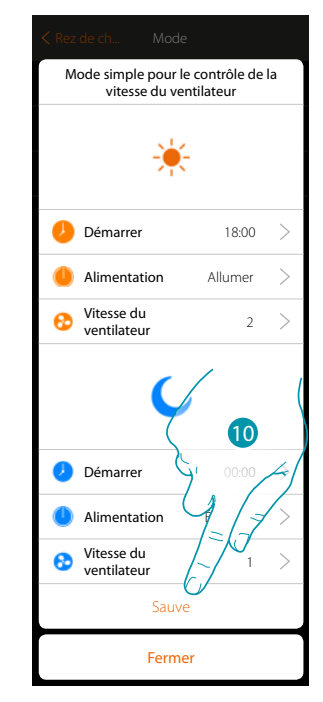

10. Répéter l'opération pour la plage horaire Nuit en réglant une heure comme action d'extinction puis toucher pour sauvegarder.

#### Création programmes mode hebdomadaire

Cette section permet de régler les mêmes paramètres que le mode simple mais avec l'avantage de pouvoir réaliser la programmation pour toute la semaine.

#### Mode hebdomadaire Thermorégulation

Cette programmation permet de régler une température différente selon l'heure et le jour de la semaine.

Voir l'exemple de programmation ci-dessous :

#### Pendant la semaine (du lundi au vendredi)

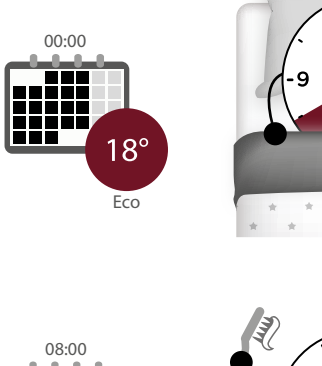

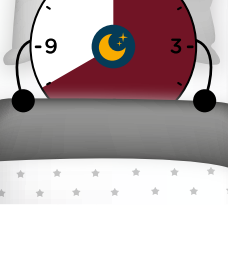

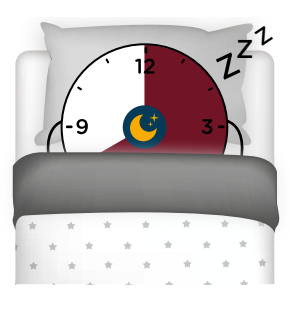

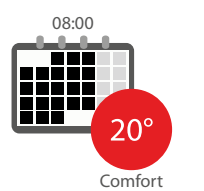

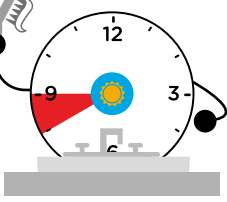

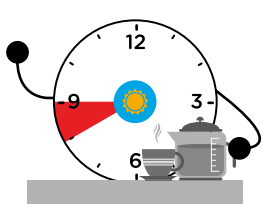

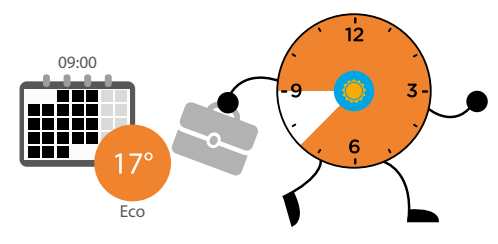

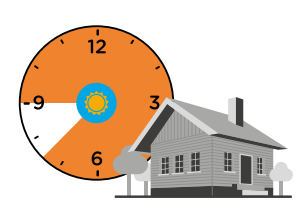

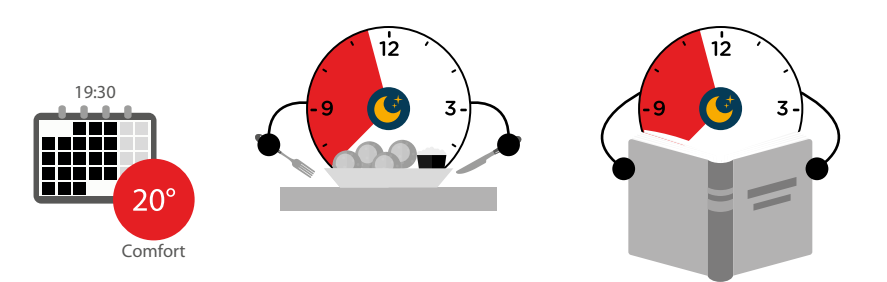

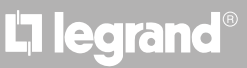
#### Pendant le week-end (samedi et dimanche)

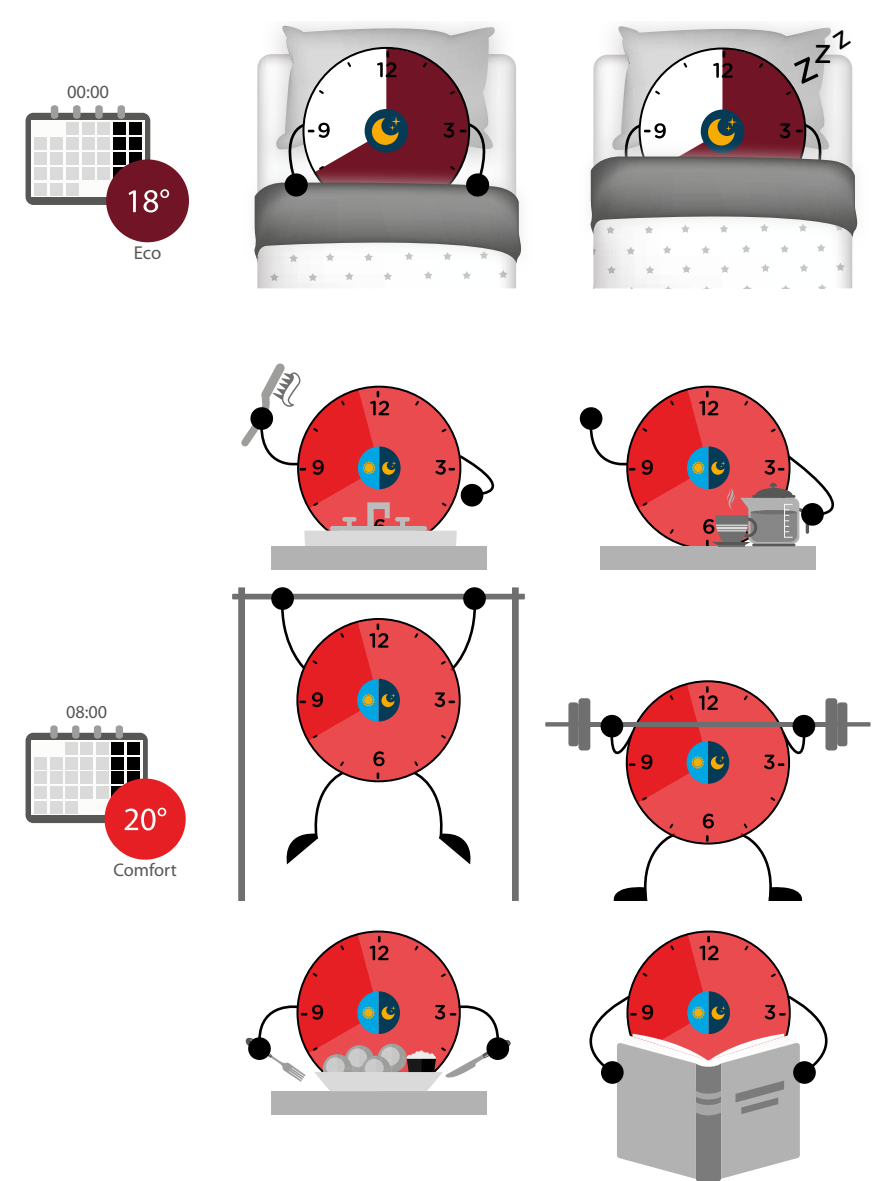

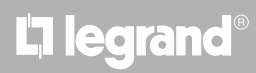

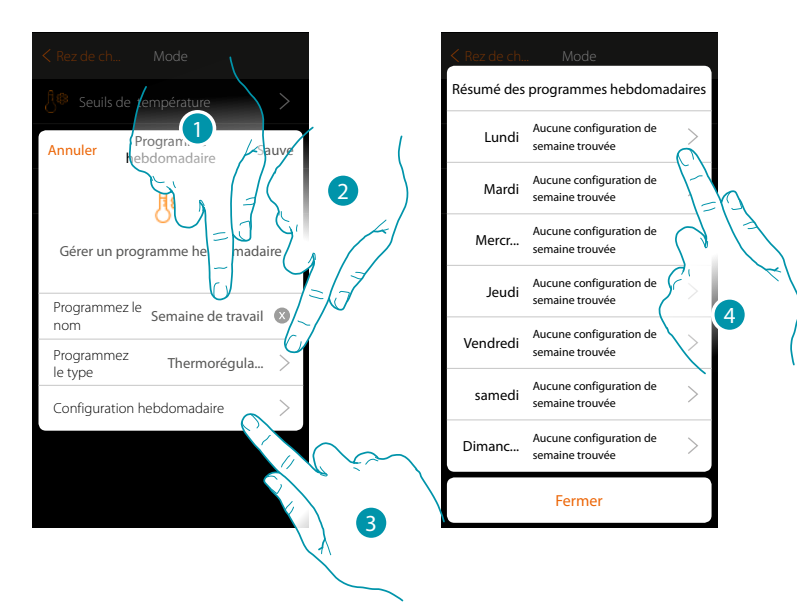

- 1. Saisir un nom pour le programme
- 2. Sélectionner thermorégulation
- 3. Toucher pour entamer la programmation hebdomadaire
- 4. Sélectionner le premier jour de la semaine à programmer

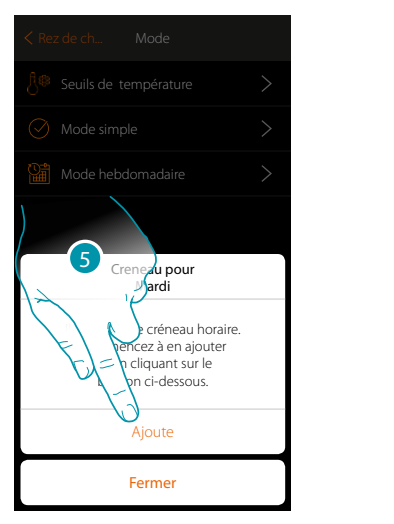

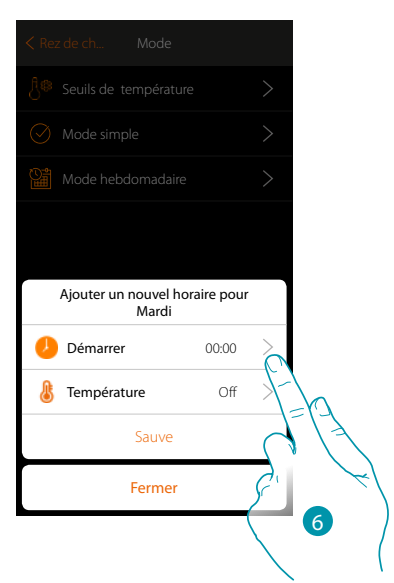

- 5. Toucher pour saisir la première plage horaire
- 6. Toucher pour saisir l'heure de début de la première plage horaire

## MyHOMEServer1

Manuel d'installation

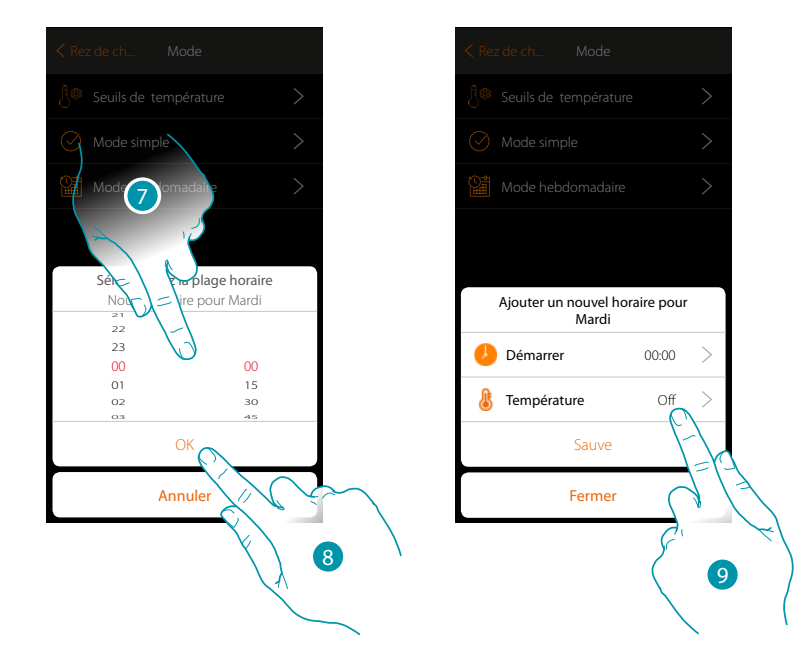

- 7. Faire défiler pour saisir l'heure
- 8. Toucher pour confirmer
- 9. Toucher pour sélectionner la valeur de consigne de la première plage horaire

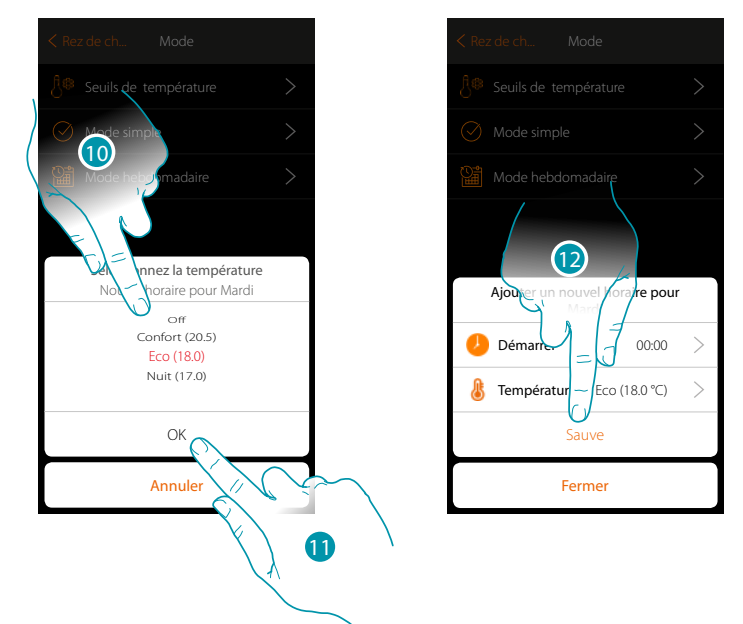

- 10. Faire défiler pour sélectionner la valeur de consigne parmi celles disponibles, précédemment créées dans la section Valeurs de consigne température.
- 11. Toucher pour confirmer
- 12. Toucher pour sauvegarder

## L7 legrand<sup>®</sup>

### bticina

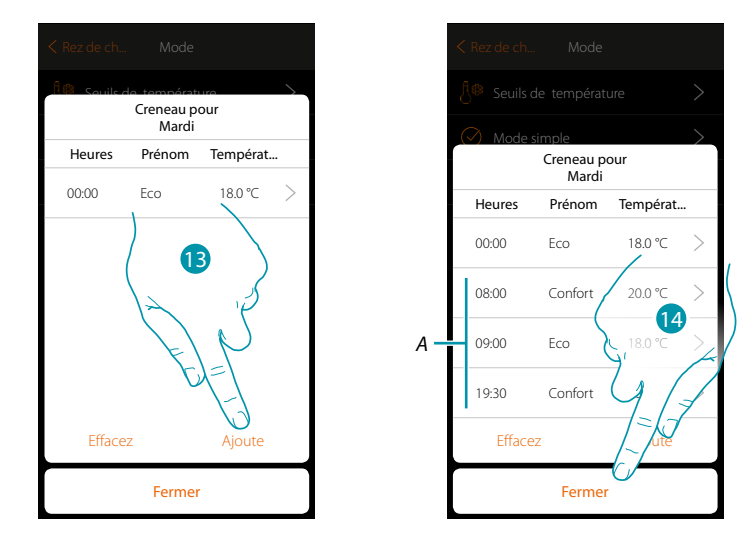

- 13. Toucher pour ajouter d'autres plages horaires (A) puis répéter les opérations précédemment décrites.
- 14. Toucher pour terminer la programmation du premier jour de la semaine.

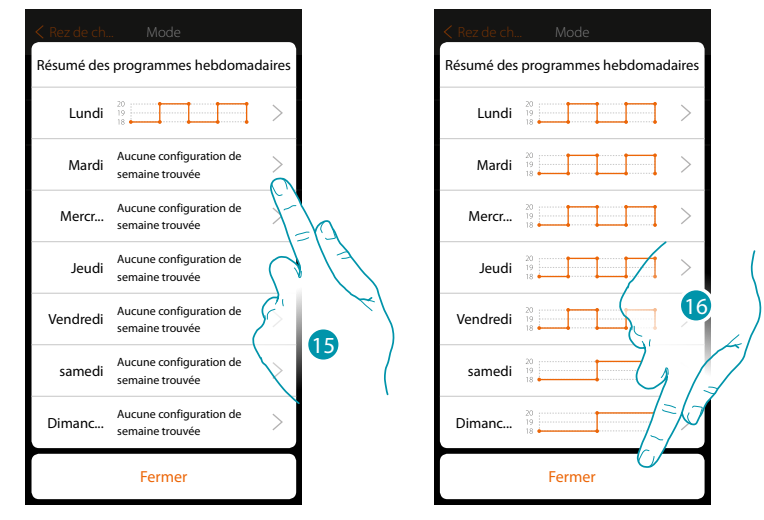

15. Répéter la même procédure pour tous les jours de la semaine

16. Toucher pour fermer.

# L7 legrand<sup>®</sup>

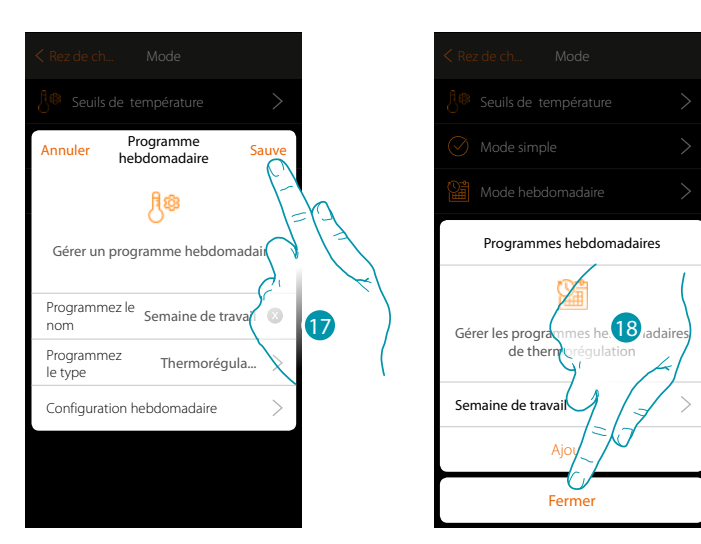

- 17. Toucher pour sauvegarder la programmation
- 18. A présent, le programme est disponible pour être activé sur le panneau de commande de l'objet thermostat (voir manuel utilisateur) : toucher pour fermer.

## L7 legrand®

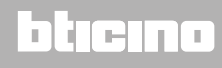

#### Mode hebdomadaire pour le Contrôle de puissance

Cette programmation offre la possibilité de programmer l'allumage du chauffe-serviettes pendant une plage horaire donnée.

Voir l'exemple de programmation ci-dessous :

Pendant la semaine (du lundi au vendredi)

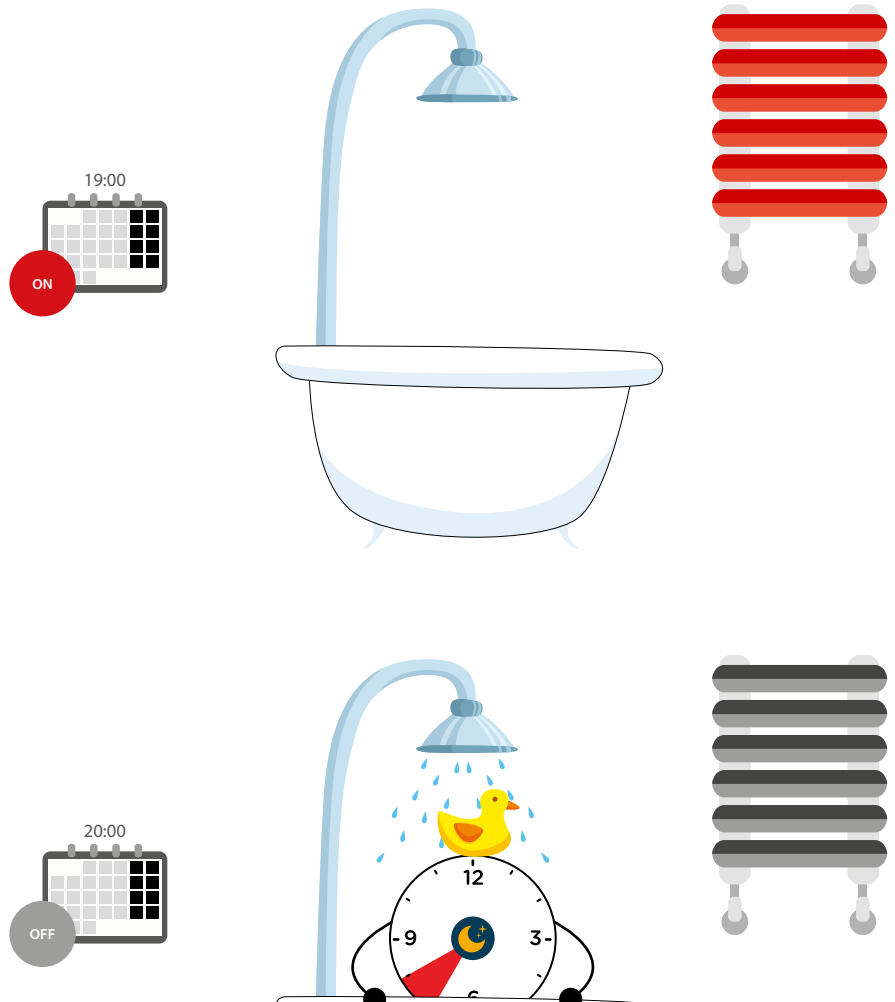

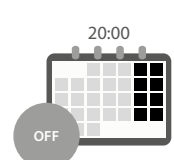

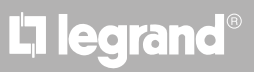

## MyHOMEServer1

Manuel d'installation

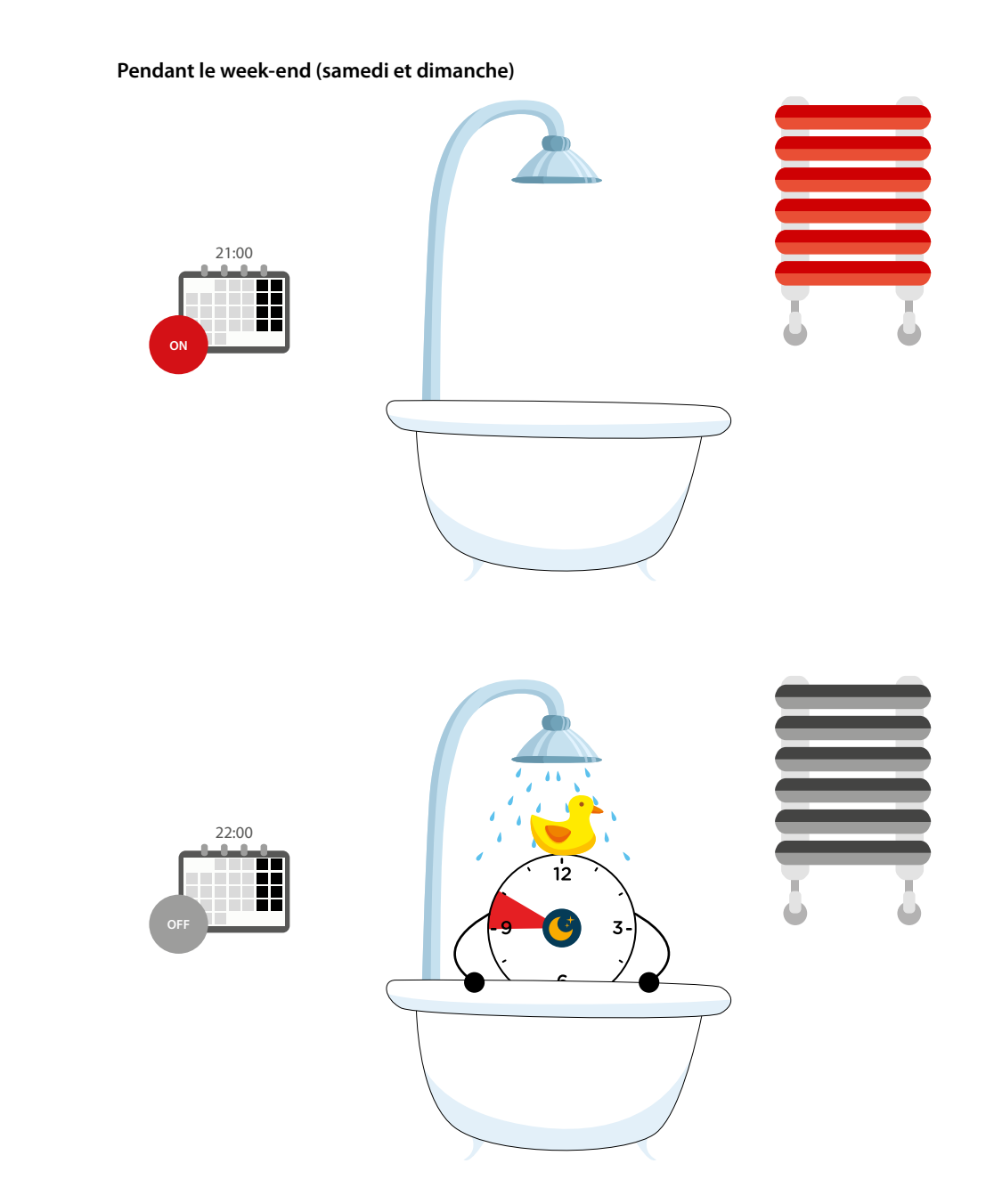

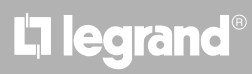

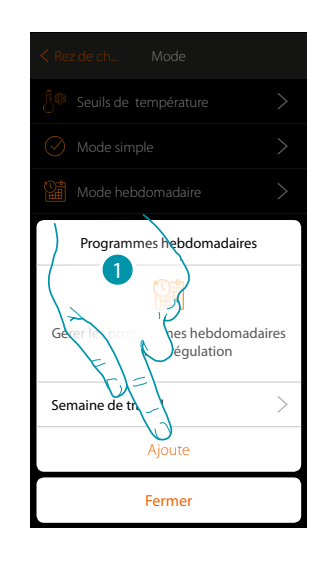

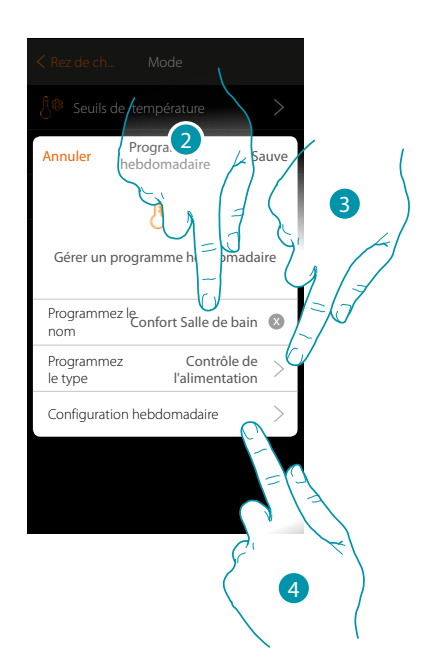

- 1. Toucher pour ajouter une programmation
- 2. Saisir un nom pour le programme
- 3. Sélectionner Contrôle de puissance
- 4. Toucher pour entamer la programmation hebdomadaire

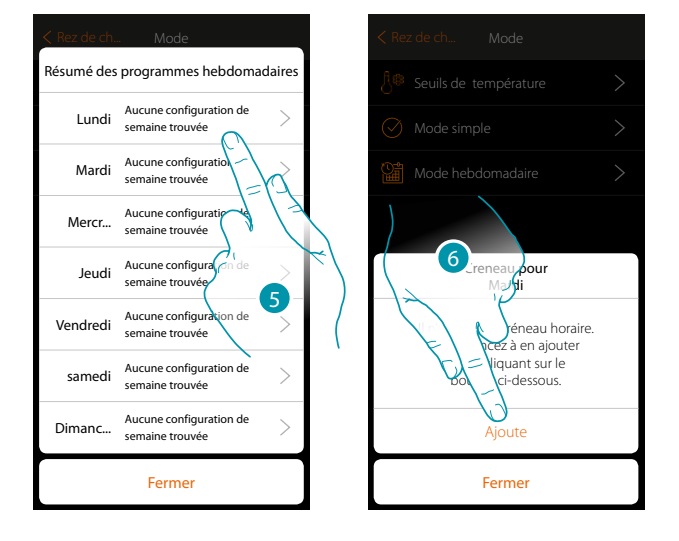

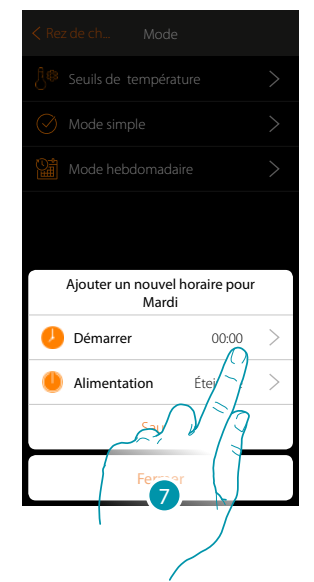

- 5. Sélectionner le premier jour de la semaine à programmer
- 6. Toucher pour saisir la première plage horaire
- 7. Toucher pour saisir l'heure de début de la première plage horaire

### MyHOMEServer1

Manuel d'installation

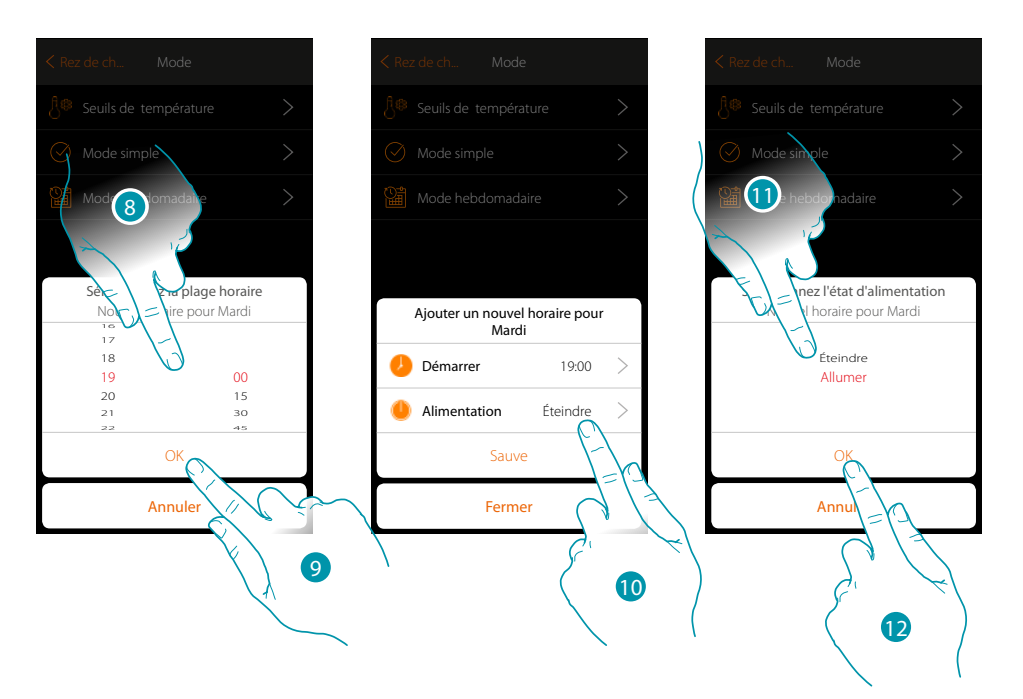

- 8. Faire défiler pour saisir l'heure
- 9. Toucher pour confirmer.
- 10. Toucher pour sélectionner l'action
- 11. Sélectionner l'action à exécuter
- 12. Toucher pour confirmer.

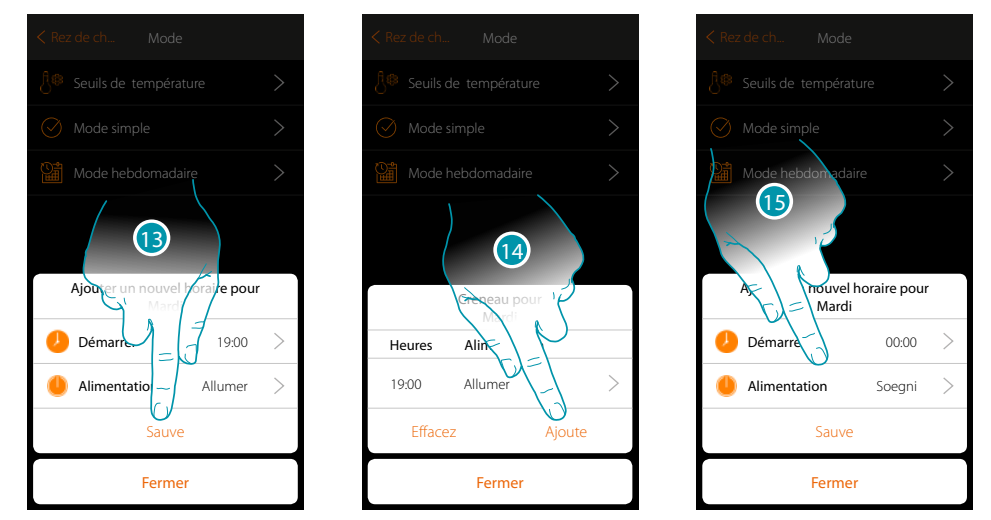

- 13. Toucher pour sauvegarder
- 14. Toucher pour ajouter la deuxième plage horaire
- 15. Toucher pour saisir l'heure de début de la deuxième plage horaire et l'action à exécuter.

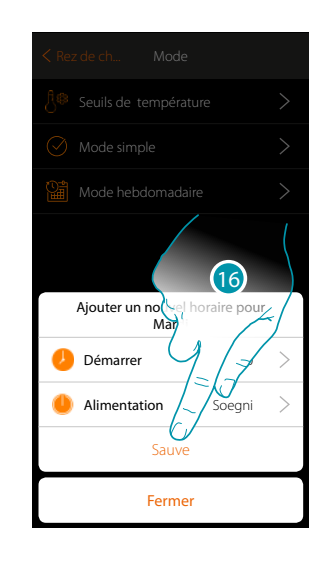

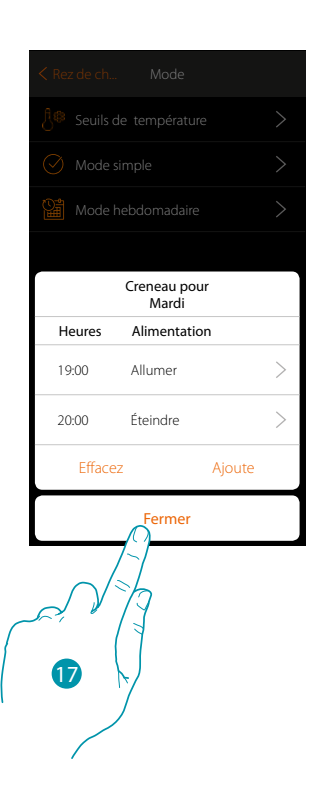

- 16. Toucher pour sauvegarder
- 17. Toucher pour arrêter la programmation du premier jour de la semaine

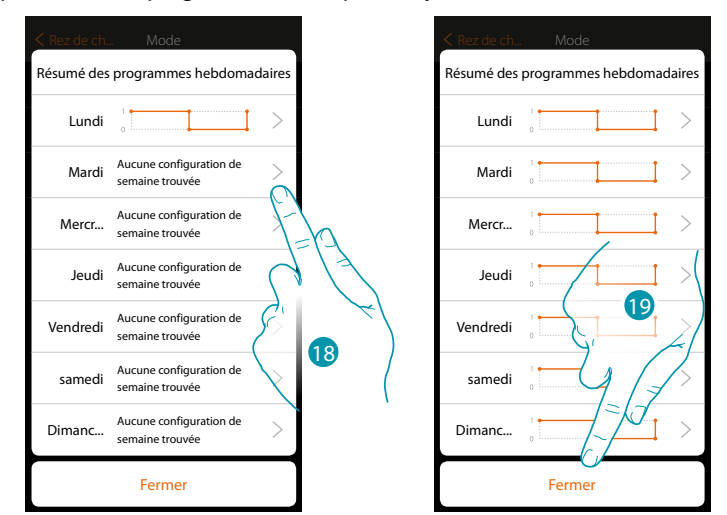

- 18. Répéter la même procédure pour tous les jours de la semaine en modifiant l'heure et l'action pour le samedi et le dimanche.
- 19. Toucher pour fermer

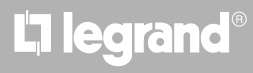

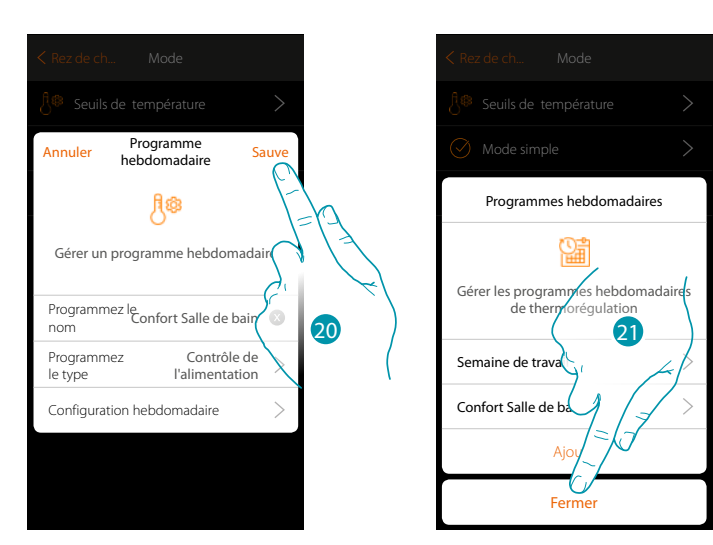

- 20. Toucher pour sauvegarder la programmation
- 21. A présent, le programme est disponible pour être activé sur le panneau de commande de l'objet thermostat (voir manuel utilisateur) : toucher pour fermer.

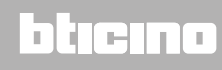

#### Mode hebdomadaire pour le Contrôle de la vitesse

Cette programmation offre la possibilité de programmer l'allumage d'un ventilo-convecteur pendant une certaine plage horaire et de régler la vitesse du ventilateur. Voir l'exemple de programmation ci-dessous :

#### Tous les jours de la semaine

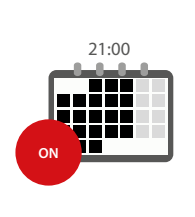

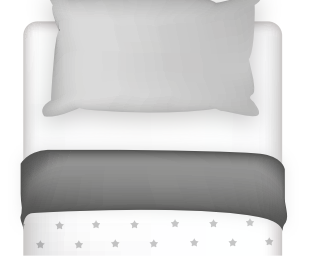

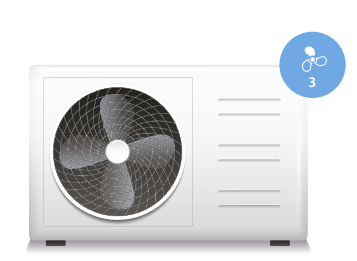

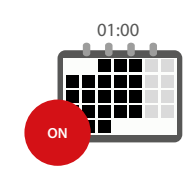

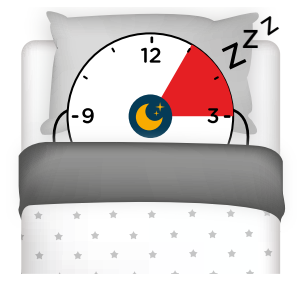

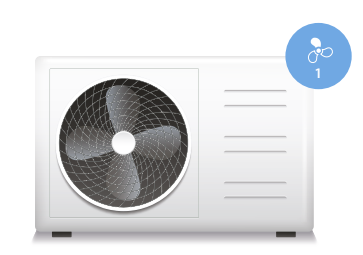

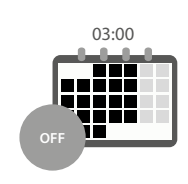

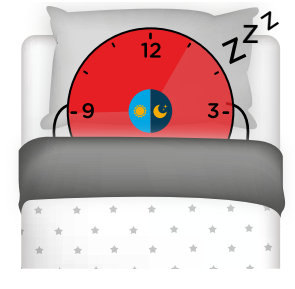

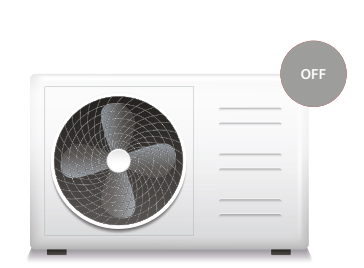

# L7 legrand<sup>®</sup>

# MyHOMEServer1

Manuel d'installation

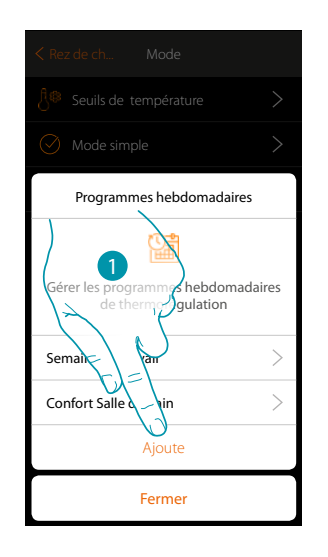

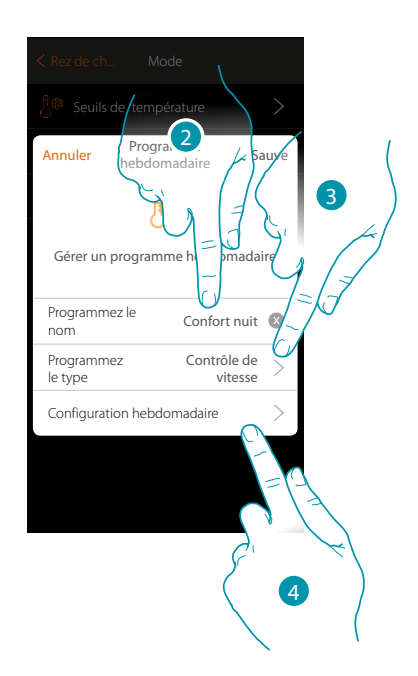

- 1. Toucher pour ajouter une programmation
- 2. Saisir un nom pour le programme
- 3. Sélectionner Contrôle de la vitesse
- 4. Toucher pour entamer la programmation hebdomadaire

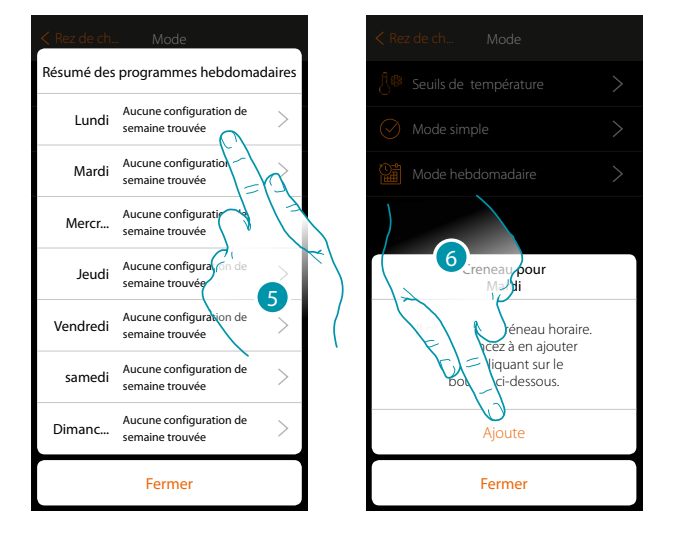

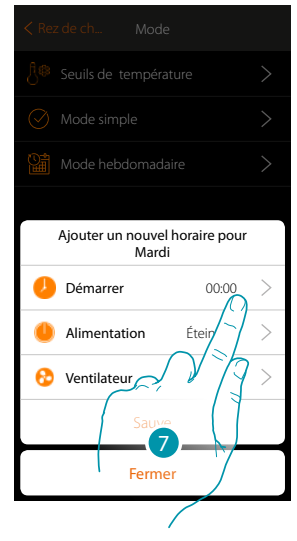

- 5. Sélectionner le premier jour de la semaine à programmer
- 6. Toucher pour saisir la première plage horaire
- 7. Toucher pour saisir l'heure de début de la première plage horaire

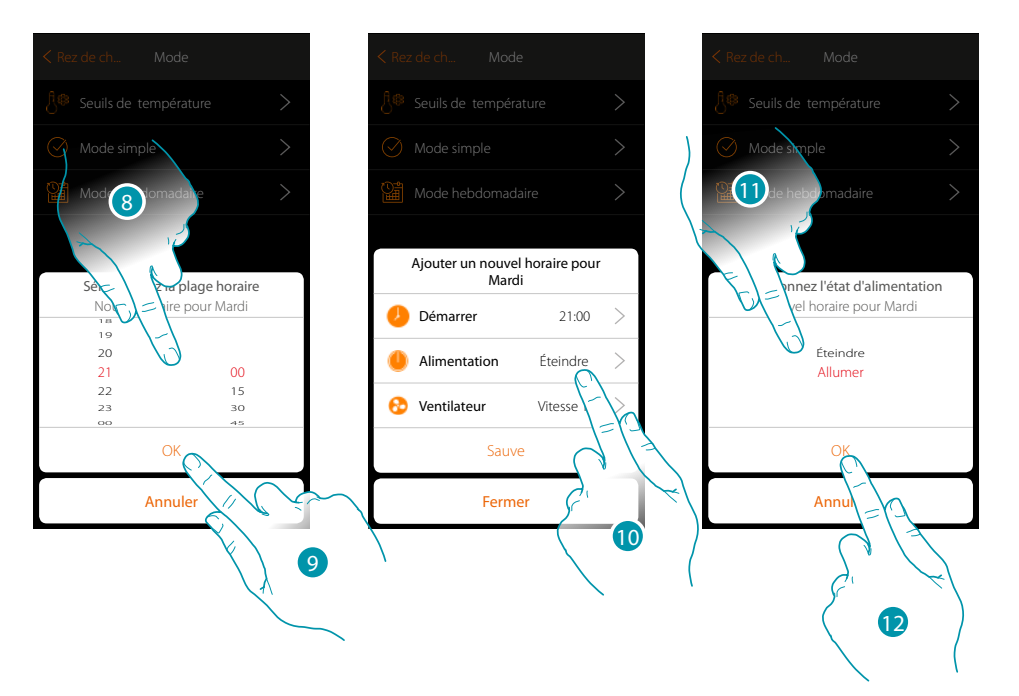

- 8. Faire défiler pour saisir l'heure
- 9. Toucher pour confirmer.
- 10. Toucher pour sélectionner l'action
- 11. Sélectionner l'action à exécuter
- 12. Toucher pour confirmer.

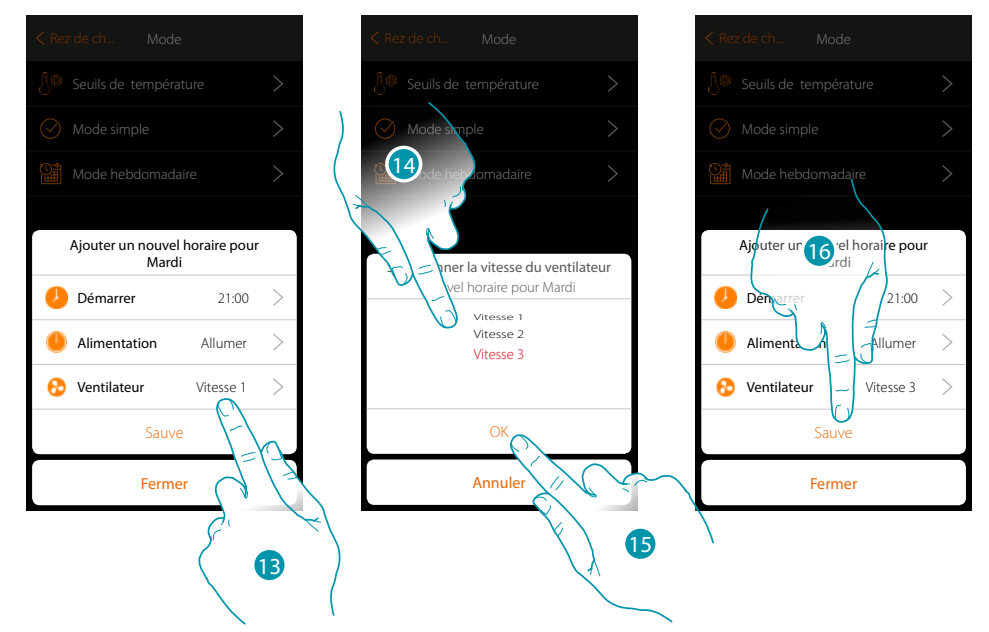

- 13. Toucher pour sélectionner la vitesse du ventilateur
- 14. Sélectionner la vitesse du ventilateur
- 15. Toucher pour confirmer.
- 15. Toucher pour sauvegarder

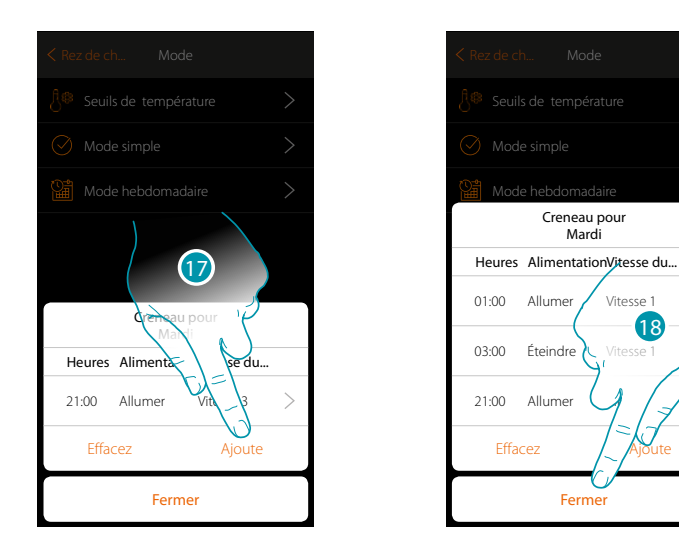

17. Toucher pour ajouter la deuxième et la troisième plage horaire

**Note** : pour modifier la vitesse du ventilateur, outre la donnée de la vitesse, il est également nécessaire de saisir l'action (champ power).

18. Toucher pour arrêter la programmation du premier jour de la semaine

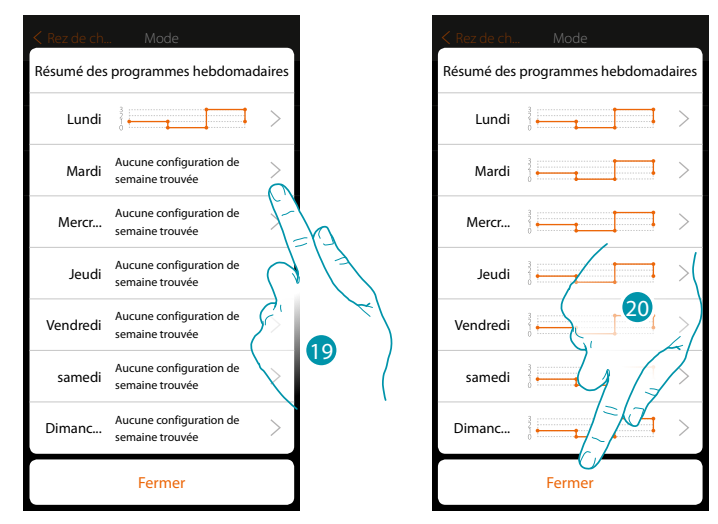

19. Répéter la même procédure pour tous les jours de la semaine

20. Toucher pour fermer.

# L7 legrand®

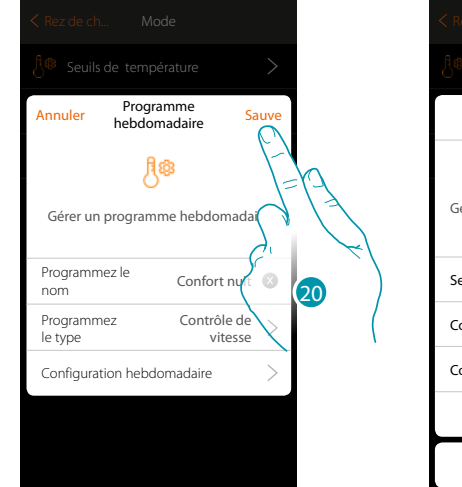

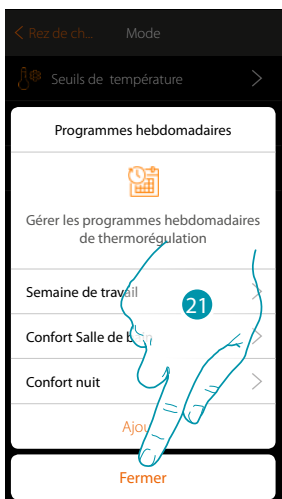

- 20. Toucher pour sauvegarder la programmation
- 21. À présent, le programme est disponible pour être activé sur le panneau de commande de l'objet thermostat (voir manuel utilisateur) : toucher pour fermer.

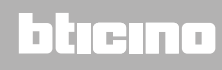

#### Copier une Programmation hebdomadaire

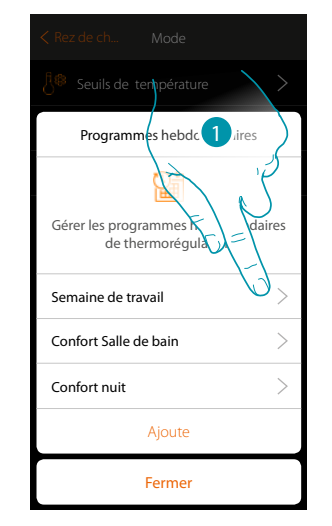

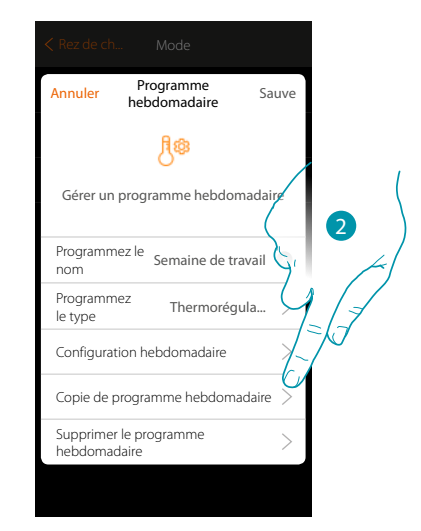

- 1. Toucher pour ouvrir le panneau de gestion du programme
- 2. Toucher Copie de programme

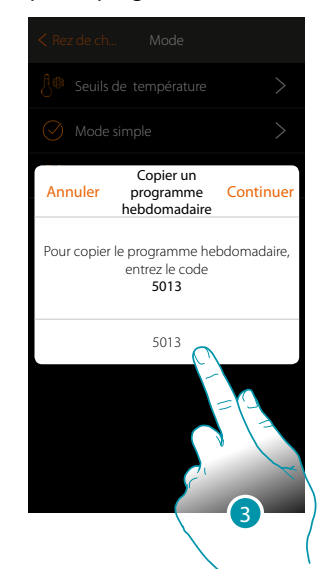

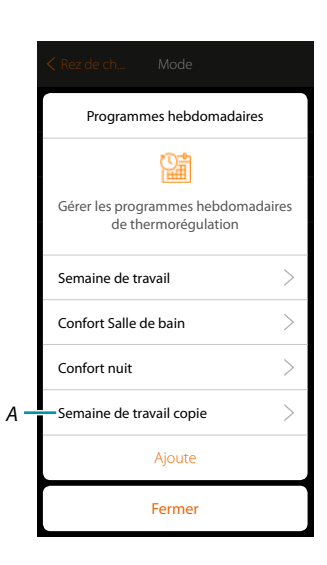

- 3. Saisir le code pour confirmer
- A. À présent, le programme copié est disponible.

## L7 legrand<sup>®</sup>

#### Éliminer une Programmation hebdomadaire

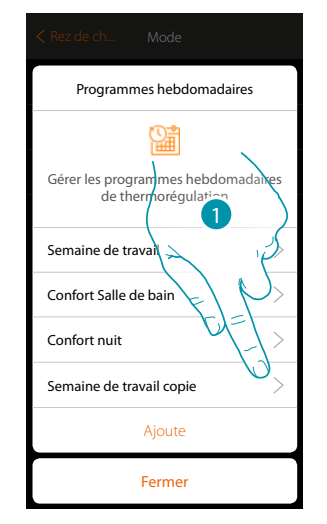

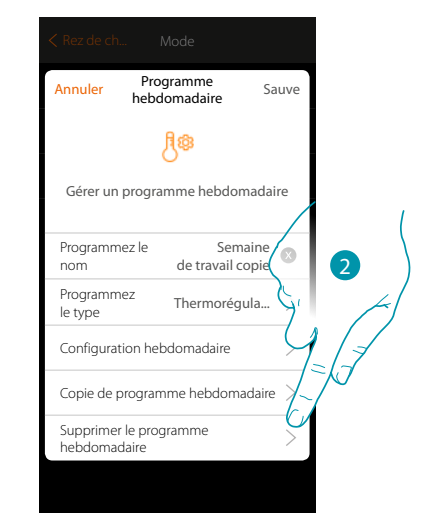

- 1. Toucher pour ouvrir le panneau de gestion du programme
- 2. Toucher pour supprimer le programme

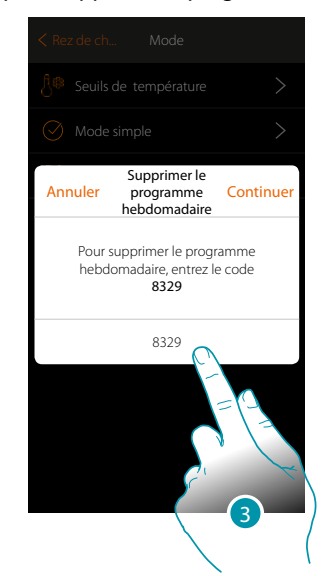

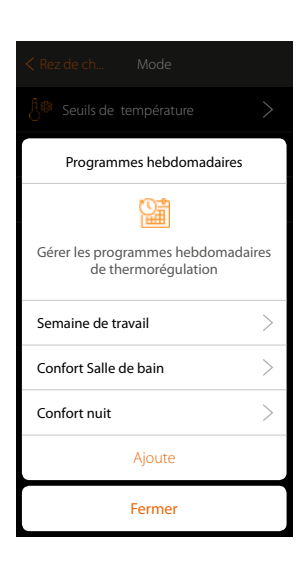

3. Saisir le code pour confirmer

À présent, le programme copié n'est plus disponible.

#### Éliminer une plage horaire

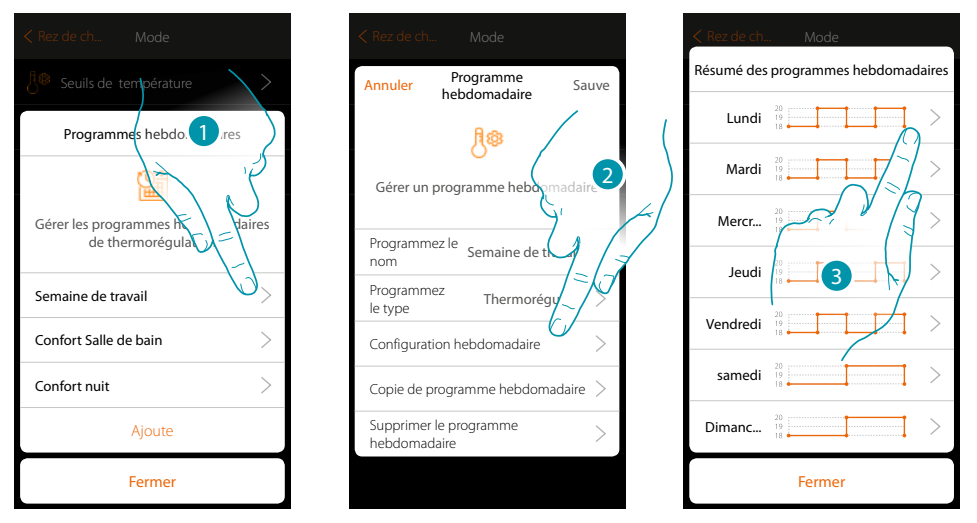

- 1. Toucher le programme dont on souhaite éliminer une plage horaire.
- 2. Toucher pour visualiser la configuration
- 3. Toucher le jour dont on souhaite éliminer une plage horaire.

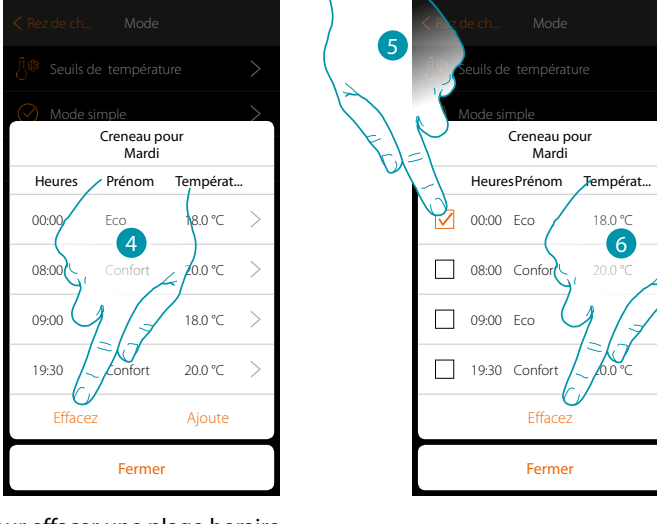

- 4. Toucher pour effacer une plage horaire
- 5. Sélectionner la plage horaire à effacer.
- 6. Toucher pour confirmer.

# L7 legrand®

#### Réglages

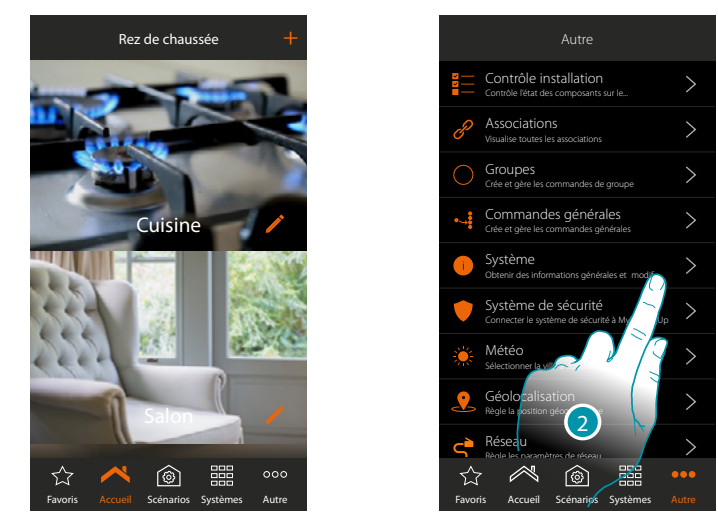

Sur cette page figurent une série de fonctions permettant une gestion complète du système.

- 1. Toucher pour ouvrir la page « Autre » et pour modifier les réglages
- 2. Toucher une fonction pour visualiser ou modifier un réglage

### Contrôle installation

Dans cette section, il est possible de visualiser les dispositifs trouvés sur l'installation et l'état de l'association des objets. Il est en outre possible d'attribuer une étiquette qui identifie la position de l'objet sur l'installation.

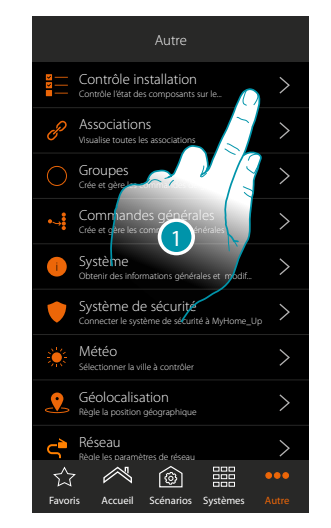

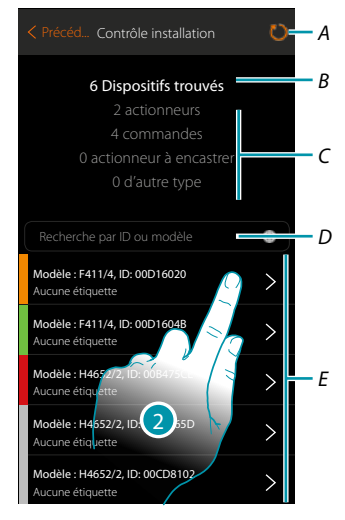

blicina

- 1. Toucher pour lancer la procédure de contrôle de l'installation.
- A. Relecture installation
- B. Total dispositifs trouvés
- C. Type dispositifs
- D. Filtrer les dispositifs par ID ou modèle
- *E. État association objets (voir tableaux page suivante)*
- 2. Toucher pour visualiser les canaux de l'actionneur

L7 legrand<sup>®</sup>

### MyHOMEServer1

Manuel d'installation

| État association objets - Installation entièrement neuve |                                                                                                    |                                                                                                    |                                                                                                    |  |  |
|----------------------------------------------------------|----------------------------------------------------------------------------------------------------|----------------------------------------------------------------------------------------------------|----------------------------------------------------------------------------------------------------|--|--|
| État                                                     | Actionneur                                                                                                    | Commande                                                                                                    | Actionneur à encastrer                                                                                                    |  |  |
|                                                          | Tous les canaux adressés en<br>mode automatique et prêts<br>à être associés                                     | Aucun bouton utilisé                                                                                                    | Canal actionneur<br>adressé et boutons<br>physiques de commande<br>correspondants, voir<br>également note (1)                                                                                                    |  |  |
|                                                          | Tous les canaux associés à<br>un objet graphique avec<br>point de commande sur<br>l'appli.                      | Tous les boutons associés à<br>une fonction (Commande<br>simple, commande<br>générale, commande de<br>groupe et commande<br>scénario). | Tous les canaux associés à<br>un objet graphique avec<br>point de commande sur<br>l'appli et tous les boutons<br>associés à une fonction<br>(Commande simple,<br>commande générale,<br>commande de groupe et<br>commande scénario). |  |  |
|                                                          | Les canaux n'ont pas tous<br>été adressés ou bien les<br>boutons n'ont pas tous été<br>associés à une fonction. | Les boutons n'ont pas tous<br>été associés à une fonction.                                                                             | Les canaux n'ont pas tous<br>été adressés ou bien les<br>boutons n'ont pas tous été<br>associés à une fonction.                                                                                                    |  |  |
|                                                          | Initialement scanné mais non encore connecté ou hors service.                                                   |                                                                                                    |                                                                                                    |  |  |

| État association objets - Installation existante et déjà configurée |                                                                                                    |                                                                                                    |                                                                                                    |  |  |
|---------------------------------------------------------------------|----------------------------------------------------------------------------------------------------|----------------------------------------------------------------------------------------------------|----------------------------------------------------------------------------------------------------|--|--|
| État                                                                | Actionneur                                                                                                    | Commande                                                                                                    | Actionneur à encastrer                                                                                                    |  |  |
|                                                                     | Cette situation ne se présente pas sauf dans les cas suivants :<br>– dispositif connecté mais jamais configuré ;<br>– nouveau dispositif ajouté par la suite à l'installation |                                                                                                    |                                                                                                    |  |  |
|                                                                     | Tous les canaux associés à<br>un objet graphique avec<br>point de commande sur<br>l'appli.                                                                                    | Tous les boutons associés à<br>une fonction (Commande<br>simple, commande<br>générale, commande de<br>groupe et commande<br>scénario). | Tous les canaux associés à<br>un objet graphique avec<br>point de commande sur<br>l'appli et tous les boutons<br>associés à une fonction<br>(Commande simple,<br>commande générale,<br>commande de groupe et<br>commande scénario). |  |  |
|                                                                     | Les canaux n'ont pas tous<br>été adressés ou bien les<br>boutons n'ont pas tous été<br>associés à une fonction.                                                               | Les boutons n'ont pas tous<br>été associés à une fonction.                                                                             | Les canaux n'ont pas tous<br>été adressés ou bien les<br>boutons n'ont pas tous été<br>associés à une fonction.                                                                                                    |  |  |
|                                                                     | Initialement scanné mais non encore connecté ou hors service                                                                                                    |                                                                                                    |                                                                                                    |  |  |

**Note 1** : dans cette condition, les commandes ont la fonction associée par défaut, à savoir qu'elles commandent les canaux présents sur l'actionneur (uniquement pour actionneurs à encastrer).

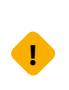

Si ce symbole s'affiche dans le contrôle installation, le dispositif câblé sur la borne OUT de l'interface F422 n'est pas comptable avec le système.

Débrancher l'actionneur et la commande correspondante et les brancher sur la borne IN de l'interface F422.

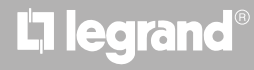

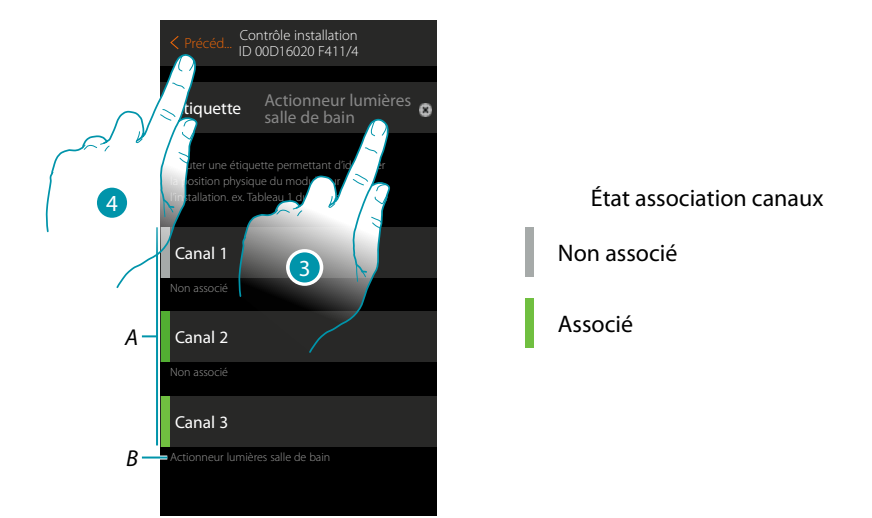

- A. Canaux de l'objet
- B. Nom objet graphique
- 3. Toucher pour ajouter une étiquette qui identifie la position de l'objet sur l'installation
- 4. Toucher pour revenir à la page précédente

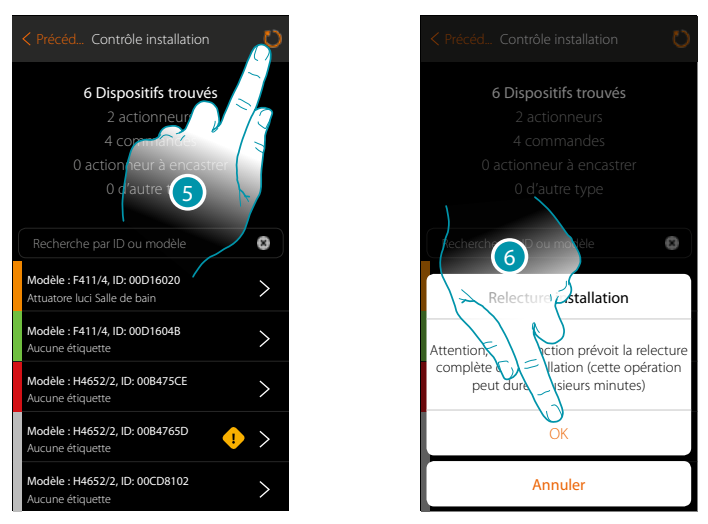

- 5. Toucher pour effectuer la relecture de l'installation (cette opération peut durer quelques minutes)
- 6. Toucher pour continuer

## L7 legrand®

Manuel d'installation

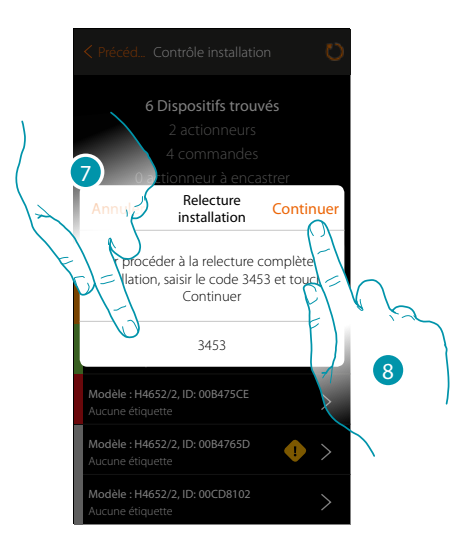

- 7. Saisir le code qui s'affiche dans le message
- 8. Toucher pour continuer

Au terme de la procédure, s'affiche la liste mise à jour des dispositifs

**Note** : dans le cas où un nouveau dispositif serait ajouté à l'installation, il est nécessaire d'éteindre et de rallumer le MyHOMEServer 1 ou bien de répéter la procédure de relecture en appuyant sur la touche . Le processus de relecture est plus complet et plus long parce qu'il contrôle toute l'installation. En revanche au rallumage du MyHOMEServer1, tous les nouveaux objets sont contrôlés.

#### Associations

Permet de visualiser l'association entre les objets graphiques et les dispositifs présents sur l'installation.

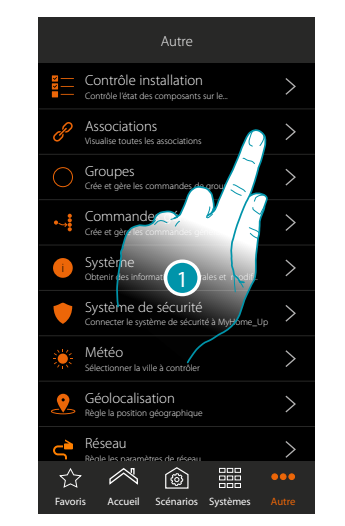

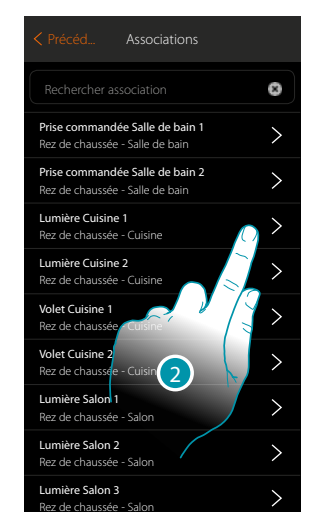

- 1. Toucher pour visualiser toutes les associations de l'installation.
- 2. Toucher pour visualiser l'association

| < Précéd Associations                                                  |  |  |  |  |
|------------------------------------------------------------------------|--|--|--|--|
| Ricerca associazione                                                   |  |  |  |  |
| Prise commandée Salle de bain 1                                        |  |  |  |  |
| Prise commandée Salle de bain 2                                        |  |  |  |  |
| Dispositifs associés<br>Lumière Cuisine 1<br>Rez de chaussée - Cuisine |  |  |  |  |
| F411/4 - ID:00D16020 - Canal: 1<br>Aucune étiquette                    |  |  |  |  |
| Aucune commande/entrée<br>associée                                     |  |  |  |  |
| Fin                                                                    |  |  |  |  |

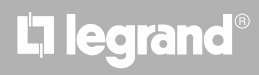

#### Correction erreur d'association

En présence d'une erreur d'association (ex. deux actionneurs utilisent le même canal), une icône d'erreur s'affiche.

À travers cette fonction, l'utilisateur est guidé par un assistant vidéo pour identifier l'erreur et la corriger.

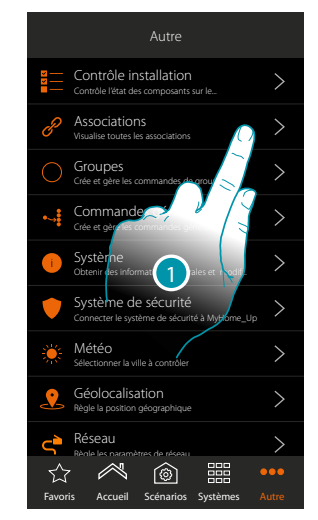

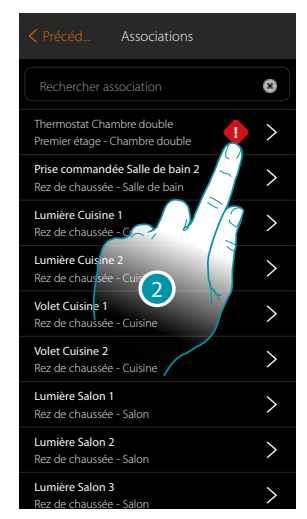

- 1. Toucher pour visualiser toutes les associations de l'installation.
- 2. Toucher pour visualiser l'association qui présente une erreur

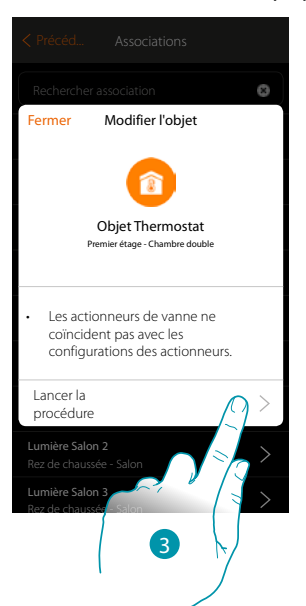

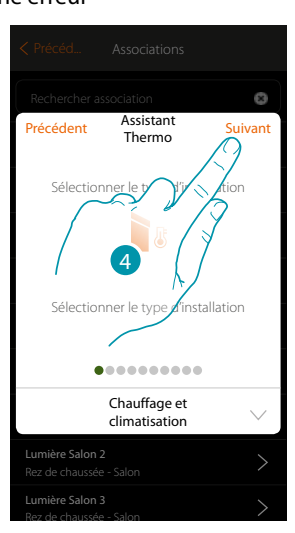

- 3. Toucher pour visualiser toutes les associations de l'installation
- 4. Toucher pour visualiser l'association qui présente une erreur

Répéter la procédure en saisissant les paramètres corrects pour corriger l'erreur. (sur l'exemple, l'erreur est intervenue lors de l'association de l'actionneur de chauffage)

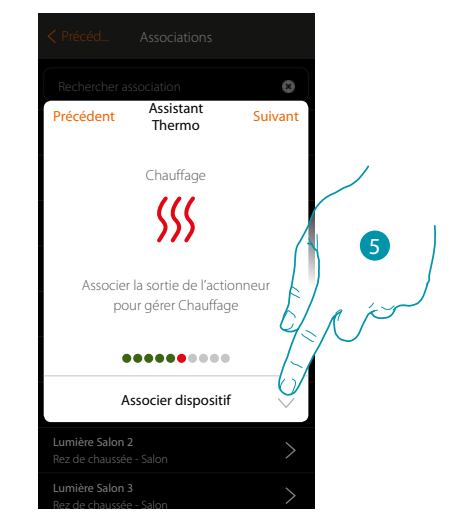

5. Toucher pour associer un actionneur

#### Actionneur accessible

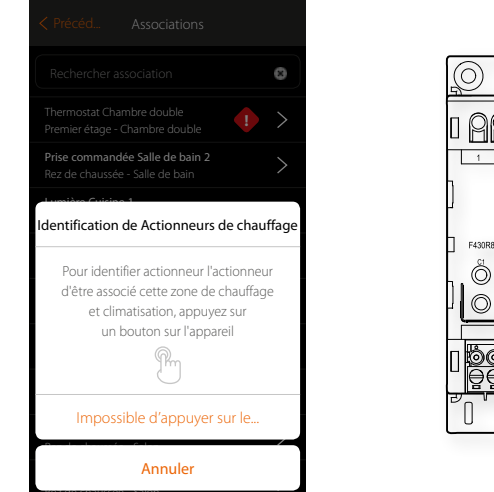

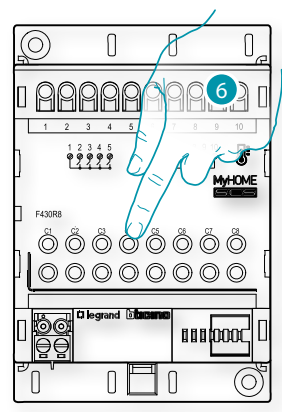

bticina

6. Toucher un des boutons de l'actionneur présent sur l'installation

#### Actionneur non accessible

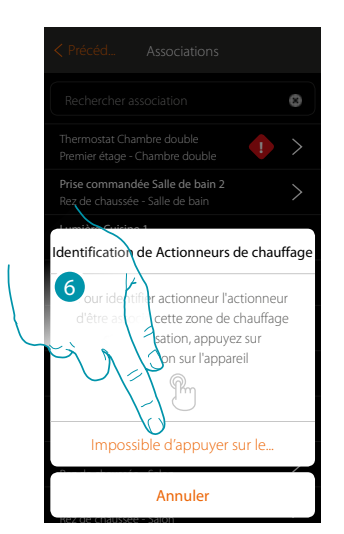

6. Toucher dans le cas où l'on n'aurait pas la possibilité d'accéder au dispositif

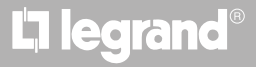

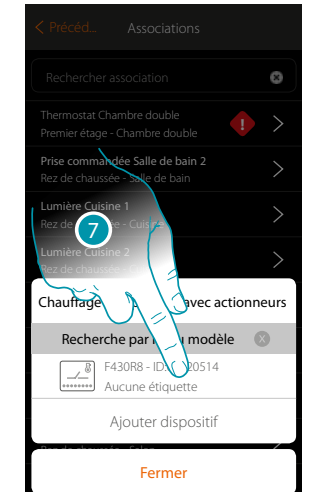

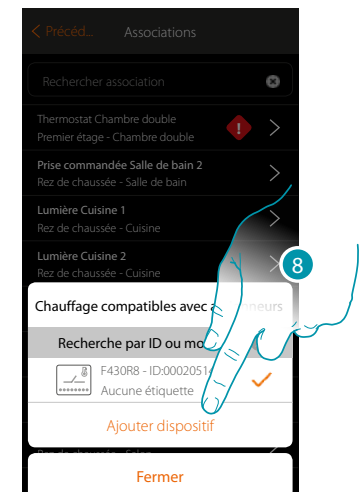

La liste des actionneurs compatibles qu'il est possible d'associer à l'objet est proposée ; l'actionneur peut être identifié à travers le code ID.

- 7. Toucher pour sélectionner l'actionneur
- 8. Toucher pour ajouter le dispositif sélectionné

Que la sonde soit ou non accessible, il est nécessaire de sélectionner le canal à utiliser parmi ceux disponibles

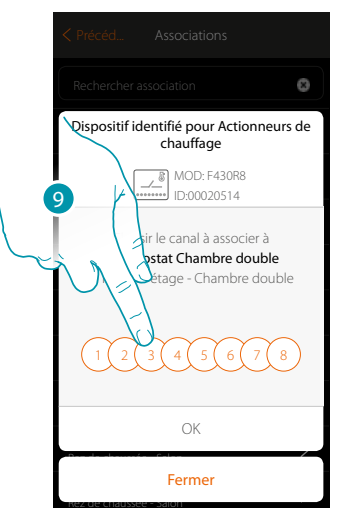

9. Sélectionner le canal

Dans le cas où le canal serait occupé, voir chapitre « Que faire si... »

Manuel d'installation

# **My**HOME

e

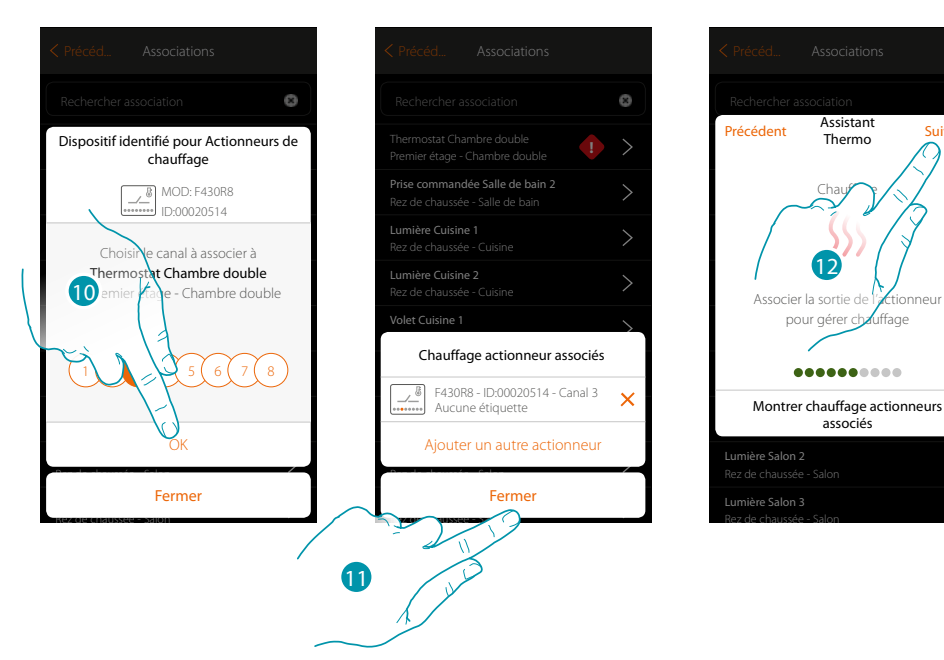

- 10. Toucher pour confirmer
- 11. Toucher pour terminer
- La couleur verte indique que l'association a été effectuée correctement.
- 12. Toucher pour continuer jusqu'à la sauvegarde de l'objet

| Précéd Associations                                                                               |
|---------------------------------------------------------------------------------------------------|
| Rechercher association<br>Précédent Assistant Fin<br>Climatisatio Thermo                          |
| Y a-t-il une ou plusieurs port ces utilisées<br>pour climatisar on<br>Thermostat Chambre double ? |
| Montror Climatication nomner                                                                      |
| associés                                                                                          |
| Lumière Salon 2<br>Rez de chaussée - Salon                                                        |
| Lumière Salon 3                                                                                   |

13. Toucher pour configurer les objets

Manuel d'installation

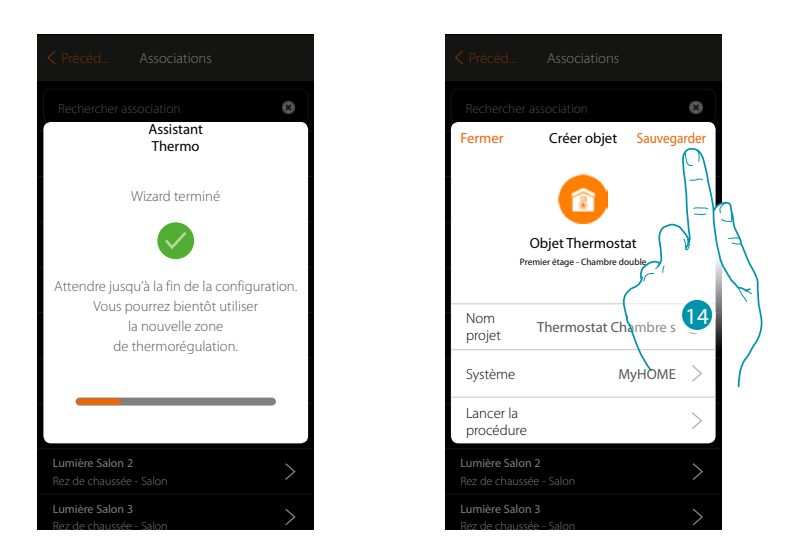

Attendre la fin de la configuration des objets de thermorégulation 14. Toucher pour sauvegarder

| < Précéd Associations                                              |   |
|--------------------------------------------------------------------|---|
| Rechercher association                                             | 8 |
| Thermostat Chambre double<br>Premier étage - Chambre double        | > |
| Prise commandée Salle de bain 2<br>Rez de chaussée - Salle de bain | > |
| Lumière Cuisine 1<br>Rez de chaussée - Cuisine                     | > |
| Lumière Cuisine 2<br>Rez de chaussée - Cuisine                     | > |
| Volet Cuisine 1<br>Rez de chaussée - Cuisine                       | > |
| Volet Cuisine 2<br>Rez de chaussée - Cuisine                       | > |
| Lumière Salon 1<br>Rez de chaussée - Salon                         | > |
| Lumière Salon 2<br>Rez de chaussée - Salon                         | > |
| Lumière Salon 3                                                    | > |

L'icône d'erreur n'est plus présente.

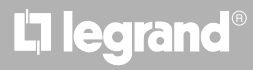

bticina

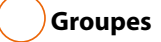

Dans cette section, il est possible de créer un groupe d'actionneurs qu'il est possible de commander en intervenant sur la commande Cette commande est disponible sur les commandes physiques de l'installation mais non pas sur l'appli.

L'exemple montre la création d'un groupe constitué de 2 actionneurs et d'un point de commande.

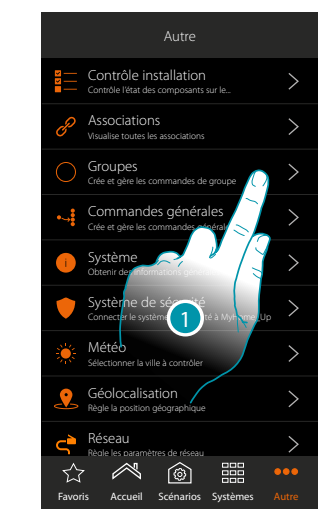

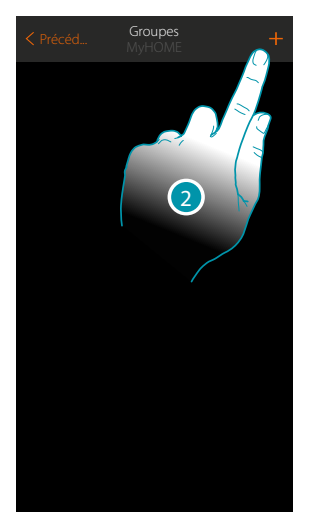

- 1. Toucher pour accéder dans la section groupes
- 2. Toucher pour créer un groupe

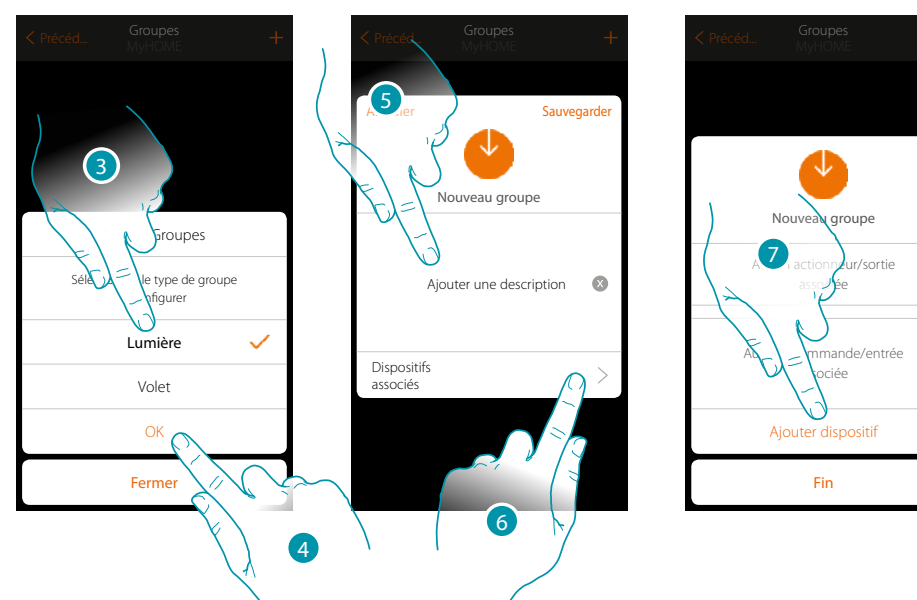

- 3. Toucher pour sélectionner le type de groupe (par défaut « Lumière »)
- 4. Toucher pour confirmer
- 5. Toucher pour ajouter une description au groupe
- 6. Toucher pour ajouter un dispositif au groupe
- 7. Ajouter le premier actionneur

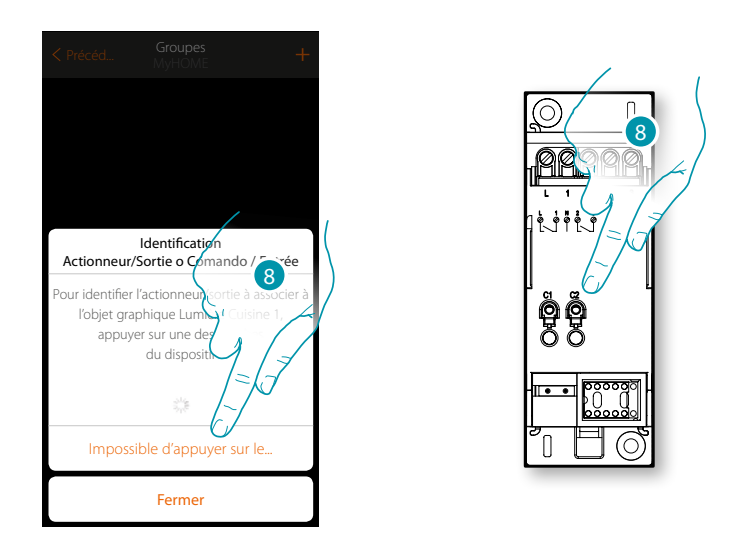

8. Toucher un des boutons sur l'actionneur présent sur l'installation

ΟU

8. Toucher « impossible d'appuyer sur le bouton » dans le cas où il ne serait pas possible d'accéder au dispositif ; ensuite, une liste des dispositifs présents sur l'installation occupée s'affiche

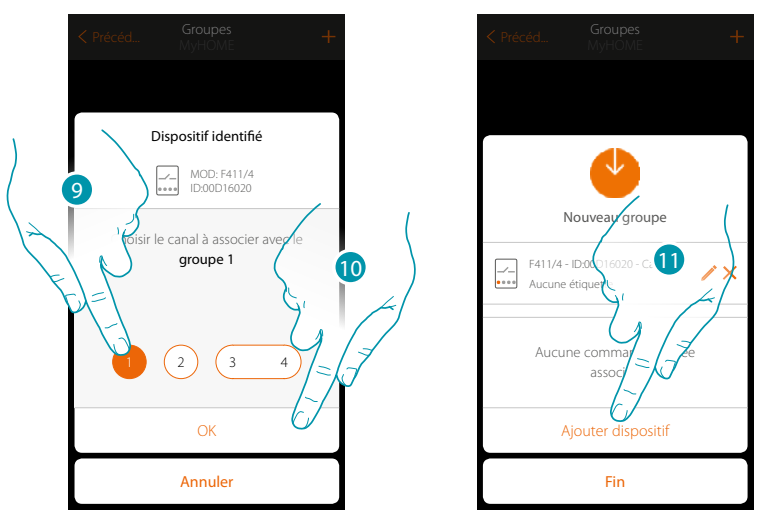

9. Toucher pour sélectionner le canal

Dans le cas où le canal n'a pas été associé, voir chapitre « Que faire si... »

10. Toucher pour confirmer

11. Répéter l'opération pour ajouter un autre actionneur et une commande (en sélectionnant un canal pour l'actionneur et un bouton pour la commande)

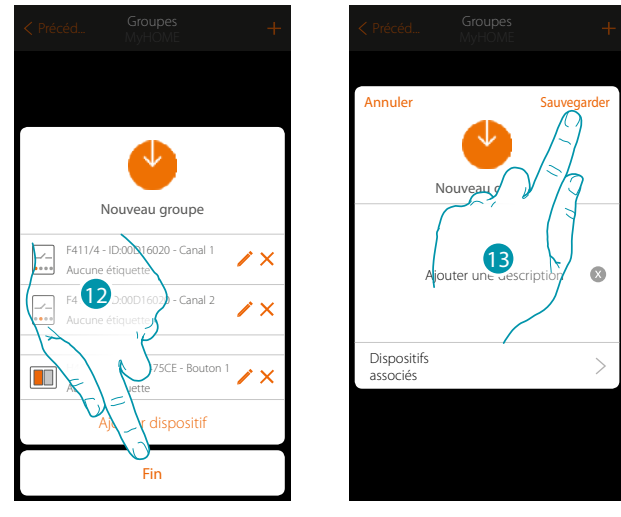

#### Au terme de l'opération, la page suivante s'affiche :

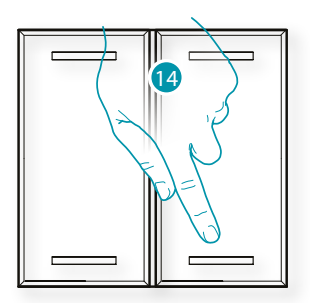

- 12. Toucher pour arrêter la procédure
- 13. Toucher pour sauvegarder le groupe
- 14. Appuyer sur la commande physique pour allumer/éteindre simultanément les deux actionneurs

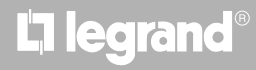

#### 🔶 Commandes générales

Dans cette section, il est possible d'associer un ou plusieurs boutons physiques à la commande générale lumières ou volets. Il est possible d'exécuter la fonction au moyen du bouton ainsi qu'à travers l'objet graphique ajouté à la page des favoris.

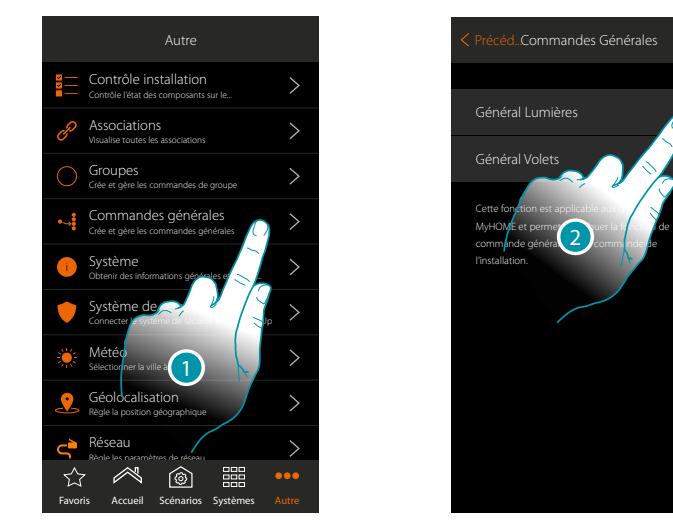

- 1. Toucher pour créer une commande générale
- 2. Toucher pour créer une commande générale lumières

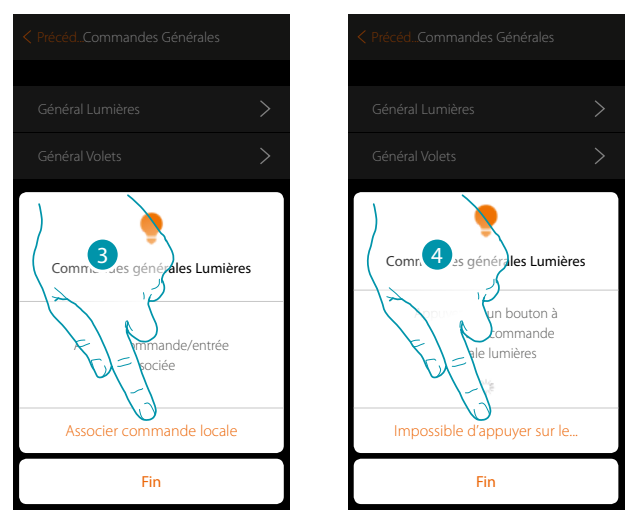

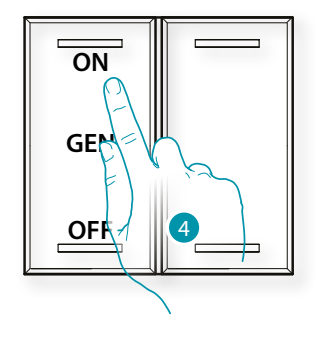

- 3. Toucher pour associer la commande générale des lumières
- 4. Appuyer sur un des boutons sur la commande présente sur l'installation
- ΟU
- 4. Toucher « Impossible d'appuyer sur le bouton » dans le cas où il ne serait pas possible d'accéder au dispositif ; ensuite, une liste des commandes présentes sur l'installation occupée s'affiche

bticina

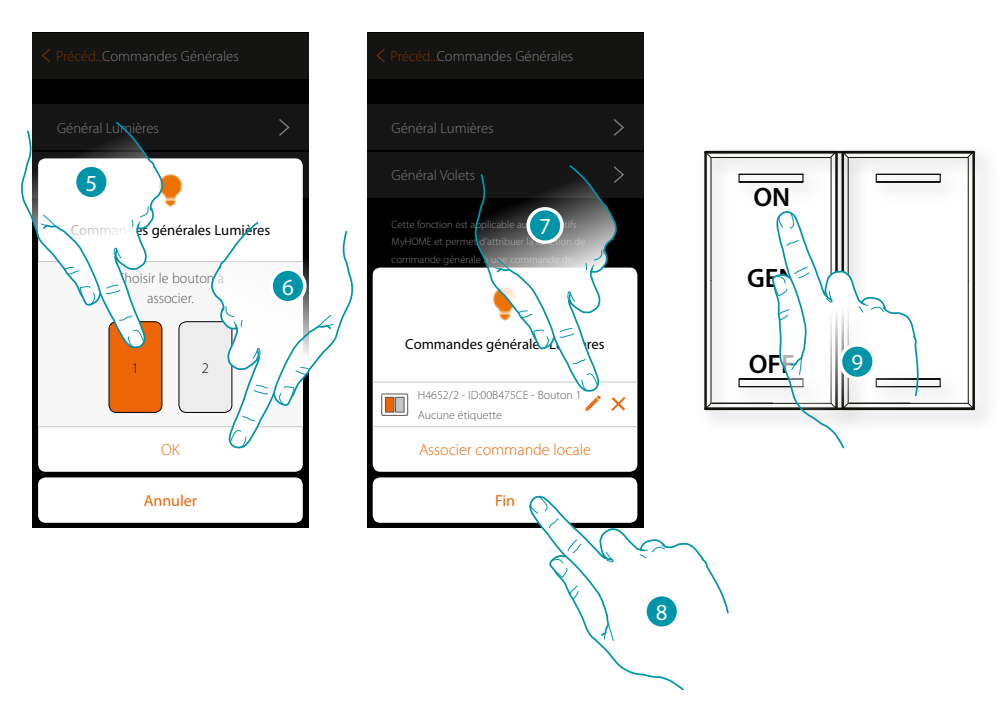

- 5. Sélectionner le bouton de la commande parmi ceux disponibles
- 6. Toucher pour confirmer
- 7. Toucher éventuellement pour ajouter une autre commande
- 8. Toucher pour arrêter la procédure
- 9. Appuyer pour allumer toutes les lumières ou :

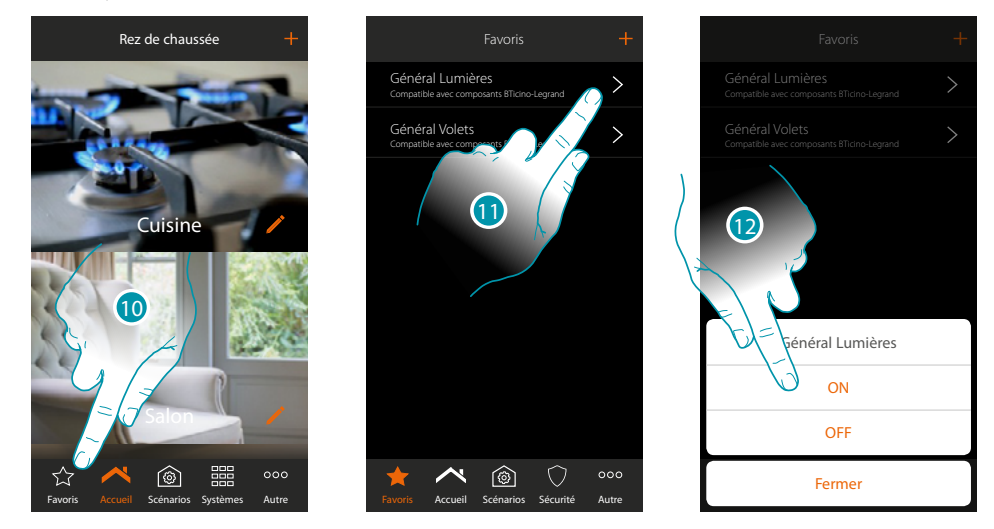

- 10. Toucher pour ouvrir la page des Favoris
- 11. Toucher pour accéder à la commande virtuelle (si précédemment ajoutée à la page des favoris avec l'icône +)
- 12. Toucher pour allumer toutes les lumières

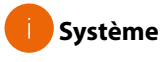

Sur cette page, il est possible de visualiser quelques informations sur MyHOMEServer1 et l'Appli

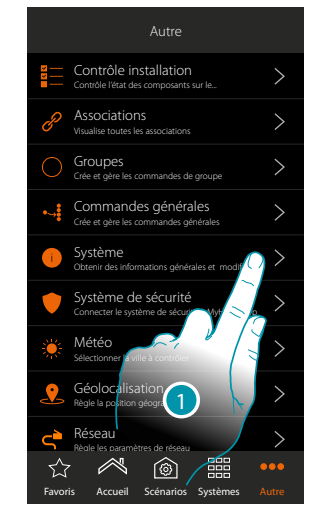

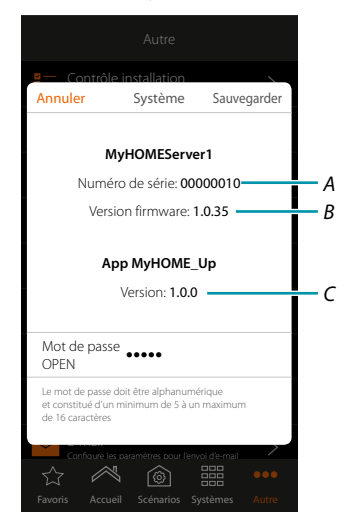

- 1. Toucher pour ouvrir le panneau système
- A. Code ID MyHOMEServer1
- B. Version firmware MyHOMEServer1
- C. Version Appli MyHOME\_Up
- D. Mot de passe OPEN pour accéder à MyHOMEServer1 avec MyHOME\_Suite. Toucher pour modifier le mot de passe OPEN qui doit être constitué de chiffres et de lettres, il doit comprendre un minimum de 5 et un maximum de 16 caractères.

**Note** : à la première connexion, le système demande automatiquement de modifier le mot de passe OPEN.

#### Système antivol

Cette page permet de connecter MyHOME\_Up au Système Antivol BTicino.

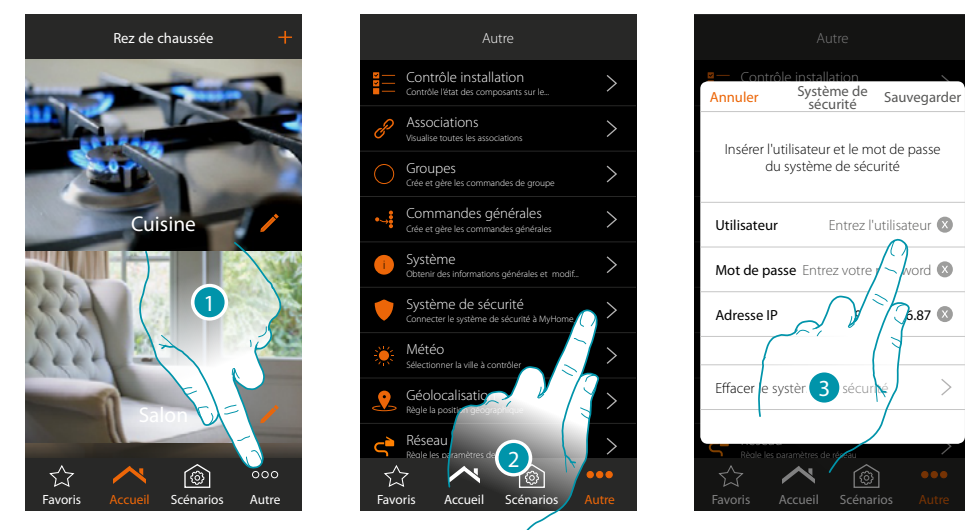

- 1. Toucher pour ouvrir la page « Autre »
- 2. Toucher pour ouvrir la page de saisie des paramètres de connexion avec le Système Antivol.
- 3. Saisir utilisateur et mot de passe réglés avec le logiciel sur la page « Options Ethernet » dans le champ « App ». (l'adresse IP est automatiquement relevée)

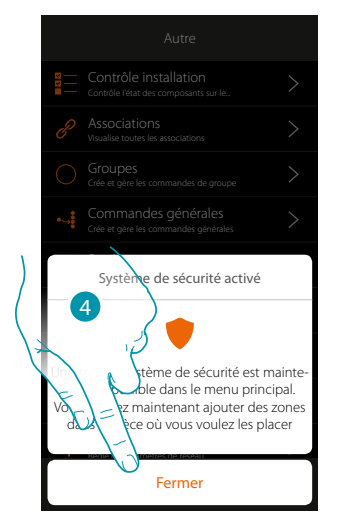

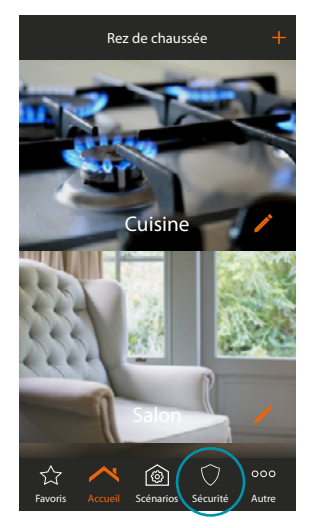

blicina

4. Toucher pour terminer

A présent le Système Antivol est connecté au système MyHOME\_Up et les nouvelles fonctions ont été ajoutées :

- Système Antivol
- Objet Zone antivol
- Nouvelles fonctions dans la section scénario
### MyHOMEServer1 Manuel d'installation

#### Éliminer Système Antivol

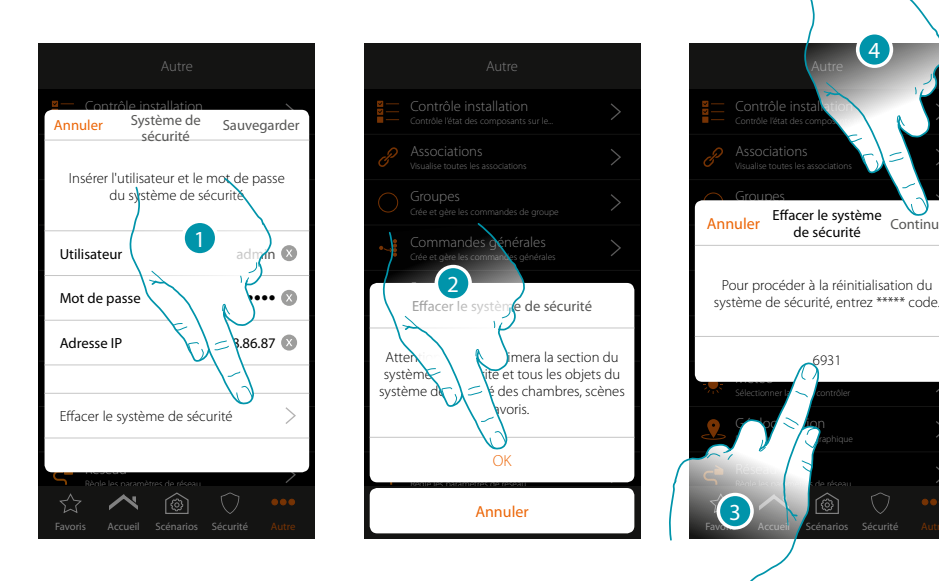

- 1. Toucher pour éliminer le Système Antivol
- 2. Toucher pour confirmer
- 3. Saisir le code de reset présent à la page
- 4. Toucher pour continuer

**Attention** : en utilisant cette fonction, la section Système Antivol est éliminée et les objets zone antivol sont éliminés des pièces, scénarios et favoris.

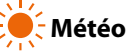

Cette page permet de visualiser les données météo, activer le service de météo en ligne et sélectionner la ville à contrôler.

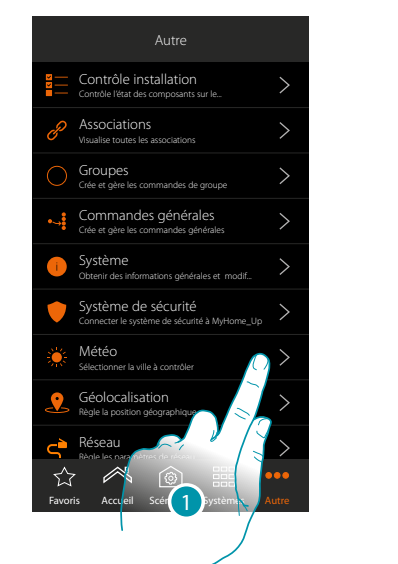

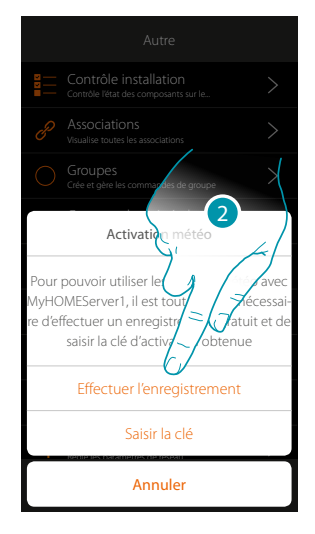

1. Toucher pour ouvrir la page

Si l'enregistrement gratuit aux services météo n'a pas encore été effectué, une page s'affiche qui permet de se connecter au site du service météo pour pouvoir s'enregistrer. Si l'enregistrement a déjà été effectué, passer au point 12

2. Toucher pour effectuer l'enregistrement

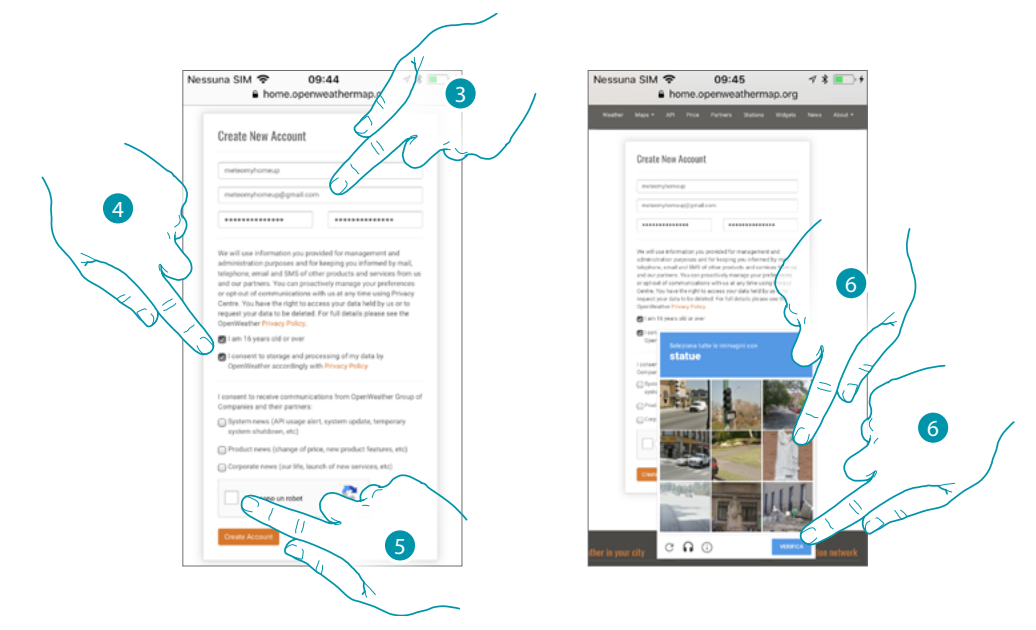

- 3. Sur la page d'enregistrement, saisir un nom utilisateur, une adresse e-mail et un mot de passe.
- 4. Toucher pour :
  - déclarer que vous avez au moins 16 ans ;
  - accepter les conditions d'utilisation ;
  - et au besoin activer la réception de mises à jour via mail
- 5. Confirmer de pas être un robot.
- 6. Le système reCAPTCHA<sup>®</sup> demande de répondre à une question pour s'assurer que vous n'êtes pas un robot.

blicina

Toucher pour confirmer et continuer.

# MyHOMEServer1

Manuel d'installation

bticina

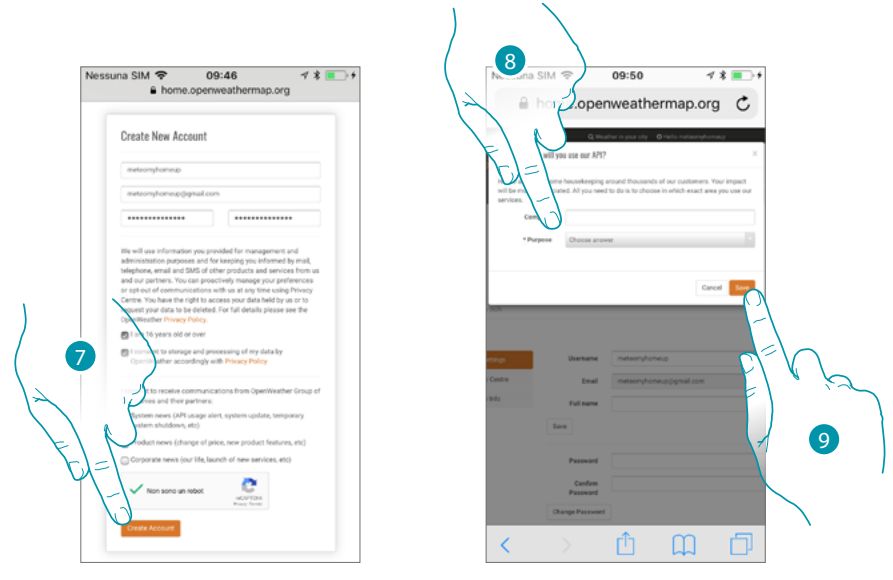

- 7. Toucher pour créer le compte
- 8. En cas d'utilisation du service à des fins commerciales, saisir le nom de l'activité et sélectionner le type parmi ceux proposés dans le menu déroulant.
- 9. Confirmer pour sauvegarder.

Note : l'opération ci-dessus est facultative

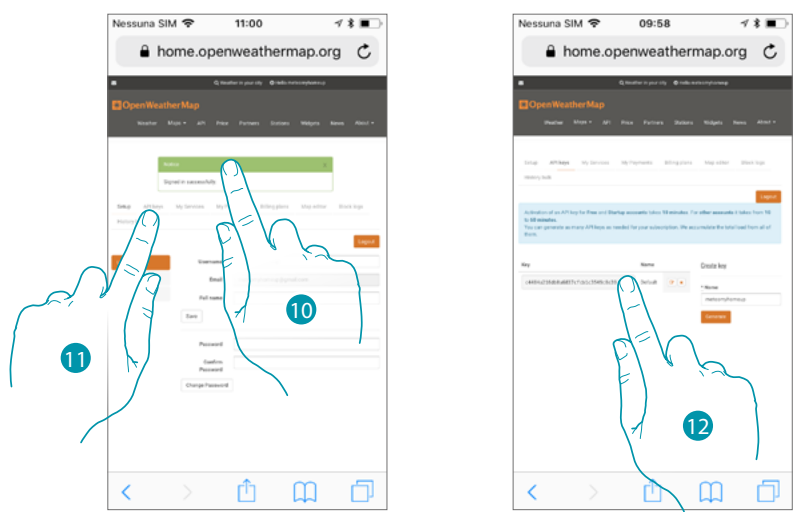

- 10. Saisir un nom de contact, une adresse mail et un nom pour le projet (MyHOME\_Up)
- 11. Toucher pour demander la clé d'enregistrement à utiliser pour l'activation de la fonction météo
- 12. La clé d'enregistrement a été générée, la noter et la conserver

# **My**HOME

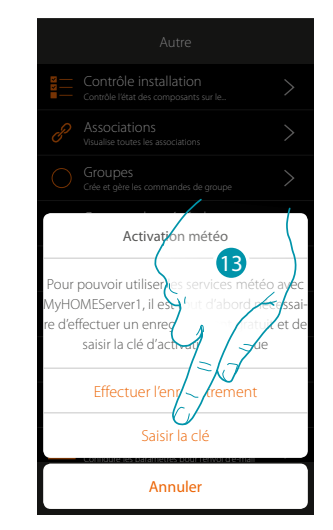

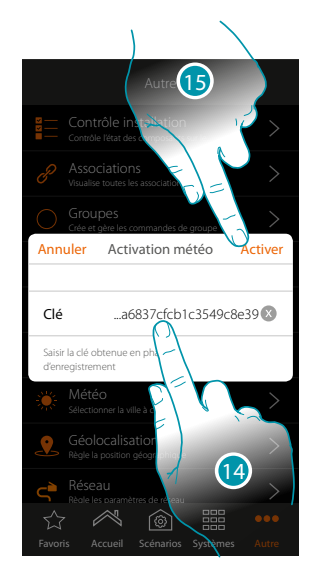

- 13. Toucher pour saisir la clé obtenue
- 14. Saisir la clé
- 15. Toucher pour activer le service

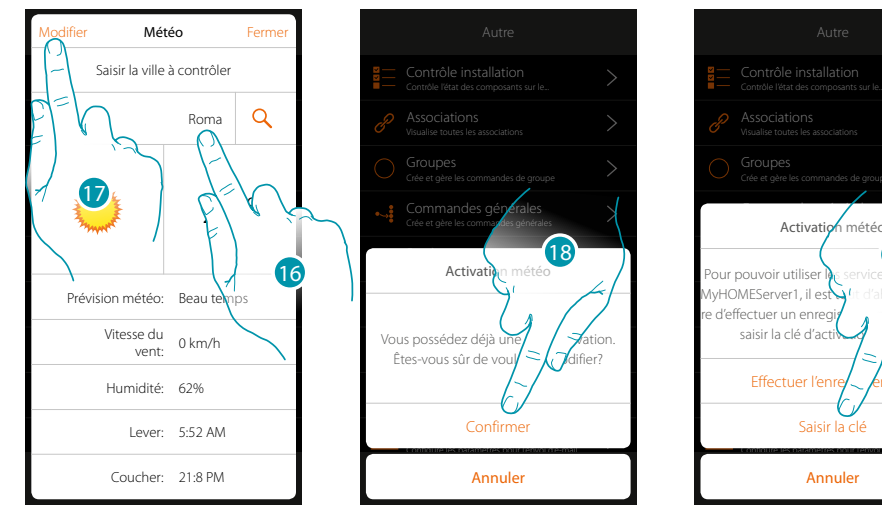

- 16. Saisir la ville à contrôler
- 17. Toucher pour modifier la clé d'activation
- 18. Toucher pour confirmer
- 19. Saisir la nouvelle clé

# L'I legrand<sup>®</sup>

# bticino

19

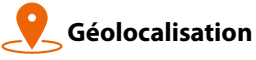

Sur cette page il est possible de régler la position géographique du MyHOMEServer1 et de l'utiliser pour activer un scénario sur la base de sa propre <u>position</u> par rapport au MyHOMEServer1

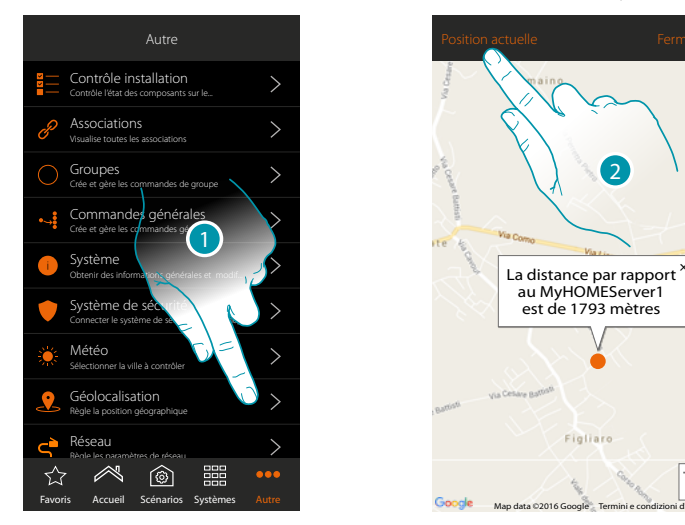

1. Toucher pour ouvrir la page

Dans le cas où la distance visualisée ne correspond pas à la position réelle par rapport au MyHOMEServer1, s'en approcher et:

2. Toucher pour lancer la procédure

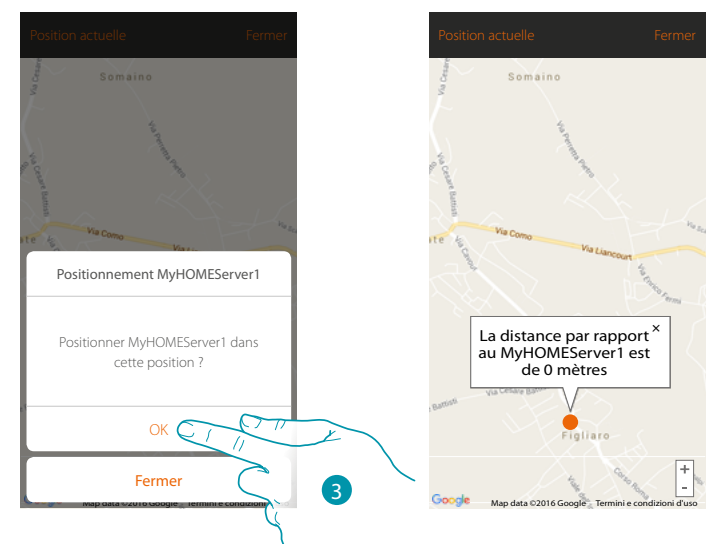

3. Toucher pour géolocaliser le serveur dans cette position

Attention : effectuer la procédure de géolocalisation uniquement à proximité du MyHOMEServer1

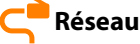

Cette page permet de visualiser/régler les paramètres de connexion de réseau.

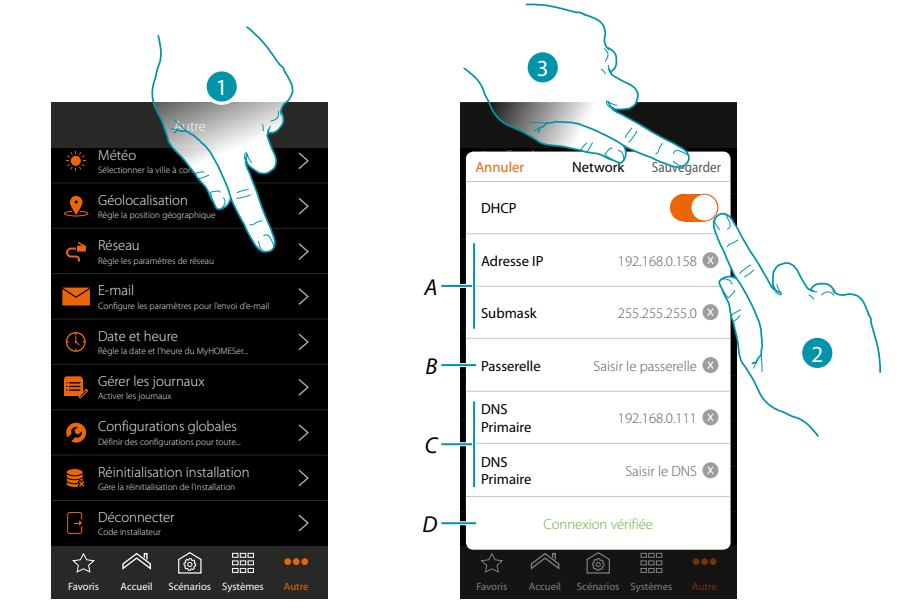

- 1. Toucher pour ouvrir la page
- 2. Toucher pour désactiver la modalité DHCP et modifier les paramètres manuellement.
- A. Saisir l'adresse IP et le masque de sous-réseau de MyHOMEServer1
- B. Saisir l'adresse IP du router/access point.
- C. Saisir les adresses DNS primaire et secondaire
- D. Toucher pour vérifier les paramètres saisis manuellement
- 3. Appuyer pour sauvegarder les paramètres

# bticino

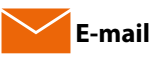

Sur cette page, il est possible de sélectionner les paramètres de configuration du compte mail dont seront envoyés les mails de notification à l'activation d'un scénario (voir objet spéciale <u>envoi mail</u>).

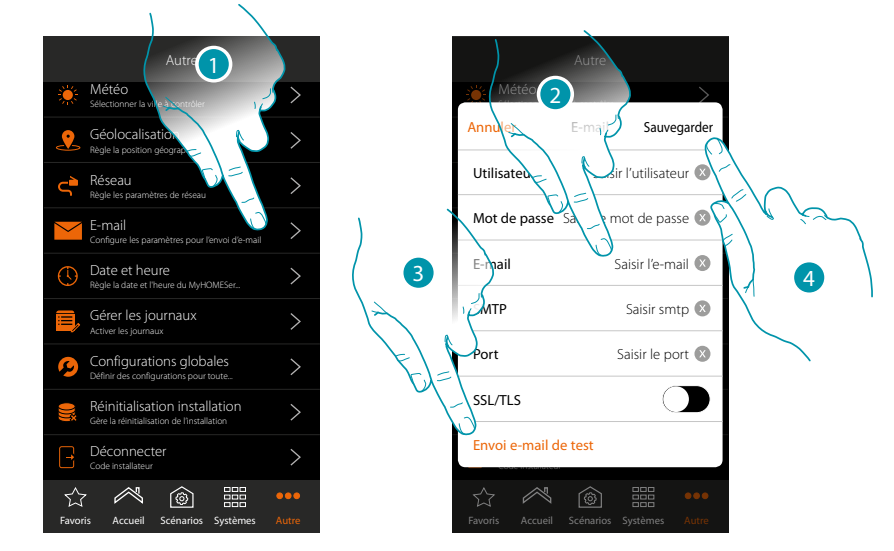

- 1. Toucher pour ouvrir la page
- 2. Saisir les paramètres du compte mail à utiliser pour l'envoi de mails
- 3. Toucher pour envoyer un mail de test pour contrôler les données précédemment saisies
- 4. Toucher pour sauvegarder la configuration

Note : créer un compte mail spécialement pour cette fonction.

Dans les réglages d'accès et de sécurité du nouveau compte, ne pas oublier de permettre l'envoi automatique de mails. (par exemple dans le service de mail Gmail, le réglage s'appelle « Permettre Applis moins sûres : ON »).

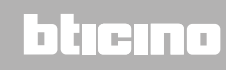

blicina

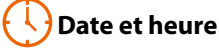

Cette page permet de visualiser et de régler la date et l'heure.

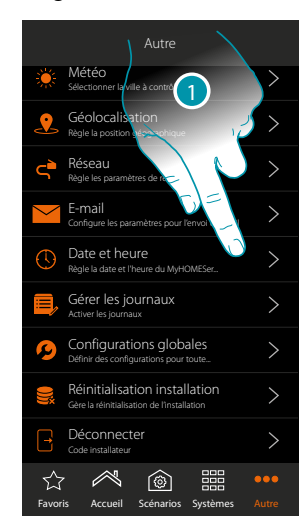

1. Toucher pour ouvrir la page

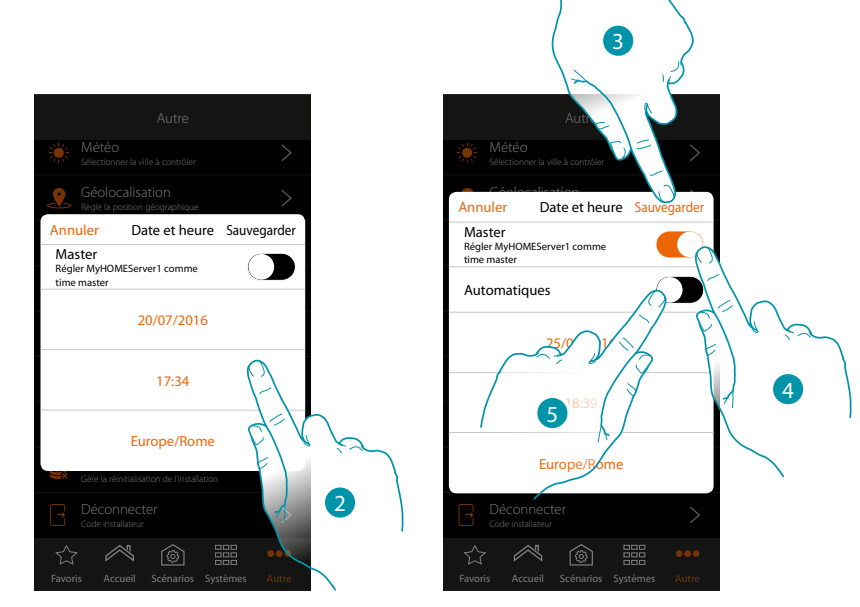

- 2. Saisir manuellement la date, l'heure et la zone permettant d'identifier correctement le fuseau horaire
- 3. Toucher pour sauvegarder le réglage
- 4. Toucher pour sélectionner les paramètres saisis au point précédent comme référence pour tous les dispositifs

En activant la fonction Master, le MyHOMEServer1 assure la mise à jour automatique de tous les dispositifs de l'installation.

Il est également possible de régler date et heure mises à jour automatiquement par un serveur NTP Le Network Time Protocol, ou NTP, est un protocole qui permet de synchroniser automatiquement les horloges du système en acquérant les données sur Internet

5. Toucher pour régler date et heures automatiques

### MyHOMEServer1

Manuel d'installation

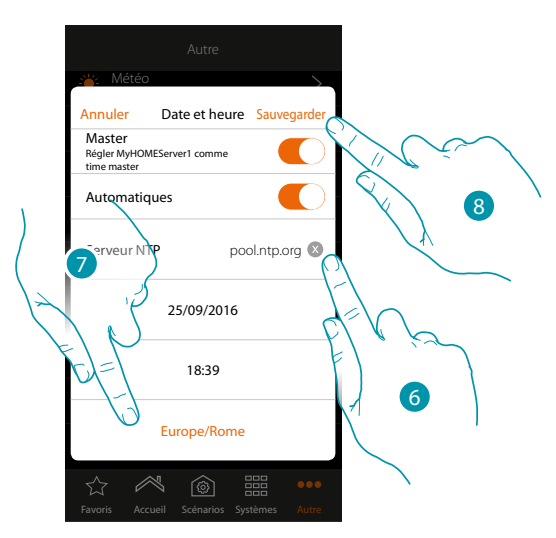

6. Saisir au besoin un serveur NTP autre que le serveur par défaut

*Note* : certains ISP (Internet Service Provider) utilisent des NTP autres que celui par défaut.

- 7. Sélectionner la zone permettant d'identifier correctement le fuseau horaire
- 8. Toucher pour sauvegarder le réglage

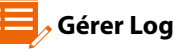

#### Cette page permet de signaler un problème en voyant un message au service d'assistance.

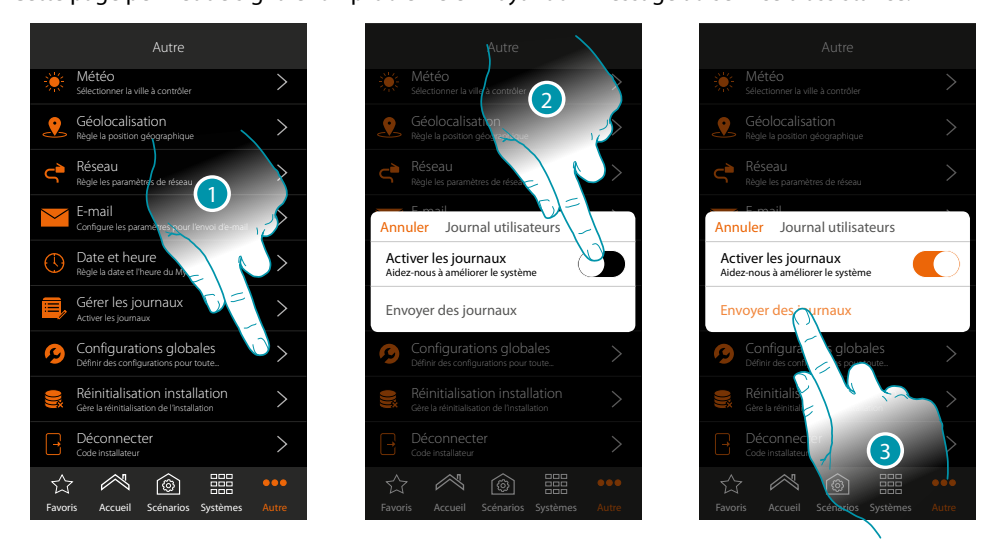

- 1. Toucher pour ouvrir la page
- 2. Activer/désactiver la possibilité d'envoyer un message au service d'assistance
- 3. Si la fonction est active, toucher pour envoyer un message au service d'assistance.

**Note** : aucune réponse directe n'est envoyée mais la notification sera utilisée par les développeurs pour améliorer le service.

blicina

### Configurations globales

Cette page permet de sélectionner la visualisation des températures mesurées de tous les thermostats et l'unité de mesure de la température.

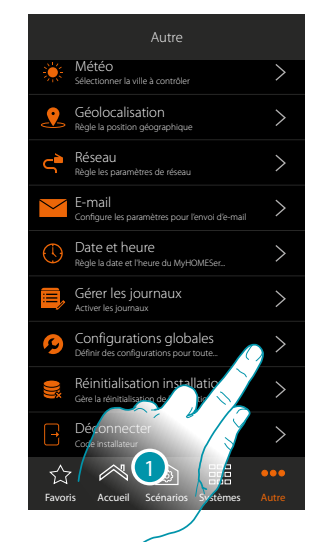

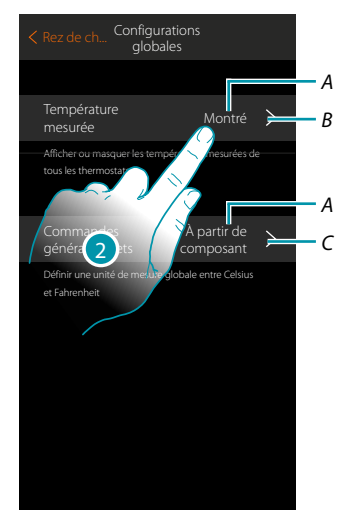

- 1. Toucher pour ouvrir la page
- A. Réglage actuel
- B. Montrer/masquer température mesurée
- C. Régler unité de mesure globale de température
- 2. Toucher pour modifier le paramètre

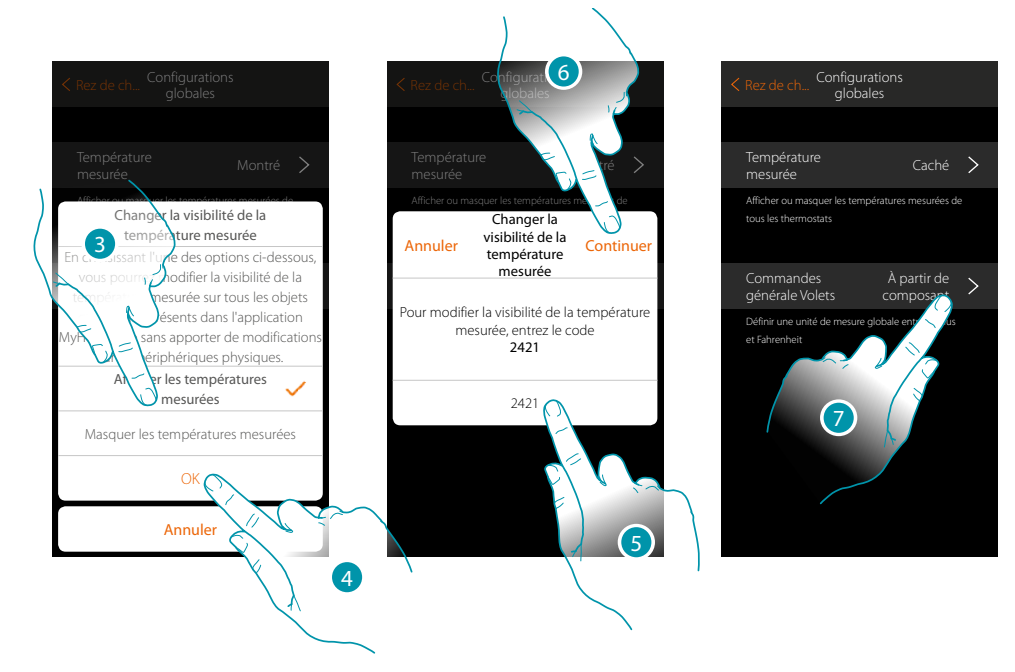

3. Toucher, par exemple pour masquer la visualisation de la température mesurée sur les objets thermostats.

La température ne sera pas affichée sur les pages de l'appli ni sur les pages d'éventuels HOMETOUCH présents sur l'installation.

- 4. Toucher pour confirmer.
- 5. Saisir le code pour confirmer
- 6. Toucher pour continuer
- 7. Toucher pour modifier l'unité de mesure globale de la température.

## MyHOMEServer1

Manuel d'installation

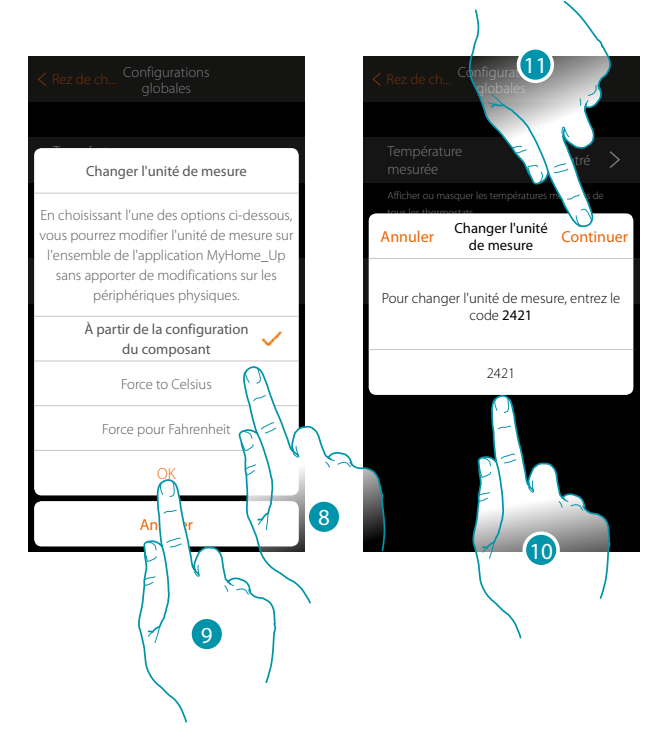

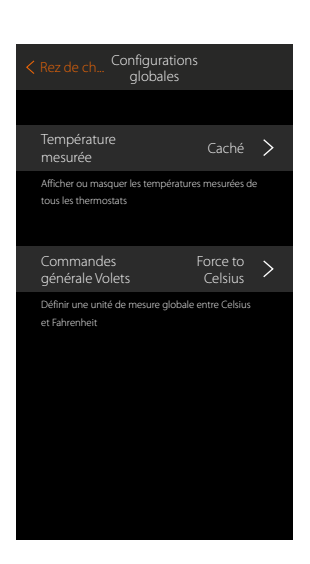

Comme unité de mesure, il est possible de sélectionner degrés Celsius ou Fahrenheit, ou bien de sélectionner la visualisation de la température en fonction de la programmation de l'objet.

- 8. Toucher pour sélectionner
- 9. Toucher pour confirmer.
- 10. Saisir le code pour confirmer
- 11. Toucher pour continuer

# bticino

#### 😞 Réinitialisation installation

Cette page permet de rétablir les réglages par défaut du MyHOMEServer1 et/ou des dispositifs BTicino branchés à l'installation.

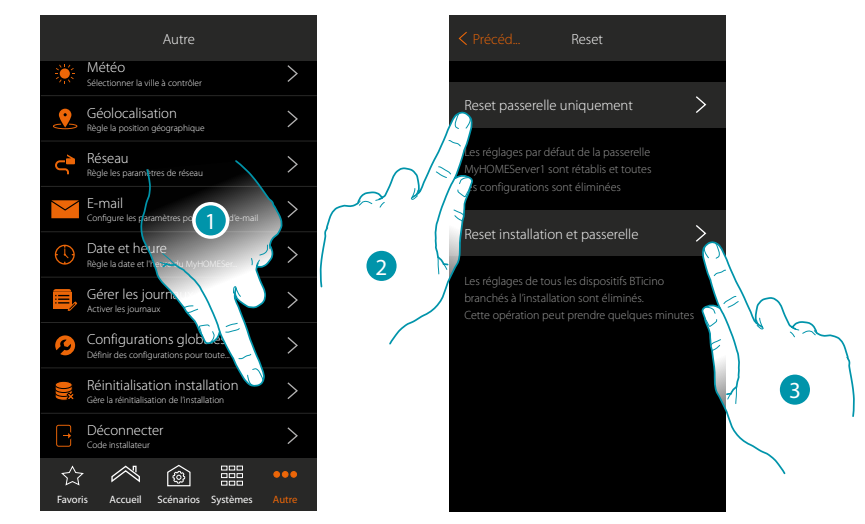

- 1. Toucher pour ouvrir la page
- 2. Toucher pour éliminer tous les objets graphiques de l'Appli
- 3. Toucher pour éliminer tous les objets graphiques de l'Appli et les associations de l'installation Les commandes physiques cessent ensuite de fonctionner

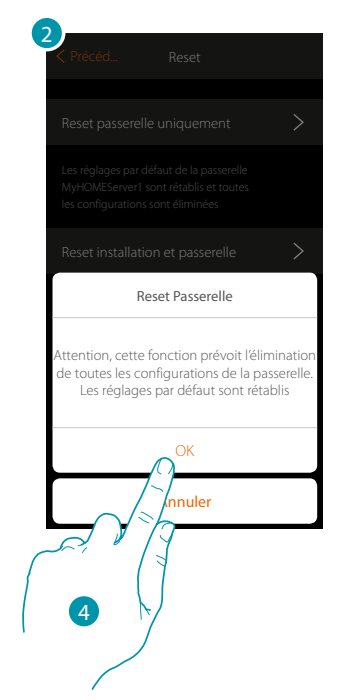

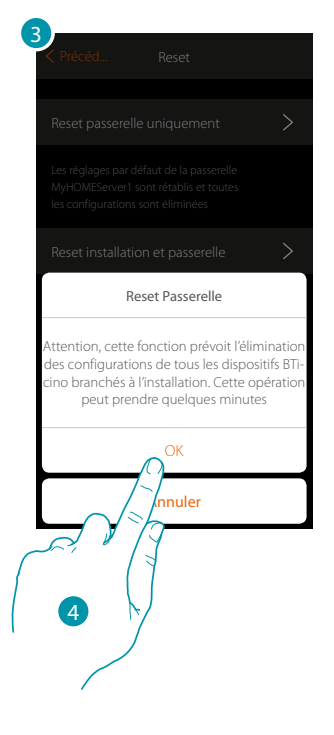

4. Toucher pour confirmer le Reset

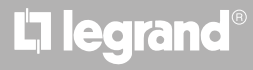

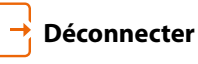

Cette fonction déconnecte du compte.

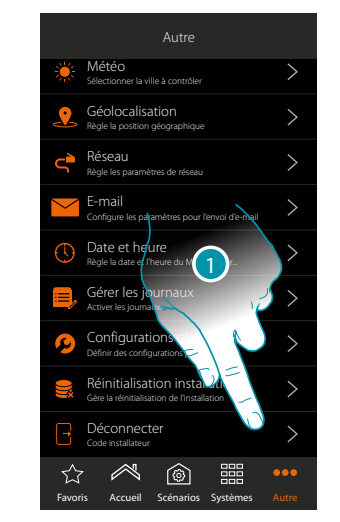

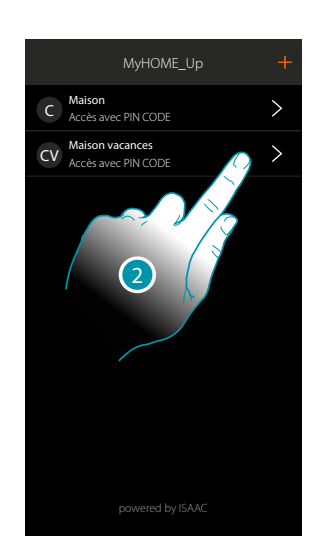

- 1. Toucher pour se déconnecter
- 2. La déconnexion du système est effective, toucher un compte pour se reconnecter

### Entretien

Il est d'effectuer un backup des informations (configuration) présentes sur le MyHOMEServer1. Ces opérations sont vivement recommandées pour effectuer de futures interventions.

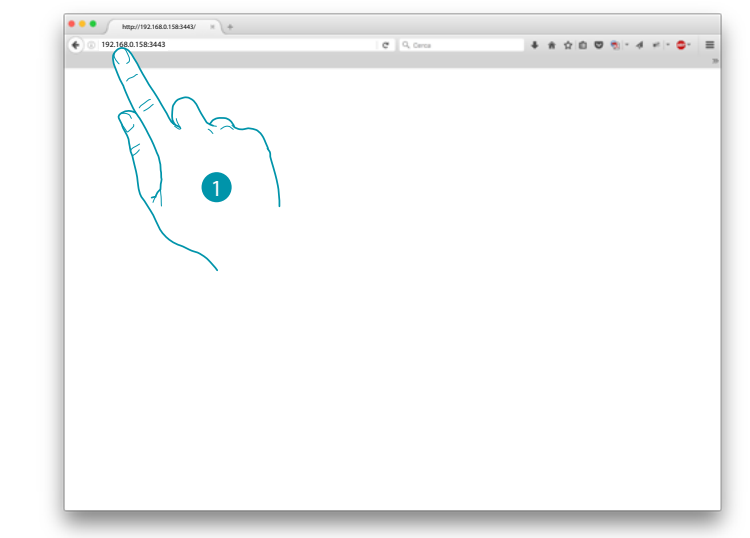

1. Sur un navigateur, saisir l'adresse IP du MyHOMEServer1 et indique le port de connexion 3443 (ex. 192.168.0.158:3443)

Pour visualiser l'adresse IP sur MyHOME\_Up, toucher « Autre/Réseau »

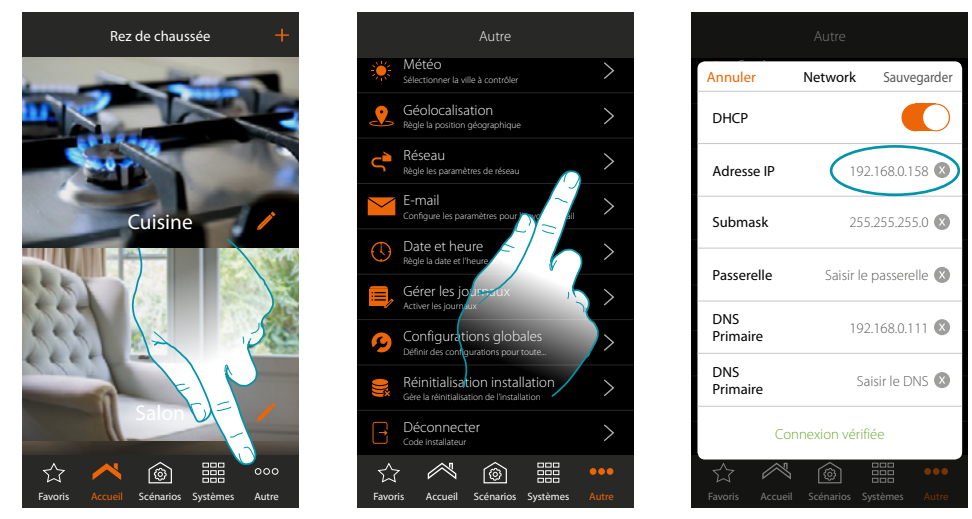

### MyHOMEServer1

Manuel d'installation

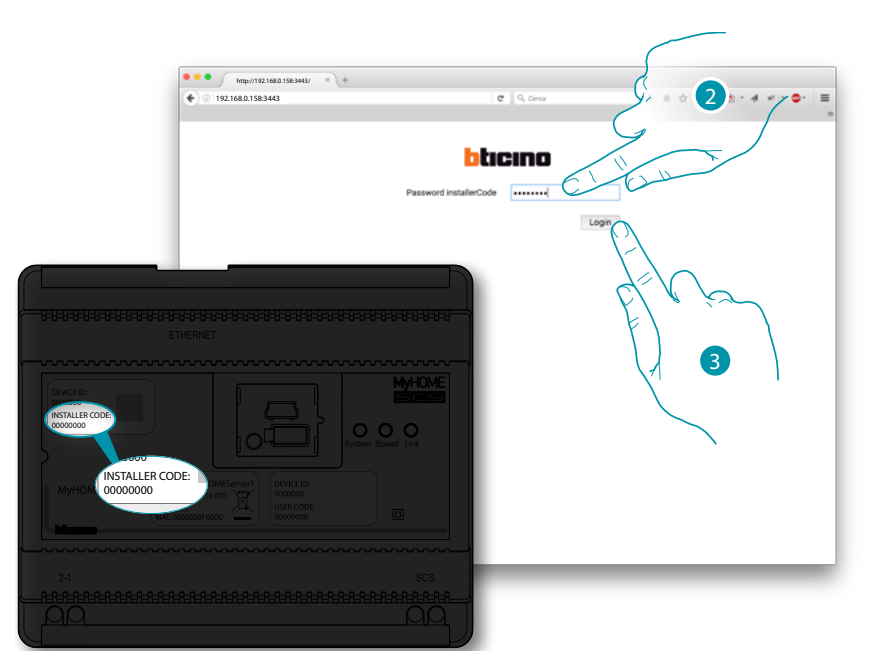

- 2. Saisir l'INSTALLER CODE (Code Installateur) présent sur la partie frontale du dispositif.
- 3. Appuyer sur la touche ci-contre pour confirmer.

La page qui s'affiche offre 3 possibilités:

| <ul> <li>192.168.0.158:3443</li> </ul> | C, Cerca                          | - | * | ☆ 白 | 0 3 | • 4 | 42   · |
|----------------------------------------|-----------------------------------|---|---|-----|-----|-----|--------|
|                                        | bticino                           |   |   |     |     |     |        |
|                                        | Importa Backup MyHOME_Up          |   |   |     |     |     |        |
|                                        | Sfoglia Nessun file selezionato.  |   |   |     |     |     |        |
|                                        | Upload                            |   |   |     |     |     |        |
|                                        | Download Backup                   |   |   |     |     |     |        |
|                                        | Download                          |   |   |     |     |     |        |
|                                        | Download Configurazione Indirizzi |   |   |     |     |     |        |
|                                        | downloadAddress                   |   |   |     |     |     |        |
|                                        |                                   |   |   |     |     |     |        |
|                                        |                                   |   |   |     |     |     |        |
|                                        |                                   |   |   |     |     |     |        |
|                                        |                                   |   |   |     |     |     |        |
|                                        |                                   |   |   |     |     |     |        |
|                                        |                                   |   |   |     |     |     |        |

- A. Chargement backup permet de sélectionner sur le PC le fichier contenant les données et de le charger sur le MyHOMEServer1
- B. Déchargement backup sauvegarde sur le PC les données présentes sur le MyHOMEServer1
- C. Déchargement adresse

permet de décharger un fichier (.html) contenant toutes les configurations (ex. A; PL) de l'installation pour pouvoir disposer d'une base de données contenant les informations à récupérer pour configurer les dispositifs (ex. Écran tactile)

### Que faire si...

En cas de pression sur le bouton d'un dispositif précédemment configuré avec la même fonction que celle à programmer (ex. Lumières).

La page suivante s'affiche :

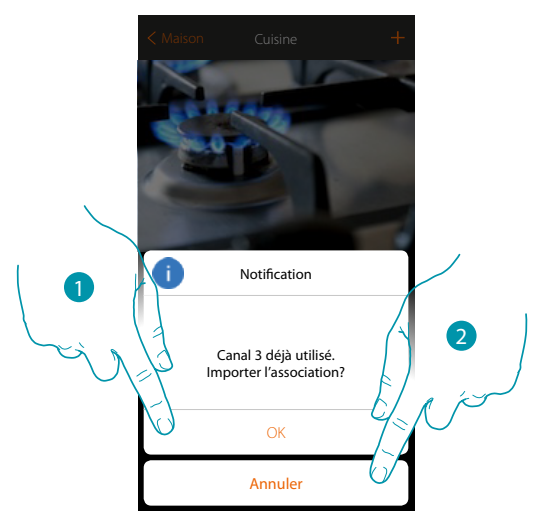

- 1. Toucher pour créer un nouvel objet en important la configuration existante.
- 2. Toucher pour annuler

En cas de pression sur le bouton d'un dispositif précédemment configuré avec la même fonction (Lumières) que celle à programmer mais de type différent (ex. Variateur et non pas ON/OFF). La page suivante s'affiche :

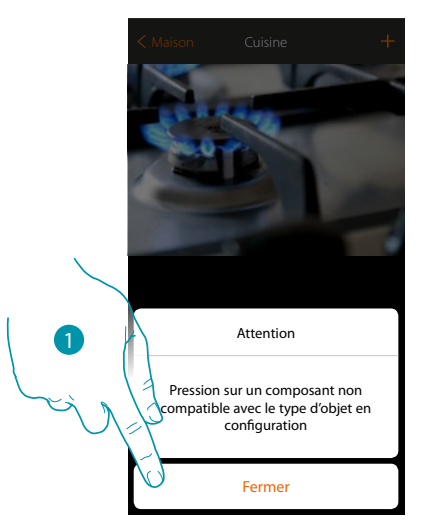

1. Toucher pour fermer la page et sélectionner un dispositif de même type

En cas de pression sur le bouton d'un dispositif précédemment configuré avec la fonction différente de celle à programmer (ex. Volet).

La page suivante s'affiche : Dispositif configuré en modalité physique

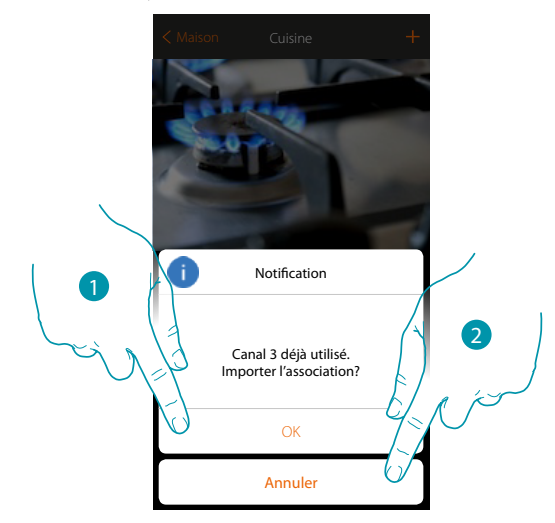

- 1. Toucher pour créer un nouvel objet en important la configuration existante.
- 2. Toucher pour annuler

Si en cas d'association d'un actionneur et de sélection d'un canal déjà utilisé, s'affiche la page suivante.

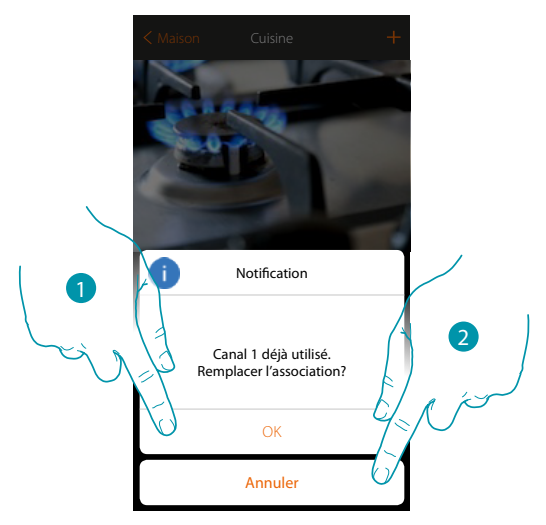

- 1. Toucher pour confirmer la sélection et remplacer l'association précédente.
- 2. Toucher pour revenir à la page précédente

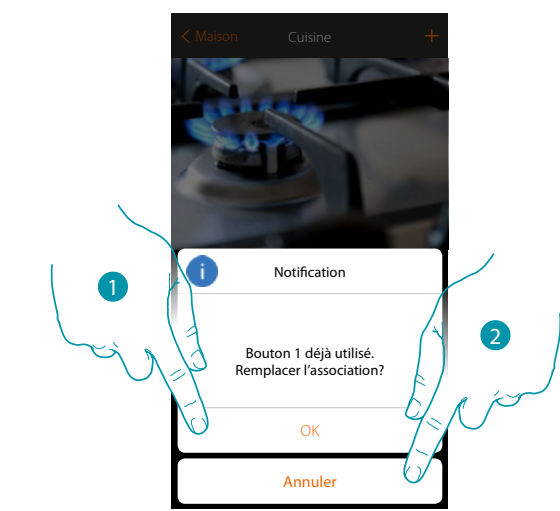

Si en cas d'association d'une commande et de sélection d'un bouton déjà associé, s'affiche la page suivante.

- 1. Toucher pour confirmer la sélection et remplacer l'association existante.
- 2. Toucher pour revenir à la page principale

Dans le cas où l'on souhaiterait ajouter un canal non encore associé sur l'installation, la page suivante s'affiche.

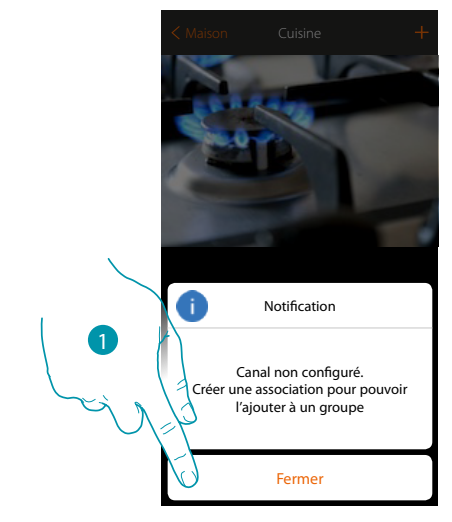

1. Toucher pour fermer et associer le dispositif

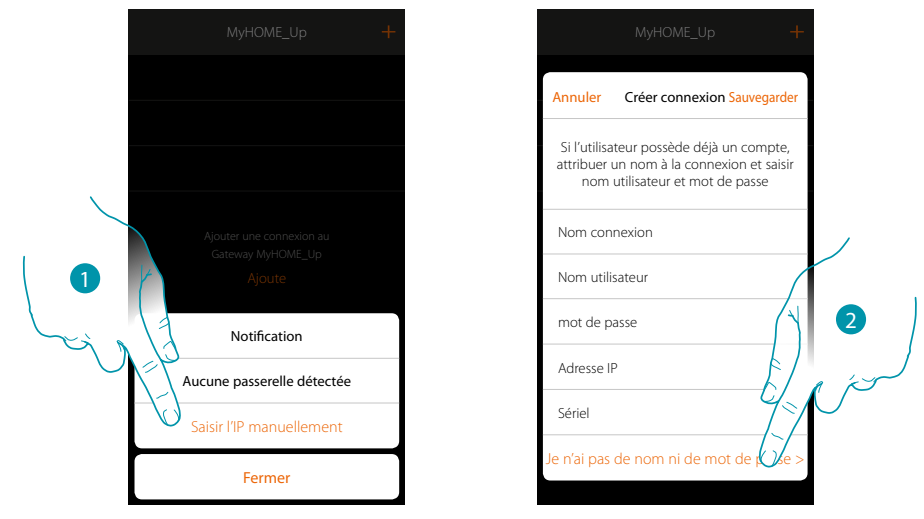

Si lors de la création d'une connexion avec le MyHOMEServer1, la détection automatique n'intervient pas, il est nécessaire de saisir l'adresse manuellement.

- 1. Toucher pour identifier manuellement le MyHOMEServer1 sur le réseau.
- 2. Toucher pour établir la connexion et accéder via le réseau local avec l'INSTALLER CODE (Code Installateur).

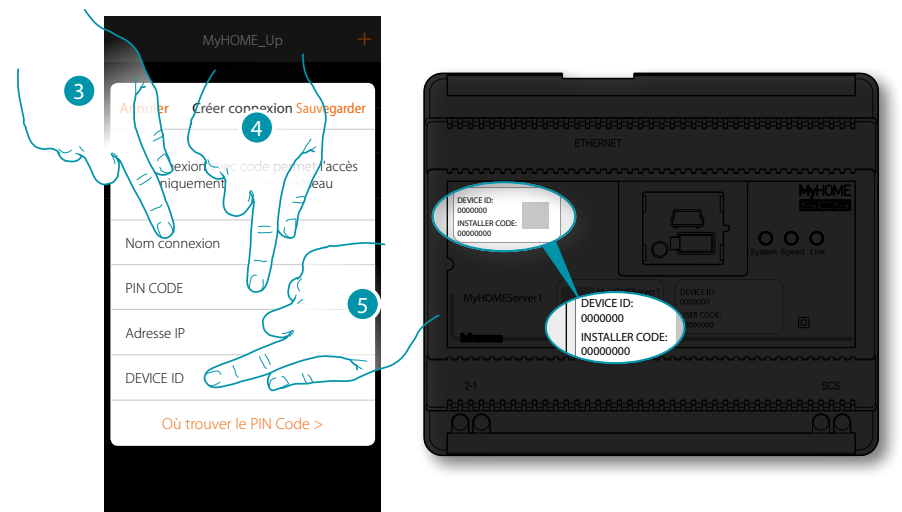

- 3. Saisir un nom pour identifier la nouvelle connexion en cours de création.
- 4. Saisir l'INSTALLER CODE (Code Installateur) présent sur la partie frontale du dispositif.
- 5. Saisir le DEVICE ID (ID dispositif) présent sur la partie frontale du dispositif.

bticina

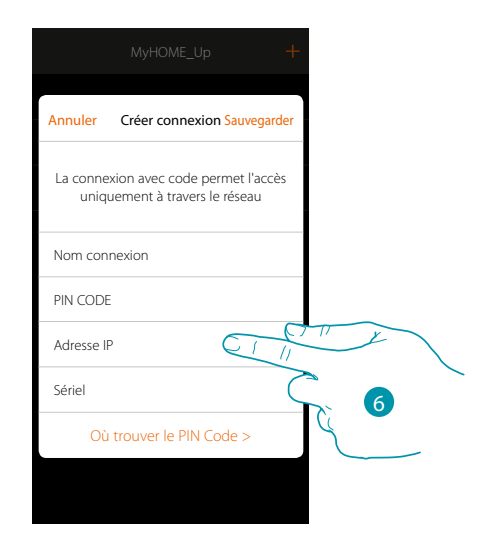

6. Saisir l'adresse IP de votre MyHOMEServer1

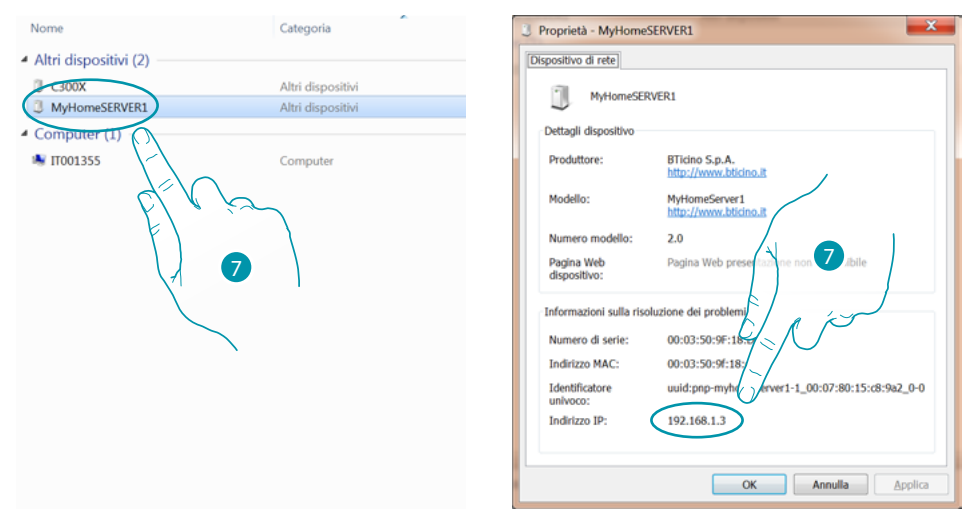

 Si elle n'est pas connue, connecter le PC au même réseau que MyHOMEServer1, la rechercher dans le centre connexions de réseau et ouvrir la page des propriétés.
 Si elle ne figure pas dans le centre connexions de réseau, appuyer sur le bouton de reset du MyHOMEServer1 pendant 10 secondes et la régler dans DHCP

| MyHOME_Up                                          |     |
|----------------------------------------------------|-----|
| Löschen Verbindung herstellen Synche               | ern |
| Die Verbindung<br>ermöglicht Solution<br>Ihrem Neu |     |
| Name der Verbissung                                |     |
| PIN CODE                                           |     |
| IP-Adresse 192.168.1.5                             |     |
| Seriell                                            |     |
| Wo finde ich den PIN CODE? >                       |     |
|                                                    |     |

8. Toucher pour sauvegarder la connexion à l'installation.

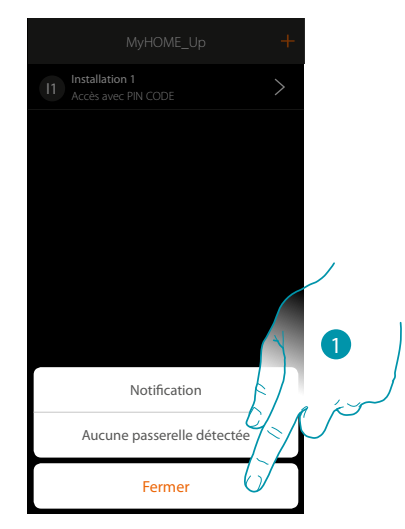

#### Si le MyHOMEServer1 n'est pas détecté en phase de connexion, la page suivante s'affiche :

Contrôler les branchements et/ou la connexion Wi-FI ; le smartphone et le MyHOMEServer1 doivent être connectés au même réseau LAN.

1. Toucher pour revenir à la page précédente

Dans le cas où seraient présents deux dispositifs avec la même configuration, la page suivante s'affiche :

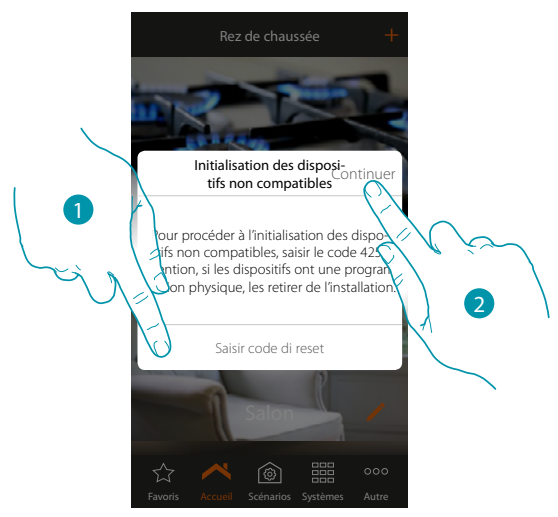

- 1. Saisir le code pour initialiser tous les dispositifs non compatibles.
- 2. Appuyer pour procéder à l'initialisation.

**My**HOME

Dans le cas où pendant la scansion et la détection automatique des dispositifs connectés, le nombre maximum de dispositifs que le bus est en mesure de gérer serait dépassé, la page suivante s'affiche :

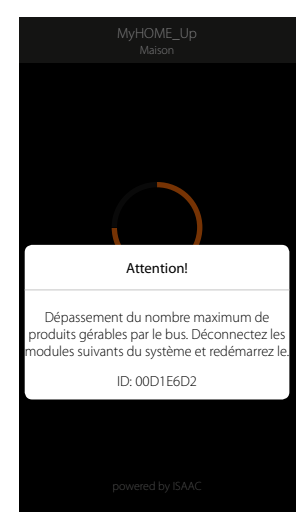

Débrancher les modules indiqués de l'installation et redémarrer le système Dans le cas où un thermostat déjà configuré serait associé, la page suivante s'affiche.

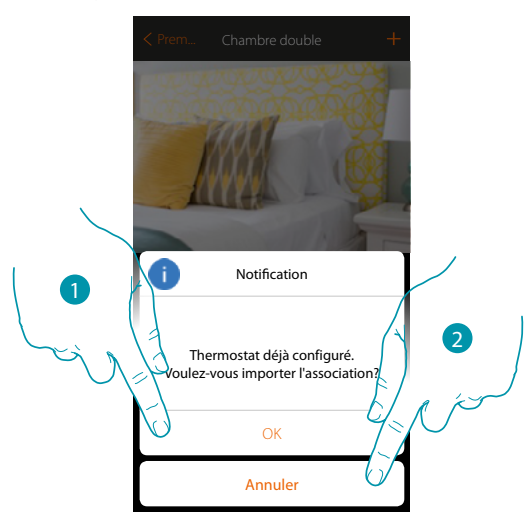

1. Toucher pour confirmer la sélection et importer la configuration existante (\*)

2. Toucher pour revenir à la page principale

\***Note**: la configuration du thermostat sélectionné est ensuite convertie pour le nouveau système MyHome\_Up.

Les fonctions disponibles sont décrites dans le Manuel Utilisateur.

Dans le cas où le thermostat serait configuré physiquement, le système impose le retrait des configurateurs et une nouvelle configuration

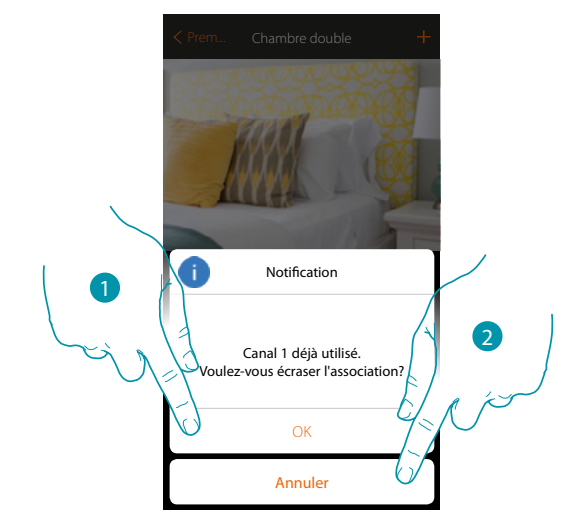

Dans le cas où une sonde déjà configurée serait associée à un autre thermostat, la page suivante s'affiche.

- 1. Toucher pour confirmer la sélection et remplacer l'association précédente.
- 2. Toucher pour revenir à la page principale